**9** září 2010

# open of the second second seco

# Vážení čtenáři,

openMagazin je jedinečný elektronický časopis, který vám každý měsíc přináší to nejlepší, co vyšlo na portálech zaměřených na volně šiřitelný software. Můžete se těšit na návody, recenze, novinky, tipy a triky, které si můžete přečíst na svém netbooku nebo jiném přenosném zařízení. Doufáme, že vás obsah zaujme a také vás prosíme, abyste PDF soubor šířili, kam to jen jde. Kopírujte nás, posílejte, sdílejte. A napište nám, jak se vám magazín líbí. Neodmítáme ani dary či možnou obchodní spolupráci. Děkujeme za přízeň.

redakce openMagazinu redakce@openmagazin.cz

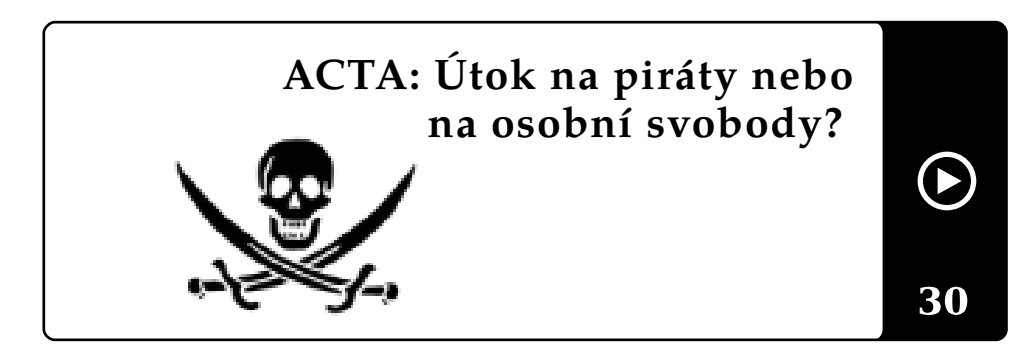

# OBSAH

- 2 Podílejí se
- 3 Co se děje ve světě Linuxu a open source
- 8 Mozilla Firefox 4 Máme se na co těšit
- 11 Google Chrome 6 přichází dva roky po první verzi
- 13 iDiet a ti druzí Nabíráme a shazujeme kilogramy
- 15 Vodafone 845 Jednoho Androida, prosím
- 20 Linuxové a open-source prohlížeče v září 2010
- 23 LaTeX nie je farba na maľovanie
- 30 ACTA: Útok na piráty nebo na osobní svobody?
- 32 Telefonování přes internet: VoIP program Ekiga
- 34 Jabbim klient: Hromada služeb a funkcí v jednom
- 38 V Městské knihovně v Praze používá Linux denně přes osm set lidí
- 40 Spojená škola Novohradská: Linux a open source na Windows
- 43 Hromadná správa softwaru v Mandriva Linuxu pro počítače v síti
- 46 Novinky ze světa aplikací Mozilla
- 51 Tiskněte dopisy a pozvánky pomocí hromadné korespondence
- 57 Vytváříme jmenovku pomocí hromadné korespondence
- 61 Writer: Tvoříme jídelní lístky pro školu a restauraci
- 65 Skúste si vytvoriť knihu v OpenOffice.org
- 70 Jak na jazyková nastavení ve Writeru
- 73 Co nového u FreeRunnerů?
- 75 AndLinux: Bezešvé Ubuntu pro Windows
- 78 Clonezilla: Klonování disků levou zadní
- 81 Google Chrome 6: Hodně novinek nad i pod kapotou
- 83 Rokycanský magazín EXIT62 je sázen ve Scribusu
- 85 Podpořte Liberix a jeho konkrétní aktivity

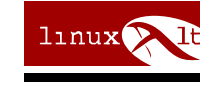

Konference LinuxAlt 6. a 7. listopadu 2010 Brno-Královo Pole, FIT VUT

### WWW.OPENMAGAZIN.CZ

### Produkuje:

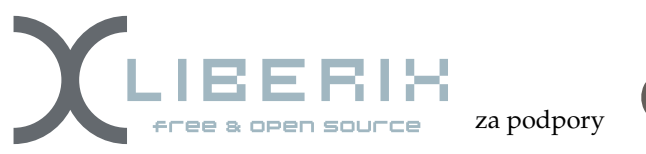

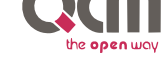

Přispívají:

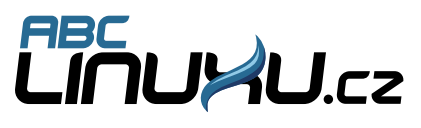

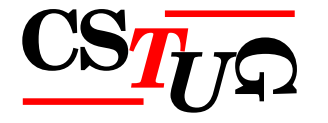

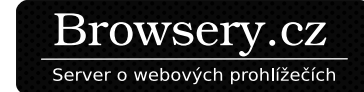

mozilla.cz

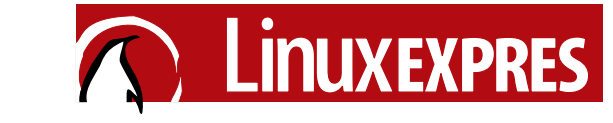

Mandriva Linux

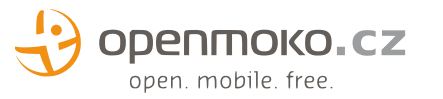

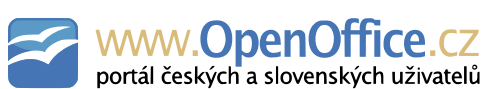

() posterus

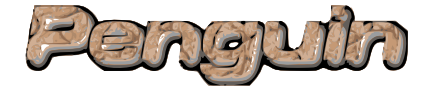

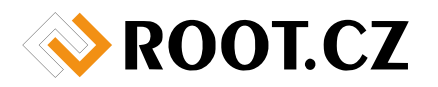

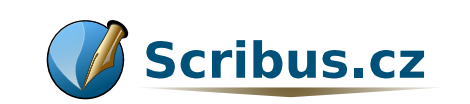

O MAGAZÍNU

Šéfredaktor: Vlastimil Ott – OpenOffice.org

Odpovědná redaktorka: Irena Šafářová – – OpenOffice.org

Jazyková korekce: Dana Baierová – OpenOffice.org

Sazba: Michal Hlavatý – Scribus

Návrh loga: Martin Kopta – Inkscape

- Licence: Creative Commons Attribution-Noncommercial-No Derivative Works 3.0 Unported, což znamená, že jej smíte šířit, ale nesmíte měnit ani komerčně využívat. Autorská práva náleží autorům článků.
- Autoři: Roman Bořánek, Jan Hrach, David Kolibáč, Petr Šigut, Václav Stodůlka, Jiří Macich, ml., Rudolf Blaško, Lukáš Němeček, Michal Polák, Miroslav Hrončok, Adam Saleh, Petr Šafařík, Pavel Cvrček, Július Pastierik, Jiří Brožovský, Adam Štrauch, Petr Krčmář a Michal Hlavatý.

ISSN 1804-1426

# Co se děje ve světě Linuxu a open source

### Roman Bořánek

Otevřená sociální síť Diaspora odstartuje 15. září. Jailbreak pro PlayStation 3 byl vydán jako open source. Microsoft: Milujeme open source. HTC představila dva nové telefony s Androidem. Jabbim.cz se výrazně změní. Google: Současný Android se na tablety nehodí. Facebook možná připravuje vlastní mobilní systém. VMware má zájem o Novell. Google Chrome 6. Mozilla Firefox 4.0 opět nebude ve 64bitové verzi. Hra OilRush bude i pro Linux. Amnesia: The Dark Descent. WebOS 2.0. Mageia.

### Otevřená sociální síť Diaspora odstartuje 15. září

D (11

Co si vlastně pod pojmem "otevřená sociální sít" představit? Sociální sítě už asi všichni známe, otevřenost Diaspory spočívá hlavně v otevřeném kódu a decentralizaci. Na rozdíl od Facebooku a dalších ji nebude mít v rukou jediný poskytovatel, který by ji mohl kdykoliv utnout nebo změnit podmínky užívání. Decentralizovaná síť se skládá z mnoha serverů, které mezi sebou navzájem komunikují. Tento princip už známe například z Jabberu nebo všudypřítomného e-mailu, což už si možná ani neuvědomujeme. V praxi bude Diaspora fungovat tak, že si založíte účet u některého poskytovatele (v analogii s Jabberem by jím mohl být Jabbim.cz), nebo si Diasporu stáhnete a nainstalujete na svém serveru. Na vývoj se vybralo kolem 200 tisíc amerických dolarů a zvláštní je, že neznámou částku konku- často hlásili "vyprodáno". Zkušenosti s psgroove přináší PS3-hack.com. renci přispěl i zakladatel Facebooku Mark Zuckerberg. Myšlenka Diaspory je pěkná, ale moc šancí na úspěch jí nedávám. Jiné by to bylo, kdyby se jí chytla některá významná společnost, jako když se Googlu zalíbil Jabber a založil na něm svou komunikační službu Talk.

| DIASPORA*          | edarra Qioinsiaspore.com   k                                                                                                    | None   |
|--------------------|----------------------------------------------------------------------------------------------------|--------|
| John Adams I am    | John Adams, hear me roarl - 1 minute ago.                                                                                                  |        |
|                    | status message bookmark blog                                                                                                    |        |
| 44                 | Message                                                                                                    |        |
|                    | (Past                                                                                                    | )      |
| 1320               | Thomas Jefferson I was third!<br>Issa there a minute age                                                                                   |        |
| status messages    | John Adams but my son was after you!<br>les tres a miner app                                                                               |        |
| bookmarka          | Ceorge Washington Brstl<br>Ins the s miner apr                                                                                             |        |
| blogs              |                                                                                                    |        |
| your friends       | (Comment)                                                                                                    |        |
| Alexander Hamiltom |                                                                                                    |        |
| George Washington  | John Adams I am John Adams, hear me roart<br>1 minute age shan sammanis (0)                                                                | Selete |
| Thomas Jefferson   | Alexander Hamiltom Does anyone know how to merge two Skype contact entries of the same person<br>(i.e. one Skype ID and one mobile number) | 7      |
| James Madison      | 12 minutes app show comments (M                                                                                                    |        |

### Jailbreak pro PlayStation 3 byl vydán jako open source

Minule jsme psali o tom, že se začal prodávat jailbreak pro PlayStation 3 (PS3), který umožňuje na zařízení provozovat některé výrobcem zakázané činnosti. S pojmem jailbreak jste se už nejspíš setkali u telefonů iPhone. Pro nás je nejdůležitější, že jailbreak opět umožňuje instalaci linuxových systémů. Jako jednu z jeho hlavních nevýhod jsem uváděl přemrštěnou cenu 170 amerických dolarů. Tato nevýhoda už ale neplatí, protože tvůrci zveřejnili zdrojové kódy jailbreaku pod názvem psgroove. Kód stačí zkompilovat a nahrát do některého "stavebnicového" čipu, který se připojuje přes USB. Například Teensy++ pořídíte za mnohem přijatelnějších 24 dolarů. Poptávka po použitelných čipech se velmi zvedla a prodejci

A proč se vůbec tvůrci k takovém kroku rozhodli? Hlavně kvůli tomu, že Sony v Austrálii vyhrála soud nad prodejci jailbreaku. Ale protože byl kód uvolněn, Sony si vlastně skoro jen uškodila. Situaci dobře vystihli na bbc.co.uk, když napsali: "Sony vyhrála bitvu u soudu, ale prohrála na Internetu." Soudní spor se Sony prohrál také Michael Trebilcock. Argumentoval tím, že si PS3 koupil s určitými funkcemi, které později Sony zablokovala, a tak přístroji ubrala na hodnotě. Mark požadoval náhradu škody ve výši 850 dolarů. V Austrálii nejspíš půjde o precedent, ale zřejmě se připravují i další žaloby v dalších zemích a tam už to tak jasné být nemusí.

### Microsoft: Milujeme open source

Zdá se, že časy nenávisti mezi open-source komunitou a Microsoftem už jsou dávno pryč. Ke studené válce kdysi přispěl i výkonný ředitel Microsoftu Steve Balmer, když v roce 2001 prohlásil, že Linux je "rakovina", která ohrožuje intelektuální vlastnictví Microsoftu. Jeden z vysokých představitelů společnosti Jean Paoli v rozhovoru pro NetworkWorld.com teď ale řekl, že k otevřenému softwaru už mají mnohem lepší vztah a hlavní chybou bylo nerozlišování pojmů Linux a open source. Také prohlásil, že u Microsoftu s open source už dlouho pracují. Postoj

společnosti k open source bych označil za střídmě podporující, nechtějí se zbytečně postavit mimo hru. Microsoft má například vlastní open-source divizi, organizuje open-source soutěž Ukaž se a vyhraj nebo je partnerem konference LinuxExpo.

### HTC představila dva nové telefony s Androidem

Očekávalo se, že na londýnské konferenci bude hrát prim Windows Phone 7, ale dostalo se jen na Android. Představeny byly dva nové telefony odvozené od HTC Desire. Jeho nástupce HTC Desire HD zaujme především rozlišením 480×800 pixelů na úhlopříčce 4,3", osmimegapixelovým fotoaparátem a procesorem Qualcomm Snapdragon o taktu 1 GHz. Desire HD můžeme zařadit do kategorie těch největších a výkonných telefonů s úhlopříčkou nad čtyři palce, kde byl prozatím osamocen HTC HD2. HTC Desire Z bude mít stejné rozlišení na úhlopříčce 3,7", pouze pětimegapixelový fotoaparát a úspornější procesor Qualcomm MSM7230 o taktu 800 MHz. Jeho výhoda ale spočívá hlavně ve výsuvné hardwarové klávesnici, bez které si stále ještě mnoho uživatelů nedokáže efektivní práci s telefonem představit. Na obou telefonech se samozřejmě objeví nejnovější Android 2.2 a společnost HTC přichystala i novou verzi grafické nadstavby Sense. Vodafone u nás začne tyto telefony prodávat na přelomu října a listopadu, a to za cenu 14 499 Kč (Desire HD) a 12 999 Kč (Desire Z). Vyčerpávající informace o telefonech přináší server SmartMania.cz.

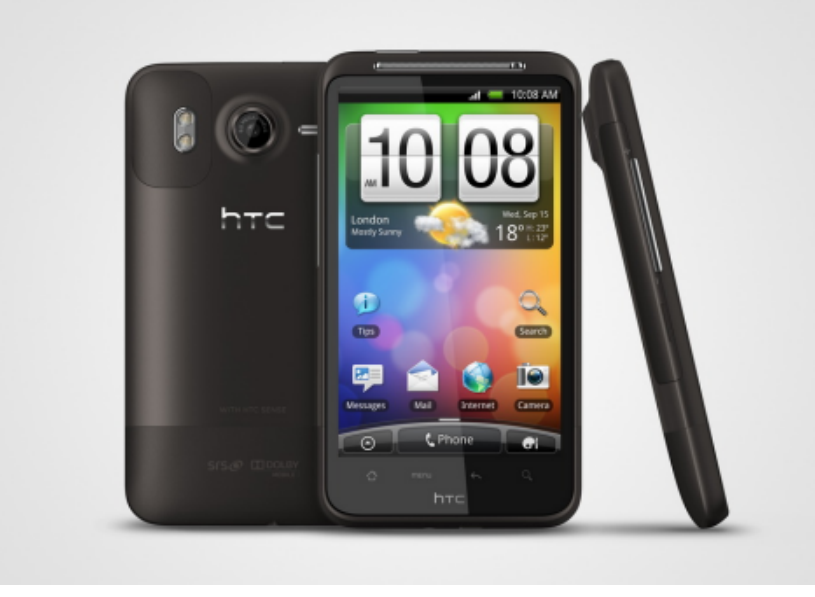

HTC Desire HD

### Jabbim.cz se výrazně změní

Největší český Jabber server Jabbim.cz v následujících měsících čekají velké změny. Jabber účet zdarma bude poskytovat pouze základní funkcionalitu a doplňky jako transporty již budou dostupné pouze ve VIP režimu. Roční předplatné VIP účtu zároveň zlevní ze současných 10 eur (kolem 250 Kč) na 190 Kč. Důvodem změny obchodní strategie je dlouhodobá prodělečnost projektu. Jabbim chce být profesionálnější. "V nejbližší době bude spuštěn outsourcovaný e-shop s našimi reklamními předměty. Web bude vůbec oblast, které se budeme hodně věnovat, doděláme novou www prezentaci, nový webklient se sociálními funkcemi vypadá také zajímavě," píše v prohlášení Jan Pinkas, správce Jabbimu. Dále se bude vyvíjet i Jabbim klient pro osobní počítače a Android.

### Google: Současný Android se na tablety nehodí

Hugo Barra z Googlu prohlásil, že Android 2.2 není vhodný pro tablety a že tablety s ním jsou spíše jako přerostlé telefony. Že by Google o trh s tablety neměl zájem? To určitě ne, ale chce na tablety prosazovat Android ve verzi 3.0, který by měl představit ve čtvrtém čtvrtletí tohoto roku. Android 3.0 bude přizpůsoben pro vyšší rozlišení, nabídne přepracované grafické rozhraní a některé náročnější funkce. Proto se bude hodit převážně právě pro tablety a většina telefonů i nadále pojede na verzi 2.2, případně ještě starší. Android je ale open-source, a tak je jasné, že se ho výrobci snaží využít a nasazovat na tablety. Ale možné (chcete-li) "iPad killery" se pravděpodobně objeví až s třetí verzí Androidu.

### Facebook možná připravuje vlastní mobilní systém

TechCrunch.com z údajně důvěryhodného zdroje zjistil, že Facebook připravuje mobilní systém, který by mohl být založen na Androidu. Nasazovat by ho měl na velmi levné telefony v ceně kolem padesáti amerických dolarů (cca tisíc korun českých). Hlavní vlastností by nebylo nic jiného než hluboká provázanost s Facebookem. Facebook zatím všechno popírá, ale to je standardní strategie. Pokud opravdu něco chystá, přijde s tím až sám bude chtít. Samotný telefon by pravděpodobně vyrobila jiná společnost, tak jako třeba HTC vyrábí Nexus One pro Google. O telefon zaměřený především na sociální sítě se pokoušel i Microsoft, ale projekt skončil naprostým fiaskem. Letos v dubnu představil sérii telefonů Microsoft Kin, napsalo se pár článků a už v červenci projekt potichu skončil.

### VMware má zájem o Novell

WMware a Novell podle zákulisních informací o akvizici jednají už několik měsíců a údajně padla i nabídka dvou miliard amerických dolarů (čtyřicet miliard korun českých). VMware je nejsilnější společnost na poli virtualizace a tzv. cloud computingu. Vzhledem k tomu, že budoucnost má být v cloudových systémech, by jednou mohl být gigantem. Ale Microsoft také nezahálí a má ve svém portfoliu virtualizační systém Hyper-V. WMware by měl zájem především o linuxovou část Novellu vyvíjející SUSE Linux a nástroje pro správu virtualizovaných systémů. O zbytek by měla zájem společnost Attachmate. Cenným majetkem Novellu je i jeho sbírka nejrůznějších softwarových patentů. Že by se nad unixovými systémy stahovala mračna? Oracle de facto ukončil OpenSolaris, openSUSE pod VMware by byl velkou neznámou a situace u Mandrivy je také nejistá. Zdá se, že alespoň Ubuntu má jasný směr.

### Novinky ze světa softwaru

### **Google Chrome 6**

2. září oslavil prohlížeč Google Chrome své druhé narozeniny a u této příležitosti byla vydána jeho šestá verze. Za pouhé dva roky se Chrome dokázal velmi vypracovat a rychlost, kterou získává nové uživatele, mu ostatní prohlížeče mohou jen závidět. Přestože byl ze začátku podceňován a označován jen jako možná náhrada Internet Exploreru, dnes ho používá i mnoho počítačových nadšenců. Na technických serverech má dokonce ještě mnohem větší zastoupení než globálně.

Co šestá verze umí? Asi už jste si zvykli, že přitom, jak často nové verze vycházejí, jsou změny spíše kosmetické. Chrome už v adresním řádku nezobrazuje protokol http a upraveno bylo menu (ikona klíče), a to především položky Upravit a Velikost písma. Rozšířeny byly možnosti synchronizace, nově můžete synchronizovat uložené formuláře a rozšíření. Pokud se podíváte pod kapotu, najdete podporu formátu WebM, který můžete na YouTube používat jako alternativu Flashe, nebo vestavěnou PDF čtečku. Ta je zatím v základním nastavení vypnutá. Zřejmě proto, že ještě není stoprocentní a problémy se čtením PDF by dokázaly odradit uživatele. Stahujte z oficiálních stránek. Vývoj Chrome probíhá nepřetržitě, a tak už se dávno před vydáním finální šesté verze začalo pracovat na sedmičce. Hlavním tahákem bude vykreslování 3D CSS a WebGL objektů grafickou kartou.

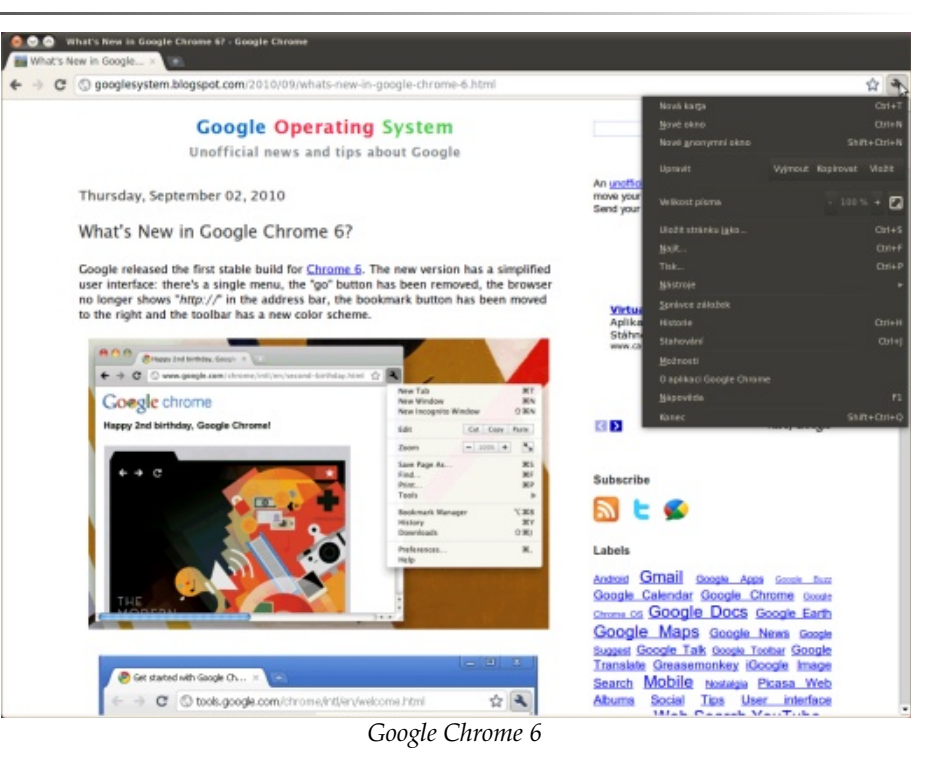

### Mozilla Firefox 4.0 opět nebude ve 64bitové verzi

Pomalu, ale jistě se blíží i vydání nové verze konkurenčního prohlížeče Mozilla Firefox. Aktuálně je ve stádiu testování betaverzí. Mluvilo se o tom, že se tento oblíbený prohlížeč konečně dočká své 64bitové verze, ale nakonec se tak nestane. Firefox je open-source, takže se objeví různé verze zkompilované i pro 64bitové procesory, ale oficiální podpora je oficiální podpora. O potřebnosti 64bitových verzí aplikací si můžete myslet cokoliv, ale je pravda, že to na Mozillu nevrhá moc dobrý stín. Stejně tak Mozilla popřela, že by Firefox v následující verzi podporoval kodek H.264. O něm se zase začalo mluvit, protože organizace vlastnící jeho patenty rozhodla, že za jeho použití ve videu poskytovaném zdarma nikdy nebude vybírat poplatky. Tím ho vrátila do hry o "krále webových kodeků". Mike Shaver za Mozillu uvedl, že jim nelíbí jen částečné uvolnění pro nekomerční účely: "Připomíná mi to situaci, když Nikon oznámil, že nikdy nebude vybírat poplatky za fotky (pořízené jeho fotoaparáty) umístěné na Flickru."

### Hra OilRush bude i pro Linux

Že bychom se zase po delší době dočkali kvalitní "áčkové" hry pro Linux? Hra se bude jmenovat OilRush a půjde o strategii s poněkud netradičním námětem. Budete vlastnit ropné plošiny a s pomocí svých leteckých a námořních jednotek dobývat další. Na první pohled se dá hra přirovnat například ke Command & Conquer 3: Tiberium Wars. Hru vyvíjí ruské studio Unigine. Možná už jste o něm slyšeli, Linux celkem podporují a už dříve vydali ukázku, ve které ukazují, že i s OpenGL jdou provozovat graficky pěkné hry. OilRush by měla vyjít už ve čtvrtém čtvrtletí tohoto roku, bude obsahovat i multiplayer a kromě Linuxu poběží na Microsoft Windows a PlayStation 3. O ceně nebo hardwarových nárocích zatím nic nevíme, ale další informace se dozvíte na OilRush-Game.com.

### Amnesia: The Dark Descent

Amnesia: The Dark Descent je hra od tvůrců trilogie Penumbra. Nabízí hororový zážitek z pohledu první osoby, ale protože se jedná také o adventuru, zlo nebudete kosit zbraněmi, ale svými mozkovými buňkami. Hra začíná tak, že se hlavní hrdina probudí, nic si nepamatuje a dopředu ho žene touha po poznání vlastní minulosti. Amnesia jako většina adventur nestaví na dokonalé grafice, takže si zahrajete i na ne úplně nových počítačích. Hra je ve verzích pro Linux, Microsoft Windows a Mac OS X. Můžete si vyzkoušet demoverzi, a pokud se vám zalíbí, Mageia plnou verzi získáte za příjemných dvacet amerických dolarů. Kvalitu hry oceňují i prestižní herní servery, kde Amnesia většinou získává hodnocení kolem 90 %.

### Novinky ze světa distribucí

### WebOS 2.0

WebOS je další operační systém pro chytré telefony postavený na Linuxu. Vyvíjet ho začala ještě stará známá společnost Palm, ale v dubnu 2010 ji koupil Hewlett-Packard. Koncem srpna byla uvedena druhá verze systému, která je prozatím ve fázi neveřejného beta testování, ale vývojáři o ni můžou požádat. Zatím se zdá, že nenabídne velké novinky. Vylepšení se dočkal multitasking a podpora HTML5 a JavaScriptu. Tyto technologie jsou ve webOS velmi důležité – vývojáři v nich mohou psát aplikace. Na webOS zatím běží pouze dva telefony z dílny Palmu, a to Palm Pre a Palm Pixi. První uvedený se dříve prodával i v České republice. Díky spojení Hewlett-Packard a Palmu se začátkem roku 2011 na trh dostane i tablet zvaný HP PalmPad.

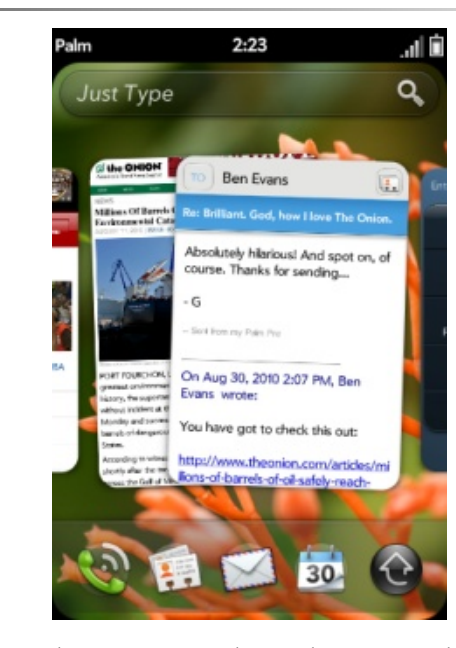

Rozhraní systému webOS, zdroj precentral.net

Většinou tu píšeme o nových verzích distribucí, dnes uděláme trochu výjimku. Nová distribuce Mageia má zatím jenom název, ale přesto si zaslouží pozornost. Bude totiž forkem (odnoží) francouzské distribuce Mandriva Linuxu a stát budou za ní významní lidé z Mandrivy S.A., kteří museli společnost opustit. Anne Nicolas a další "odpadlíci" jsou nespokojeni se směrem, jakým se Mandriva ubírá a jak neinformuje komunitu. I proto už se nechtějí vázat k další společnosti a připravovaná Mageia bude čistě komunitním projektem. Nic moc dalšího zatím nevíme. Na webu distribuce si sice můžete přečíst cíle projektu, ale ty jsou stejné jako u většiny distribucí: systém a software volně dostupný pro všechny, rozvoj nových technologií atd. Pokud vás Mageia zajímá, nezapomeňte sledovat portál Mandriva-Linux.cz, který se samozřejmě bude věnovat i novému forku.

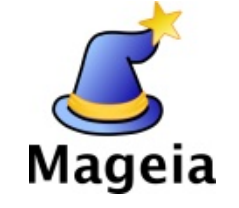

Návrh loga distribuce Mageia

### Nová propagační tlačítka pro openMagazin

Připravili jsme pro vás nová propagační tlačítka, která slouží ke stažení PDF openMagazinu. Jak víte, tento elektronický časopis je zcela zdarma. Každý z našich čtenářů ho může umístit na svůj blog nebo web a nabízet ho svým čtenářům ke stažení.

Právě k těmto účelům poslouží nová tlačítka s texty "Stáhnout časopis", "Stáhnout zdarma" nebo "Stáhněte si PDF". Mají oslovit **různé typy čtenářů** – těch, kteří openMagazin vůbec neznají, ale také těch, kteří o něm něco zaslechli, ale třeba nevědí, že je zdarma nebo kde ho mají hledat.

**Pomozte** prosím openMagazinu tím, že na něj budete **odkazovat** (www.openmagazin.cz) nebo ho přímo nabídněte na svých stránkách. Tlačítka si můžete stáhnout z webu www.openmagazin.cz/media/.

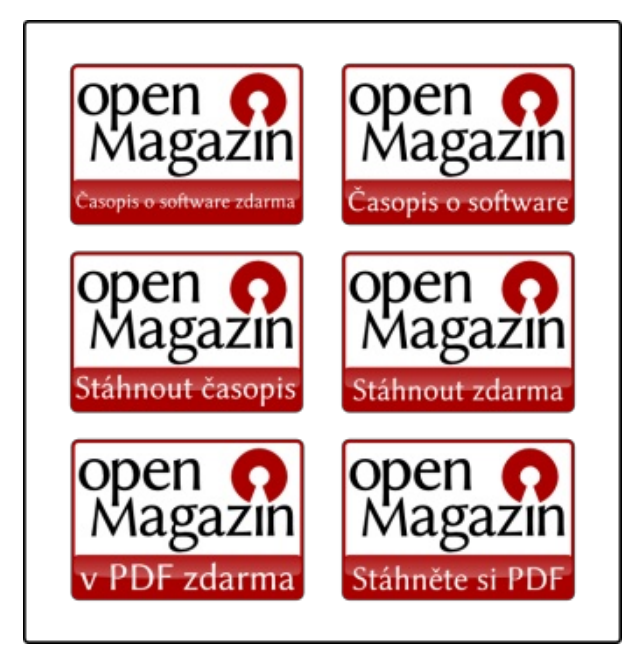

# Jak snadné je znát Linux

Potřebujete znát Linux rychle a do hloubky? Naše školicí středisko Vám může nabídnout bohaté zkušenosti a špičkové odborníky linuxových systémů.

# Vybíráme z našich kurzů:

**Linux – základy ovládání a administrace (LX1)** Kurz seznamuje s OS Linux, jeho instalací, ovládáním, konfigurací a možnostmi využití.

Linux Internet server (LX2) Kurz seznamuje s OS Linux a jeho možnostmi využití jako serveru pro Internet/Intranet a poštovního serveru.

### Linux v sítích TCP/IP (LX3)

Kurz seznámí účastníky s protokolem TCP/IP a jeho vlastnostmi, vysvětlí funkci síťové adresy a masky sítě.

**Linux – rozšířená správa systému (LX4)** Kurz seznámí správce systému Linux s pokročilými funkcemi, konfigurací a zabezpečením tohoto systému.

Linux - Red Hat Cluster Suite (LXCS) Kurz seznámí účastníky s řešením HA clusteru pomocí Red Hat Cluster Suite.

### Pokročilé programování v systému Unix/ Linux (UXAP)

Kurz seznámí s programováním IPC, vícevláknovým programováním a síťovou komunikací pomocí socketů.

Nabízíme školení různých distribucí, dle dohody se studenty. Používáme distribuce CentOS, Debian, Suse, Fedora, Ubuntu. Není-li distribuce domluvena, je použita aktuální verze CentOS (volný klon Redhat Enterprise Linuxu).

# Školicí středisko PC-DIR

TRADICE A ZKUŠENOSTI – KVALITNÍ LEKTORSKÝ TÝM – DŮRAZ NA SPOJENÍ S PRAXÍ – OCHRANA INVESTIC KLIENTŮ – AKREDITOVANÁ ŠKOLENÍ – PÉČE O ZÁKAZNÍKY – INDIVIDUÁLNÍ KURZY

# www.pcdir.cz

# Mozilla Firefox 4 – Máme se na co těšit

### Jan Hrach

Čtvrtá verze populárního prohlížeče přináší lepší zabezpečení, vylepšenou práci s panely, jednodušší synchronizaci a mnoho dalšího.

### 64 bitů? Bohužel...

Mozilla Firefox 4 se zatím nachází před šestou betaverzí, proto ho velmi pravděpodobně ještě nenajdete v žádném distribučním repozitáři. Mozilla ale nabízí denní sestavení, a to ve formě archivů pro Windows, Linux a Mac OS X. Po otevření odkazované stránky mě zaujalo, že kromě 32bitových verzí pro procesory Intel x86 jsou ke stažení nově i 64bitové verze pro všechny tři zmiňované systémy, což někteří uživatelé AbcLinuxu.cz určitě velmi ocení. Bohužel radost netrvala příliš dlouho, Mozilla totiž oznámila, že oficiální verze budou opět jen 32bitové. Takže vlastníci 64bitových procesorů, kteří chtějí mít "čistý" systém, budou muset opět sáhnout po neoficiální či distribuční verzi…

### Testování

Pokud si tedy chcete nový Mozilla Firefox vyzkoušet, stáhněte si archiv s testovací verzí a rozbalte ho. Nyní by mělo stačit spustit soubor firefox, ovšem u vývojových verzí je lepší postupovat trochu opatrněji – může se totiž stát, že nová verze provede ve vašem profilu změny, které nebudou zpětně kompatibilní. Případně v důsledku nějaké chyby havaruje a profil se poškodí. Mozilla Firefox proto spustíte s parametrem –P, před samotným spuštěním se tak zobrazí okénko, ve kterém si vytvoříte nový profil, u kterého vám případné poškození nebude vadit. Ještě je možné přidat parametr –-no-remote, který umožní mít spuštěno více různých verzí Mozilla Firefoxu současně.

### Na první pohled? Změny hlavně ve Windows

V Linuxu vás na první pohled nic "netrkne", výchozí vzhled vypadá téměř stejně jako v předchozích verzích. Za zmínku stojí snad jen kombinované tlačítko přejít-zastavit-obnovit, které se zobrazuje napravo v adresním řádku. Ještě lze nastavit, aby lišta s panely byla nad řádkem s adresou.

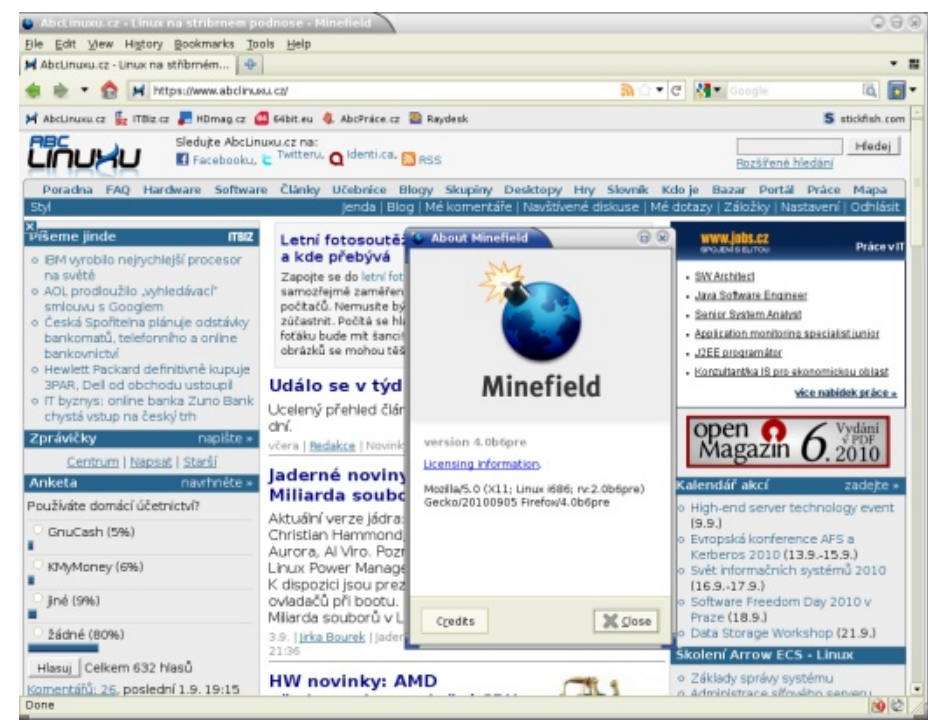

Ve Windows se vzhled mění o něco výrazněji – uživatelé verzí Vista a 7 budou mít panely přímo pod dekorací okna, menu bylo zmenšeno do tlačítka "Firefox", a to bylo integrováno do rámu okna. Na několik obrázků se můžete podívat na webu Mozilly.

### Hrajeme si s panely

V liště s panely přibylo úplně vpravo tlačítko s popiskem "Group Your Tabs". Po kliknutí se panely zmenší do náhledů a na zobrazené šedé ploše je možné tahem myši vytvářet různé "skupiny" a panely do nich přetahovat. Vše je navíc animované, animace si ovšem na slabším počítači nevychutnáte.

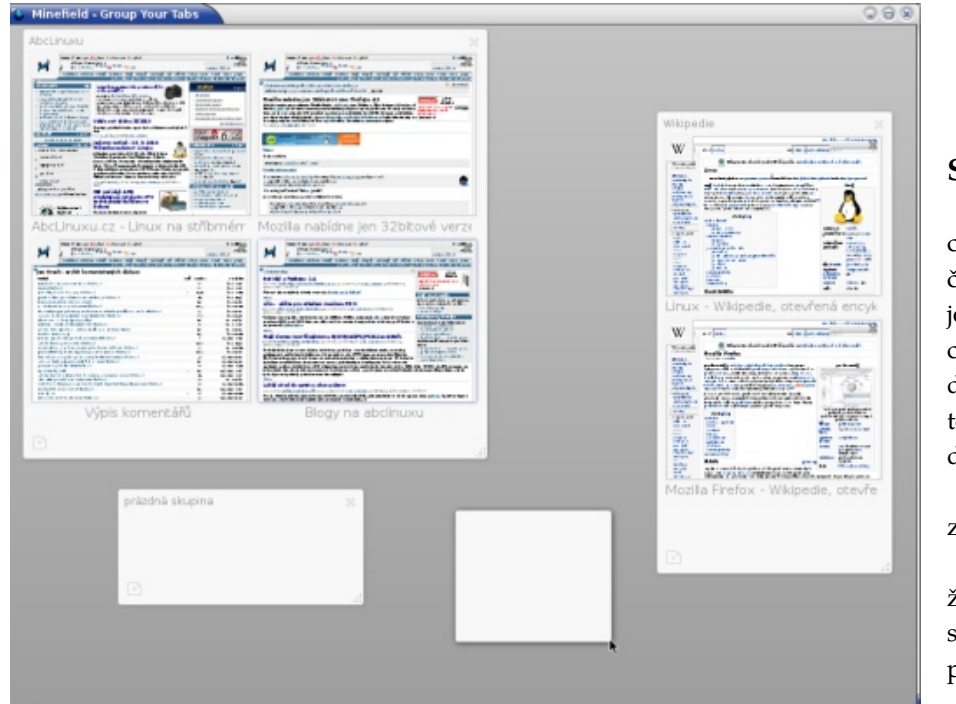

Další novinkou jsou aplikační panely (App Tabs). Libovolný panel je možné změnit na aplikační tak, že kliknete pravým tlačítkem a vyberete příslušné položky z menu. Panel se přesune zcela vlevo a zúží se jen na velikost ikonky stránky, takže nepřekáží. Pokud používáte nějakou webovou aplikaci, můžete ji tak mít trvale spuštěnou, vždy po ruce a přitom se vám nebude plést.

| 🐌 Gma       | ail - | Doru   | tená poš         | ta - hra       | chj@g | mail.   | com -        | м   |
|-------------|-------|--------|------------------|----------------|-------|---------|--------------|-----|
| <u>File</u> | dit   | ⊻iew   | Hi <u>s</u> tory | <u>B</u> ookma | rks ] | ools    | <u>H</u> elp |     |
|             |       | •      | M goo            | gle.com        | https | ://mail | .googl       | e.  |
| MM          | Abo   | Linuxu | J.cz - Linux     | na stříb       | m 3   | KM      | Mozilla      | a r |
| Gmail       | Kal   | endář  | Dokument         | y <u>Web</u>   | Reade | er dal  | ší 🔻         |     |
|             |       |        |                  |                |       |         |              |     |

# Gmail

S panely souvisí ještě několik drobných vylepšení:

- Při načítání stránky se už netočí známé kolečko, ale zobrazují se "hodiny", které ukazují, kolik procent stránky už je zhruba načteno.
- Nápověda, která se zobrazuje při psaní adresy do adresního řádku, už nevyhledává jen v záložkách a historii, ale i v otevřených panelech užitečné, pokud jich máte otevřeno opravdu hodně.

- Přesouvání panelů se animuje.
- Správce rozšíření, vzhledů a zásuvných modulů se už také zobrazuje v panelu, na speciální "adrese" about : addons.

### Synchronizace

Jak si udržet stejné záložky a stejnou historii na více počítačích? Synchronizace, která byla původně řešena pomocí různých rozšíření, je nyní standardní součástí Mozilla Firefoxu. Po kliknutí na ikonku ve stavovém řádku se spustí jednoduchý průvodce, kam stačí zadat několik údajů, a je to. Vývojáře musím pochválit, že validní (a opravdu funkční, tedy alespoň do následujícího DHCP požadavku...) e-mailovou adresu jenda@[213.220.240.179] skutečně schválí jako platnou, to se dnes hned tak nevidí. Na druhou stranu heslo 9xFEdbc se jim zase zdá nedostatečné. Paranoia...

Navíc si můžete vybrat, zda chcete používat oficiální server poskytovaný Mozillou nebo nějaký svůj vlastní.

Obsah následujícího okna mě opravdu velmi příjemně překvapil. Bál jsem se, že data budou na serverech uchovávána nešifrovaná, ale vypadá to, že paranoiky skutečně můžeme potěšit – data se totiž šifrují na straně klienta. *Takhle* se dělají bezpečná řešení.

Na ostatních počítačích potom zadáte příslušné údaje, vyberete si, zda chcete data na serveru s těmi místními sloučit, nahradit, nebo zda chcete naopak místní data rozkopírovat na ostatní počítače, a za chvíli máte hotovo.

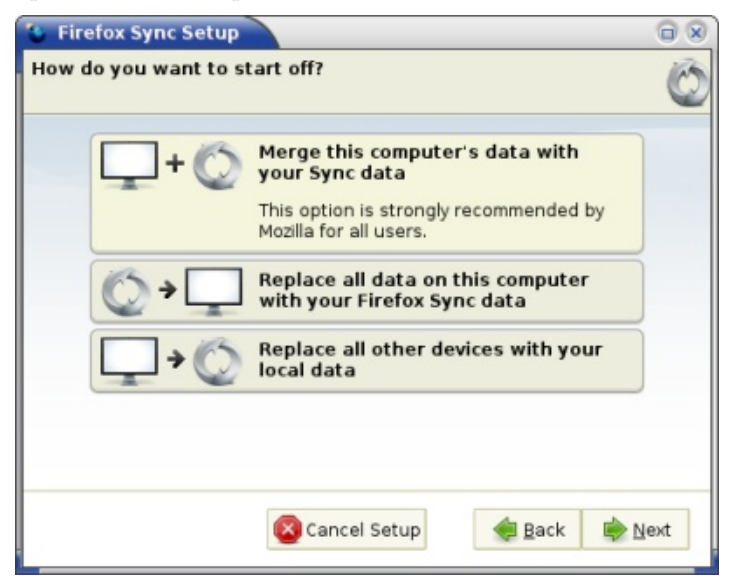

Při testování jsem narazil na malý problém způsobený – čím jiným – než nedo- **Pošlete feedback!** statečným přečtením zobrazovaných informací. Synchronizace se nespouští při každé změně synchronizovaných položek, ale musí se vynutit kliknutím na ikonu synchronizace ve stavovém řádku. Takže pokud se budete někdy stejně jako já divit, proč se vám nepřenesly poslední změny, zkuste se nad tím zamyslet...

### Multimédia

Mozilla Firefox 4 umí kromě Vorbisu a Theory i WebM s VP8. Drobnost, ale potěší.

### CSS a bezpečnost

Se zařazením do jednoho odstavce jsem se nespletl, CSS skutečně souvisí s bezpečností. Umožňuje totiž nastavit různé vlastnosti navštíveným a nenavštíveným odkazům – a to například i obrázek na pozadí. V praxi to vypadá tak, že pokud bych chtěl vědět, zda nějaký návštěvník mého webu chodí na AbcLinuxu.cz, podstrčím mu odkaz, který bude mít pro podtřídu :visited nastavený jako pozadí nějaký obrázek. Pokud si obrázek od serveru vyžádá, znamená to, že má AbcLinuxu.cz v historii. Vypadá to nevinně, ale vhodnou automatizací se dá tak- Závěr to ověřit značné množství stránek. Více informací o útoku najdete na bezpečnostním blogu Mozilly.

V novém Mozilla Firefoxu jsou proto pro odkazy povoleny pouze některé CSS vlastnosti a zároveň při zjišťování vlastností odkazů JavaScriptem se budou všechny tvářit jako nenavštívené.

A ještě jedna drobnost ohledně CSS. Byla implementována skupina nových vlastností umožňujících plynulou změnu vlastností prvků (Příklad: Při přejetí myší se nebude barva tlačítka měnit z červené na zelenou skokově, ale plynule). Pokud se toho užije s mírou, lze docílit decentního efektu.

Pomocí položky Help → Submit Feedback můžete vývojářům Mozilla Firefoxu říct, co se vám líbilo, a co nelíbilo.

### Srovnání

A nebyla by to pořádná recenze bez srovnání studeného a teplého startu a vykreslení oblíbené diskuze u Krokodýlí řeky. Za oběť tentokrát padl Intel Atom N270 na 1,6 GHz s 1 GiB RAM a pomalým notebookovým diskem, testovány byly verze 3.6.8 a 4.0b6pre.

A výsledky? Obě verze dopadly v rámci přesnosti měření stejně – studený start zabral 13 sekund, teplý 1,5 sekundy (je vidět, že se pomalost disku skutečně projevuje) a vykreslení diskuze zabralo 33 sekund. Těšil jsem se, jaké vytvořím krásné sloupcové a koláčové grafy, ale asi by byly poněkud nudné.

Nemohu se ale zbavit pocitu, že Mozilla Firefox 3.6 kreslil stránku postupně, takže se dalo číst, i když ještě nebyla hotová, kdežto u Mozilla Firefoxu 4 se delší dobu zobrazuje bílá obrazovka a pak se najednou objeví velký kus.

Změny, kterými Mozilla Firefox od verze 3.6 prošel, jsou určitě významnější než mezi verzemi 3.5 a 3.6 a nejsou pouze "barvičkové". Troufám si říct, že jsou to změny k lepšímu, tedy až na to vykreslování.

# Google Chrome 6 přichází dva roky po první verzi

### David Kolibáč

Webový prohlížeč Google Chrome oslavil šestou verzí své druhé narozeniny. Po těch dvou letech se trošku lépe integruje do systému, podporuje rozšíření a je až třikrát rychlejší – to je vše… Novinky, vysokému číslu aktuální verze navzdory, nikterak zásadní.

# Ovládání

Uživatelské rozhraní Google Chrome 6 je nyní ještě minimalističtější. Nabídka se skryla pod jedno tlačítko; zmizelo tlačítko z adresního řádku a to pro přidání stránky do záložek se přesunulo na pravou stranu. Co zmizí příště?

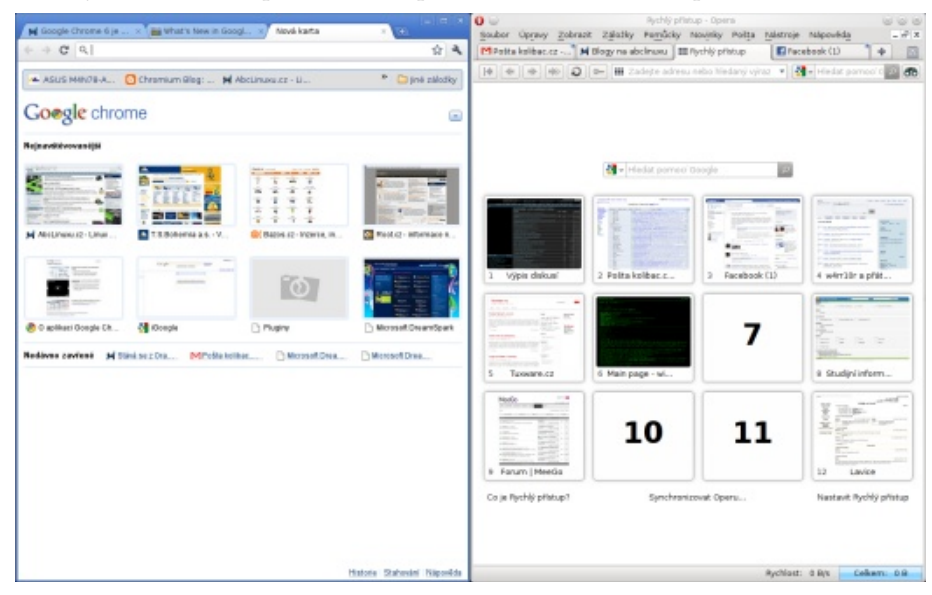

# Vyplňování formulářů

Dále přibylo automatické doplňování formulářů. Je možné uložit si údaje o vícero adresách a platebních kartách. Ty o adresách si můžete synchronizovat (přes účet u Googlu) společně s dalšími nastaveními a daty (nově včetně rozšíření) s ostatními instalacemi.

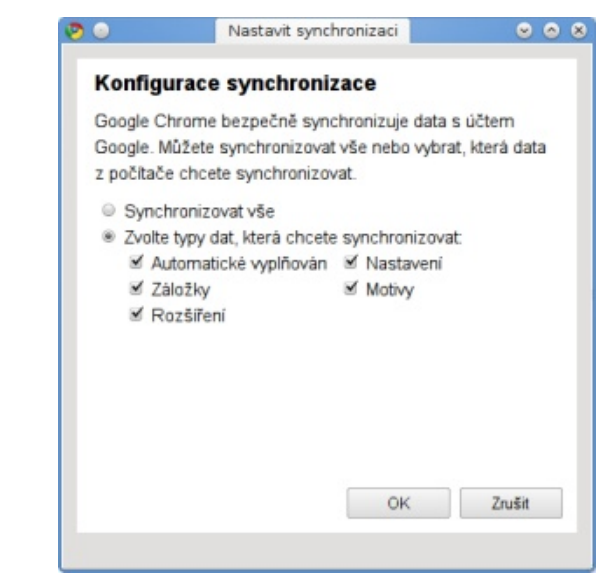

# Prohlížení PDF jen on-line

Příjemnou novinkou je zásuvný modul umožňující otevírání dokumentů v PDF přímo v Chrome – bez nutnosti používat zásuvný modul třeba od Adobe. Mělo by se tím dosáhnout vyšší rychlosti a stability. Ovšem příslušný zásuvný modul je ve výchozím stavu deaktivován (změnit to můžete na stránce chrome://plugins) a některým ani jeho aktivace nepomůže... Také je třeba podotknout, že vyžaduje komunikaci s Googlem, který dokumenty zpracovává pro zobrazení tímto způsobem – v intranetu a bez připojení k Internetu to prostě nepůjde.

### WWW.OPENMAGAZIN.CZ

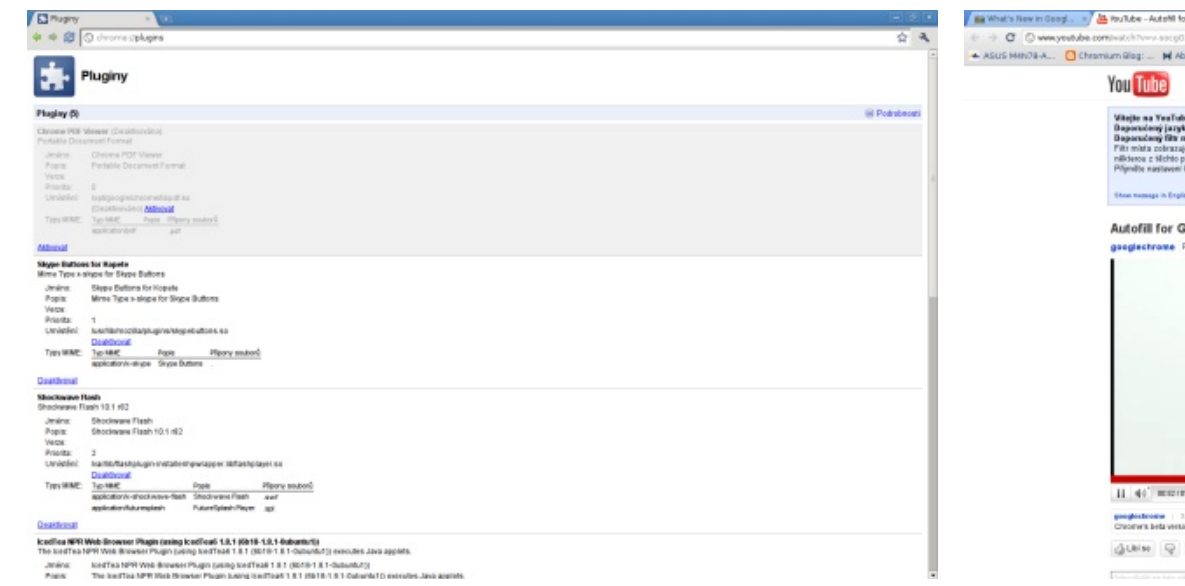

### Opraveny bezpečnostní chyby

Bylo opraveno čtrnáct bezpečnostních chyb, jejich nálezcům Google vyplatil celkem 4337 dolarů. Ovšem pořád tu zbývá ještě jedna taková "drobnost"... Uložená hesla se ukládají zcela nezabezpečená v SQLite databázi v ~/.config/ google-chrome/Default/Login\ Data. Integrace se systémovými úložišti hesel (jako KWallet) se chystá na Chrome 7.

### Lepší podpora HTML5

Jinak je nová verze Google Chrome opět o něco rychlejší a o něco lépe podporuje HTML5. S tím souvisí integrace formátu WebM, který používá kodeky VP8 (pro video) a Vorbis (pro audio), je založen na Matrosce a šířen pod BSD-like licencí. Vyzkoušet si ho můžete na HTML5 verzi YouTube (třeba video o funkci AutoFill). Zajímavá je možnost uložit video přes kontextové menu. Celoobrazovkový režim přehrávání zatím není podporován.

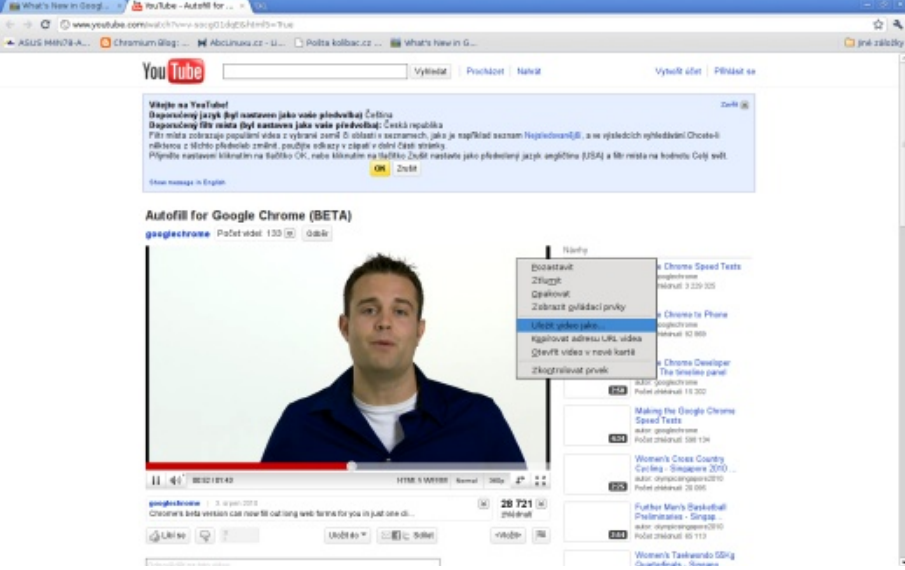

### Drobné změny

Další změny jsou jen drobné. Např. po najetí kurzoru nad odkaz se vlevo dole objeví adresa cílené stránky, pokud je velmi dlouhá, její část se nahradí třemi tečkami – potud nic nového – ale když vydržíte tři sekundy, adresa se zobrazí celá bez výpustky. Jinou novinkou je klávesová zkratka Ctrl+Shift+B pro zobrazení či skrytí lišty záložek.

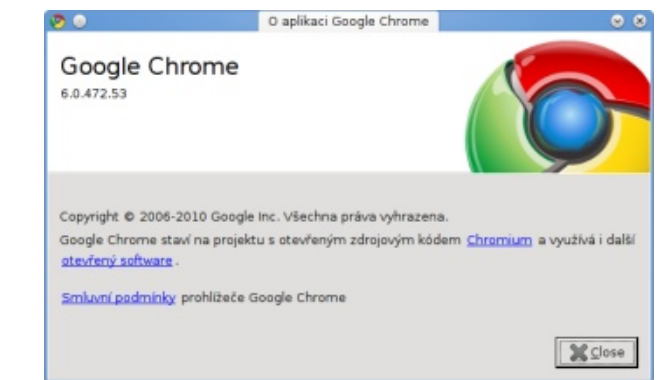

### Další verze za šest týdnů

Není toho mnoho, co myslíte? Další vydání budou vycházet pravidelně po šesti týdnech, příští verze (číslo 7) přinese větší novinku, totiž hardwarovou akceleraci některých prvků stránek pomocí grafické karty. Takovou funkci už má Safari a chystá se do Mozilla Firefoxu 4.0 a Microsoft Internet Exploreru 9.

# iDiet a ti druzí – Nabíráme a shazujeme kilogramy

# Petr Šigut

### V článku si představíme dva programy na sledování denního příjmu kalorií a základních živin potravin: iDiet a Perfect Diet Tracker.

hled a umožňuje zaběhnutý styl korigovat – potřebuje- jednotek), lze i určit míru naší aktivity, rychlost metate-li si hlídat váhu, je těžší sníst zrádnou čokoládovou bolismu. Heslo je zbytečné vyplňovat, v současné verzi upravit) se otevře hlavní okno programu, které je potyčinku, když ji musíte zapsat do programu a vidět, nefunguje. Program na základě těchto údajů vypočítá měrně účelně uspořádáno. kolik procent denního příjmu tvoří. Já zase po týdnu pečlivého zapisování zjistil, že potřebuji dvakrát tolik sacharidů, abych nabral nějakou svalovou hmotu. Ať už je váš cíl jakýkoli, představíme si programy, které vám k jeho dosažení pomohou.

### iDiet

Mým osobním favoritem je iDiet – program je napsán v Javě a můžete ho díky WebStartu spustit přímo z webu (používám distribuční Sun Java 6). Konfigurační soubory se ukládají do .iDiet a .iDiet\_profiles. Chcete-li program spouštět ze svého počítače, stáhněte aktuální verzi 1.0.5 a archiv rozbalte. V grafických správcích by mělo stačit poklikat na iDiet. jar či na příkazové řádce spustit pomocí java -jar iDiet.jar.

tuální vlastnictví Applu :-) a na stránkách se prezentuje ve vzhledu Mac OS X. U mě v GNOME přebírá GTK+ vzhled, v KDE má výchozí Java look, bohužel i přes experimentování s parametry pro změnu vzhle- ovlivní, jestli si zvolíte váhu nabrat, udržet či shodit. du jako -Dswing.defaultlaf=com.sun.java .swing.plaf.gtk.GTKLookAndFeel a editaci swing.properties se mi nepodařilo ho donutit vypadat v KDE nějak lidštěji.

### První spuštění – Uživatel a dieta

stavíme své míry (naštěstí lze zvolit kilogramy a cen- ce a iDiet se nebude snažit poměr mezi živinami měnit. diskuze s autorem trochu pozastavila.

Vedení záznamu o snědených jídlech vám dává pře- timetry namísto nějakých bizarních amerických Rozhraní iDiet doporučený příjem kalorií na jeden den.

| 🕑 🔝 iDiet | - User Setup |  |
|-----------|--------------|--|
|-----------|--------------|--|

| First Na<br>Passw | me:            | Last Name:        |        |
|-------------------|----------------|-------------------|--------|
| Repeat Passw      | ord:           |                   |        |
| nformation:       |                |                   |        |
| Date of Birth:    | Month 💌        | Day 💌 Year        |        |
| Height:           | cm             | Weight:           | kg     |
| Units: 🖲 Met      | ric 🔾 American | You Are: 🔾 Male 🔾 | Female |
|                   | normal -       | pland Gunner Deer | In ma  |
| Blood Pressure    | e: normal 👻    | Blood Sugar: nor  | rmai 👻 |

V následujícím okně si můžete zvolit některou z předna-Z názvu je patrné, že program porušuje intelek- stavených diet – nevyznám se v nich, jsou zde názvy jako Atkins, Body for Life, The Zone apod. Každá z těchto diet vám rozdělí navržený počet kalorií mezi sacharidy (carbo- po přidání se ihned na levé straně početně i graficky hydrates), bílkoviny (protein) a tuky (fat). Počet kalorií také zobrazí, kolik z denního příjmu jsme naplnili.

pro svůj cíl a chtěl jsem si je ručně zadat. Ač checkbox vedle procent zamkne každou živinu, tak se při ručním zadávání hodnot pořád (asi) berou v potaz původně vy- nenajdete – našel jsem například croissant s jablky a sýrem, počítané kalorie. Na fóru jsem zjistil, že se kalorie počí- ale ne s čokoládou. Určitě by bylo dobré naimportovat do tají podle rovnice (9\*tuky + 4\*bílkoviny + 4\*sacharidy) Při prvním spuštění si vytvoříme uživatele a na- – stačí tedy pak zadat součet vašich kalorií dle této rovni- nebo www.lucy.cz/energeticke-tabulky/, bohužel zatím se

×

Po vyplnění diety (kterou můžeme kdykoliv

| ~~                                                                                     | 25 srp                                                     | en 2010                                                |                                                    | >>                                                         | Food Database                                                                                              | Cur   | stom Food                | Cust            | om P | teals     |   |
|----------------------------------------------------------------------------------------|------------------------------------------------------------|--------------------------------------------------------|----------------------------------------------------|------------------------------------------------------------|----------------------------------------------------------------------------------------------------|-------|--------------------------|-----------------|------|-----------|---|
| Meals Calorie                                                                          | Graph                                                      |                                                        |                                                    |                                                            | Search                                                                                                    |       |                          |                 |      |           |   |
| Meal<br>snidané<br>Enco vločky<br>měko polatučné<br>+ zvečine<br>+ svočine<br>+ večete | Carb<br>04.40<br>70.44<br>14.04<br>03.0<br>160.0<br>64.514 | Prot<br>26.01<br>16.2<br>9.91<br>20.0<br>8.0<br>20.079 | Fat<br>14.31<br>8.4<br>5.91<br>3.1<br>4.0<br>15.76 | Cal<br>367,43<br>417,6<br>149,85<br>352,0<br>0.0<br>493,02 | Dery and Egg Pro<br>Spices and Herbs<br>Baby Poods<br>Fats and Ols<br>Poultry Products<br>Soups, Sauces, a | aduct | s<br>ravies              |                 |      |           |   |
| Chicken, broiler.<br>Potatoes, raw, s.<br>New Meal                                     | 22.636                                                     | 76.853                                                 | 9.376                                              | 412.69<br>110.2<br>Delete                                  | Paskfast Cereal<br>Prakfast Cereal<br>Pruts and Fruit J.<br>Park Products                                  | ices  | on Meats                 |                 |      |           |   |
| Calories                                                                               |                                                            | 1975.3                                                 | 3737.                                              | 0                                                          | Amount                                                                                                    |       | Nutritional<br>Carbohydr | I Info<br>ates: |      | Proteins: |   |
| Carbohydrates<br>Proteins                                                              |                                                            | 337.0                                                  | 958 <mark>9</mark><br>12112 1                      |                                                            | < Add                                                                                                    | •     | Calc                     | aries:          | e a  | Fats:     | 0 |

Napravo vidíme databázi jídel, je členěna do kategorií a lze v ní pohodlně vyhledávat. Zvolil jsem nějaký sýr – dole pod databází jídel vidím jeho nutriční hodnoty. Jde si zvolit z různých porcí – hrnek, lžička či univerzálně v gramech. Po kliknutí na tlačítko Add se nás to zeptá ještě na název jídla (meal překládám jako jídlo, food jako potravinu) – tj. snídaně, večeře, svačina...

Vedle záložky databáze potravin (Food Database) se Já jsem si v literatuře našel všechny tři druhy živin nachází záložka, ve které si můžeme definovat vlastní potraviny (Custom food). Program používá americkou databázi od USDA, některé potraviny prodávané u nás tedy programu české zdroje jako např. www.kaloricketabulky.cz/

### WWW.OPENMAGAZIN.CZ

### Vlastní jídla a potraviny

Ale zpět k definování vlastních potravin v programu. Vše je jednoduché, stačí kliknout na Create custom food a vyplnit hodnoty. Chvíli mi trvalo, než jsem pronikl do systému porcí – ale je to logické. Stačí vyplnit údaje jen pro nějaké množství – na obalech výrobků najdete většinou hodnoty pro 100 g a u dalších porcí se vám automaticky nastaví násobky či zlomky hodnot.

| ortions                                                         |                                       |                  |                            |                      |                  |            |   |
|-----------------------------------------------------------------|---------------------------------------|------------------|----------------------------|----------------------|------------------|------------|---|
| escription:                                                     | We                                    | ight:            | Units:                     |                      |                  |            |   |
|                                                                 |                                       |                  | grams                      | ▼ Ad                 | d                | Delete     |   |
| Descriptio                                                      | on                                    |                  | Weigh                      | nt                   |                  | Units      | _ |
| elá                                                             |                                       | 1000             |                            |                      | grams            |            |   |
| Jolovina                                                        |                                       | 200              |                            |                      | grams            |            |   |
| loog                                                            |                                       | 100              |                            |                      | grams            | i          |   |
| tritional Inform                                                | nation<br>from abo                    | jioo<br>ove or e | enter the                  | amount n             | Igrams           | ly         |   |
| tritional Inform<br>elect a portion<br>For Amount:              | nation<br>from abo                    | ove or e         | enter the                  | amount n             | Igrams<br>nanual | ly         |   |
| tritional Inform<br>elect a portion<br>For Amount:<br>Calories: | nation<br>from abo<br>1000.0<br>500.0 | ove or e         | enter the<br>rams 💌<br>cal | amount n<br>Proteins | Igrams           | ly<br>at g |   |

Třetí záložka Custom Meal slouží ke kopírování jídel. Když si každé ráno dáváte na snídani chleba, más- Grafy a motivace lo, vejce, slaninu a zapíjíte to mlékem, nemusíte to naklikávat stále znova, ale uložíte si to pod Custom meals. Přesto bych programu vytkl absenci drag&drop nebo něčeho podobného, protože databáze jídla je příliš obsáhlá, jsou tam desítky typů například rýže a je otravné pořád hledat tu vaši konkrétní. Nebo by možná pomohl nějaký systém oblíbených potravin z databáze. Na druhou stranu jsem to zatím nenahlásil a program je pod GPL, tak si nemám na co stěžovat...

### Perfect Diet Tracker

Perfect Diet Tracker (PDT) je placený program (neomezená licence pro jednu osobu stojí cca 900 Kč), zdarma lze stáhnout trial verzi (neomezeně) funkční sedm dní.

### Zaznamenávání sportovních aktivit

PDT funguje na podobném principu jako iDiet, ale přináší i něco navíc. Graficky není tak strohý a asi uživatelsky o něco přívětivější. Kromě jídel je schopen zaznamenávat i vaše sportovní aktivity – program jich má v databázi opravdu hodně, takže až si dáte na oběd smažák, můžete to vyspravit třeba pár hodinami baletu (teoreticky byste tuto funkci v iDiet mohli suplovat zadáváním potravin se zápornými kaloriemi, ale moc pohodlné by to nebylo).

| CD EP OH N KL N                                                                                                    | IN OP GR           | 8T    | UV                                 | WAYZ                                    | Search                                            | Add new                                                                    |
|----------------------------------------------------------------------------------------------------|--------------------|-------|------------------------------------|-----------------------------------------|---------------------------------------------------|----------------------------------------------------------------------------|
| AN Biologi<br>Awada Ka, Danimal<br>Awada Ka, Kigh Impast<br>Awada Ka, Davi Ingact<br>Awada Ka, Jaya Wali 14:13 istih stap<br>Awada Ka, Jaya Wali 6:3 inch stap<br>Awada Ka, Jaya Wali 6:3 inch stap<br>Awada Ka, Jaya Wali 6:3 inch stap<br>Bacipasa Ka<br>Bacipasa Ka<br>Bacipasa K |                    | 8     | Duration<br>(2) Aty<br>exe<br>call | 15<br>our currer<br>rcke %b t<br>ortes. | minu<br>t weight 15<br>Slides" will<br>Add this e | rhe(s)<br>5 minutes of the<br>use approximatory 1<br>eeclise to your diary |
| iption 2 Enter a description for your exerc                                                                                                    | ise and the energy | used. |                                    |                                         |                                                   |                                                                            |
| Exercise name.                                                                                                    |                    |       |                                    |                                         |                                                   |                                                                            |

PDT vám pohodlněji spočítá, co dělat pro váš cíl – nu zemí. Na mém stroji byl program poměrně líný. pomocí šipek si nastavíte, kolik chcete shodit/přibrat během kolika týdnů a je vám dáno datum, kdy byste Nut – Pro pravověrné unixáky toho měli dosáhnout. Nastavíte-li něco příliš přísného, budete upozorněni, že to není doporučeno.

| How active are y  | 10u?                |                         |                                                                                                    |               |
|-------------------|---------------------|-------------------------|----------------------------------------------------------------------------------------------------|---------------|
| 0                 |                     | -                       |                                                                                                    |               |
| Sedentary         |                     | Moderately active       |                                                                                                    | Very active   |
| Moderate exercis  | e                   |                         |                                                                                                    |               |
| You would like to | reach a weight of a | 70.6kg by Saturday, Sep | tember 11, 2010.                                                                                       |               |
| los               | Se 0.4 kg i         | on 1 week               | To lose 0.4kg in or<br>daily caloritic goal<br>2298 calories.<br>Your new BM wo<br>(a reduction of 0.1 | would be 22.5 |
|                   | $\odot$             | $\odot$                 |                                                                                                    |               |

Program umí zobrazovat údaje i do grafů, pro někoho může být motivující si to třeba vytisknout a přilepit na zeď. V programu funguje drag&drop, přetahování položek mezi dny je tedy pohodlnější než v iDiet. Na druhou stranu při vyhledávání potravin nebere ohled na kategorie jako iDiet a na dotaz např. "banana" vám sloučí výsledky ze všech skupin (ovoce, sladkosti...) dohromady a není to moc přehledné. Využívá podle mne stejnou databázi jako iDiet, i když vás při zakládání uživatelského účtu nutí (prý pro přesnější informace) vybrat z milió-

Přijdou-li vám uvedené programy moc grafické, můžu doporučit Nut (v Ubuntu balík nut-nutrition), program běží v konzoli a ovládáte ho přes textová menu.

# Vodafone 845 – Jednoho Androida, prosím

### Václav Stodůlka

Vodafone 845 je jeden z nejlevnějších chytrých telefonů s linuxovým systémem Android, který lze u nás koupit. Vzhledem k nízké ceně neohromí výkonnostními parametry ani výbavou, ale v žádném případě také neurazí. Rozhodně není ošizený a nabízí i pokročilé funkce, včetně GPS, wifi a 3G.

### Úvod

provokovaly tři pohnutky – zaprvé manželka potřebova- stranu to zase umožňuje mít i v landscape režimu plnou la nový telefon a chtěla synchronizaci s počítačem, zadruhé malá Venďa toužila po něčem, co by jí přehrá-ré jde normálně psát s fail rate okolo 3–5 %. Bříškem prslo "ovečky" a zatřetí Vodafone uvedl i v našich konči- tu jde potvrzovat různé volby a výběry – tam nepřesnost nách model 845 za přijatelných 3577 Kč, který oba tyto nemá až tak zásadní význam. požadavky splňoval a navíc prošel i estetickým filtrem, což se firmě Samsung a LG v podobné cenové hladině dlouhodobě nedařilo. Že je telefon s Androidem a že je to vlastně Linux, je už jenom bonus, ale to neznamená, že se na něj nemůžeme blíže podívat.

### Představení

Telefon vyrábí čínská firma Huawei, což je poměrně známá značka. Asi ne úplně v segmentu telefonů a u nás, ale Telefónica O2 v České republice má od Huawei většinu své mobilní sítě (BTS stanice i centrální prvky), takže to úplní zelenáči nejsou. "Značkovost" telefonu se příjemně projevuje při hodnocení kvality hovoru - ten je čistý a hlasitý bez jakýchkoli přeslechů pro obě strany, dá se běžně bez problémů použít i hlasitý odposlech. Tímto telefon na jedničku splňuje zásadní požadavek nasazení, a to telefonování.

Jedná se o přístroj příjemně malý (110 × 56 × 14 mm, 110 g), konkurencí v tomto segmentu může být pouze Sony Ericson Xperia X10 mini, která má ale kromě prakticky dvojnásobné ceny ještě jednu zásadní nevýhodu - kapacitní display. Vodafone 845 má display rezistivní, který se sice normálně bere jako nevýhoda, ale který jediný má u tak malé úhlopříčky smysl. Psát se musí nehtem (ne bříš-

kem prstu), což manželce plně vyhovuje. Problémy to dě-Začátek pobytu Androida u nás v domácnosti vy- lá zejména při různém posouvání nabídek, ale na druhou alfanumerickou (virtuální) použitelnou klávesnici, na kte-

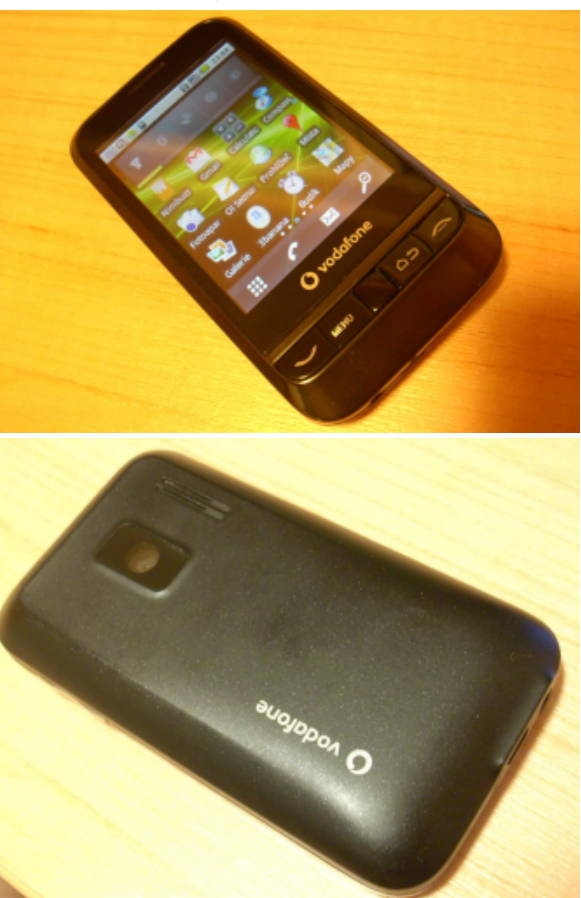

Display samotný má rozlišení jenom 320×240 bodů, což se obecně u smartphonu hodnotí jako "málo". Kdyby byla úhlopříčka větší, byl by to asi zásadní problém, ale na těch 2.8" to vypadá snesitelně. No, umožnilo to výrobci použít pomalejší procesor, baterie víc vydrží, cenu to sráží dolů a celkově s displayem problém není, dokud telefon nepoložíte vedle jiného smartphonu za trojnásobné peníze.

Dalšími ovládacími prvky jsou zejména čtyři standardní klávesy pro přijetí hovoru, menu, zpět a ukončení hovoru. Uprostřed mezi nimi je optický "touchpad" s možností potvrzení zmáčknutím. Touchpad se při troše cviku dá naučit používat, více by mi však vyhovovaly standardní kurzorové klávesy, ale to je o zvyku.

### Datové připojení

Datové připojení - Vodafone 845 má 3G, wifi a GPRS, nemá EDGE, což je – zejména u Vodafone – škoda. S wifi jsem měl a částečně pořád ještě mám trochu trable. Celkem jsem detailněji testoval na dvou AP a k prvnímu jsem se připojil až po restartu do základního nastavení (toho AP) a nastavení všeho od začátku, ke druhému AP jsem se sice připojil, ale spojení neustále padalo. Pomohlo trochu přeházet "advanced" volby (ACK limit, fragmentation treshold apod.) do jiných poloh, než byly, a na telefon nainstalovat aplikaci wifi fixer - která (podle popisu) dělá to, že pokud je "spojeno", ale neprochází pakety, tak resetuje wifi adaptér. Ale jsou hotspoty, ke kterým se dá připojit bez problémů, navíc na prvním testovaném AP měl úplně stejné problémy HTC Tatoo a Hero, takže mám

buď smůlu, nebo bude prostě něco špatně s Androi- Fotoaparát dem jako takovým. Citlivost wifi u tohoto telefonu uživatelé a recenzenti chválí, já nemám srovnání s ji- nástroj k dokumentaci autonehody, který má člověk ným telefonem, ale notebook je citlivější.

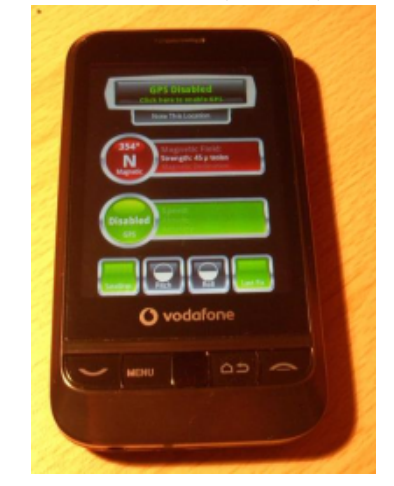

### GPS

Vodafone obsahuje GPS modul a digitální kompas. Citlivost GPS mi přijde velmi dobrá - při práci na mapách Google je odchylka typicky okolo maximálně tří metrů. Ve spojení s digitálním kompasem se Vodafone 845 jeví jako velmi použitelné nářadí pro geocaching. Telefon obsahuje ještě AGPS (asistovaná GPS), která umí počítat polohu podle vzdálenosti od wifi sítí a BTS stanic, ale tuto voľbu jsem zatím nezkoušel - vyžaduje datové přenosy.

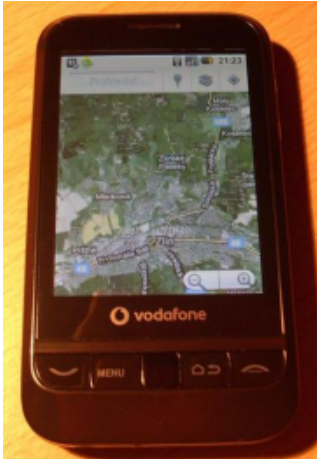

Telefon obsahuje i 3Mpx fotoaparát. Beru to jako vždy u sebe, ale na focení čehokoli je to prostě bída. Problém je v tom, že pár aplikací pro Android umí číst čárové kódy, ale tímto telefonem prostě nejdou "vyfotit" – fixed focus zaostří až od nějakého půl metru, a to už jsou kódy nerozeznatelné – škoda.

### Android

Teď k Androidu samotnému. Je nainstalován systém ve verzi 2.1 s drobnými úpravami oproti vanilla Androidu. Vodafone do něj nějak zásadně nezasahoval, pouze dodal logo při startu systému a přednastavil domácí stránku v prohlížeči na vodafone.cz. Huawei dodalo modifikace pro domácí obrazovku, kde zejména přidalo posouvání nejen doprava doleva, ale i nahoru - dolů, takže lze mít desítky ploch. O nějaké praktičnosti nejsem úplně přesvědčen. Market

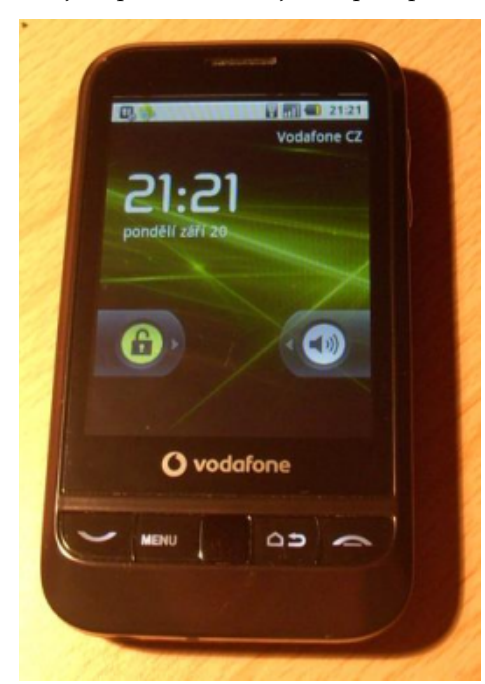

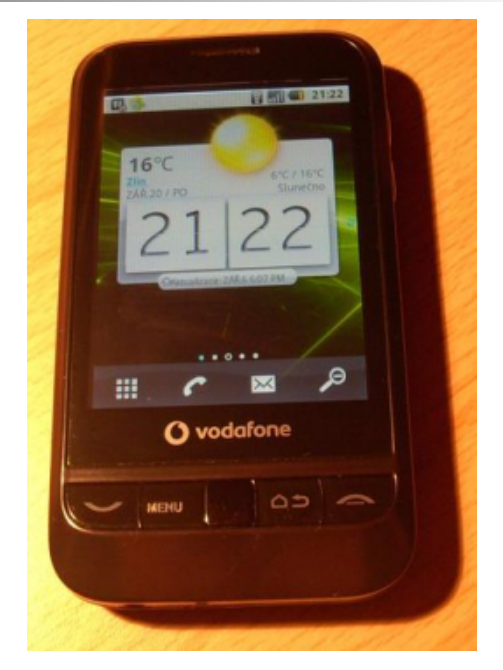

Vzhledem k tomu, že se jedná o mé první vážnější setkání s Androidem, byl jsem celkem zklamán nabídkou na Marketu. Aplikací je tam opravdu hodně (oficiálně přes sto tisíc), ale na nějaké porty známého GPL softwaru člověk moc nenarazí. Chtěl jsem třeba zprovoznit ssh server, samba server nebo aspoň FTP server a pro první dva jsem nenašel řešení, třetí vede k (pro mě) neznámým aplikacím se jmény "SwiFTP" apod. (Nic proti autorovi SwiFTP :-)) No dobře, to jsou servery, pojďme na desktopové aplikace a zkusme třeba přehrávač médií. VLC – nic (teda pro přehrávání). Mplayer - nic. FFmpeg - RockPlayer universal, Arc-Media. No, možná je to jenom moje neznalost, ale nic mi to neříká. Takovéto výsledky člověk dostane při každém hledání. Kopec adwaru z čínských zdrojů. Zkusme najít terminál – "Android Shell Terminal" – výrobce Loopbot.org, tak odsouhlasíme aplikaci přístup na Internet a jiné přístupy, nainstalujeme to a jdeme se podívat, kam se dostaneme.

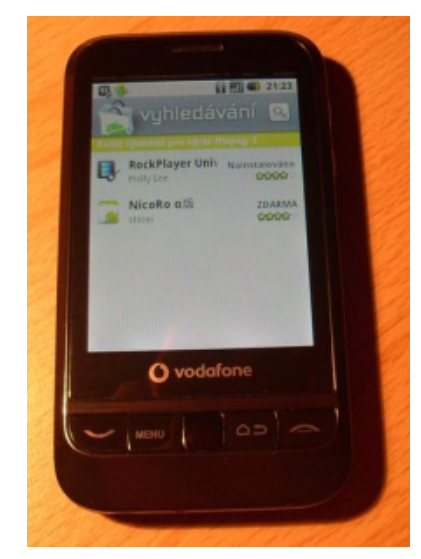

### Hardware

```
$ cat /proc/cpuinfo
Processor
                : ARMv6-compatible
processor rev 2 (v61)
BogoMIPS: 527.56
Features: swp half thumb fastmult edsp
java
CPU implementer : 0x41
CPU architecture: 6TEJ
CPU variant
                : 0x1
CPU part: 0xb36
CPU revision
              : 2
Hardware: HUAWEI U8120 BOARD
Revision: 0000
Serial : 0000000000000000
```

ARMv6 je poměrně zastaralá platforma, BogoMIPS by měly odpovídat MHz. Celkově žádné dělo, ale možná je právě na tomto místě dobré říct, jak to funguje v praxi. Telefon je relativně svižný, odezvy sice nejsou nijak bleskové, ale nikde se nečeká. Já jsem na to háklivý (proto používám pořád klasický hloupý

mobil), ale tady jsem spokojen. Multimediální výkon **Připojení přes USB** – našel jsem video, které telefon jenom těsně přehraje pomocí RockPlayeru (ffmpeg), a to je xvid, 624×352 1 dmesg reaguje přibližně takto: MBps, zvuk MP3 128 kbps. TV ripy Simpsonů, Futuramy nebo Jistě, pane ministře tedy přehraje přímo, větší bitrate/velikosti je potřeba před nahráním zmenšit. Možná jde dosáhnout lepšího výsledku s vestavěnými kodeky, které mohou využít nějaké hardwarové akcelerace (pokud tam je), ale ty jsou celkem nestabilní (přehrávač padá) a velmi často nepřehrávají vůbec pro neznámý formát. Při připojení sluchátek se objevuje bug: Musíte sluchátka připojit dvakrát po sobě, jinak je zvuk hrozný. Pak už je to lepší, ale hifi kvalitu nelze čekat. Plusem je určitě standardní 3.5 jack konektor.

Následují zajímavé řádky z meminfo:

| <pre>\$ cat /proc/memin</pre> | fo     |    |
|-------------------------------|--------|----|
| MemTotal:                     | 183680 | kВ |
| MemFree:                      | 11624  | kB |
| Cached:                       | 23204  | kB |
| SwapTotal:                    | 0      | kB |
|                               |        |    |

Očividně tedy máme zařízení se 180 MB paměti, jak je u Androidu zvykem bez swapu. Některé zdroje uvádí 128 MB, ale myslím, že to je množství volné paměti v přístroji, když jej poprvé zapnete. Dále je vidět, že paměť jde bez problému zaplnit a než nastoupí OOM killer, je dobré použít nějaký správce procesů, který se nebude chovat jako Viktor čistič.

Dále už není moc co zkoumat, "permission denied" je celkem častou odpovědí.

\$ uptime

uptime: permission denied \$ uname -a uname: permission denied

Pojďme zkusit připojit telefon k počítači přes USB. usb 2-1: new high speed USB device using ehci\_hcd and address 2 usb 2-1: New USB device found, idVendor=12d1, idProduct=1031 usb 2-1: New USB device strings: Mfr=2, Product=1, SerialNumber=0 usb 2-1: Product: Android Mobile Adapter usb 2-1: Manufacturer: Huawei Incorporated Initializing USB Mass Storage driver ... scsi6 : usb-storage 2-1:1.0 usbcore: registered new interface driver usb-storage USB Mass Storage support registered. usb 2-1: USB disconnect, address 2 usb 2-1: new high speed USB device using ehci hcd and address 3 usb 2-1: New USB device found, idVendor=12d1, idProduct=1035 usb 2-1: New USB device strings: Mfr=2, Product=1, SerialNumber=0 usb 2-1: Product: Android Mobile Adapter usb 2-1: Manufacturer: Huawei Incorporated scsi7 : usb-storage 2-1:1.2 scsi 7:0:0:0: CD-ROM Android Adapter ffff PO: 0 ANSI: 2 sr1: scsi3-mmc drive: 0x/0x caddy sr 7:0:0:0: Attached scsi CD-ROM sr1 sr 7:0:0:0: Attached scsi generic sg2 type 5 cdrom: This disc doesn't have any tracks Irecognize!

[root@stdntb ~]# mount /dev/sr1 mnt mount: block device /dev/sr1 is write-protected, mounting read-only [root@stdntb ~]# ls mnt autoruncfg.cfg autorunlanguage.ini dialupdll.dll document pcassitdll.ini pc suite setup.exe autorun.inf dialup dialupdll.ini pcassitdll.dll pcoptions.exe res usb driver

...no, zajímavé řešení, ale pro naše účely nic podstatného. Pro další komunikaci je dobré otevřít na Androidu stavové menu a pomocí volby "Připojit USB" se můžeme dostat na SD kartu jako klasické mass storage. Komunikace s kartou probíhá rychlostí přibližně 7,5 MB/s, což si myslím koresponduje s maximální rychlostí karty samotné. To jsou dvě dobré zprávy – zaprvé telefon jde připojit jako mass storage (jsou i podstatně dražší telefony, které takto připojit nelze!) a komunikace je celkem rychlá. Třetí dobrou zprávou je, že telefon se přes USB nabíjí.

Jak připojit telefon jako modem se mi (k linuxovému počítači) nepodařilo letmo zjistit, pro Windows budou zřejmě sloužit ovladače získané přímo z telefonu. Situaci by měla univerzálně řešit verze Androidu 2.2, jež bude obsahovat wifi tethering, který vytvoří z telefonu wifi hotspot, ale toho se na Vodafone 845 pravděpodobně nedočkáme.

Další téma, které bude asi zajímat okolní Shrnutí osazenstvo, je získání roota. Tady bohužel nemůžu posloužit, protože to vyžaduje kompletní vymazání pamě- telefon, který umí telefonovat, přehrávat video, brouzti, a to manželka – ani v zájmu vědy – nedovolila.

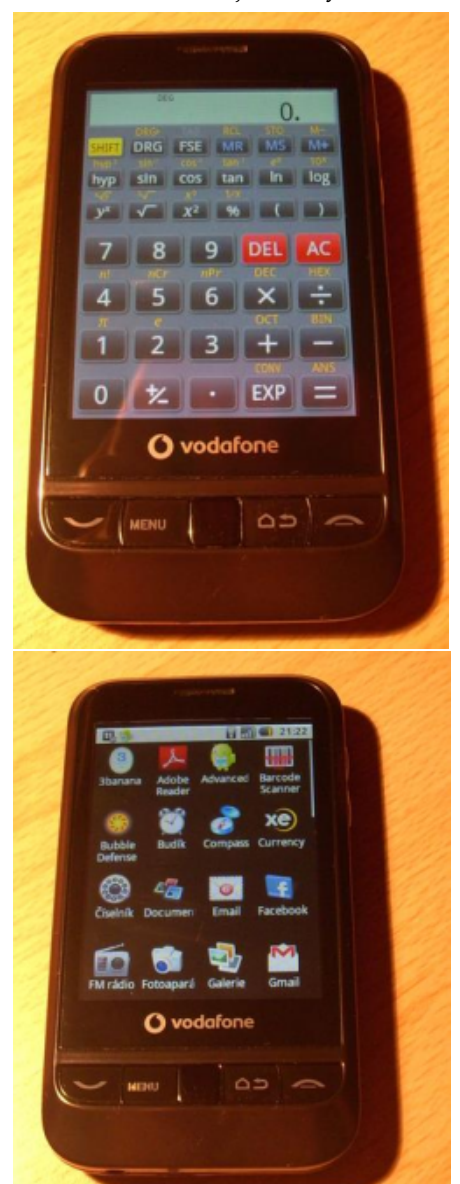

Co tedy za svých 3577 Kč získáte? Elegantní, malý dat po webu, najít se přes GPS, který jednoduše připojíte k počítači přes mass storage a kde můžete doinstalovat pochybné aplikace, o kterých jste nikdy neslyšeli a jejichž výrobce neznáte. To je asi tak všechno, co běžný uživatel s telefonem dělá, plus ještě kopec věcí navíc, čistě pro jistotu. Vypíchnout můžeme v pozitivním smyslu cenu a jak to pěkně funguje bez nějakého závažnějšího chytáku, v negativním pak třeba absenci EDGE, pomalý procesor, málo paměti, co komu víc vadí...

Pro geeka je však dle mého skromného názoru mnohem přitažlivější platforma MeeGO, které obsahuje tisíce portů známého (!) softwaru, a získání roota je otázkou instalace jednoho balíčku z repozitáře, nebo Palmu (a na ten nezapomínat) se svým webOS, což je také Linux, který je podstatně otevřenější. Každopádně pokud má geek v kapse právě jenom 3577 Kč, pak určitě neprohloupí, když si telefon koupí, odemkne a může taky celkem spokojeně hackovat, nicméně bez otevřené základní distribuce to tak nějak není úplně ono...

 $\rightarrow$ 

linux

# Zveme vás na konferenci LinuxAlt

2010

Jste srdečně zváni o víkendu **6. a 7. listopadu 2010** do Brna-Králova Pole, kde se koná konference LinuxAlt na půdě FIT VUT. Pořádá ji společnost Liberix, o. p. s., Red Hat, FIT VUT a má i další partnery. Jako pokaždé jsou tématem open source software a otevřené technologie.

LinuxAlt je už pátý ročník osvětové a vzdělávací přednáškové akce, kterou pro vás připravuje Linux v Brně – brněnské zastoupení Liberix, o. p. s. Přijďte se podívat, co vám nabízí open source software (OSS), free software a operační systém Linux. Můžete očekávat přednášky na téma svobodný software pro domácnosti, firmy nebo školy. Nevyhneme se ani tématu datových schránek v Linuxu. Naším cílem je zvýšit informovanost o Linuxu a otevřeném softwaru mezi lidmi a jeho možnostech.

# >> Program najdete na www.linuxalt.cz

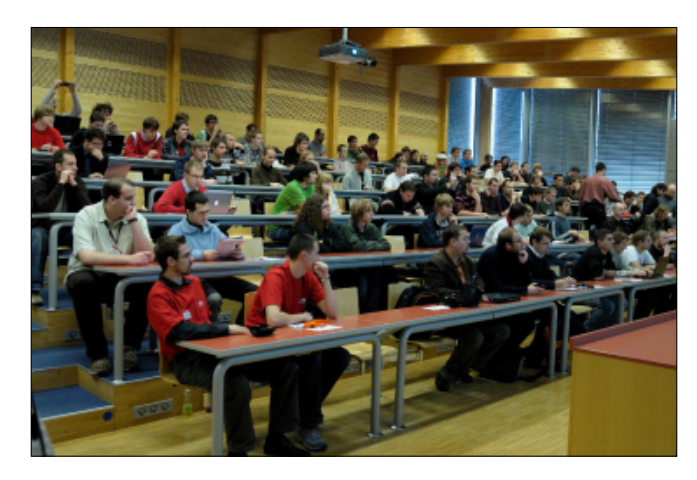

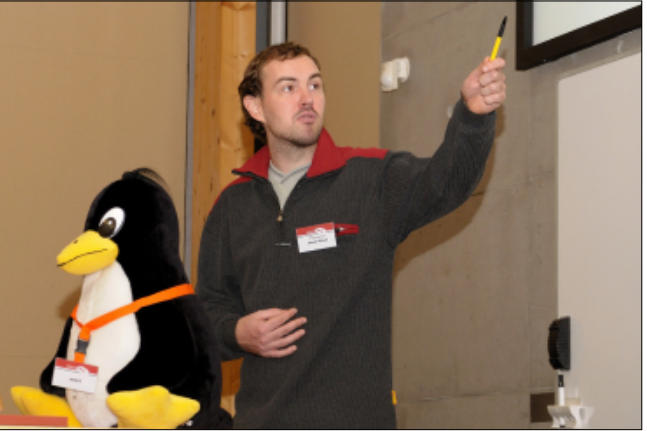

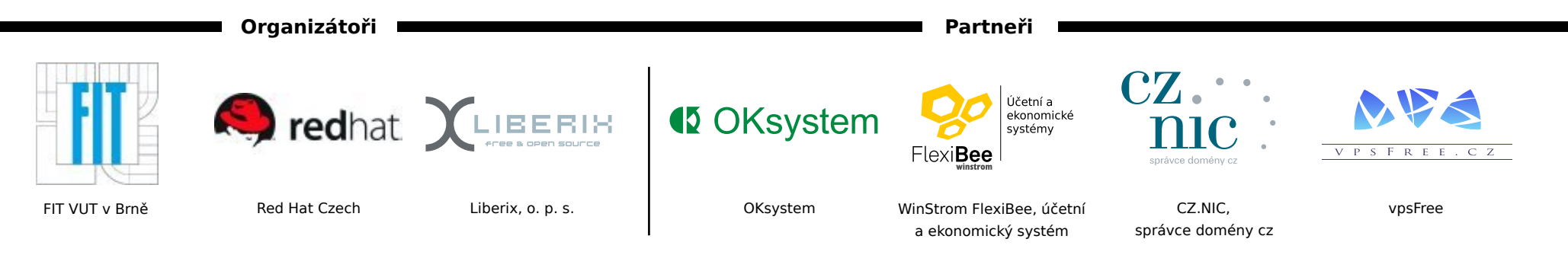

# Linuxové a open-source prohlížeče v září 2010

### Jiří Macich, ml.

Zářijovou zprávou číslo jedna bezpochyby bylo uvedení veřejné betaverze Internet Exploreru 9. Stranou ovšem nezůstaly ani open-source a multiplatformní browsery. Google Chrome oslavil své druhé narozeniny příchodem již šesté generace. Opera software pak bilancoval první rok provozu své akcelerační služby Opera Turbo. Objevilo se ale i několik špatných zpráv v čele s ukončením synchronizačního projektu Xmarks a odkladem 64bitového Mozilla Firefoxu pro Microsoft Windows.

### Ostrý Google Chrome 6 přichází o druhé narozeniny prohlížeče Googlu

[4. září 2010] Vyšla ostrá verze Google Chrome 6. Se šestou generací prohlížeče Googlu přichází například podpora synchronizace používaných rozšíření mezi jednotlivými instalacemi Google Chrome na růz- ovšem nyní je tam jedno tlačítko se sloučeným menu. ných počítačích. Uživatelům je k dispozici nový nástroj pro automatické vyplňování formulářů či API. Systém rozšíření je v prohlížeči Googlu funkčně integrovaný plugin pro prohlížení PDF dokumentů. Google Chrome 6 přichází také s podporou WebM pro přehrávání multimediálního obsahu za využití HTML5.

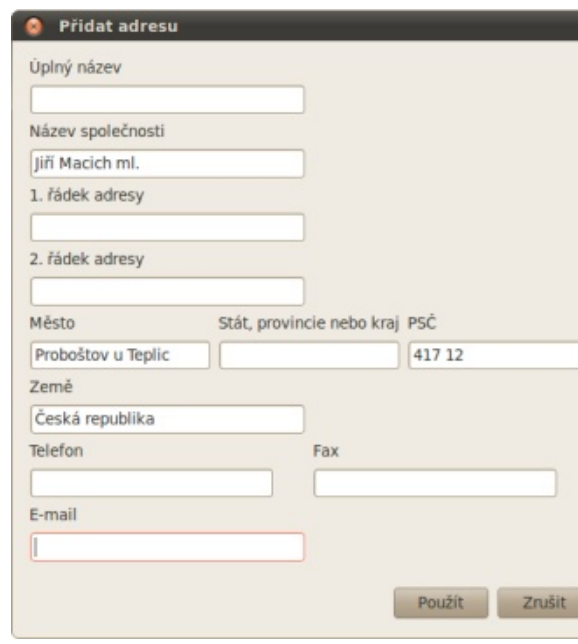

dek s adresou v URL skrývá protokol http:// (ftp:// či https:// však naštěstí nikoliv) a hlavně je k vidění nová hlavní nabídka – pod tlačítkem napravo od řádku s adresou. Dříve tam byla dvě tlačítka se dvěma nabídkami,

Tvůrci rozšíření teď mohou využít context menu dosti omezen (zejména ve srovnání s Mozilla Firefoxem). Má to své výhody i nevýhody. Právě jednou z nevýhod dosud byla absentující možnost přidat funkci či větší odezvy. povel rozšíření do kontextového menu, které si uživatel otevře nad nějakým prvkem na prohlížené stránce App Tabs v Mozilla Firefoxu 4.0 s podpo-(třeba nad obrázkem nebo označeným textem). S pří- rou notifikací chodem Google Chrome 6 je to už možné.

objevila první testovací verze vlastního prohlížeče Go- ré uživatel často používá. Může jít třeba o webové oglu. Předtím Google sázel na úzkou spolupráci s tvůrci Mozilla Firefoxu a dušoval se, že do prohlížečů bude "fušovat" jen tvorbou rozšíření a doplňků, opakované spekulace o přípravě vlastního browseru odmítal.

Nakonec ale v roce 2008 představil Google Chro- k implementování podpory notifikací. me, jehož tržní podíl podle letošních srpnových čísel společnosti Net Applications činí 7,52 %, což ve sta- Gmailu v připnutém panelu bude umět Mozilla Firetistikách zmíněné firmy stačí na pozici jasné tržní fox 4.0 oznámit formou podbarvení daného panelu, retrojky za Internet Explorerem a Mozilla Firefoxem.

Dnes již lze říci, že příchod Google Chrome na scénu byl zásadním bodem v historii nekonečné války webových prohlížečů. S jeho nástupem začal souboj

Drobné úpravy se dočkalo i uživatelské rozhraní. Řá- vývojářů prohlížečů o nejrychlejší engine pro zpracování kódu v jazyce JavaScript, za který mohou být uživatelé v době dynamických webů a webových aplikací jedině rádi.

> Příchod prohlížeče Googlu také akceleroval evoluci uživatelského rozhraní prohlížečů (ne všem uživatelům se ovšem současné trendy v GUI browserů líbí). Do popředí zájmu se dostal také anonymní režim surfování (přezdívaný pornomód), který sice o několik let dříve nabídl Apple ve svém Safari, ale paradoxně bez

[8. září 2010] Jak je známo, nový Mozilla Firefox 4.0 V těchto dnech jsou to dva roky, co se na veřejnosti bude podporovat tzv. připnutí webových stránek, kteaplikace nebo sociální sítě. Nyní se tento koncept nazývaný App Tabs dočkal důležitého vylepšení. Prozatím byla primární výhoda připnutí ve fixaci panelu na okraj lišty a úspoře místa na liště s panely. Nyní došlo

> To znamená, že třeba novou příchozí zprávu do spektive jeho ouška na liště. Uživatelské rozhraní prohlížeče Mozilla Firefox 4.0 se tak krůček po krůčku přibližuje k návrhům, které byly publikovány už před hezkou řádkou měsíců.

### 64bitový Mozilla Firefox pro Microsoft ukázat minimálně to, jestli otevřené webové techno- bo momentálně používá deset procent uživatelů, kte-Windows přijde později

že čtvrtá generace prohlížeče Mozilla Firefox by jako jednu z novinek měla nabídnout i svou 64bitovou variantu. Podle novějších informací si však na ní někteří Firefox Home pro iPhone nyní v češtině uživatelé ještě počkají. 64bitová varianta by s přízici pro Mac OS X a pravděpodobně i pro Linux.

Uživatelé 64bitových Windows Vista nebo Windows 7 si však budou muset dost možná počkat na jednu z nejbližších aktualizací (4.0.1, 4.0.2). Dobrou zprávou naopak je, že nový Mozilla Firefox 4.0 bude určitě podporovat Windows 2000. Podporován naopak nebude Mac OS X ve verzi 10.4 a minulostí též bude podpora architektury PowerPC.

### Mohou být webové technologie dobrým základem pro multiplatformní hry?

[12. září 2010] Mozilla Labs není jen inkubátorem nových funkcí pro Mozilla Firefox nebo Mozilla Thunderbird. Primárním cílem je obecný výzkum nových technologií, možností a řešení. Nyní pod hlavičkou Mozilla Labs vzniká projekt, který se bude věnovat možnostem tvorby her pro moderní webové prohlížeče.

Má popularizovat otevřené webové technologie lerace v novém Internet Exploreru 9. a prověřit jejich možnosti. Myšlenka je taková, že by moderní online hry mohly využívat výhradně techno- Adobe Labs, odkud si zájemci mohou tento experi- tivovat při zjištění nízké přenosové rychlosti. Tedy logie podporované prohlížeči a poskytovat tak kompa- mentální plugin také stáhnout. tibilitu napříč platformami a zařízeními.

sování se vcelku povedlo. Souběh vzrůstající masové uživatelů Opery popularity sociálních sítí, příchodu stále nových mobilních zařízení s přístupem na Internet spolu se sou- rozeniny. Připomeňme si, že díky kompresi umožňu- Google Chrome Frame již není betaverzí časným nadějným rozvojem webových prohlížečů by hrám na bázi webových technologií mohl přát.

Zájem vývojářů je podpořen mezinárodní soutěží Game On 2010. Iniciativa Mozilla Labs by mohla

logie prakticky (nikoliv jen teoreticky) dokáží v oblasti ré desktopová Opera měsíčně má. [7. září 2010] Už jste si na Browsery.cz mohli přečíst, online zábavy skutečně plně konkurovat technologiím typu Flash či Silverlight.

[22. září 2010] Mám tu dobrou zprávu, která potěchodem Mozilla Firefoxu 4.0 měla být oficiálně k dispo-ší uživatele používající browser Firefox a mobil iPhone. Aplikace Firefox Home totiž v nové verzi 1.0.2 disponuje i českou lokalizací. Připomeňme si, že jde o aplikaci, která umožňuje z iPhonu přistupovat k datům synchronizovaným přes Firefox Sync (tj. např. záložky, historie, hesla či panely).

> Nejedná se o webový prohlížeč pro iPhone, ale vlastně takový propojovací článek mezi Firefoxem a iPhonem, pro nějž se dlouhodobě s mobilní verzí Firefoxu nepočítá.

### Square alias 64bitový Flash Player

[23. září 2010] Společnost Adobe nedávno uvolnila k testování ukázkovou verzi projektu Square. Jde o nové vydání pluginu Adobe Flash Player. Nejdůležitější novinkou je nativní podpora 64bitových verzí všech podporovaných platforem (Windows, Linux, Mac). Za zmínku též stojí podpora hardwarové akce- díl od technologie mobilního prohlížeče Opera Mini

Technické podrobnosti jsou k dispozici na webu

# Idea Mozilla Labs je bezesporu zajímavá a nača- Službu Opera Turbo používá deset procent

[23. září 2010] Služba Opera Turbo slaví první naje uživatelům rychlejší načítání webových stránek i na pomalejších připojeních. Testerům byla k dispozici již dříve, ale teprve loni v září se objevila v ostré verzi desktopového prohlížeče Opera 10. Službu Opera Tur-

Ve kterých zemích se tato kompresní služba nejvíce používá? Ide o Rusko, Ukrajinu, Indii, Německo, Indonésii, Polsko, Čínu, Spojené státy americké, Bělorusko, Kazachstán, Brazílii, Itálii, Velkou Británii, Turecko, Francii, Českou republiku, Írán, Slovensko, Rumunsko a Španělsko.

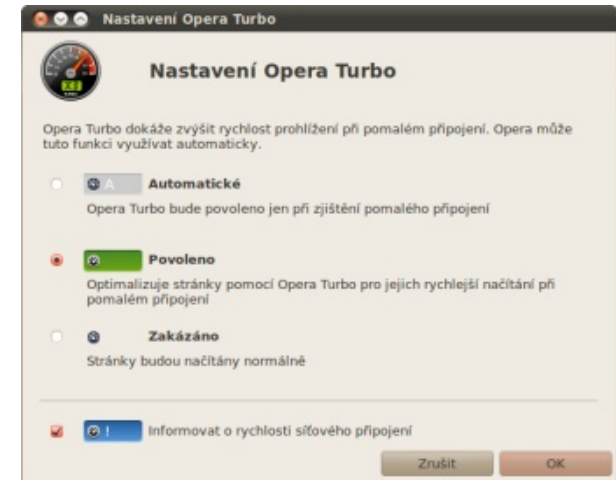

Opera Turbo slibuje úsporu až osmdesát procent objemu načítaných dat při surfování po webu. Na rozstránky netransformuje, takže nedochází k nežádoucím deformacím. Opera Turbo se umí automaticky aknapříklad při přechodu z domácí wifi sítě na pomalé mobilní připojení přes GPRS či EDGE.

Hodí se zejména na různé přenosné počítače, jako jsou notebooky a stále populárnější netbooky.

[25. září 2010] Po třech měsících bylo ukončeno betatestování pluginu Google Chrome Frame. K dispozici je tak již stabilní verze pro ostré nasazení. Připomeňme si, že jde o doplněk pro Internet Explorer 6

vykreslovat vybrané stránky přes engine běžně použí- PreFox vaný browserem Google Chrome.

kreslení přes Google Chrome Frame, aniž by uživatel refox portovaný pro Palm Pre. Jedná se o experiment čí svou činnost kvůli nedostatku finančních prostředmusel cokoliv podnikat. Ze služeb amerického interne- pojmenovaný PreFox, který jde mimo vývoj oficiální- ků a marnému hledání účinného obchodního modelu. tového kolosu je tato funkce podporována sociální sítí ho mobilního Mozilla Firefoxu pod kódovým ozna- Xmarks slouží k online synchronizaci zejména záložek Orkut, videoportálem YouTube a webovou kancelář-čením Fennec. Stojí za ním Dave Townsend, který skou sadou Google Docs. Brzy se k nim má připojit ta- běžně pracuje na Správci doplňků pro Mozilla Firefox. žečů na různých počítačích. ké Gmail a Google Calendar.

Vývojáři se nyní zaměřují na to, aby bylo možné Google Chrome Frame instalovat i bez administrá- zici pouze pro platformu Maemo, tedy konkrétně pro kotorských práv. Google Chrome Frame má být cestičkou k moderním webovým aplikacím i pro uživatele, kte- Aktuálně se pracuje na druhé generaci, která bude kromě fox, Google Chrome a Safari od Applu. ří z nějakého důvodu stále setrvávají na starších prohlížečích.

[26. září 2010] Po několikaměsíční odmlce od PreFox vyžaduje webOS 1.4.5 nebo vyšší.

munikátor Nokia N900 a starší tablet Nokia N810. platformy Maemo podporovat také Android. Zájemci si již mohou stáhnout alfaverzi. Vývoj pro Windows Mobi- Uživatelé mají tři měsíce na nalezení alternativy. Provole byl kvůli otazníkům s nástupem Windows Phone 7 ukončen. Verze pro iPhone se neplánuje.

a vyšší, který umožňuje v prostředí tohoto prohlížeče Mozilla Firefox portovaný pro Palm Pre? Xmarks se ruší, uživatelé si mají hledat náhradu

[30. září 2010] Mám špatnou zprávu pro uživatele Webové stránky si zkrátka mohou vyžádat své vy- prvních zvěstí je nyní k dispozici mobilní Mozilla Fi- synchronizační služby Xmarks. Ta totiž již brzy ukon-(oblíbených položek) mezi instalacemi různých prohlí-

> Oproti existujícím synchronizačním mechanis-Fennec alias Firefox Mobile je v ostré verzi k dispo- mům ve webových prohlížečích Xmarks podporuje synchronizace napříč konkurenčními prohlížeči. Konkrétně podporuje Internet Explorer, Mozilla Fire-

> > Nyní ovšem Xmarks pomalu končí svou pouť. zovatelé Xmarks jim dávají několik tipů. Samotná služba Xmarks nebude dostupná od 10. ledna 2011.

# LaTeX nie je farba na maľovanie

### Rudolf Blaško

Príspevkom chceme popularizovať používanie systému LaTeX širokou verejnosťou, nielen vedeckou a odbornou obcou. Na začiatku porovnáme jeho výhody a nevýhody a následne ponúkneme návod, ako môže aj úplný laik vytvárať v tomto systéme svoje jednoduché dokumenty.

### Úvod

žeme prezentovať v písanej alebo lepšie povedané v gra- formát LaTeX. Nevýhodou LaTeXu je, že úplný laik sú viac pohodlné, niektoré menej. Niektoré sa dajú používať priamo bez akýchkoľvek znalostí, k niektorým sú potrebné aspoň elementárne poznatky a k niektorým je potrebné zložiť "maturitu". Niektoré majú minimálne nároky na softvér a hardvér a niektoré naopak. A z niektorých sa nor- Napíše sa zdrojový súbor \*.tex (je to obyčajný málny užívateľ s priemernými alebo podpriemernými počítačovými zručnosťami môže zblázniť. Pre jednoduchosť do \*.pdf alebo \*.dvi súboru a ten sa následne budeme všetky tieto produkty nazývať programy.

nosťou patrí známy nemenovaný komerčný produkt a jeho voľne šíriteľný ekvivalent OpenOffice.org. Ich veľkou výhodou je jednoduchosť ovládania – samozrejme pokiaľ máte verziu v jazyku, ktorému rozumiete. Bez akýchkoľvek znalostí môžete písať. Problém Pre bežného užívateľa je to vcelku priateľné riešenie. riešia za užívateľa. A to aj napriek tomu, že sú tieto programy "svojhlavé" a mnohokrát vnucujú užívateľovi svoju vôľu a prispô- hneď vidí svoje písanie, ale sú komerčné. Koniec koncov sobenie tohto počínania na svoj obraz stojí veľkú námahu. Problém je aj v tom, že prvý program fun- človek s tým nemá žiadny problém. Výsledok stojí ho treba doinštalovať. V súčasnej dobe to už nie je guje iba na platforme operačného systému Microsoft Windows, ktorá je spoplatnená. Kompatibilita medzi uvedenými programami je vcelku dobrá, aj keď nie bezproblémová. Ale ako už bolo spomenuté, pre bežného užívateľa pre normálne kancelárske používanie, pokiaľ sa nekladú vysoké nároky na výstupnú úpravu, zovačov, resp. tlačiarní). To znamená, že už napísaný sú tieto programy postačujúce a vcelku vhodné.

Poznáme mnoho programov, pomocou ktorých mô- úplne bezplatný systém TeX, resp. jeho najpoužívanejší fickej forme. Niektoré sú komerčné, niektoré nie. Niektoré nedokáže bez predchádzajúcich (síce minimálnych, ale noduchej možnosti archivácie našej práce. V predtým predsa nejakých) znalostí tento program používať. spomínaných programoch nám jeden zmenený bit Ďalšia vec, ktorá väčšinou odradí potenciálnych znehodnotí celý súbor. Pri TeXu, resp. LaTeXu stačí užívateľov, je to, že pisateľ hneď nevidí, čo píše. LaTeX archivovať zdrojové súbory, ktoré sú (vrátane všetkých funguje podobne ako klasické programovacie jazyky. textový súbor), ktorý sa preloží prekladačom vhodným prehliadačom zobrazí. V praxi to nie je také Medzi najrozšírenejšie programy medzi verej- zložité – postačia na to dve systémové okná – učebnica v tlačenej forme a mala asi dvesto strán v jednom okne je zdrojový textový súbor a v druhom výsledný grafický súbor. Jedným príkazom alebo jedným kliknutím myši sa automaticky \*. dvi súbor mali 1.159.741 bytov. Výsledný súbor \*. dvi mal preloží a hneď sa aktualizuje výsledný súbor a vidíme 2.884 kB, súbor \*.ps mal 3.874 kB a súbor \*.pdf mal výsledok svojej práce. Existujú aj programy (napr. 1.721 kB. Súbor \*. doc (ak zamlčíme skutočnosť, že je iba v tom, že musíte používať veľmi často myš. TeXShell, WinShell, TeXMaker), ktoré tieto problémy uvedená kniha sa nedá napísať v tomto formáte

> Existujú aj programy, ktoré fungujú tak, že človek asi 12.000 kB, tj. desaťtisíckrát viac! je to iba otázka zvyku a priemerne inteligentný za to. Nezáleží na tom, v akom operačnom prostredí pôsobíme, aké kódovanie používame, koľko a akých jazykov naraz používame, aký prehliadač používame, abecedu, sú aj rôzne národnostné modifikácie LaTeXu. akou tlačiarňou tlačíme výsledok a "výsledok je vždy rovnaký" (samozrejme až na kvalitu a možnosti zobrazdrojový súbor môžeme bez problémov modifikovať

Alternatívou k uvedeným programom je používať a beztrestne prekladať v ľubovoľnom inom operačnom systéme a "výsledok je vždy rovnaký".

> Dôležitá je tiež skutočnosť bezpečnosti a jedpodporných a konfiguračných) textovými súbormi, to znamená ľahko čitateľnými súbormi a menej náchylnými na poškodenie. Nie nepodstatná je tiež veľkosť archivovaných zdrojových dát. Zdrojové súbory mojej poslednej knihy, ktorá vyšla ako vysokoškolská popísaných matematickým textom, sa zmestili na klasickú disketu (dnes už nepoužívanú), a spolu v uspokojivom tvare) by obsadil podľa môjho odhadu

> V Linuxe a jeho klonoch je TeX a LaTeX väčšinou súčasťou inštalácie, do ostatných operačných systémov problém a inštalácia je pohodlná. Keďže prakticky každý národ (okrem Angličanov) má svoju špecifickú Pre češtinu a slovenčinu je to CSLaTeX.

národnej organizácii TUG "TeX Users Group" význam ako jedna medzera. (Združenie užívateľov TeXu, http://www.tug.org/). V Čechách a na Slovensku je jeho súčasťou CSTUG odstavca (za prázdnym riadkom začína nový "Československé sdružení uživatelů TeXu" (Czechoslovak TeX Users Group, http://www.cstug.cz/). Bezplatné inštalácie (TeX Live 2010, resp. staršie verzie) môže každý záujemca nájsť na http://www.tug.org/texlive/, resp. pre LaTeX zvláštny význam. Pre ich aplikáciu v texte ftp://ftp.tug.org/historic/systems/texlive/.

### Začíname s LaTeXom

vytvorený profesorom Donaldom Ervinom Knuthom nealfanumerický znak (napr. \ lebo , & | []) alebo [2]. Je určený pre sadzbu textu a matematických nasleduje meno príkazu zložené výlučne z písmen, rovníc pri zachovaní vysokej typografickej úrovne výsledného dokumentu. LaTeX (vyslovujeme "la- \TeX \end{document}). tech", resp. "lej-tech") je otvorený systém rôznych preddefinovaných maker, ktoré zjednodušujú zátvorkami { }. Ak má príkaz nepovinný parameter, a zlepšujú prácu pri vytváraní výsledného dokumentu a na sadzbu výsledného textu využíva TeX.

Každý užívateľ (a nielen začiatočník) LaTeXu by mal mať vo svojej knižnici minimálne publikáciu Ne *příliš stručný úvod do systému LaTeX2* $\epsilon$  [4], ktorá je voľne prístupná (vrátane zdrojových súborov) na Internete a Rybičkovu knihu LaTeX pro začátečníky [5].

### Zdrojový text

publikácie v programe LaTeX je zápis zdrojových textov, tj. súborov \*.tex. Tieto súbory môžeme písať v ľubovoľnom editore, uložiť ich ale musíme ako obyčajné textové ASCII súbory bez formátovacích vnárať, ale nemôžu sa vzájomne krížiť. znakov. To znamená, že sa do nich nesmú dostať riadiace príkazy daného editora. V tomto súbore sú okrem vlastného textu aj "príkazy", pomocou ktorých LaTeX vysádza výsledný dokument.

Neviditeľné znaky (medzera, tabulátor, koniec riadku) sú spracované LaTeXom ako medzera. Viac

Nadšenci a užívatelia TeXu sú združení v medzi- po sebe nasledujúcich neviditeľných znakov má Štruktúra dokumentu

odstavec). Viac prázdnych riadkov za sebou je následne bez prerušenia preložia. spracovaných ako jeden prázdny riadok.

**Špeciálne znaky** # \$ & % ^ \_ { } ~ \ majú \~ \textbackslash.

Príkazy v LaTeXe začínajú symbolom \. TeX (vyslovujeme "tech") je počítačový program Za symbolom \ nasleduje špeciálny, resp. pričom sa veľké a malé písmena rozlišujú (napr. \bf LaTeX očakáva na začiatku vstupného súboru. Trieda je

> Povinné parametre príkazov sa ohraničujú ohraničuje sa zátvorkami []. V texte majú zátvorky [] svoj normálny význam.

Zátvorky { } majú špeciálny význam. Vo všeobecnosti ohraničujú parameter príkazu alebo ohraničujú skupinu. **Skupina** je úsek textu (vrátane príkazov), pre ktorý predpokladáme nejaké spoločné vlastnosti, resp. pre ktorý chceme nastaviť pôsobenie z nich sú (ak ich je viac, sú oddelené čiarkou): nejakého príkazu. Druhý spôsob pre ohraničenie skupiny je pomocou dvojice príkazov \begin{meno} Hlavnou a najdôležitejšou činnosťou pri vytváraní a \end{meno}, kde meno je špeciálne slovo (napr. center, document, displaymath). Takto ohraničený úsek textu sa tiež nazýva prostredie.

Prostredia a skupiny sa môžu do seba ľubovoľne

Symbol percenta % má špeciálny význam pre poznámkovanie textu. Všetky znaky, ktoré stoja za symbolom %, sú až do konca riadku TeXom pri preklade ignorované.

Vstupný súbor je zdrojový súbor, na ktorý sa Prázdny riadok medzi textom označuje koniec LaTeX nastaví a ktorý prekladá. Vo vstupnom súbore môžu byť odkazy na ďalšie zdrojové súbory, ktoré sa

> Keď LaTeX spracováva vstupný súbor, očakáva jeho pevnú štruktúru v tvare:

```
\documentclass[volby]{trieda}
... preambula ...
\begin{document}
... vlastný text ...
\end{document}
```

\documentclass[volby] {trieda} je príkaz, ktorý povinný parameter a môže nadobúdať niektorú z hodnôt:

- article pre články, krátke správy, listy, prezentácie...,
- report pre dlhšie správy, menšie knihy, seminárne a diplomové práce...,
- book pre skutočné knihy, veľké dokumenty...

Voľby predstavujú nepovinný parameter, ktorý bližšie špecifikuje vlastnosti triedy dokumentu. Najpoužívanejšie

- letterpaper, a4paper, a5paper, b5paper, legalpaper – nastaví veľkosť stránky, ak nie je parameter spomenutý, tj. implicitne je nastavené letterpaper,
- 10pt, 11pt, 12pt veľkosť písma dokumentu (implicitne je nastavené 10pt),
- oneside, twoside jednostranný výstup (implicitne pre article a report), resp. dvojstranný výstup (implicitne pre book),
- twocolumn text sa bude sádzať do dvoch stĺpcov na stránku,
- landscape výstup bude formátovaný na šírku, tj. rozmery šírky a výšky sa vymenia.

nachádzajú tzv. globálne príkazy vzťahujúce sa text môže byť uložený aj v iných zdrojových súboroch k celému dokumentu (napr. šírka textu, hlavička, a vtedy sa do vstupného dokumentu vkladá príkazmi číslovanie stránok...). Môžu sa tu nachádzať naše vlastné príkazy, tzv. makrá. Tu sa k dokumentu pripájajú balíčky príkazov tzv. packages (súbory \*.sty), príkaz input). v ktorých sa nachádzajú mnohé rozšírenia LaTeXu (jazykové doplnky, farby, grafické a postskriptové súboru, napr. \input {makra/subor}. Ak je prípona aj doplnky, matematické a rôzne symboly, rozhodovacie makrá, indexovanie, obtekanie obrázkov...). Vloženie týchto balíčkov sa vykonáva opakovaným použitím nachádza vstupný zdrojový súbor a potom adresáre, príkazu \usepackage[voľby]{balíček}, resp. ktoré má nastavené sytém TeX v parametri path. \usepackage{balíček1, balíček2, balíček3...}. Parameter voľby je nepovinný a bližšie špecifikuje daný Vlastný dokument balíček.

Pre ilustráciu uvedieme niektoré z týchto balíčkov:

- czech, slovak umožní spracovať český, resp. slovenský text vrátane správneho delenia a názvov textových objektov v danom jazyku (Kapitola, Obrázok...),
- amsmath, amssymb, amsfonts, amscd ďalšíe príkazy pre matematickú sadzbu,
- color podpora pre prácu s farbami,
- ifthen podporuje rozhodovacie príkazy,
- makeidx podpora pre tvorbu registra,
- curves, bezier podpora pre kreslenie kriviek v prostredí picture,
- array, hhline podpora pre rozšírenie tabuliek.
- inputenc špecifikácia kódovania pre (napr. dvips). zdrojové súbory,
- pre výstupné cieľové dokumenty.

Časť vstupného dokumentu medzi príkazmi \begin{document} a \end{document} predstavuje hlavnú časť zdrojového textu. Tu sa píše všetok

Preambula je časť vstupného súboru, v ktorej sa text, ktorý sa má zobraziť vo výstupnom súbore. Tento resp. \include{meno} (vloží text na novú stranu), resp. \input {meno} (vloží text na miesto, kde sa nachádza

> Parameter **meno** môže obsahovať cestu k danému daného súboru .tex, potom príponu nemusíme písať. Nasledujúce dva príklady nie sú ekvivalentné: LaTeX prehľadáva najprv aktuálny adresár, kde sa

Teraz už môžeme písať vlastný dokument. Ak píšeme po anglicky a nemáme žiadne špeciálne resp. požiadavky, potom nám postačí nasledujúca štruktúra vstupného súboru:

| \documentclass{article} |  |
|-------------------------|--|
| \begin{document}        |  |
| English text            |  |
| \end{document}          |  |

\documentclass{article} \begin{document} \include{subor1} \end{document}

Súbor subor1.tex môžeme do dokumentu vložiť niekoľkokrát (nemusíme ho prepisovať).

| \documentclass{article} |  |
|-------------------------|--|
| \begin{document}        |  |
| \input{subor1}          |  |
| \input{subor1}          |  |
| \end{document}          |  |
|                         |  |

| 1                       |
|-------------------------|
| \documentclass{article} |
| \begin{document}        |
| \input{subor1}          |
| \input{subor1}          |
| \end{document}          |
|                         |

pdflatex nepovinná, takže ju nemusíme písať).

subor.ps musíme použiť nejaký externý program

Ak vložíme daný text "English text …" do súboru • fontenc – špecifikácia kódovania fontov suborl.tex, potom identický výsledok dostaneme pre: \documentclass{article} \begin{document} \input{subor1}

### \end{document}

Ak sa vstupný súbor nazýva subor.tex, potom V prvom prípade sa text z druhého vloženia pripojí preklad do súborov subor.dvi, resp. subor.pdf priamo za prvý vstup, tj. bude tam dvakrát. dosiahneme príkazmi latex subor.tex, resp. V druhom prípade je medzi vstupmi medzera, tj. subor.tex (koncovka .tex je druhý vstup začne ako nový odstavec. Zato nasledujúce dva príklady sú ekvivalentné. V oboch Pre konverziu do postskriptového súboru prípadoch sa uvedený text zobrazí dvakrát a vždy na novej strane.

```
\documentclass{article}
\begin{document}
 \include{subor1}
\include{subor1}
\end{document}
```

r

| esp.                    |
|-------------------------|
| \documentclass{article} |
| \begin{document}        |
| \include{subor1}        |
|                         |
| \include{subor1}        |
| \end{document}          |

Ak píšeme po slovensky, resp. po česky musíme v preambule túto skutočnosť LaTeXu oznámiť (v opačnom prípade by preklad ignoroval znaky s diakritikou). Máme dve možnosti:

```
\documentclass[a4paper,12pt]{article}
 \usepackage{slovak}
 \usepackage[latin2]{inputenc}
 \usepackage{amsmath,amssymb}
 \usepackage{amsfont, amscd}
\begin{document}
Slovenský text v kódovaní ISO Latin-2
. . .
\end{document}
```

V tomto prípade sú zdrojové súbory napísané v kódovaní ISO Latin-2 (kódová stránka ISO-8859-2). Ak vynecháme prikaz \usepackage[latin2] {inputenc}, potom kódovanie zdrojových súborov musí byť rovnaké ako implicitné kódovanie v systéme TeX.

subor.pdf dosiahneme príkazmi cslatex v rozdeľovaní slov) a v slovách, ktoré dopĺňajú text subor.tex, resp.pdfcslatex subor.tex.

"babelizovaný LaTeX", ktorý umožňuje v jednom prepína príkazom:\selectlanguage{jazyk}. zdrojovom súbore používať viacero jazykov.

```
\documentclass[a4paper,12pt]{article}
 \usepackage[slovak] {babel}
\usepackage[IL2]{fontenc}
\usepackage[latin2]{inputenc}
\usepackage{amsmath,amssymb,amsfonts,amscd}
\begin{document}
Slovenský text v kódovaní ISO Latin-2
. . .
\end{document}
```

Pre kódovania PC-latin2 (cp852), resp. win1250 (cp1250) má štvrtý riadok tvar: \usepackage [cp852] {inputenc}, resp. \usepackage[cp1250] {inputenc}.

Pre kódovanie unicode UTF8 majú tretia a štvrtý riadok tvar: \usepackage[T1] {fontenc} \usepackage [utf8] {inputenc}, resp. \usepackage[utf8x] {inputenc}.

Pre preklad súborov v tomto prípade nemusíme použiť CSLaTeX, postačí LaTeX. To znamená, že nastaví ako implicitný jazyk (do TeXu sa načíta môžeme použiť príkazy latex subor.tex, resp. \language=0). pdflatex subor.tex.

Na záver tejto časti uvedieme príklady súčasného použitia viacerých jazykov. Na prvý pohľad prepínanie medzi angličtinou a slovenčinou nemá ruštinu zatiaľ nepozná (opäť sa načíta \language=0). význam, však pri zapnutej slovenčine dokážeme písať Musíme mu to explicitne oznámiť príkazom aj anglický text. Problém je v rozdeľovaní slov Preklad do výstupných súborov subor.dvi, resp. na konci riadku (každý jazyk má svoje špecifiká (napr. "Kapitola", "Chapter" alebo "Obrázok", V súčasnosti sa do popredia dostáva tzv. "Obrázek", "Figure"...). Medzi jednotlivými jazykmi sa

\documentclass[11pt] {article} \usepackage[T1] {fontenc} \usepackage[utf8]{inputenc} \usepackage[russian, slovak, english] {babel} \begin{document} \selectlanguage{english} English text ... \par \selectlanguage{russian} Ruskij tekst ... \par \selectlanguage{slovak} Slovenský text ... \par \selectlanguage{english} English text ... \par \selectlanguage{russian} Ruskij tekst ... \end{document}

Prikaz \selectlanguage{english} za \begin {document} nemusíme písať, pretože angličtina sa

Trochu iný je nasledujúci príklad. Ak by sme ponechali štruktúru dokumentu v nasledujúcom tvare (bez načítania ruštiny), TeX by vyhlásil chybu, pretože \selectlanguage{russian}.

```
\documentclass[11pt] {article}
\usepackage[T1] {fontenc}
\usepackage[utf8]{inputenc}
\usepackage[russian, slovak] {babel}
\begin{document}
\selectlanguage{russian}
 Ruskij tekst ... \par
\selectlanguage{slovak}
 Slovenský text ...
\end{document}
```

### Vzhľad stránky

a dokumentu sa užívateľ nemusí starať. Štýl stránkovania definuje vzhľad hlavičky a päty stránky a zadáva sa väčšinou v preambule príkazom \pagestyle{štýl} (ovplyvní celý dokument Vzhľad odstavca od miesta výskytu po koniec dokumentu, prípadne po jeho nový výskyt). Jeho analógia, ktorá ovplyvní prázdnym riadkom a o jeho tvar sa stará LaTeX. To iba aktuálnu stránku má tvar \thispagestyle {štýl}. Povinný parameter **štýl** môže mať tvar:

- plain hlavička je prázdna, v päte je pre triedy article a plain),
- empty hlavička a päta sú úplne prázdne, nie na jeho zmenu. sú ani čísla strán,
- a titulkové informácie (nadpisy kapitol a sekcií), päta je prázdna (implicitné nastavenie pre triedu book),
- myheadings podobný tvar ako headings, ale titulkové informácie musíme nastaviť pomocou prikazov \markright{pravé\_záhlavie} pre jednostrannú tlač a \markboth {lavé\_záhlavie} {pravé\_záhlavie} pre obojstrannú tlač twoside.

Viac možností ponúka balíček fancyhdr.

Príkaz \pagenumbering{štýl\_číslovania} špecifikuje číslovanie strán, povinný parameter štýl\_číslovania môže mať tvar:

- (implicitné nastavenie),
- veľkými rímskymi číslami,
- latinskými písmenami.

Štandartne sa čísluje od prvej hodnoty, pre zmenu LaTeX má veľkú výhodu, že o vzhľad stránky číslovania môžeme použiť príkaz \setcounter {page} {nové\_číslo\_strany}, resp. \addtocounter {page} {zväčšenie čísla strany o túto hodnotu}.

Odstavec je ohraničený na začiatku a na konci znamená, že nezáleží na formáte ako napíšeme riadkov bude mať nezmenenú šírku. Ak je tento zdrojový kód odstavca (nezáleží na počte medzi- parameter záporný, potom určuje počet riadkov slovných medzier, nezáleží na koľkých riadkoch je text zmenenej šírky. vycentrované číslo strany (implicitné nastavenie napísaný...). Pokiaľ ho neprerušíme prázdnym riadkom alebo nepoužijeme formátovacie príkazy 1,5cm, 2cm), potom budú modifikované riadky

• headings - hlavička obsahuje čísla strán \parindent, ktorú môžeme zmeniť príkazmi: \setlength{\parindent}{nová\_veľkosť}, resp. \addtolength{\parindent}{zväčšenie\_veľko 2,54 cm = 25,4 mm = 72,27 pt [tlačiarenský bod]. sti\_o\_túto\_hodnotu}.

Prikaz \setlength{\parindent}{10cm} zmení hodnotu \parindent na desať centimetrov. sa v odstavci zobrazí prvých päť riadkov v normálnej Toto je nevhodné použitie, pretože keď zmeníme šírke a ostatné sa skrátia zľava o hodnotu päť veľkosť písma dokumentu, odsadenie ostane desať centimetrov. centimetrov. Výhodnejšie je použiť relatívnu veľkosť vzťahujúcu sa k veľkosti písma dokumentu definovaného sa v odstavci zobrazia prvé tri riadky skrátené v príkaze \documentclass. Napr. \setlength o hodnotu \parindent a ostatné sa zobrazia {\parindent} {5em} zmení \parindent na 5-násobok v normálnej šírke. šírky písmena "M" a \setlength{\parindent} {5.5ex} zmení \parindent na 5,5-násobok výšky písmena "x". V parametroch príkazov sa desatinné čísla • arabic – čísluje sa arabskými číslami čísla používajú v anglickom tvare s desatinnou bodkou.

Riadkovanie je určené parametrom \baselinestretch, • roman, Roman – čísluje sa malými, resp. ktorý môžeme zmeniť príkazom \renewcommand {\baselinestretch}{faktor}, pričom faktor je automaticky neodsadia. alph, Alph – čísluje sa malými, resp. veľkými ľubovoľné desatinné číslo. Napríklad hodnota 1,5 zväčší medziriadkové medzery o päťdesiat percent.

> príkazov Pomocou \hangindent=velkost\_zmeny môžeme meniť tvar vlastný

odstavca. Tieto príkazy patria medzi základné príkazy systému TeX, z ktorých sú zložené všetky ostatné a nazývajú sa primitívy. Vo formáte LaTeX (ako rozšírení TeXu) tieto primitívy bez problémov fungujú a ich zoznam nájdeme napríklad na adrese: http://petr.olsak.net/ftp/olsak/bulletin/primitiv.ps.

Ak je parameter číslo kladný (celé číslo), potom určuje počet riadkov plnej šírky, tj. takýto počet prvých

Ak je parameter veľkosť\_zmeny kladný (napr. krátené zľava o túto hodnotu. Ak je tento parameter Na začiatku je odstavec odsadený o hodnotu záporný, potom krátenie nastane sprava. Ak je nulový, potom krátenie nenastane. Implicitné nastavenie je \hangafter=1 \hangindent=0pt.1 in [palec] = Všetky tieto jednotky môžeme použiť.

Po použití príkazov \hangafter=5 \hangindent=5cm

Popoužití \hangafter=-3 \hangindent=\parindent

Ak použijeme na začiatku odstavca (musí byť prvým príkazom v odstavci) príkaz \noindent, potom sa odstavec neodsadí a začne sa sádzať od začiatku riadku. Naopak po použití príkazu \indent sa odstavec odsadí o hodnotu \parindent. Tento príkaz môžeme použiť v odstavcoch, ktoré sa

LaTeX implicitne neodsadí prvý odstavec na začiatku sekcie (nepomôže ani príkaz \indent). \hangafter=číslo, Na odstránenie tohto nedostatku môžeme definovať napríklad: príkaz, \def\meno

{\hangafter=-1 \hangindent=\parindent}.

ambule dokumentu, majú globálny význam.

### Členenie textu

Pre lepšiu orientáciu v texte je vhodné ho rozčleniť na jednotlivé časti – na kapitoly, sekcie, paragrafy... LaTeX obsahuje pre tento účel špeciálne príkazy, ktoré automaticky určia veľkosť a tvar fontu pre daný v obyčajnom a tzv. matematickom móde. Matematické nadpis, automaticky ho očíslujú, zistia jeho polohu a následne ho zaradia do obsahu aj s jeho číslom. To textu sa zadávajú podľa nasledujúceho vzoru: \chapter[názov\_do\_obsahu] {názov}. Ak chýba sádzať na špeciálne riadky. Pre tento prípad existujú nepovinný parameter **názov\_do\_obsahu**, potom sa do obsahu dosadí celý názov.

Výsledkom použitia príkazu \chapter je na novej strane nadpis (V anglickej mutácii sa konkrétne napíše "Chapter 1"), tj. číslo kapitoly. "Kapitola 1" a pod tým názov. Jediný problém tohto príkazu je, že sa nedá použiť v triede article.

Príkaz \chapter\* {názov} vypíše iba názov, a to sú aplikovateľné aj pre matematický mód. bez čísla a bez slova "Kapitola".

a to v nasledujúcom poradí:

\section[názov\_do\_obsahu] {názov} \subsection[názov\_do\_obsahu] {názov} \subsubsection[názov\_do\_obsahu]{názov} \paragraph[názov\_do\_obsahu]{názov} \subparagraph[názov\_do\_obsahu] {názov}

### resp.

\section\*{názov} \subsection\*{názov} \subsubsection\*{názov}

Prikazy \section, \subsection, \subsubsection sú číslované, kým \paragraph a \subparagraph nie sú. kra}. Ak makro s týmto názvom neexistuje, systém Po ich zadaní sa vypíše iba zodpovedajúce číslo časti a názov. TeX nám vynadá. Číslo vyjadruje počet parametrov, dokumentu, resp. do ďalšieho výskytu prepínača

V texte si môžeme nejaké miesto označiť ktoré môžu vstupovať do makra (maximálne deväť). Ak použijeme predchádzajúce príkazy v pre- neviditeľnou značkou \label{návestie} a potom V časti definícia\_makra sa tieto parametre vyjadrujú ako sa naň odvolávať. Príkazy \ref{návestie}, resp. #1 (parameter1), ... #N (parameterN). Názov meno môže \pageref{návestie} vypíšu číslo časti, resp. číslo stránky, kde sa \label{návestie} nachádza.

### Vlastný text

V LaTeXe treba rozlišovať medzi textom časti textu sa vo vnútri odstavca uzatvárajú medzi znaky a, resp. (a ).

Rozsiahlejšie matematické vzorce je výhodnejšie matematické prostredia uzavreté medzi znaky \$\$ a \$\$, resp. [a ], resp.  $begin{displaymath}$ a \end{displaymath}, resp. \begin{equation} a \end{equation}, resp. \begin{equarray}  $a \setminus end \{eqnarray\}.$ 

Teraz sa budeme zaoberať normálnym textovým módom. Aj keď mnohé poznatky, ktoré spomenieme,

Prácu nám môžu uľahčiť vlastné makrá, ktoré vyzerať nasledovne: Kapitoly môžeme potom deliť na ďalšie podčasti, môžeme na ľubovoľnom mieste dokumentu definovať príkazmi \newcommand{\meno}[číslo] {definícia\_makra}, resp. \def{\meno}parametre {definícia\_makra}.

> Takto definované makrá môžu obsahovať niekoľko znakov, ale aj celé strany vrátane skupín a prostredí. Môžu obsahovať až deväť parametrov, ktoré do nich vstupujú.

Príkazom \newcommand musíme definovať \footnote{text\_pod\_čiarou}. makro, ktorého meno je nové (doteraz v dokumente alebo v systéme TeX nepoužívané). Ak makro s týmto názvom existuje, systém TeX nám vynadá. kurzívou, potom sa zvýraznený\_text prepne Na premenovanie existujúceho makra použijeme \renewcommand{\meno}[číslo]{definícia\_ma zvýraznený\_text prepne do kurzívy.

obsahovať iba písmena, pričom sa rozlišuje ich veľkosť. Takto vytvorené makro použijeme príkazom \meno, **resp.** \meno{parameter1} ... {parameterN}.

Uvedieme niekoľko príkladov na použitie príkazu \newcommand:

\newcommand\MPMakro{Vidím ťa.} \newcommand\List[2] {#1 píše list #2.} \renewcommand\MPMakro[1]{Vidím #1.} \MPMakro \List{Jano}{Ferovi} \MPMakro{Fera}

Príkaz \def je TeXový primitív a funguje podobne ako \newcommand, ale ak makro s názvom meno existuje, potom ho bez opýtania prepíše. Navyše musíme všetky **parametre** vypísať aj s ohraničením do definície, okrem štandartného ohraničenia zátvorkami { }. Predchádzajúce príklady potom budú

```
\def\MPMakro{Vidím ťa.}
\def\List[#1]#2{#1 píše list #2.}
\def\MPMakro#1{Vidím #1.}
\MPMakro
\List[Jano]{Ferovi}
\MPMakro{Fera}
```

Na poznámky písané pod čiarou slúži príkaz

Text zvýrazníme pomocou príkazu \emph {zvýraznený\_text}. Ak je pôvodný text písaný do kolmého módu a naopak z kolmého módu sa

Ak použijeme prepínač \it, {\it potom do konca

písma bude text vysádzaný kurzívou.} Ak príkaz Záver použijeme v tvare náš\_text, resp. \textit {náš\_text}, potom kurzívou bude vypísaný iba toho oveľa oveľa viac. Ich možnosti ďaleko prekračujú náš\_text.

polotučné písmo}), \sl, \textsl ({\sl sklonené picture, balíček graphicx), tabuľky (prostredie písmo}), \sc, \textsc ({\sc kapitálky}), \tt, tabular, balíček longtable), veľké množstvo \texttt ({\tt strojopisné písmo}), \em, \textem rôznych matematických a aj nematematických ({\em vyznačovacie písmo} – analogické s \emph), symbolov, register pojmov, rôzne fonty písiem, \rm, \textrm ({\rm antikva – kolmé písmo}) a \sf, ľubovoľné zmenšenie či zväčšenie písma, prostredia \textsf ({\sf bezpätkové písmo}).

použiť nasledujúce príkazy. Pomer zmeny sa nemení a veľkosť všetkých písiem je odvodená od implicitného nastavenia veľkosti normálneho písma. Tiež sú stručný prehľad základných príkazov LaTeXu. prepínače (medzi rôznymi veľkosťami písma) a ich použitie je úplne rovnaké ako v predchádzajúcom rozvíjaniu TeXu. Táto práca vznikla na propagáciu odstavci a môžeme ich navzájom medzi sebou LaTeXu. kombinovať: \tiny {\tiny (najmenšie písmo)}, alebo \bf\tiny {\bf\scriptsize Literatúra \tiny\bf polotučné písmo)}, \scriptsize (najmenšie {\scriptsize (veľmi malé)}, \footnotesize {\footnotesize (malé)}, \small {\small (menšie)}, \normalsize {\normalsize (normálne písmo)}, \large {\large (väčšie)}, \Large {\Large (veľké)}, \LARGE {\LARGE (veľké)}, \huge {\huge (veľké)} a \Huge {\Huge (najväčšie písmo)}.

TeX a LaTeX majú veľmi veľký potenciál a dokážu kapacitu tohto článku. Sú to napríklad farebné Analogicky fungujú príkazy \bf, \textbf ({\bf možnosti (balíček xcolor), obrázky (prostredie na tvorenie zoznamov, možnosť vkladania rôznych Na zmenšenie alebo zväčšenie písma môžeme externých súborov atď. Na záver spomeniem ešte jeden odkaz http://www.cheat-sheets.org/saved-copy/ latexsheet.pdf, kde sa nachádza na dvoch stranách

Ďakujem všetkým nadšencom, ktorí sa venujú

[1] BALDA, M.: Výpočty a diagramy v LaTeXu. Praha, Zpravodaj Československého sdružení uživatelů TeXu, č. 2, ročník 14, CSTUG, 2004, str. 54-110, ISSN 1211-6661, http://bulletin.cstug.cz/ pdf/bul\_042.pdf.

- [2] KNUTH, D. E.: The TeXbook, Volume A of Computers and Typesetting, Addison-Wesley Publishing Company (1984), ISBN 0-201-13448-9.
- [3] KOPKA, H. DALY, P. W.: LaTeX Podrobný průvodce, Brno, Computer Press, 2004, ISBN 80-722-6973-9.
- [4] OETIKER, T. PARTL, H. SCHLEGL, E. -HYNA,I. – KOČER, M. – SÝKORA, P.: Ne příliš stručný úvod do systému LaTeX2ɛ, "public domain" dokument, 1998, http://www.penguin.cz/ ~kocer/texty/lshort2e/lshort2e-cz.pdf, resp. http://ftp.cstug.cz/pub/tex/CTAN/info/lshort/ slovak/Slshorte.pdf (Buša J. ml. a st., slovenský preklad).
- [5] RYBIČKA, J.: LaTeX pro začátečníky, Brno, KONVOJ 2003, ISBN 80-7302-049-1.

# ACTA: Útok na piráty nebo na osobní svobody?

### Roman Bořánek

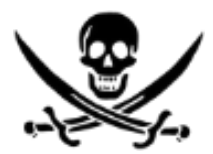

Dohoda proti padělání ACTA vzbuzuje ostré reakce od samého počátku. A to nejen svým obsahem, který například povoluje kontrolování vašich dat bez důvodného podezření, ale i tím, jakým způsobem je vyjednávána. Evropská unie, Spojené státy americké a další státy o ní vyjednávaly v utajení, což v demokratických státech oprávněně evokuje něco ne úplně čistého. Máme se čeho bát, nebo je celá kauza ACTA pouze nafouknutá bublina? Pojďme se podívat, co vlastně obsahuje.

### Co je to ACTA?

Zkratka ACTA znamená Anti-Counterfeiting Trali, pokud ano, tak nejspíš z hlediska digitálních tech- losti s dohodou mluvilo. V dubnu sice na světlo světa nologií, ale dohoda má mnohem širší záběr. Zabývá se paděláním a nelegálním kopírováním obecně, od tenisek až po nejnovější hollywoodské trháky.

O dohodě začaly v roce 2007 jednat Spojené státy americké, Evropská unie, Japonsko, Jižní Korea, Austrá- Přísně tajné lie, Kanada, Švýcarsko a další státy. Vyjednávání probíhala v utajení, takže nic bližšího jsme se nedozvěděli. tických státech považuje za nežádoucí. Jsou samozřej- důvodného podezření, že se dopustili něčeho protizá-O to negativnější byly reakce, když pracovní verze dohody unikla na Internet. Někdo ji nahrál na server WikiLeaks, který umožňuje anonymní zveřejňování různých tajných vládních dokumentů. WikiLeaks si zakládá na nevypátratelnosti původce dokumentu, ten by i hlavní vyjednavač za Spojené státy americké Ron Dnes už na trhu působí spousta distributorů, která pov mnohých případech mohl být souzen a odsouzen k vy- Kirk, který se vyjádřil, že pokud by vyjednávání neby- skytuje audio a video obsah bez DRM. Jejich legální sokému trestu. Není se čemu divit, že WikiLeaks je trnem la tajná, tlak veřejnosti na vyjednavače by byl velmi si-nabytí se tedy těžko prokazuje a pochybuji, že byste v oku mnoha vládám a organizacím a jeho existence je docela nejistá. Díky tlaku lidí a médií byla nakonec co evidentně nemá podporu veřejnosti? v dubnu 2010 zveřejněna oficiální verze dohody (PDF).

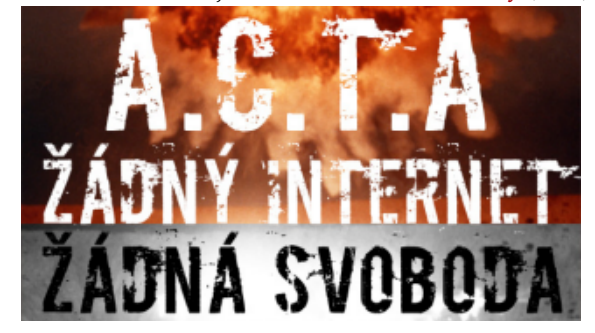

### O čem ACTA je?

Oficiální verze dohody je v některých aspektech de Agreement, což se dá česky přeložit jako Obchodní mírnější. V následujících bodech bych chtěl shrnout dohoda proti padělání. Dost možná jste už o ní slyše- nejkontroverznější návrhy, o kterých se v souvis- torsky chráněných děl, nebo údaje na vyžádání povyšla oficiální verze, ale od té doby se zase jedná za za- zodpovědný. vřenými dveřmi, takže těžko usuzovat, jak bude vypadat konečný návrh.

mě určité výjimky jako například vojenské smlouvy, konného. Ale nešlo by jen už o běžné prohledávání zaale ACTA k nim těžko můžeme zařadit. Takže hlavní vazadel, ale o kontrolu dat v noteboocích, mp3 důvod utajení zřejmě bude v tom, že by se obsah dohody zkrátka nelíbil veřejnosti. To nepřímo potvrzuje lný a mohli by odstoupit. Je správné prosazovat něco, si s sebou na cesty vozili faktury. Navíc takové opat-

### Přenesení odpovědnosti

Podle staršího znění dohody by měl poskytovatel internetového připojení zodpovědnost za data, která Omezené kopírování pro vlastní potřebu sítí projdou. To by znamenalo neopodstatněné špehování a prověřování každého koncového uživatele a částečně i presumpci viny, protože by byl uživatel omezen pouze na základě možnosti, že by mohl dělat které platíme autorským organizacím při nákupu da-

něco nelegálního. Oficiální verze dohody už je o něco mírnější. Nabízí poskytovateli tři možnosti: Buď bude sám monitorovat provoz sítě a případné sdílení auskytne autorským organizacím, a nebo bude sám

### Hraniční kontroly

Zřejmě nejkontroverznější část dohody, od které už začali vyjednavači ustupovat. Počítala s tím, že občané Tajení vyjednávání o dohodách se v demokra- by mohli být kontrolováni na hranicích a letištích bez přehrávačích a dalších zařízeních. Vůbec si nedokáži představit prokazování legálně nabytého materiálu. ření těžko zabrání nelegálnímu šíření autorsky chráněných děl, protože jich většina rozhodně putuje přes Internet a ne přes hranice.

V České republice máme poměrně benevolentní autorský zákon. Dalo by se říct, že si možnost kopírovat díla pro vlastní potřebu předplácíme poplatky, tových médií, tiskáren a dalších. Takže můžeme audi- Blýská se na lepší časy? ovizuální díla stahovat a kopírovat, ale nesmíme sdílet. U softwaru je situace jiná, řídí se podle licence. jak to podle dohody vypadá. Evropský parlament 7. konečná verze dohody vypadat. Strana práv občanů Pokud by ACTA vstoupila v platnost, hodně by se změnilo. Kopírování díla pro vlastní potřebu by bylo i nadále legální, ale pouze pokud by uživatel vlastnil originál. A to ještě pouze v tom případě, že by při vytvoření kopie neporušil nebo neobešel ochranu. A chráněna je velká většina mainstreamové produkce. nic jí nebrání. Ale i tak se jedná o významné vystou- slanecké sněmovny také dostaly prostor k vyjádření, Podle toho bychom si například ani nemohli převést zakoupené CD do mp3. Nejasná je i definice pojmu "ochrana". Média jsou chráněna tak, že jsou na nich da- kyně za KDU-ČSL Zuzana Roithová, která byla jedním ta zapsána nějakým speciálním způsobem a zakódová- ze čtyř iniciátorů deklarace a ACTA dlouhodobě kri- hodu ACTA často komentuje a kritizuje. na. Pokud ovšem někdo napíše software, který je schopný s těmito daty pracovat, je to porušení ochrany nebo zkrátka "přizpůsobení se" technologii?

### Obcházení soudů

Mnohé praktiky, které jsem zde popsal, nejsou vůbec neznámé. Zásadní rozdíl je ovšem v tom, že v současnosti k jejich uplatnění potřebujete souhlas soudu. Pokud soud shledá žádost jako opodstatněnou, poskytovatel má povinnost vydat vyšetřovatelům potřebné záznamy. Stejně tak může povolit prohledání. Je to zdlouhavý proces, ale zabraňuje neopodstatněnému šikanování občanů a zneužívání moci. ACTA by soudy jaksi obešla a vytvořila určitou vrstvu úředníků, ny? U příležitosti květnových voleb do Poslanecké sně- že by se hodně rozšířilo šifrování a lidé by si špea ti by ve spolupráci s autorskými pravomocemi měli zvláštní pravomoci. Soud by přišel na řadu, až pokud by se ho obžalovaný dožadoval.

úmysly ACTA krotí a nechce nic uspěchat. Nutno dodat, že deklarace je vlastně jen vyjádření postoje a nikomu nic nenařizuje, takže pokud by komise chtěla ve pení politiků proti dohodě.

tizuje. Co se 377 poslancům Evropského parlamentu nelíbí? Hlavně utajené vyjednávání o dohodě. Požadu- Co bude dál? jí, aby byly odtajněny všechny dokumenty související s jednáním a nadále se o smlouvě vyjednávalo pod roposlanců bude mít nějaký vliv, nebo jednání stále kontrolou veřejnosti. Také si myslí, že by dohoda ne- budou probíhat potají a s veřejností nikdo nebude měla uplatňovat presumpci viny a zbytečně omezovat právo na soukromí. Zuzana Roithová přidává další pádný argument, se kterým možná budete souhlasit, mocí se nedotkne a prohlídky na hranicích by asi moc i pokud jste příznivci tvrdších opatření. Dohody se neúčastní největší producenti padělaného zboží jako Rusko, Čína, Indie nebo Brazílie. Bez účasti těchto a dalších států toho ACTA moc nezmůže.

movny jsme se jich zeptali. KSČM by současné znění hování nenechali jen tak líbit. dohody nepodpořila, Straně zelených se nelíbí uzavřená jednání a nepodpořili by obdobu francouz-

ského zákona HADOPI, ale zároveň říkají, že z do-Nakonec by to ale nemuselo dopadnout tak černě, savadních návrhů nelze moc usuzovat, jak bude září 2010 těsnou většinou schválil deklaraci, ve které Zemanovci sdílí výhrady Evropského parlamentu, ale také je podle ní brzy na rozsáhlejší vyjádření. TOP 09 chápe, že je třeba reagovat na porušování autorských práv, ale nemělo by se tak dít na úkor svobody na Invyjednávání postupovat stejným směrem jako dosud, ternetu. Další strany s potenciálem dostat se do Poale neodpověděly. Jinak ale nelze opomenout Českou Velký podíl na deklaraci měla i česká europoslan- pirátskou stranu, pro niž je odpor k omezování svobody na Internetu jedním z programových pilířů a do-

Dál se bude jednat. Uvidíme, jestli deklarace eumluvit. I kdyby se dohodu ACTA nakonec podařilo prosadit, výsledky by byly nejisté... Padělatelských velneodhalily. Mohli bychom akorát doufat, že se ACTA zaměří spíše na velké ryby, které zneužívají práci jiných a na nelegálních kopiích vydělávají, než na průměrné občany, které by omezovala byrokracií Jaký postoj k dohodě zastávají naše politické stra- a narušením soukromí. Každopádně se dá očekávat,

# Telefonování přes internet: VoIP program Ekiga

### Lukáš Němeček

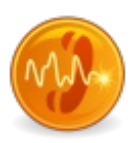

Internetová telefonie neboli VoIP se pomalu, ale jistě stává pojmem dnešní doby. Z původních kanceláří manažerů, obchodníků a velkých firem se nyní začíná přesouvat i směrem k obyčejnému koncovému uživateli, do běžných domácností a rodin. A není se čemu divit. Pomocí VoIP se dají ušetřit nemalé finanční prostředky a nabídka tuzemských operátorů je vskutku bohatá a zajímavá.

### Co je to VoIP

128 kbps v obou směrech, tedy download i upload.

### Poskytovatelé VoIP

spočet a každý nabízí služby po svém, každý má tro- padě je také možné použít mikrofon a sluchátka chu odlišné nabídky tarifů, zařízení pro volání zvlášť, a software, pomocí kterého budete hovory uskua případné benefity pro své zákazníky. Mezi nejzná- tečňovat. Takových programů je opět nespočet, ale jen mější patří například FAYN, 802, Viphone či Ha-vel. jeden z nich opravdu vyniká nad ostatními. Jedná se Kompletní přehled poskytovatelů internetového volání o open-source aplikaci šířenou pod licencí GPL, tudíž můžete nalézt například v článku na InternetProVsechny.cz. je zcela zdarma. Navíc je ke stažení jak pro operační Každý z vás si určitě vybere toho svého, který mu v ně- systém Windows, tak i pro Linux a mimo jiné je přečem bude vyhovovat více a bude mu sympatický. Já ložen i do češtiny. A právě o tomto programu si dnes osobně využívám služeb operátora FAYN a jsem něco povíme. nadmíru spokojen.

### Jak a čím volat

Právě jsme si zde v krátkosti uvedli, co to vlastně ona internetová telefonie je a kdo nám ji poskytuje. Teď už zbývá jen otázka, jak a čím volat? V podstatě

Laicky by se dalo říct, že VoIP (z anglického Voice tora můžete zakoupit speciální zařízení, tzv. VoIP over Internet Protocol) plně nahrazuje běžnou telefo- telefon a s tímto pak normálně pracovat jako nanii, ať už přes mobilní telefon nebo pevnou linku. příklad s běžnou pevnou linkou či mobilem. Nabídky Avšak s tím rozdílem, že VoIP pracuje bezdrátově, jen operátorů jsou vskutku pestré a většina z nich dává teza pomocí vašeho připojení k Internetu. Tím je dána lefony za symbolickou cenu ke svým tarifům. Druhou obrovská výhoda, že můžete volat prakticky odkudko- možností je využití vlastního mobilního telefonu a za liv, kde máte dostupné připojení k síti (může to být pomoci speciální mobilní aplikace Fring ve svém moi wifi hotspot a jiné). Jediným "omezením" je pouze bilu VoIP zprovoznit. Tato aplikace je vyvíjena jak pro kvalita spojení. Nemělo by příliš kolísat, mělo by mít, telefony s Javou, tak i pro chytré Symbiany a nově tapokud možno co nejmenší odezvy a rychlost alespoň ké pro Android. Podporováno je obrovské množství telefonů, takže by se nemělo stát, že zrovna ten váš v nabídce nebude. A konečně poslední, třetí možností je volání přes váš počítač nebo notebook. K tomuto Poskytovatelů VoIP připojení je na našem trhu ne- účelu budete potřebovat nejlépe nějaký headset, popří-

### máte na výběr ze tří možností. Buď si od svého operá- Začínáme

| 🥥 Ekiga - pomocnik s nastavením (1 z 8) 🥘                                                                               |          | x |
|----------------------------------------------------------------------------------------------------|----------|---|
| Vítejte v Ekiga                                                                                                    | <b>@</b> |   |
| Toto je asistent pro obecné nastavení Ekigy. Následující<br>kroky nastaví Ekigu tím, že vám položí několik jednoduchých |          |   |
| Až tyto kroky dokončíte, budete zadaná nastavení moci<br>kdykoli změnit zvolením Nastavení v nabídce Úpravy.            |          |   |
| <b>↓</b> ⊻pied                                                                                                    | 💥 Zrušit |   |

Ze všeho nejdříve si samozřejmě musíte aplikaci Ekiga stáhnout a nainstalovat na svůj počítač. Za tímto účelem aplikaci vyhledejte v repozitářích správce balíčků. Pokud ji nenajdete, navštivte stránky programu a zvolte požadovanou verzi pro Linux. Po nainstalování a spuštění se objeví úvodní obrazovka s osmi kroky, kterými Ekigu nastavíte do provozuschopného stavu.

Nejdříve vyplňte osobní informace, konkrétně jméno a příjmení. Na následující kartě máte v podstatě

První instalační okno programu Ekiga

účet pro volání přímo na stránkách Ekigy, nebo tento lem v programu stiskněte klávesovou zkratku [Ctrl+e] krok přeskočíte a zadáte později údaje od registrátora, a v následujícím okně zvolte Účty | Přidat účet SIP. kterého jste si vybrali již předtím. Já jsem zaregistrován u společnosti FAYN, tudíž tento krok přeskočím a zadám potřebné údaje později. Krok číslo čtyři je v podstatě to samé. Dále zvolíte typ internetového připojení, přes které se připojujete k síti. Bod číslo šest je poměrně stěžejní a na jeho správné nastavení si dejte pozor. Musíte si zde zvolit, jaká zvuková zařízení se mají používat pro vyzvánění, výstup a vstup zvuku. Zpravidla to bude zvuková karta, mikrofon apod. Na další kartě nastavíte zařízení pro vstup videa, což bývá webová kamera. Nyní již máte vše potřebné nastaveno a můžete instalaci dokončit. Pro jistotu si ještě jednou překontrolujte všechny zadané údaje a potvrďte je.

| okončili jste konfiguraci E<br>Istaveni mohou býtzměn<br>Bjte si to!<br>Irmutí konfigurace: | kiga. Všechna<br>ēna v nastaveni Ekiga.         |
|---------------------------------------------------------------------------------------------|-------------------------------------------------|
| Option                                                                                      | Value                                           |
| Celé jméno                                                                                  | Lukáš Němeček                                   |
| Typ připojení                                                                               | Pevná linka/kabel (odchozí rychlost 512 kbit/s) |
| Vyzváněcí zařízení                                                                          | HDA Intel (PTLIB/ALSA)                          |
| Zařízení výstupu zvuk                                                                       | u HDA Intel (PTLIB/ALSA)                        |
| Zařízení vstupu zvuku                                                                       | USB 2.0 Camera (PTLIB/ALSA)                     |
| Zařízení vstupu videa                                                                       | USB 2.0 Camera (PTLIB/V4L)                      |
| URI SIPu                                                                                    | None                                            |
| Ekiga Call Out                                                                              | None                                            |
|                                                                                             |                                                 |

Shrnutí konfigurace a možnost případné změny

Pokud je vše v pořádku, Ekiga se objeví v oznamovací oblasti, kde se rozsvítí zelené kolečko, což znamená, že je program připojen k síti a pracuje. Nyní je potřeba vy- a za ním následuje SIP údaj od registrátora (viz výše).

dvě možnosti. Můžete si buď vytvořit uživatelský SIP tvořit zmiňovaný FAYN (či jiný) SIP účet. Za tímto úče-

| 0 | Zavřít                        | Ctrl+W  |
|---|-------------------------------|---------|
| ÷ | Př <u>i</u> dat účet H.323    |         |
| ÷ | Přida <u>t</u> účet SIP       |         |
| ÷ | Při <u>d</u> at účet Ekiga Ca | all Out |
| ÷ | Pridat účet Ekiga.ne          | et      |

Teď je nutné vložit údaje operátora, jako je Jméno, Registrátor a Heslo. Tyto údaje vám registrátor poskytne pravděpodobně ihned po zaregistrování vašeho účtu, nebo je naleznete v návodech a nastaveních přímo na jejich stránkách.

| ňte následující pole: |  |
|-----------------------|--|
| ayn                   |  |
| ip.fayn.cz            |  |
| ury6uje4A             |  |
| ury6uje4A             |  |
| •••••                 |  |
| 600                   |  |
|                       |  |
|                       |  |

Přidání účtu poskytovatele VoIP služeb

### Voláme

Pokud vše proběhne, jak má, nyní už nic nebrání uskutečňovat hovory, případně chatovat. Asi nejjednodušší a nejrychlejší způsob, jak volat, je vytvořit si seznam kontaktů. To provedete tak, že stisknete klávesovou zkratku [Ctrl+n] a následně zadáte Iméno kontaktu a SIP číslo ve tvaru sip:724239000@sip.fayn.cz, přičemž číslo před zavináčem je libovolné číslo, na které chcete volat

Takto vytvořený kontakt se objeví v seznamu kontaktů a volání na něj uskutečníte jednoduše dvojitým poklepáním myší. V případě, že jste správně nastavili zvuková zařízení, slyšíte pěkně a čistě druhou stranu a samozřejmě také i ona vás.

| 😑 Přidat                | do místního seznamu 🧐                                             | ×    |
|-------------------------|-------------------------------------------------------------------|------|
| Prosim vyp<br>nového ko | olňte tento formulář pro přidání<br>ntaktu do interního seznamu e | kiga |
| Jméno:                  | já                                                                |      |
| Adresa:                 | sip:724239000@sip.fayn.cz                                         |      |
| Vložit kont             | akt do skupin:                                                    |      |
| Služb                   |                                                                   |      |
|                         |                                                                   |      |
|                         |                                                                   |      |
|                         |                                                                   |      |
|                         |                                                                   |      |
|                         |                                                                   |      |
|                         | Při                                                               | dat  |
|                         |                                                                   | uar  |
|                         | ¥ <u>Z</u> rušit ¥ <u>B</u> udi                                   | ž    |

Seznam kontaktů – Přidání a editace

### Chatujeme

V případě, že máte vy i váš protějšek vytvořený účet u Ekigy, můžete mezi sebou také chatovat jako u klasického IM klienta. Samozřejmá je i podpora smajlíků či stavů dostupnosti.

| Carlo Carlo Charles Comercia |
|------------------------------|
| Smajik                       |

Chatovací okno se smajlíky

# Jabbim klient: Hromada služeb a funkcí v jednom

### Michal Polák

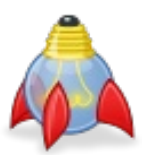

V současné době existuje celá řada klientů s různou podporou protokolů, služeb a funkcí. Také český jabber server Jabbim si přichystal vlastního klienta, který nabízí v jednoduchém balení celou řadu funkcí a služeb právě ve spojení s vlastním serverem. Proto jsme se na něj zaměřili a přinášíme podrobnou recenzi tohoto zajímavého multiplatformního klienta, který rozhodně stojí za pozornost.

### Jabbim a Jabber

Jabbim klient je zaměřen vzhledem ke svému vzniku zejména na protokol XMPP/Jabber, který přináší oproti své konkurenci celou řadu výhod. Takže si jen stručně připomeňme (pro ty, co neví), oč se jedná. V první řadě se jedná o svobodný protokol, který v podstatě nikomu nepatří a nikdo si jej nemůže přivlastnit. Proto není Jabber závislý na jedné komerční společnosti, spíše naopak. Vzhledem ke své otevřenosti je provozován na mnoha serverech, což dává na druhou stranu možnost výběru. Krom toho není omezen pouze na instant messaging, tedy posílání krátkých zpráv. Existuje na něj celá řada služeb od před-řit nový Jabber účet. povědi počasí, přes televizní program až po posíláním SMS zpráv. Stejně tak jej podporuje celá řada klientů a kromě Jabbim klienta se jedná například o notoricky známé Psi nebo Pidgin. Většina z vás také Jabber používá, a většinou o tom ani neví, na Facebooku. Ten totiž používá právě tento protokol k chatu na svých stránkách. Rozšířenost Jabberu mezi uživateli se neustále rozmáhá, přičemž přes něj lze provozovat také například ICQ (tzv. ICQ transport) nebo výše zmíněný Facebook chat (bez nutnosti se přihlašovat na web). Takže aby bylo jasno: Jabbim je klient, Jabber (XMPP) je protokol.

Poznámka redakce: Ono je to trochu složitější. Jabbim je jabber server. Tým lidí stojící za tímto serverem vytvořil stejnojmenného klienta, o kterém je tento článek. Takže pokud není uvedeno jinak, myslíme slovem Jabbim právě aplikaci běžící na straně uživatele.

### Instalace a nastavení

Jak již bylo řečeno, Jabbim je multiplatformní klient, tribucí (Fedora, Mandriva Linux, Suse, Debian, Ubuntu, + jsou dostupné zdrojové kódy) a také pod Windows. stalačních souborů naleznete na oficiálních stránkách.

nebo vytvoření jabber účtu. Pokud jej již máte, není co řešit a stačí vybrat možnost Mám Jabber účet a vyplnit jen Jabber ID a heslo. Druhou možností je Vytvo-

| ber server: Vyberte server    zdívka: slo: pakujte heslo pro kontrolu: se Jabber ID bude: příklad@jabbim.cz   | ciorac mory junner acci    |                |    |   |
|----------------------------------------------------------------------------------------------------|----------------------------|----------------|----|---|
| vber server! Vyberte server! v szdívka: slo: pakujte heslo pro kontrolu: se Jabber ID bude: příklad@jabbim.cz |                            | ·              | 45 |   |
| zdívka:                                                                                                    | ber server:                | Vyberte server |    | v |
| slo:<br>pakujte heslo pro kontrolu:<br>še Jabber ID bude: <b>příklad@jabbim.cz</b>                            | zdívka:                    |                |    |   |
| pakujte heslo pro kontrolu:<br>še Jabber ID bude: <b>příklad@jabbim.cz</b>                                    | slo:                       |                |    |   |
| še jabber ID bude: příklad⊛jabbim.cz                                                                          | pakujte heslo pro kontrolu | 12             |    |   |
|                                                                                                    | ie Jabber ID bude: příkla  | d@jabbim.cz    |    |   |
|                                                                                                    |                            |                |    |   |

Nový profil

### Kontakty a místnosti

Vzhledem se Jabbim podobá většině běžných klikonkrétně jej lze rozběhat na většině linuxových dis- entů pro IM komunikaci. V horní části se nachází obyčejná nabídka, níže výběr stavu a také nálady uživatele. Prostě klasika, kterou nejde snad nic zkazit. Stručné informace k instalaci včetně pokynů a in- Dále se vybírá ze tří karet, z nichž tou hlavní a výchozí jsou samotné Kontakty. Uživatel se jednoduše mů-Při prvním spuštění vás Jabbim vyzve k nastavení že přepnout na Záložky, kde je v podstatě výběr z různých místností (chat více lidí na určité téma). K třetí kartě Události snad není, co dodávat. Prostě se v ní objevují žádosti o autorizaci nebo například nahrávání souborů přes funkci Jabber disk.

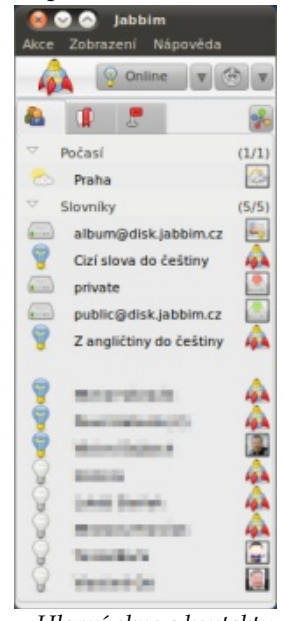

Hlavní okno s kontakty

Nyní se přesuňme do **Záložek**, kde přes tlačítko **Další místnosti** lze přidat další místnosti, do kterých jste pozváni nebo jste si je našli. Vyhledávat můžete také, a to přes malé tlačítko dole po levé straně okna **Připojit do místnosti**. Všeobecně by se dalo říci, že právě práce se skupinami je jednou z hlavních výhod tohoto klienta oproti konkurenci. Pozornosti neunikla ani přítomnost LinuxEXPRESu v kategorii počítačů a Internetu. U celé řady skupin však budete často patřit mezi osamělé diskutéry, nicméně to tvůrci aplikace neovlivní. Na druhou stranu můžete místnosti sami vytvářet pro veřejné i soukromé použití.

| _ |                                       |
|---|---------------------------------------|
|   | Drippelit de mistroeti                |
| A | Pribolit do mistriosti                |
|   | · · · · · · · · · · · · · · · · · · · |
|   |                                       |

| Místnosti v<br>jednom ok | ám umožní vést rozhovor s více lidmi v<br>ně. |
|--------------------------|-----------------------------------------------|
| Připojit do místno       | sti                                           |
| Vaše přezdívka:          | Michal Polák                                  |
| Jméno místnosti:         |                                               |
| Server:                  | conf.netlab.cz 🛛                              |
| Heslo:                   |                                               |
| Záložky                  |                                               |
| Přidat místno            | st do záložek                                 |
| Název záložky:           |                                               |
| 🦳 Připojit se do         | místnosti po přihlášení                       |
| Q                        | Zrušit 🗇 Připojit se                          |
|                          |                                               |

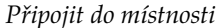

|       | Název mistnosti                                                                                                    |           |
|-------|----------------------------------------------------------------------------------------------------|-----------|
| 00000 | linux (19)<br>Kanal uzivatelov linuxos.sk (2)<br>O linuxe.tk WEB pre začlatočnikov v Linuxe (2)<br>Linux Hradec Králové www.hk.linux.cz (1) |           |
|       | Users: cepal                                                                                                    |           |
| 000   | Archinux (1)<br>jeuxinux (0)<br>Krakow-GnuLinux (0)                                                                                         |           |
| dat:  | linux                                                                                                    | Çancel QK |

Další místnosti

### Chat s jedním a více lidmi

Samozřejmě, že u IM klienta je nejdůležitější se liší. Hlavní výhoda Jabbim klienta ve spojení s tousamotný chat. V tomto ohledu nepřináší Jabbim žádnou revoluci, ale spíše kvalitní standard. Komunikace probíhá v běžném okně, kde dole píšete a nahoře je zobrazena konverzace. Při komunikaci s více lidmi najednou (ale i samostatně) se v horní části automaticky zobrazují karty jednotlivých konverzací.

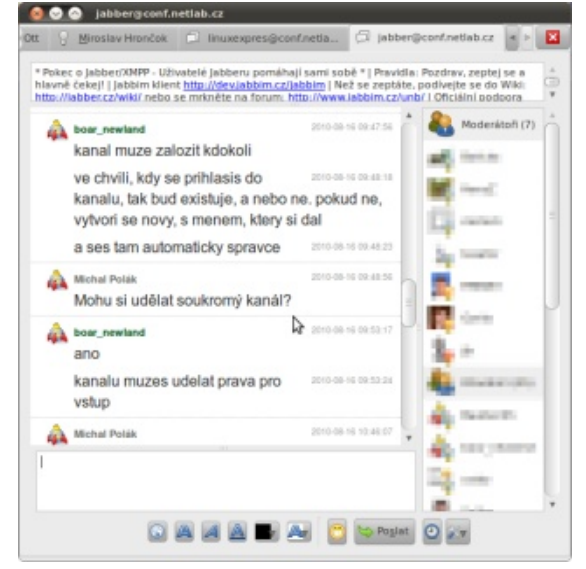

Pokud chcete používat konferenční chat, tedy chat ve třech a více lidech, musíte si pro tyto účely založit vlastní místnost. Nebojte se, ta jde vytvořit v režimu pouze pro zvané, nebo zaheslované, takže vás nikdo cizí nebude rušit.

# Jabber disk a jeho podpora

Jabbim podporuje klasické posílání souborů, na které se dostanete přes tlačítko **Poslat soubor** po pravé straně každé konverzace. Přenos pak probíhá stejně jako ve většině klientů, prostě mezi jednotlivými uživateli.

Druhou možností a zároveň jednou z hlavních výhod Jabbim klienta je využití Jabber disku. Jedná se sice o jednu z mnoha nabízených služeb, ale v jednom se liší. Hlavní výhoda Jabbim klienta ve spojení s touto službou totiž spočívá hlavně v plné podpoře klienpříkazy. Na tom by nebylo nic nereálného, ale jedná spíše o možnost pro pokročilé a otrlé uživatele, a nikoliv pro ty běžné. Každý uživatel získá po registraci a aktivaci 101 MB volného prostoru, přitom si může zaplatit (sponzorovat Jabbim) a získat 1,5 GB volného místa. Služba je založená na třech vláknech (album, private, public). Službu autorizujete – aktivujete přes tlačítko Show JDisk a následně přidáte do kontaktů. Dále jej už můžete používat. U jiných služeb je pak v podstatě jedno, jakého klienta používáte, k čemuž se ještě dostaneme.

Chat ve více kartách

### WWW.OPENMAGAZIN.CZ

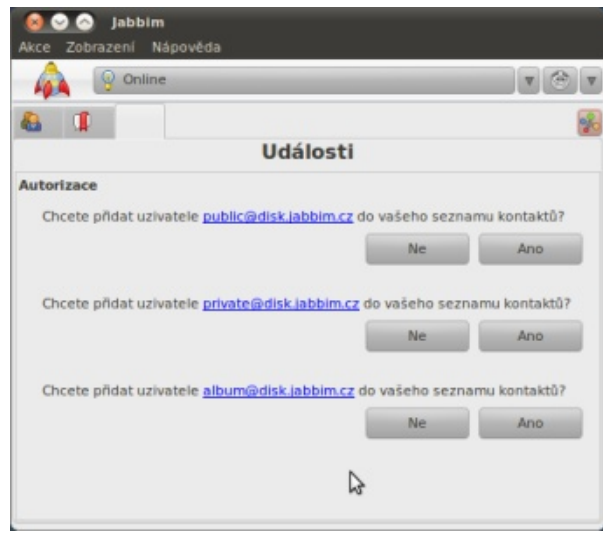

### Autorizace Jabber disku

| michalpolak@(abbim.cz/private.) |              |
|---------------------------------|--------------|
|                                 | Empty folder |
|                                 |              |
|                                 |              |
|                                 |              |
|                                 |              |
|                                 |              |

Ovládání Jabber disku přes Jabbim klienta

### Jabber disk v praxi

Výhodou Jabber disku je zejména jednoduchost nahrávání souborů a ve své podstatě se jedná o velice užitečnou funkci, pokud nechcete používat k zasílání souborů e-mail nebo veřejné úložny, které mají kromě mnoha výhod také mnoho nevýhod. V Jabbim klientu stačí otevřít kterékoliv Jabber disk vlákno (například private) a v okně kliknout na ikonku **Domů** 

(vpravo nahoře). Poté se zobrazí tři již zmíněné složky v podstatě reprezentující vlákna: **Veřejný disk** (public), **Soukromý disk** (private) a **Album**. Volné místo 101 MB (případně 1,5 GB pro VIP uživatele) platí pro všechny tři dohromady.

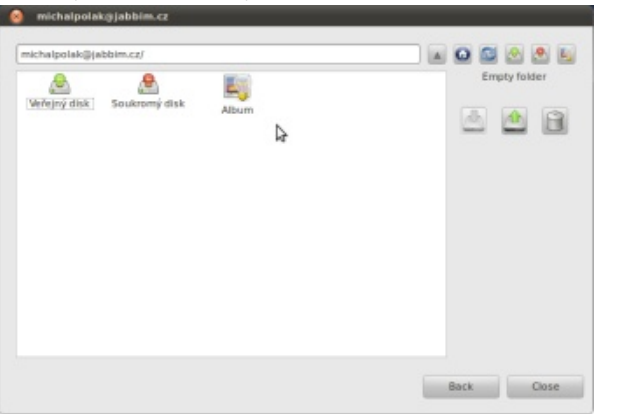

### Jednotlivé složky: Veřejný disk, Soukromý disk a Album

Pro přístup do jednotlivých složek stačí jen poklepat obyčejně dvakrát myší. Stahuje, nahrává a maže se přes trojici tlačítek po pravé straně. Opět stačí kliknout a vybrat si soubory například k nahrání. Za velkou výhodu považuji, že jich lze vybrat více najednou. Po výběru souborů a potvrzení se objeví okno **Přenos souboru**, kde stačí jen kliknout na tlačítko **Poslat**. Poté již v podobě konverzace proběhne přenos.

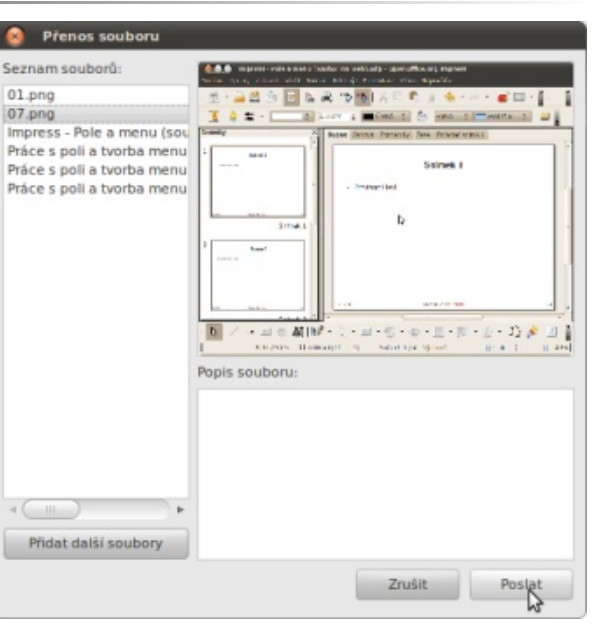

### Přenos souboru

| 😣 📀 🔗 album@disk.Jabbim.cz                                                                                                    |                                       |          |
|----------------------------------------------------------------------------------------------------|---------------------------------------|----------|
| album@disk.jabbim.cz                                                                                                    |                                       | ×        |
| Online - 1.1MB / 101.0MB used, 99.9                                                                                                    | Miß free                              |          |
| Posilám soubor Draw - práce s diago<br>- oprava.odt                                                                                                    | ramy, organizační schéma 11413        | î        |
| Posilám soubor 03.png                                                                                                    | 11:41:1                               |          |
| Posilám soubor 05.png                                                                                                    | 11:41:1                               |          |
| album@disk.jabbim.cz/jdisk <ol> <li>02.png [33.9KiB] -</li> <li>01.png [186.3KiB] -</li> <li>Draw - práce s diagramy, org</li> <li>[36.8KiB] -</li> <li>03.png [32.0KiB] -</li> <li>04x.png [39.1KiB] -</li> <li>04x.png [35.2KiB] -</li> </ol> | niani<br>anizační schéma - oprava.odt |          |
| album@disk.jabbim.cz je nyní Onlin<br>99.8MiB free]                                                                                                    | e [1.2MiB / 101.0MiB used, 1048       | σ.       |
| 1                                                                                                    |                                       | > Posiat |

Přenos souboru v podobě konverzace
7200

objednávejte

na

#### WWW.OPENMAGAZIN.CZ

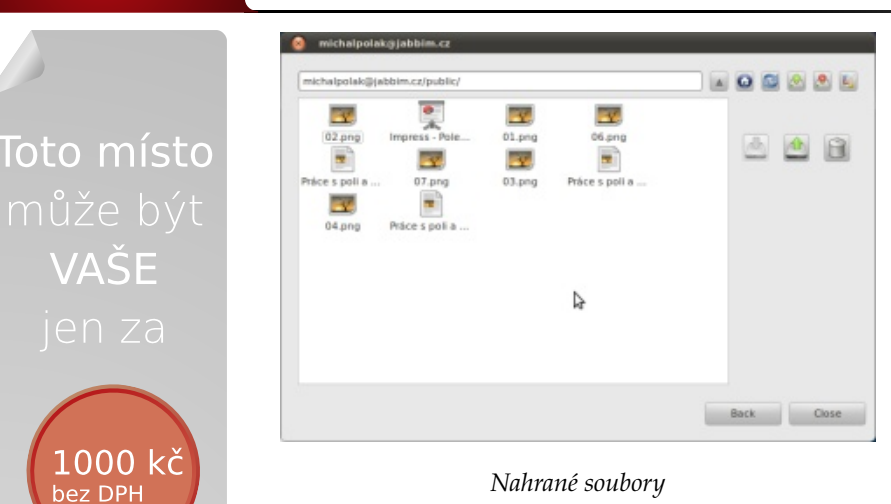

Zajímavou možností je také využití Alba, které se ovládá stejně jednoduchým způsobem jako předešlé "disky". Hlavní výhodu spatřuji v možnosti umístit několik obrázků na jednom místě, kde nemusíte řešit žádné podmínky užívání jako v případě celé řady komerčních služeb.

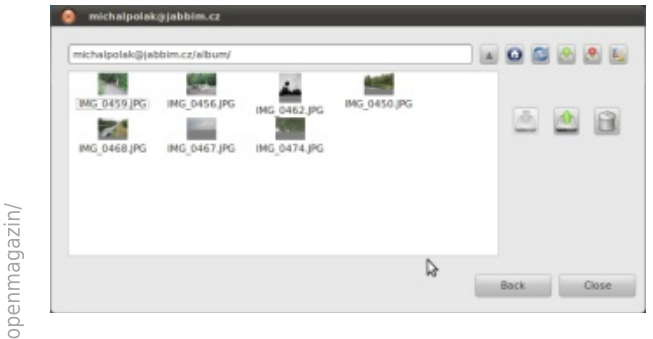

Album s nahranými fotkami

#### Ostatní služby serveru Jabbim

Jabbim provozuje jabber server, vyvíjí a nabízí Jabbim klient a také spoustu zajímavých služeb. Prostě kompletní platformu, podporu a služby pro moderní IM komunikaci obohacenou o mnohem více. Jednot- si s někým psali, odešlete a jako odpověď vám přijde dá stejným nebo podobným způsobem. livé služby jsou v podstatě samostatnými kontakty

a mají tedy také vlastní Jabber ID. Přidávají se přes Akce | Přidat kontakt, přitom doporučuji přímo vybírat z nabídky Služba.

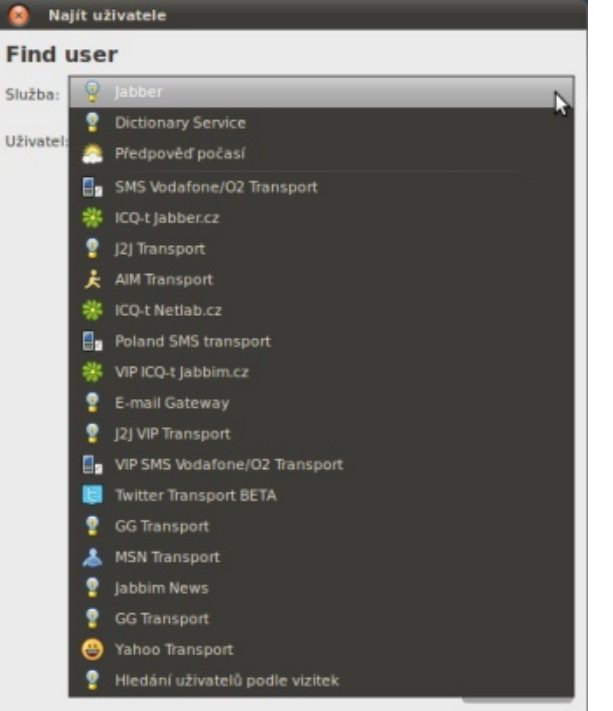

#### Přidání služeb

příklad počasí, překladové slovníky, vybrané RSS zdroje nebo také ICQ transport (případně jiné jako na-Takže se do běžných kontaktů nemotá. Na některé služ-

překlad.

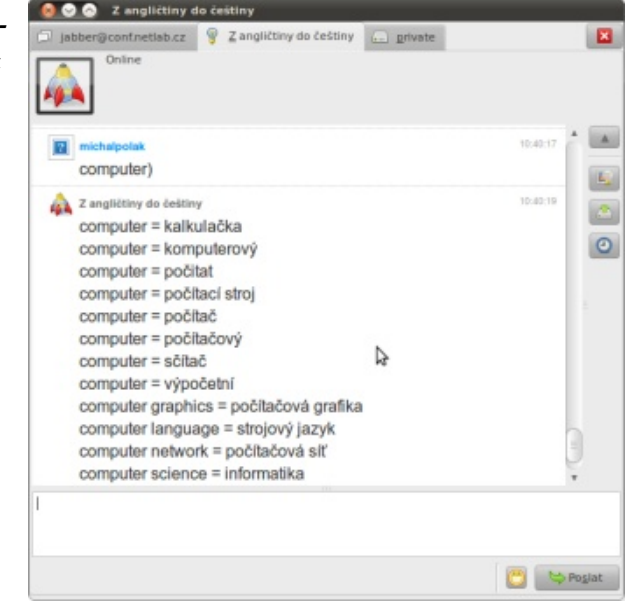

Práce se slovníkem

#### Sponzorství, další možnosti

Za dobrovolný poplatek 238 korun českých se můžete na jeden rok stát VIP Jabbim členem a získat tak celou řadu výhod. Klidně však můžete zaplatit pouze 119 korun a získat tak půlroční "předplatné". Podle informací z webových stránek je minimální částka sto korun. Za své peníze získáte kromě dobrého pocitu Bezplatně je k dispozici celá řada služeb jako na- z podpory projektu také celou řadu výhod. Za zmínku stojí spousta volných SMS do různých sítí, 1,5 GB prostoru na Jabber disku, možnost vlastního nastavení příklad Twitter, MSN, Yahoo). Po přidání se služba au- RSS čtečky, samostatný server pro ICQ transport, vytomaticky přidá do seznamu kontaktů a vytvoří si lepšený archiv nebo poznámkový robot pro. Za uvenebo se přiřadí do určité skupiny (Počasí, Slovníky). denou cenu je toho skutečně mnoho na hodně dlouho.

Možnosti Jabbim klientu jsou nesmírně široké by stačí pouze najet myší (například na počasí) a infor- a z velké části se odvíjí zejména od nabídky služeb, mace se zobrazí v náhledu. Naopak slovníky se které lze získat. Přitom většina z nich má vlastní ovládají tak, že prostě napíšete slovo, jako byste vlákno, tedy Jabber ID, a tak se přidává a často i ovlá-

září 2010 | **37** 

# V Městské knihovně v Praze používá Linux denně přes osm set lidí

#### Miroslav Hrončok

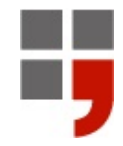

Městská knihovna v Praze je veřejná knihovna hlavního města Prahy. Poskytuje výpůjční, bibliografické a informační služby. Půjčuje knihy, časopisy, mapy, hudebniny, zvukové nosiče. Umožňuje čtení novin a časopisů. Registrovaní čtenáři mají bezplatný přístup k Internetu na necelých dvou stovkách počítačů pro veřejnost, které denně využívá více než osm set lidí. Na těchto počítačích používá knihovna Linux, který knihovně ušetřil přes milion korun.

knihovny:

#### Kolik počítačů pro veřejnost má celkem městská knihovna a na kolika z nich běží Linux?

Pro veřejnost je v knihovně 295 počítačů, z toho 180 určených pro přístup na Internet, na těch běží Linux.

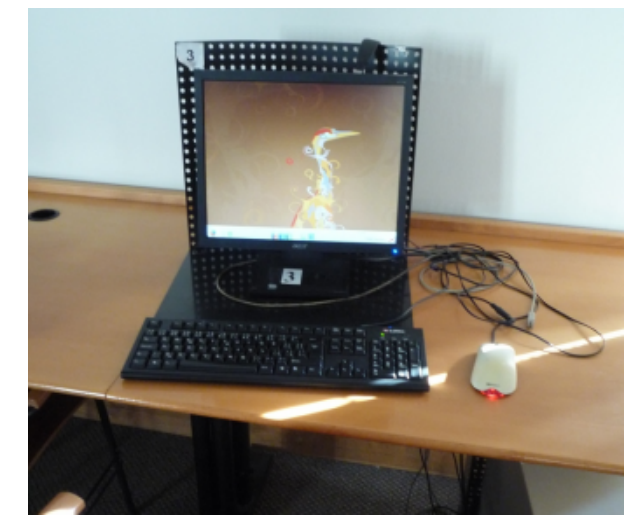

Počítač s Ubuntu

V průměru 3100 lidí, z toho na Internet cca 850. by začal nanovo... Bezplatný přístup k Internetu mají na počítačích pro veřejnost jak registrovaní, tak i neregistrovaní čtenáři, šich silách takové množství počítačů neustále aktuaregistrovaný čtenář má pouze nějaké možnosti navíc, lizovat. například si může místo u počítače předem rezervovat

Položili jsme několik otázek správcům IT městské a díky tomu má při momentálně plně obsazených Jaké důvody vás vedly k použití Linuxu? místech přednost před neregistrovanými návštěvníky, kteří takovou možnost nemají.

#### Jakou distribuci Linuxu používáte?

Používáme distribuce Fedora 6 a Ubuntu 8.04.

Požíváte celkem staré verze distribucí, má to nějaký zvláštní důvod, nebo je to jen kvůli zásadě "Když ně- Od kdy vlastně na počítačích pro veřejnost běží Lico funguje, nesahejte na to"?

To je v zásadě dobrý přístup. Když něco funguje, neopravovat to!

Problém je ale trošku jinde. Počítačů je hodně a jsou rozstrkány po pobočkách po celé Praze. Každá pobočka má provozní dobu, kdy u počítačů sedí ve- razné výhody používání svobodného operačního řejnost, a nemůžeme s nimi pracovat.

Nějakou dobu trvá vůbec připravení kompletní instalace, její vyzkoušení, jestli funguje správně na mnoha v průběhu let postupně zvyšoval, proto je těžké doporozličných počítačích, a pak nastane hledání děr v ča- čítat se přesné finanční úspory, nicméně nepochybně sovém rozvrhu všech poboček, aby se tam postupně se pohybujeme nad částkou jednoho milionu korun, mohla ta nová distribuce nainstalovat. Krom toho, celou a to i při opravdu velmi vlídné cenové politice Micrověc dělají lidé, kteří mají na starosti mnoho jiných věcí, softu vůči veřejným knihovnám. takže se tomu ani nemohou věnovat na 100 %.

Snadno si spočítáte, že než uvedeme novou instala-Máte představu, kolik lidí denně tyto počítače využívá? ci kompletně v život, vyjde distribuce nová, a člověk

Proto ty staré distribuce, protože prostě není v na-

Lepší zabezpečení proti nechtěnému (ale i chtěnému) poškození systému uživatelem. Důvody, které vedly k použití Linuxu byly mimo lepší zabezpečení samozřejmě i rozpočtové, na dnes bezmála dvou stech počítačů už dělají licenční poplatky za ta léta značnou sumu.

# nux? Bylo to odjakživa?

Je to už dlouho, nejsme schopni přesněji lokalizovat datum.

# Když se na situaci zpětně podíváte, vidíte nějaké výsystému? Například menší náklady?

Robustnost systému se potvrdila. Počet počítačů se

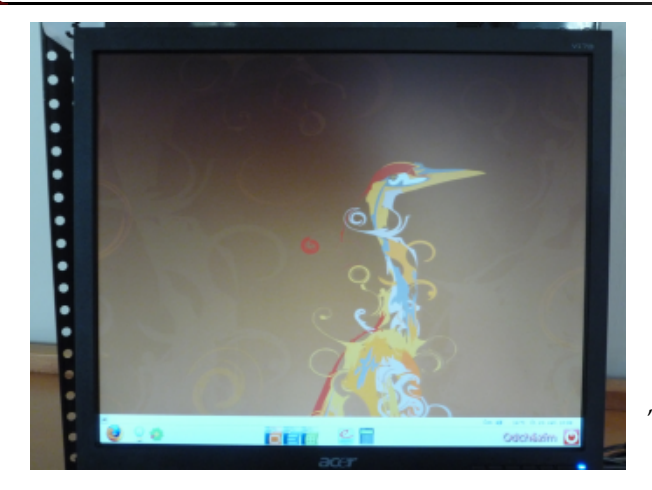

Systém je tak osekaný, že nelze ani jednoduše pořídit snímek obrazovky

#### A nevýhody?

Nedostatek ovladačů pro hardware. Kromě toho i jednoznačně vyšší pracovní náklady na počáteční zprovoznění a údržbu. Přestože celková finanční bi- nux pozitivně, negativně, případně je jim to úplně lance vyznívá ještě stále jednoznačně pro Linux, právě jedno? třeba otázka automatických pravidelných aktualizací je zde problematičtější než u Windows. Drobné problémy s sebou nese i vizuální odlišnost plochy ta uživatelů zvyklá.

#### Mohli byste prosím uvést nějaký konkrétní příklad chybějícího ovladače? Nemůže být jejich nedostatek způsobený právě starou verzí systému?

Problémem jsou například integrované zvukové karty v chipsetech, grafické karty, atd. Pravděpodobně

še, není v našich kapacitách neustále zkoušet nové bodný software? a nové distribuce a zjišťovat, jestli tohle či tamto už konečně začalo fungovat.

tačů spravovat, potřebujeme je mít nainstalované co i na jiných operačních systémech? nejvíce stejně, abychom se při správě nezbláznili. ;-)

Takže čas od času vezmeme nějakou právě aktuální distribuci a připravíme generální upgrade všech počítačů. To nějaký čas trvá. Pak nastanou problémy typu: "tyhle počítače tu novou distribuci už výkonově nezvládají", nebo "tyhle nově nakoupené počítače ta distribuce ještě nepodporuje", atd.

#### A co softwarová výbava, jaké programy mají ná- nákladné. vštěvníci knihovny k dispozici?

Kancelářský balík OpenOffice.org, Firefox, Gaim.

# Co uživatelé, tedy návštěvníci knihovny, vnímají Li-

Uživatelé si občas stěžují na nefunkčnost některých webových stránek. Linux jako takový však nekomentují.

a drobet jiný způsob ovládání, než na které je majori- Používáte Linux i jinde než na stanicích pro veřejnost?

Ano, používáme jej na databázových serverech.

#### Na služebních stanicích používáte Windows, má to nějaký konkrétní důvod?

Ano, používáme aplikace psané pro Windows.

by novější verze pomohly. Jenže jak jsem se zmínil vý- Používáte na počítačích s Windows nějaký svo-

Firefox a Thunderbird.

Krom toho, aby se mohlo takovéto množství počí- Co Koniáš, musí běžet na Windows, nebo funguje

| • • • | Koniáš je vlastní knihovní systém městské knihovny     |
|-------|--------------------------------------------------------|
|       | zajišťující nejen rozhraní pro čtenáře (Opac) ale také |
|       | řídící chod veškerých knihovnických prací (akvizice,   |
|       | katalog, výpůjční protokol, rezervace, blokace,).      |

Koniáš je psaný pro Windows a probíhá neustálým vývojem. Přepsat jej pro jinou platformu by bylo příliš

#### Městská knihovna v Praze www.mlp.cz

Mariánské nám. 1 Praha 1 – Staré Město Odpovídali správci IT Lukáš Gebauer <gebauerl@mlp.cz> a Pavel Klikar <klikarp@mlp.cz>.

# Spojená škola Novohradská: Linux a open source na Windows

### Adam Saleh

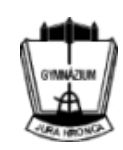

Spojená škola Novohradská je školou s asi najdlhšou tradíciou výuky informatiky v Bratislave. Našli by ste ju medzi ulicami Novohradská a Košická. Tiež ide o jednu z najväčších stredných škôl. V rámci jednej budovy obsahuje základnú školu, osemročné gymnázium, štvorročné gymnázium so zameraním na informatiku, päťročné bilingválne štúdium a navyše zaobstaráva dvanásťročnú výuku pre medzinárodný IB program. Denne sa v nej vyskytne viac ako tisíc študentov. Každý z nich môže využívať niektorú zo siedmych informatických miestností. Pretože som na Novohradskej študoval a viem, že administrátori sú nadšenci Linuxu a open-source softvéru, vybral som sa ich spýtať, ako im otvorený softvér pomáha s administrovaním školy.

#### Infraštruktúra pre stredne veľkú IT firmu

pre informatiku, štyri sú na gymnáziu v rámci Školského výpočtového laboratória, ďalšie tri v rámci základnej školy. V každej výukovej miestnosti je približne dvanásť počítačov. Vo väčšine kabinetov sú aspoň dva počítače, prípadne notebook, čo je približne sedemdesiat strojov. Na riaditeľstve sa nachádza ďalších asi dvadsať pracovných staníc pre administratívu. V podstate tu administrujeme sieť pre takú stredne veľkú IT firmu.

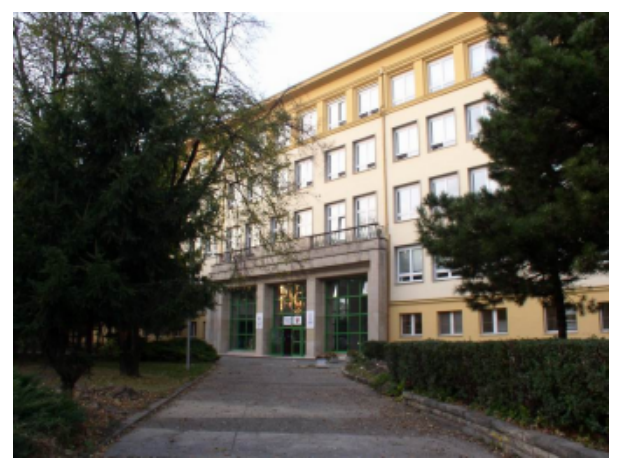

Takto vyzerá Spojená škola Novohradská: Gymnázium Jura Hronca v pravom krídle, Základná škola a Gymnázium Košická v ľavom

v roku 2000. Nad nákupom ďalších licencií ale protokol RADIUS, zabezpečenie schémou WPA spolu s prihlasovacím menom Shell konto na našom dostupné na ten istý login. linuxovom systéme, kde má uložené všetky svoje dáta. Na prístup k nemu z domu či vrámci školy môže použiť SSH klienta (PuTTY) alebo SCP klienta (WinSCP), ktoré sú inštalované na každom školskom počítači.. Shell síce už žiaci nevyužívajú tak ako kedysi, každý deň sa pripojí asi desať z nich.

Cez LDAP sa autentifikuje aj Samba, pomocou ktorej sprístupňujeme dáta užívateľa pracovným staniciam či už s Windows alebo s Linuxom. Navyše používame *roaming profiles*. To znamená, že keď si žiak na niektorom počítači zmení nastavenia, po prihlásení na iný počítač jeho nastavenia putujú s ním. Pomocou kombinácie Linux, OpenLDAP a Samba sa nám podarilo kompletne nahradiť všetky služby, ktoré by inak musel pre klientske počítače s Windows poskytovať server od Microsoftu.

Pokiaľ ide o ďalšiu infraštruktúru, veľmi sa tešíme z access pointov, ktoré podporujú OpenWRT alebo DDWrt. Pomocou nich sme vytvorili oddelenú sieť

Na väčšine staníc máme licencovaný systém pre wifi s roamingom (zmena access pointu počas Na našej škole máme sedem výukových miestností od firmy Microsoft, ktorý bol moderný približne prebiehajúceho pripojenia), autentifikáciou cez neuvažujeme. Celá infraštruktúra beží na troch so šifrovaním AES a overením hesla MSCHAP. linuxových serveroch, ktoré zabezpečujú autentifi- Vlastný CA certifikát sme tiež mohli vygenerovať káciu užívateľa, sprístupnenie jeho dát, a veľa ďalších pomocou open-source softvéru. V podstate sú vďaka služieb, ako je email alebo webhosting. Na auten- OSS všetky služby našej siete, či už ide o prístup tifikáciu používame LDAP. Každý žiak dostáva k pracovným staniciam, k emailu, alebo k wifi,

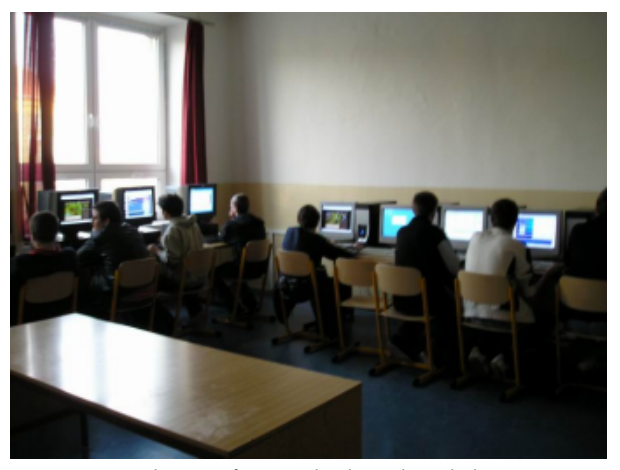

Jedna z informatických učební školy

#### Open-source aplikácie pre užívateľov

Na samotných pracovných staniciach používame veľké množstvo otvoreného softvéru. Na všetkých počítačoch je k dispozícii OpenOffice.org, ktorý pomaly nahradzuje našu zastaralú verziu kance- Poskytovať takéto služby na škole pomocou vyhovárať na to, že mail určite poslali, len ešte asi lárskeho balíku od Microsoftu. Samozrejme je proprietárneho systému by bolo oveľa drahšie. k dispozícii GIMP, PSPad, už spomínané WinSCP alebo Putty. Pretože sa naša škola zaoberá výukou uzatvorených systémov, či už ide o systém rozvrhov, sa niekoľkokrát stalo, že žiak ručne menil programovania, máme tu veľké množstvo vývojových prostredí. Používali sme vývojové prostredie Borland Delphi, ktorému ale už vypršala výuková licencia, tak sme prešli na open-source IDE Lazarus. Pre tých, ktorí programujú v Jave, je tu BlueJ elebo Eclipse. Pre programátorov v C++ sme pripravili kombináciu editoru PSPad, kompilátora Mingw a knižnice MSYS. cez web. Nakoniec sme inštalovali starý systém Mingw obsahuje port GCC kompilátor pre Windows napísaný snáď ešte niekedy v deväťdesiatych rokoch a MSYS poskytuje do Windows základné príkazy linuxového príkazového riadku a možnosť parsovať makefiles. Pri správnom nastavení PSPadu sa z neho stáva celkom pekné malé IDE.

#### Prečo open source?

Open-source programy používame hlavne preto, že sú väčšinou kvalitné a nič nestoja. Ale aj samotný fakt, že sú k dispozícii všetky zdrojové kódy, je veľkou výhodou. Napríklad na prístup k emailu cez web používame SquirellMail. Pre niektorých užívateľov je toto jediná využívaná služba. Nemali by inú príležitosť na zmenu hesla. Pretože na ukladanie hesiel používame zriedkavý systém, napísali sme si túto funkcionalitu sami. Nakoniec išlo o malý plugin, asi sto riadkov jednoduchého kódu. Ak by sme používali uzatvorený systém, či už na strane emailu, alebo ukladania hesiel, pravdepodobne by to nebolo možné.

Open-source programy poskytujú oveľa väčšiu slobodu výberu a kombinácie. Pretože náš server je spolu s podporou skriptovania v PHP. Ak je potrebné, môžeme dať k dispozícii aj prístup k MySQL databáze. Tiež máme rozbehaný SVN server, ktorý

školských obedov alebo bezpečnostných kamier. na odosielanom emaily čas v hlavičke. Podstatné A s väčšinou z nich sme spokojní. Čo nám je ale trochu ľúto, proprietárny systém bol zakúpený aj do našej knižnice, pričom sme sa snažili presadiť strašne veľa neuniformných mailov. Naviac niktorý OpenBiblio. Je to pekný moderný knižničný systém, žiaci pošlú ešte opravný mail. Moodle z toho vie napísaný v PHP, ktorý umožňuje veľmi dobrú obsluhu vo FoxPro. Nároky knižnice však pokrýva napríklad schopnosťou tlačiť všetky výkazy a potvrdenia podľa Slovenských knihovníckych štandardov, viesť históriu pôžičiek a rezervovať tituly online.

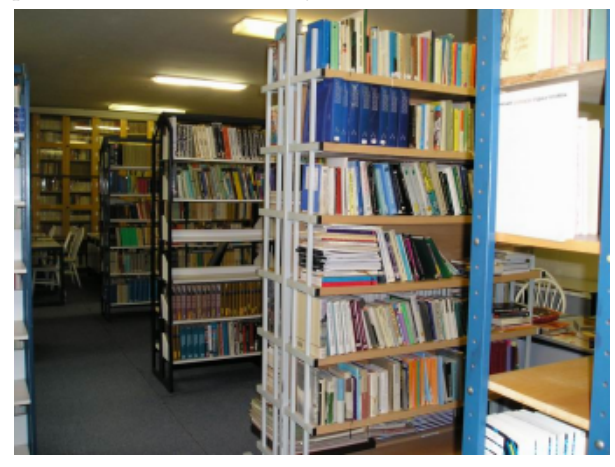

Knižnica gymnázia

Čo sa nám ale darí pomaly rozbiehať, je používanie postavený na Linuxe, bolo veľmi jednoduché Moodlu, čo je open-source správa vedenia vyučovania. správy a nastavenia linuxového systému. Podarilo sa sprevádzkovať webhosting pre našich žiakov, Na našej škole je totiž veľa učiteľov, ktorým by nám dokonca rozbehnúť KVM virtual hosting, elektronický správca vedel výrazne uľahčiť život. na ktorom si žiaci môžu spravovať svoj vlastný Linux Napríklad veľká časť študentov odovzdáva rôzne a učiť sa základy nastavovania sietí a rôznych seminárne práce, momentálne hlavne emailom. Ak by programov, alebo si naprogramovať hoci vlastný niektorí žiaci používajú na svoje skupinové projekty. ich odovzdávali do Moodlu, už sa nebudú môcť filesystém.

nedošiel, pretože rozhodujúci by bol dátum nahratia Na škole samozrejme používame aj množstvo do systému. Naši žiaci sú v tomto veľmi prefíkaní a už pre učiteľov je, že jednému malo odovzdať jednu prácu napríklad päťdesiat žiakov. To bolo proste spraviť tabuľku a aj odoprie nahranie po termíne.

> Ďalším zaujímavým open-source systémom, ktorý používame, je Eventum. Je to issue-tracking systém pre administrátorov a technickú podporu, v ktorom si vedieme agendu, ako sú nákupy materiálov alebo poradovník na servis jednotlivých počítačov. Podporuje napríklad posielanie pripomienok alebo vedenie záznamov o telefonátoch.

#### Linux v učebniach

Pred niekoľkými rokmi sa nám podarilo prejsť vo väčšine učební na dualboot Windows - Linux (distribúcia Gentoo). Samotný systém síce už má viac ako rok, ale asi desať percent žiakov ho používa. Každý, kto potrebuje pracovať v Linuxe, sa môže buď prihlásiť priamo na svoje Shell konto, alebo reštartovať počítač do operačného systému podľa svojho výberu. Linux sa zatiaľ využíva hlavne na výuku dvoch krúžkov, a to krúžok webového správcu a krúžok systémového správcu. Krúžok webového správcu je zameraný na základy tvorby webstránok v PHP, pričom sa tu žiaci naučia aj dačo o používaní MySQL.

V krúžku systémového správcu sa učia základy

Na prechod na Linux aj na pracovných staniciach uvažujeme skôr do budúcna, zatiaľ to však nie je veľmi na pracovnej stanici kladie oveľa väčšie nároky reálne. Sú dva hlavné dôvody. Prvým je, že užívatelia na administrátora. Bežný užívateľ väčšinou vie, ako sú už zvyknutí na Windows a nechcú sa učiť nové veci. To vidíme aj z postupného prechodu na OpenOffice.org, ktorý, aj napriek tomu, že je veľmi ktorý nefunguje tak, ako má. A zatiaľ si nie sme istý, podobný na tú verziu plateného Microsoft Office, či naše skúsenosti s Linuxom stačia, aby sme vedeli ktorú na počítačoch máme, pôsobí niektorým ľudom problémy. Podobne by sa aj prechod na odlišný operačný systém stretol s odporom. Treba však dodať, do stovky licencií na operačný systém, takže na riešení že tento problém sa týka hlavne učiteľského zboru, oboch problémov pomaly pracujeme. veľké množstvo žiakov už Linux dávno má a používa.

Druhým problémom je, že nasadenie Linuxu so systémom narábať, keď funguje, administrátor však musí byť pripravený na všetky alternatívy systému, utiahnuť výlučne linuxovú učebňu. Určite však neplánujeme v budúcnosti investovať peniaze

### Spojená škola Novohradská 3, 821 09 Bratislava www.gjh.sk

Informácie poskytli: Michal Hrobár, hrobar zavináč gjh bodka sk Jozef Kovac, jozin zavináč gjh bodka sk Fotky sú stiahnuté z gjh.sk.

# Hromadná správa softwaru v Mandriva Linuxu pro počítače v síti

## Petr Šafařík

O správě softwaru v Mandriva Linuxu jsme již napsali několik článků v rámci seriálu o Ovládacím centru Mandriva Linuxu. V tomto článku se ovšem nebudeme věnovat správě jednoho počítače, ani nebudeme vysvětlovat, co to jsou zdroje nebo balíčky. V tomto článku vám ukážeme, jak počítače v síti rozdělit do skupin, jak jednoduše skupiny můžete spravovat a hlavně – jak jednoduše do všech počítačů ve skupině (a nebo v několika skupinách) nainstalovat software, jak je všechny z jednoho místa aktualizovat a nebo jak ze všech počítačů ve skupině odinstalujete nějaký balíček. A je jedno, kolik počítačů ve skupině bude – vy se nebudete muset zvednout ze svého místa, ať již je to kancelář, učitelský stůl a nebo postel s notebookem na klíně.

#### Proč hromadně spravovat software

V článku Jak si vytvořit lokální repozitář pro Mandriva Linux jsme ukázali, jak vytvořit lokální zrcadlo oficiálních repozitářů, jak jej udržet synchronizované a konečně jak jednoduše nastavit klientské počítače tak, aby k tomuto lokálnímu zrcadlu přistupovaly. Jako nejvýraznější argument bylo snížení provozu a přenesených dat.

Věříme ale, že pokud vy sami spravujete větší množství počítačů (a to od rodinné sítě až po správce počítačové učebny ve škole či ve firmě), chcete mít správu počítačů co nejdříve hotovou a rutinu nechat pokud možno na strojích a svůj intelekt věnovat smysluplnějším činnostem.

**POZNÁMKA:** Dva správci počítačových učeben ve škole si dali malý závod: Kdo z nich dříve nainstaluje do všech počítačů v učebně předem definovaný balíček. Měli dvě počítačové učebny se stejným počtem počítačů, stejně výkonné a na všech byl Mandriva Linux (například 2010 Spring ve 32bitové verzi). První správce si sedl k prvnímu, přihlásil se rychle k prvnímu stroji a spustil Ovládací centrum Mandriva Linuxu a Správce softwaru DrakRPM. Dal vyhledat požadovaný balíček, poté jej zatrhnul a klepnul na použít. Po nainstalování balíčku se odhlásil a přesedl na druhou židli. Druhý správce byl již chytřejší – sedl si ke svému počítači, kde měl také Mandriva Linux 2010 Spring ve

32bitech. Celou učebnu jednoduše přiřadil do jedné skupiny a poté jediným příkazem v terminále do všech počítačů nainstaloval požadovaný balíček. Těch několik málo minut navíc, které věnoval rozdělení počítačů do skupin, se mu mnohonásobně vrátilo v drtivém vítězství – po nainstalování ještě stihl všechny počítače aktualizovat, zajít na kafe a na záchod, než kolega s bolavými prsty konečně nainstaloval balíček do posledního počítače. A to jej ještě čekala aktualizace.

Abyste podobný příběh nemuseli prožít na vlastní kůži (byť například na třech počítačích...), přinášíme vám tento návod pro práci s DrakRPM a hromadnou správou softwaru. Všechny počítače budou považovány za klienty – budou řízeny z počítače hlavního. V následující kapitole si projdeme nastavení klientských počítačů i nastavení hlavního počítače, který bude řídit správu softwaru klientů.

#### Příprava počítačů a jejich rozdělení do skupin protokolu SSH na firewallu stejně jako na klientském

#### Klientský počítač

První logickou podmínkou je nutnost mít na všech počítačích stejnou verzi Mandriva Linuxu (včetně bi- te s nástroji Ovládacího centra Mandriva Linuxu. tové verze!). Na klientském počítači je nutné prvně nainstalovat několik balíčků a spustit a povolit SSH tače rozčlenili do skupin (případně přiřadili do skupiserver. Vše vyřešíte poměrně jednoduše a rychle s využitím Ovládacího centra Mandriva Linuxu.

- 1. Na klientské počítače nainstalujte tyto tři balíčky, které dovolí běh paralelní správy softwaru v Mandriva Linuxu. Jedná se o openssh-server, openssh-client a urpmi-paralel-ssh.
- 2. Poté spusťte službu SSH (v Ovládacím centru klepněte na kategorii Systém a vyberte Spouštět a zastavovat systémové služby. Najděte položku sshd a klepněte na tlačítko Spustit).
- 3. Nakonec povolte SSH na firewallu (jak to udělat, jsme psali v článku o DrakFirewall).

První dva kroky je možné udělat překopírováním dvou příkazů do terminálu superuživatele:

# urpmi openssh-server openssh-client urpmi-paralel-ssh # service sshd start

#### Server (hlavní počítač)

Krom instalace výše popsaných balíčků a povolení počítači je nutné ještě vytvořit skupiny počítačů a jednotlivé stroje do nich přiřadit. Ačkoli později přijde na řadu terminál, v tuto chvíli si plně vystačí-

Jak již bylo napsáno, je třeba, abyste všechny počíny jedné). K tomuto vám výborně poslouží nástroj pro správu zdrojů DrakRPM z Ovládacího centra

Mandriva Linuxu. Určete si počítač, který bude řídit ty ostatní. V něm si otevřete Ovládací centrum Mandriva Linuxu a zvolte položku Nastavit zdroje softwaru pro instalaci a aktualizaci. Z nabídky Volby vyberte položku Paralelní instalace.

| skupina  | Protokol | Omezení zdroje | Piikaz                                      | Odebrat |
|----------|----------|----------------|---------------------------------------------|---------|
| vse      | ssh      | (žádná)        | lizard:dolphine.fox:leon.tvkuch.tv1.tv2.tv3 | Unravit |
|          |          |                |                                             | - oprom |
| multimed | ssh      | (žádná)        | twkuch:tv1:tv2:tv3                          | Přidat  |

Máte-li více skupin, tak všechny uvidíte v přehledu

Pro vytvoření nové skupiny klepněte na tlačítko Přidat. V nově otevřeném okně musíte vyplnit aspoň tři položky:

- ny anglické abecedy)
- Protokol doporučujeme použít SSH
- Počítače

Pojďme se nyní podívat trochu blíže na jednotlivé body. Název skupiny necháme na vás, ale doporučujeme krátké výstižné slovo bez háčků a čárek. Protokol zvolte SSH (ovšem dejte pozor – na počítačích musí běžet SSH server).

|                 | Upravuji paralelní skupinu "works": |         |
|-----------------|-------------------------------------|---------|
| Název skupiny:  | works                               |         |
| Protokol:       | 🔿 ka-run 💿 ssh                      |         |
|                 |                                     | Pfidat  |
| Omezení zdroje: |                                     | Odebrat |
| P. H. L.        | lizard                              | Pfidat  |
| Pocitace:       | dolphine -                          | Odebrat |
|                 |                                     |         |
|                 | OK Zrušit                           |         |

Vytvoření a nebo případná úprava vytvořené skupiny počítačů

U částí Počítače jsou opět dvě tlačítka: Přidat a Odeskupiny. Přidávat můžete buďto pomocí IP adresy, a nebo jména (pokud chcete pojmenovat ostatní počítače v síti, použijte nástroj Ovládacího centra Nastavit *určení adres počítačů*, a nebo jména definujte na vašem routeru). Pozor, je nutné přidávat každý počítač zvlášť!

le přecházeli, přijde na řadu v tu chvíli, kdy nemáte na všech počítačích stejné zdroje – v některých máte například i neoficiální repozitáře, na jiných nikoli. Sice doporučujeme mít u všech počítačů stejnou sadu zdrojů, je ale možné pomocí jejich omezení určit ty, které se budou používat. Pokud necháte prázdné pole, po- skupině multimed balíček kde4-110n, a tím pádem užijí se všechny nadefinované zdroje.

V tuto chvíli máte vše nastaveno a nadefinováno den počítač se může nacházet i ve více skupinách.

**POZNÁMKA:** Například já sám mám skupiny jménem "vse", "works" "multimed" - pracovní počítače jsou ve skupině works, zatímco multimediální stroje (v kuchyni a každém pokoji je počítač s TV a FM tunerem) jsou ve skupině "multimed". A všechny počítače jsou zároveň ve skupině "vse". Pokud instaluji textový editor, není třeba jej instalovat pro "televizi", ovšem aktualizace je vhodné provádět u všech počítačů...

#### Práce s paralelní správou softwaru

uživatele pouze přidáte přepínač -parallel, za kte- budete muset zadávat heslo – počítač se vás už nebude rý napíšete jméno skupiny. Pro aktualizaci všech na heslo ptát. počítačů ve skupině vse použijete:

urpmi --parallel vse --auto-update --auto

Analogicky nainstalujete nový balíček geaG brat. Pomocí nich přidejte počítače do nově vznikající ny s textovým editorem pro všechny pracovní stanice jediným příkazem:

urpmi --parallel works --auto geany

Paralelní správa je stejně interaktivní, jako byste u počítače přímo seděli, proto používáme i přepínač --auto, Volba Omezení zdrojů, kterou jsme až do této chví- který automatizuje všechna rozhodnutí dle výchozí volby. Můžete použít i známý trik s příkazem yes: yes | urpme --parallel multimed

kde4-l10n-cs

(Pozor, tento příkaz odebere ze všech počítačů ve i celé KDE 4!).

Pěknou sérii článků o příkazech urpmi a urpme • Název skupiny (bez mezer a jen malými písme- můžete se pustit do práce. Snad jen podotkneme, že je- napsal Hobil – doporučujeme nahlédnout aspoň do článku o přidávání a odebírání softwaru.

#### Nikoli nutný, ale velice doporučený krok

Doporučujeme použití protokolu SSH, který je rychlý a bezpečný, ovšem museli byste zadávat heslo superuživatele při přihlášení ke každému počítači. Abyste neskončili se zánětem kloubů, ukážeme vám základy práce se SSH klíči.

SSH může pracovat s několika typy ověření toho, že jste opravdu tím uživatelem, za kterého se vydáváte. První je vám známý – heslo, které při výzvě zadáte. Druhý způsob ověření je pomocí tzv. klíče. Vytvoříte dvojici souborů. Jeden si necháte ve svém Paralelní správa softwaru je ve své podstatě velice hlavním počítači a ten druhý (tzv. veřejný) nakopírujejednoduchou záležitostí – za příkaz v terminálu super- te do všech klientských počítačů. Od té chvíle již ne-

> Otevřete si ve svém hlavním počítači terminál superuživatele a zadejte:

```
ssh-keygen -t rsa
```

```
A na všechny ostatní otázky jen klepněte Enterem.
Ve výsledku dostanete hlášky ne nepodobné tomuto:
    ssh-keygen -t rsa
Generating public/private rsa key pair.
Enter file in which to save the key
(/root/.ssh/id_rsa):
Created directory '/root/.ssh'.
Enter passphrase (empty for no
passphrase):
Enter same passphrase again:
Your identification has been saved in
/root/.ssh/id rsa.
Your public key has been saved in
/root/.ssh/id_rsa.pub.
The key fingerprint is:
22:e2:51:90:f8:8d:5f:c2:42:76:cc:1c:37:
7b:19:35 root@Dolphine
The key's randomart image is:
+--[ RSA 2048]----+
 ..+000 ..E
                  |. +.+. o o .
  + =. . 0
  +.- ..
  00.0. S
  . 0+. .
         0
       +
```

V tuto chvíli se v adresáři /root/.ssh (pozor, je to skrytý adresář!) vytvořila dvojice souborů **id\_rsa** a **id\_rsa.pub**. Zatímco první z nich je tajný, ten druhý veřejný.

Uložte soubor /root/.ssh/id\_rsa.pub do adresáře /root/.ssh/ v klientském počítači a přejmenujte jej na authorized\_keys (pokud již takovýto soubor na klientském počítači máte, tak na jeho konec vložte obsah souboru id\_rsa.pub.

Více informací o klíčích při použití SSH si můžete přečíst například na stránkách ČVUT – katedry matematiky, FEL.

**POZNÁMKA:** Celá část o SSH agentu je napsána jako přímočará zkratka. Jsme si vědomi toho, že při nasazení například ve firmě či ve škole je nutné použít heslem krytý tajný klíč. Na druhou stranu správce takovéto počítačové učebny či firmy jistě ví, jak pracovat s programem ssh-agent a nepotřebuje (snad!) tento návod. Tento postup je psán s maximálním důrazem na přehlednost a jednoduchost s minimálním rizikem v domácích podmínkách, kde by uživatelé rádi spravovali své počítače jednoduše a efektivně s použitím paralelní správy softwaru.

## Novinky ze světa aplikací Mozilla

#### Pavel Cvrček

Do Firefoxu 4.0 se dostává rychlejší JavaScript označovaný jako JägerMonke. Notifikace u App Tabs ve Firefoxu 4.0. Jaké budou podporované platformy Firefoxu 4.0? Jak uživatelé používají novou podobu Firefoxu 4.0 (vizualizace). Firefox 4.0 bude s nainstalovanými rozšířeními startovat rychleji. Mozilla Firefox je nově dostupný i pro Palm Pre. Na co se můžeme těšit ve Firefoxu 4.0 Beta 7. Mozilla Firefox pro mobily bude mít stejné verzování jako desktopová verze. Nový experimentální editor zpráv pro Thunderbird od Mozilla Labs. Většina uživatelů Lightningu používá Thunderbird 3.x. Na jakých novinkách do Thunderbirdu se pracuje. SeaMonkey 2.1 s odděleným během zásuvných modulů a Správcem dat. Betaverze Postboxu 2 přináší zajímavé novinky. Instantbird 0.2 je k dispozici v češtině.

refoxu 4.0 celá řada, se zde příliš nezmiňujeme. webu Are we fast yet?, kde jsou v grafech vykreslová- lišty s panely jsou určeny pro webové aplikace, které O zrychlování JavaScriptu, které probíhá v průběhu ny výsledky javascriptových testů SunSpider neustále používáte (např. Gmail). Ty dost často indikucelého vývoje Firefoxu 4.0, bych se ale zmínit mohl. Jak a v8bench. Testy jsou spouštěny na příkazové řádce na možná někteří z vás ví, bývají hlavní úpravy ozna- Macu, což vysvětluje nedostupnost Internet Explore- může být nově přijatý e-mail či nová zpráva na Facečované jako JägerMonkey. O podstatě úprav se rozepi- ru a Opery v grafech. Z hlediska Firefoxu 4.0 je sovat nechci (pro zájemce viz odkazovaný popis), ale v grafech podstatná položka "moz JM+TM", která aplikací sleduje a v případě, kdy k takové změně jednu podstatnou informaci bych zmínit mohl. Jäger- představuje to, co se ve Firefoxu 4.0 objeví. Monkey totiž není, jak je často chybně uváděno, nový javascriptový engine Mozilla Firefoxu, ale jedná se lím více než patrný. Je také dobré zmínit, že se nejedná o fio rozšíření toho stávajícího.

A právě tato úprava se pomalu dostává do vývojové verze Firefoxu 4.0. Prozatím je k dispozici lepších čísel. O kolik lepších? Nechme se překvapit.

Do Firefoxu 4.0 se dostává rychlejší v samostatné vývojové větvi, ale brzy se objeví i ve Notifikace u App Tabs ve Firefoxu 4.0 JavaScript označovaný jako JägerMonkey standardní vývojové verzi Firefoxu 4.0. Postupné zrych-O novinkách pro webové vývojáře, kterých je ve Fi-lování vykonávání JavaScriptu můžete sledovat na

> Trend grafu směrem k rychlejšímu JavaScriptu je mysnální podobu, protože práce na integraci JägerMonkey teprve začaly. Ve finální verzi Firefoxu 4.0 se tak dočkáme

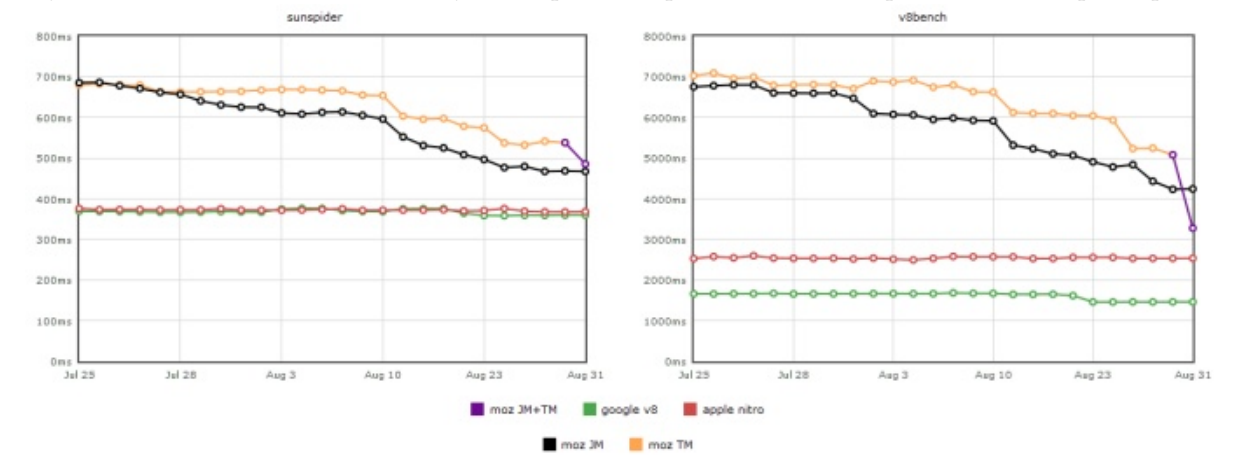

Jednou z novinek připravovaného Firefoxu 4.0 jsou panely aplikací (App Tabs). Malé panely po levé straně jí změnu změnou nadpisu stránky. Hezkým příkladem booku. Firefox 4.0 nově podobné změny v panelech dojde, provede podbarvení panelu (viz screenshot).

| Minefield 💌 | Mozilla.cz - Server o aplikacích Mozilla - Mi | nefield |
|-------------|-----------------------------------------------|---------|
| 🔳 🔠 🔍       | Mozilla.cz - Server o aplikacích Mozilla ×    | +       |
| + +         | http://www.mozilla.cz/                        |         |

#### Jaké budou podporované platformy Firefoxu 4.0?

V souvislosti s plánovaným Firefoxem 4.0, který by měl vyjít letos na podzim, dojde k drobným změnám u podporovaných platforem. Pro uživatele Windows se prakticky nic nemění. Původně bylo uvažováno ukončení podpory Windows 2000 (tj. systému, který již nepodporuje ani Microsoft), ale nakonec z tohoto záměru sešlo. Podporovány tak budou všechny systémy od Windows 2000 a výše.

V případě Linuxu se zvažuje ukončení podpory pro systémy i386 bez podpory SSE2. Pravděpodobně se pak jeví oficiální distribuce 64bitové verze pro Linux. V případě verze pro Mac OS X bude nově podporována verze operačního systému 10.5 a výše (verze 10.4 tak již podporována nebude) a odpadne podpora architektury PowerPC. Nově bude pro Mac OS X k dispozici i 64bitová verze. Přehled všech změn naleznete v Mozilla Wiki.

V uvedeném popisu si tak můžete povšimnout, že spolu s vydáním Firefoxu 4.0 nebude uvolněna 64bitová verze pro Windows, která je dnes k dispozici ve vývojové verzi. Podle vyjádření vývojářů bude snahou tuto verzi poskytnou v rámci některé z aktualizací Firefoxu 4.0 (4.0.1, 4.0.2 apod.). Podobná situace je u MSI balíčku, u kterého bude snaha jej mít v rámci některé z aktualizací Firefoxu 4.0. Jak je zmiňováno u příslušného bugu, pracuje se na plnohodnotném MSI balíčku, který nebude "pouhým" wrapperem nad tradičním exe instalátorem, jako je to u Google Chrome.

#### Jak uživatelé používají novou podobu Fire- Bylo sice doporučováno, aby autoři rozšíření prováděli foxu 4.0 (vizualizace)

Již mnohokrát jsme zde zmiňovali, že Firefox 4.0 má ve Windows Vista/7 novou podobu. Ta se zejména vyznačuje skrytím hlavní nabídky, kterou nahradi- bude jinak. Nainstalovaná rozšíření se totiž již do uživatel- betaverzi objeví, píšeme na Mozilla.cz pravidelně. lo nové jednotné tlačítko v levém horním rohu okna. Vývojáře pochopitelně zajímá, jak uživatelé Mozilla Firefox používají. Proto v červenci v rámci projektu Test Pilot zkoumali, jaké funkce v nové podobě vzhledu uživatelé nejčastěji používají. Jak bývá u Mozilly zvykem, jsou výsledky veřejně k dispozici.

V hezké vizualizaci si lze prohlédnout, jaké funk- podobě až do jejich příští instalace či aktualizace. ce uživatelé nejčastěji používají, a to jak z pohledu začátečníků, tak zkušených uživatelů. Hezké porovnání. že k něčemu podobnému došlo i na úrovni samotné-

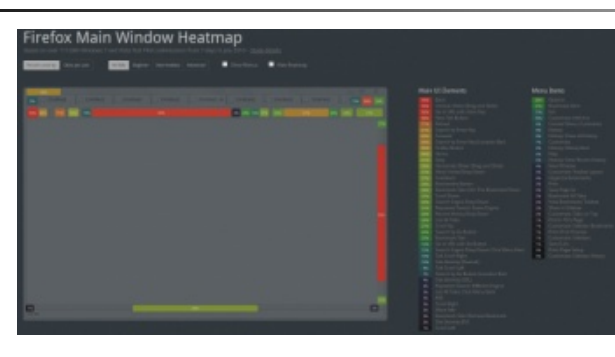

řeními startovat rychleji

Není žádným tajemstvím, že množství nain- na stránkách projektu. stalovaných rozšíření do Mozilla Firefoxu může mít vliv na rychlost jeho startu. Mimo samotného kódu rozšíření Mozilla Firefoxu. Jak navíc autor portu uvádí, jedná se mají na rychlost startu vliv i diskové operace (čtení z disku), když se jednotlivá rozšíření načítají. Takové rozšíření se může skládat i z několika set souborů (Firebug jich má přes tři sta) a jejich jednotlivé načítání se může natáhnout. jejich balení do \*.jar, který pak vložili do samotného xpi balíčku, ale v praxi se tak dělo jen u některých rozšíření.

V případě instalací rozšíření pro Firefox 4.0 tomu však ského profilu Mozilla Firefoxu nebudou rozbalovat, ale zůstanou v podadresáři extensions v původní podobě jevilo a myslím, že stojí za zmínku. (\*.xpi). Výsledkem by tak mělo být rychlejší spouštění ré zmínit, že samotná instalace Firefoxu 4.0 rozbalená rozší-tím zobrazování cílové adresy odkazu na stránce do ření opět nezabalí. Rozšíření zůstanou v nerozbalené

V souvislosti s rychlostí startu stojí též za zmínku, ho Firefoxu 4.0. Pokud se podíváte do složky s nain- ikonky různých rozšíření (např. Firebugu). stalovaným prohlížečem, můžete si povšimnout souboru omni.jar. Ten v sobě obsahuje více než 1500 souborů, které jsou ve Firefoxu 3.6 a níže načítány odděleně. Firefox 4.0 by údajně díky této úpravě měl star- v místě, kde byl stavový řádek, a která je implicitně tovat přibližně o deset procent rychleji.

## Mozilla Firefox je nově dostupný i pro Palm Pre

Mozilla Firefox je již nějaký čas dostupný pro mobilní zařízení, a to konkrétně pro Android a Maemo. Dave Townsend, který v Mozille normálně pracuje na Správci doplňků, však ve svém volném čase provedl naportování Mozilla Firefoxu pro Palm Pre. Možná si někteří z vás vzpomenou, že jsme o tom mluvili letos na jaře, ale tehdy ještě nebyla k dispozici žádná verze. Firefox 4.0 bude s nainstalovanými rozší- To však již není pravdou, Mozilla Firefox pro Palm Pre nese označení PreFox a je k dispozici volně ke stažení

> Nutno podotknout, že se nejedná o oficiální verzi o vývojovou verzi, která má řadu známých chyb. Ke svému běhu potřebuje webOS 1.4.5 a byla testována pouze na zařízení Sprint Palm Pre.

#### Na co se můžeme těšit ve Firefoxu 4.0 Beta 7

Vydání Firefoxu 4.0 Beta 7 se pomalu blíží a před jeho vydáním je potřeba opravit méně než třicet chyb (či lépe řečeno úprav). O novinkách, které se v sedmé V uplynulých čtrnácti dnech se jich opětovně pár ob-

Jednou z výrazných novinek je odstranění stavovév případech, kdy máte nainstalováno více rozšíření. Je dob- ho řádku. O tom se již mluvilo v souvislosti s přesunuadresního řádku, když přes něj přejedete kurzorem myši. Pokud se zamyslíte nad zbývající úlohou stavového řádku, tak ve Firefoxu 3.6 slouží k zobrazování informace o průběhu stahování a často jsou v něm zobrazeny

> Zatímco otázka zobrazování průběhu stahování ještě není dořešena, druhý problém má řešení v podobě Lišty doplňků. Jedná se o konfigurovatelnou lištu skryta. Ve finále by lišta měla být zobrazena jen tehdy,

kdy je nainstalováno nějaké rozšíření, které jej využívá. Neměla by být též zobrazena na celou šířku okna, ale jen v šířce, kde je v souvislosti s rozšířeními něco zobrazeno.

|      | Nový panel                  | ٠ | 숥 | Záložky                              | ٠ | place | e safe mode sho ×                       | 🕻 Bug        |
|------|-----------------------------|---|---|--------------------------------------|---|-------|-----------------------------------------|--------------|
| 1999 | Spustit anonymní prohlížení |   |   | Historie                             |   |       |                                         |              |
|      | Upravit 🎤 🐁 💼<br>Najit      | * |   | Správce stahování<br>Správce doplňků |   | T     | přesunutím zobraz<br>přejedete kurzorer | ován<br>m my |
|      | Uložit stránku jako         |   |   | Možnosti                             | ٠ | -     | Možnosti                                | F            |
|      | Odeslat stránku             |   |   | Nápověda                             | • |       | Lišta doplňků                           | z            |
| ~    |                             | - |   |                                      |   |       | Hlavni nabidka                          | ů.           |
|      | Webový vývoj                | , |   |                                      |   | ~     | Lišta navigace                          | 1            |
|      | Celá obrazovka              |   |   |                                      |   |       | Lišta záložek                           | v            |
| х    | Ukončit                     |   |   | Nastavit Sync                        |   | 1     | Panely navrchu                          | 4            |
|      |                             |   |   |                                      |   |       | Rozložení lišt                          | k            |

Na základě měření totiž bylo zjištěno, že ji drtivá většina uživatelů nepoužívá. Nově ji tedy naleznete "pouze" v nabídce Záložky, kde je volba Odebírat kanál této stránky. V osmé betaverzi se navíc objeví samostatné tlačítko, které si budete moci přidat na lištu a které bude plnit stejnou funkci.

Další novinkou je, že se v poli vyhledávání již nebude zobrazovat barevný efekt, když navštívená stránka v hlavičce nabízí vyhledávací modul. Důvodem odstranění je to, že většina uživatelů nevěděla, co uvedený efekt znamená. Pokud navštívená stránka nabízí vyhledávací modul, který nemáte nainstalován, dávacích modulů.

Pokud se podíváte do nabídky Nápověda, pravdě- problém minulostí. podobně narazíte na novou volbu Restartovat se zakázanými doplňky. Jedná se o možnost snadného spuštění Mozilla Firefoxu v jeho nouzovém režimu. Ten slouží k řešení problémů, které často bývají způsobeny právě doplňky. Odkaz na spouštění nouzové- mobilní zařízení, pak jste si již jistě všimli odlišného ho režimu Mozilla Firefoxu v Nabídce Start Windows byl naopak odstraněn (uživatelé jej často spouštěli omylem) a možnost spuštění nouzového režimu skrze příkazovou řádku zůstala zachována.

| N | Inclicid Na co se múžer                   | ne tësi | t ve Firefoxu 4.0 Beta               | 7 - | Mopilia.cz - Minefield                      |         |
|---|-------------------------------------------|---------|--------------------------------------|-----|---------------------------------------------|---------|
| 8 | Nový panel<br>Spustit anonymní prohližení | -       | Záložky<br>Historie                  | •   | place safe mode sho × 🛛 🍓 Bug 449734 – Pres | e       |
|   | Upravit 🥕 🐚 💼<br>Nejit                    |         | Správce stahování<br>Správce doplňků |     | Vydání Firefoxu 4.0 Beta 7 se pon           | 1       |
|   | Uložit stránku jako                       |         | Možnosti                             | •   | méně než 30 chyb " (či lépe řečer           | nc      |
|   | Odeslat stránku                           |         | Nápovéda                             | •   | Nápověda                                    | e       |
| * | Tisk                                      |         |                                      |     | Začináme                                    |         |
|   | Webový vývoj                              |         |                                      |     | Technické informace                         | 9       |
|   | Celá obrazovka                            |         |                                      |     | Bestartovat se zakázanými dopěňky           | e<br>ni |
| 8 | Ukončit                                   |         | Nastavit Sync                        |     | O aplikaci Minefield                        | el      |

proti zacyklenému zobrazování dialogů JavaScriptu. K němu může docházet na základě chyby vývojáře viditelnou změnou je jeho umístění do panelu. Psaní webu či z důvodu nějaké legrácky. Nově máte při opakovaně zobrazovaném dialogu zaškrtnout, že si ho již nepřejete zobrazovat.

| Δ | This alert box will never go away.            |
|---|-----------------------------------------------|
|   | Zabránit stránce ve vytváření dalších dialogů |

Poslední novinou (či spíš opravou chyby), o které bych se chtěl zmínit, je zachovávání stavu zásuvných modulů při přesunutí panelu do nového okna. Ve Firefoxu 3.6 se vám pravděpodobně nelíbilo, že se při tébude i nadále nabízen k instalaci v seznamu vyhle- to akci znovu načetla stránka, což v případě např. běžícího videa na YouTube vadilo. Nyní je tento

#### Mozilla Firefox pro mobily bude mít stejné verzování jako desktopová verze

Pokud trochu sledujete vývoj Mozilla Firefoxu pro verzování oproti desktopové verzi. Ta by měla letos vy- Nefunguje tak například práce s přílohami či psaní jít ve verzi 4.0, zatímco u mobilní verze se až doposud hovořilo o verzi 2.0. Rozdíl je dán tím, že mobilní verze nastavení zprávy v plain textu, bude se u přijatých přišla později a začala se "číslovat od jedničky". Pro- zpráv zobrazovat přímo HTML kód.

tože se však tato praxe neukázala jako zrovna nejlepší, začne mobilní verze kopírovat číslování té desktopové. Příští verze mobilní varianty Mozilla Firefoxu tak bude 4.0 a nikoliv 2.0, jak bylo uváděno doposud.

#### Nový experimentální editor zpráv pro Thunderbird od Mozilla Labs

V rámci Mozilla Labs byl uveřejněn nový experi-Mezi nenápadné novinky se určitě řadí ochrana mentální editor zpráv pro Thunderbird. Oproti tomu stávajícímu se odlišuje hned v několika věcech. První nové zprávy tak již neprobíhá v samostatném okně, ale v novém panelu. Není bez zajímavosti, že se jedná o populární požadavek na stávající editor. Druhou výraznou změnou pak je samotný editor, který je nově založen na populárním CKEditoru (dříve FCKEditor), se kterým se můžete běžně setkat na webu. Jak autor experimentu uvádí, nový editor tak má solidní základ a řeší řadu problémů, se kterými se potýká existující editor.

| 000       |                                        |                                                                                  |                  | Write                                    |
|-----------|----------------------------------------|----------------------------------------------------------------------------------|------------------|------------------------------------------|
| Get Mail  | · 🥖 Write 🛄 A                          | Address Book                                                                     | Tag - Decrypt    |                                          |
| inb       | ox - Unified Folders                   |                                                                                  | Write            | 0                                        |
| from:     | Jonathan Protzenko                     | o <jonathan.protzenk< td=""><th>o@free.fr&gt;</th><th></th></jonathan.protzenk<> | o@free.fr>       |                                          |
| 10:       | david a                                |                                                                                  |                  |                                          |
| 66:       | Devid Ascher                           | <david.ascher@gma< td=""><th>il.com&gt;</th><th></th></david.ascher@gma<>        | il.com>          |                                          |
| boc       | David Ascher                           | <dascher@mozillam< td=""><th>essaging.com&gt;</th><th></th></dascher@mozillam<>  | essaging.com>    |                                          |
| subject:  |                                        |                                                                                  |                  |                                          |
| send save | discard                                |                                                                                  |                  |                                          |
| Source    |                                        | * 10 10 18 10                                                                    | <u>a</u> # # # € | * # # 10 # 1                             |
| BIU       | abs X <sub>2</sub> X <sup>2</sup> ]≣ ] | E (# # ** %                                                                      |                  | 1 T T B B P 3                            |
| Styles    | Format                                 | Font St                                                                          | 20 🗐 🗛 · 🗛 ·     | () () () () () () () () () () () () () ( |
|           |                                        |                                                                                  |                  |                                          |

Pokud používáte Thunderbird 3.1, můžete si nový editor vyzkoušet. Je důležité znovu upozornit na to, že se jedná o experiment, a nikoliv o hotovou funkčnost. zpráv v plain textu. Pokud tedy píšete ve výchozím

Důležitá je též informace, že nový editor ke své funkčnosti vyžaduje rozšíření Contacts, což je nedávno uveřejněný experiment se správou kontaktů, které jsou importovány z webových aplikací. Díky tomu si například můžete povšimnout, že jsou s našeptáváním kontaktů zobrazovány i fotky jednotlivých kontaktů.

### Většina uživatelů Lightningu používá Thunderbird 3.x

Rozšíření Lightning, které do Thunderbirdu přidává funkce na organizaci úkolů a správu času, je bezesporu jedním z nejpopulárnějším rozšířením pro jí tolik vývojářů, kolik by bylo potřeba. Jeho nová verze tak většinou podporuje pouze poslední verzi Thunderbirdu. Jak vyplývá ze zveřejněných čísel, mají k tomu vývojáři i důvod. Přibližně 75 % uživatelů Lightningu totiž používá Thunderbird 3.x. Zbývající procenta v drtivé většině pokrývá Thunderbird 2.x, který již není podporován.

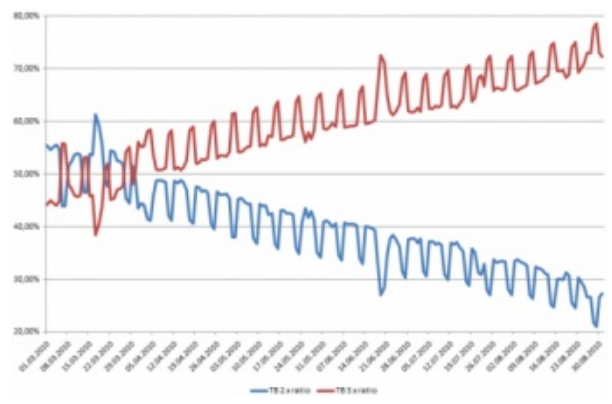

Pokud kolonku Thunderbird 3.x rozdělíme mezi verze 3.0 a 3.1, můžeme si povšimnout, že verze 3.1 se stává dominantní.

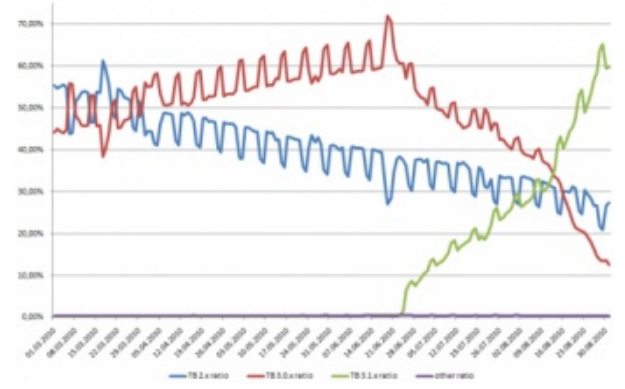

Celkový denní počet uživatelů Lightningu se ak-Thunderbird. Zároveň je to ale rozšíření, které nevyví- tuálně pohybuje mezi půl miliónem a miliónem (v závislosti na dni v týdnu).

# pracuje

bě příliš nehovoříme, ale to neznamená, že by se oko-S odděleným během zásuvných modulů se již mohou lo projektu nic nedělo. Kromě několika experimentů setkávat uživatelé Mozilla Firefoxu (od verze 3.6.4). v rámci Mozilla Labs se totiž pracuje na několika vý- Běžící zásuvný modul naleznete ve Windows pod proraznějších úpravách, které do budoucna přinesou za- cesem s názvem plugin-container.exe. jímavé možnosti. Patrně tou nejvýraznější, byť na první pohled ne příliš viditelnou, je připravovaná úprava úložiště Thunderbirdu.

souborů ve formátu MBOX, kde co složka, to jeden sou- v nabídce v cestě Nástroje -> Správce dat. bor na disku (+ soubor s indexem). To by se mělo do budoucna změnit a výchozím úložištěm by se měl stát Maildir, kde je každý e-mail uložen v samostatném souboru. Vývojáři si od tohoto kroku slibují odstranění řady problémů, které s používáním MBOXu vznikají. Na to se váže snaha mít do budoucna lepší podmínky pro přidávání podpory dalších typů účtů, jako je např. Twitter, Facebook a další.

Zajímavě se též jeví snaha dodávat spolu s Thunderbirdem i poštovní účet (jinak řečeno e-mailovou schránku). Jak totiž vyplynulo z průzkumu, který si

vývojáři nechali udělat, velké množství uživatelů, kteří přechází na desktopového klienta z webového rozhraní, totiž snadnou dostupnost založení schránky z Thunderbirdu očekávají. O tomto bodu prozatím nejsou dostupné žádné bližší informace.

Dalším zajímavým bodem je snaha přinést podporu synchronizace, která by vycházela z Mozilla Firefoxu Sync. Ten je nyní součástí Firefoxu 4.0 a v případě Thunderbirdu se v první fázi počítá s podporou synchronizace kontaktů. S podporou synchronizace pošty se vzhledem k datovým objemům nepočítá.

## SeaMonkey 2.1 s odděleným během zásuvných modulů a Správcem dat

V několika posledních vývojových verzích Na jakých novinkách do Thunderbirdu se SeaMonkey se objevily dvě zajímavé novinky. Ta první se týká podpory odděleného běhu zásuvných modulů, O Thunderbirdu zde na Mozilla.cz v poslední do- kdy zásuvné moduly běží nezávisle na prohlížeči.

Druhá novinka se týká rozšíření Data Manager (v češtině Správce dat), které je nyní součástí aplikace a jeho uživatelé si toto rozšíření již nebudou muset in-Jak asi řada z vás ví, ukládá Thunderbird poštu do stalovat. O tomto správci jsme již psali a najdete ho

| Data Manager - SeaMonkey              |                                                                                                    |                                                                                                    | 1         |
|---------------------------------------|----------------------------------------------------------------------------------------------------|----------------------------------------------------------------------------------------------------|-----------|
| file fot jiew ge Book                 | marks Jooh Window Help                                                                                   |                                                                                                    |           |
| Each Fernand Related                  | Stop & about data                                                                                        | unerenh.                                                                                                    | s - 🏭 - 🥑 |
| Domain *                              | This domain has stored the followin                                                                      | g cookies on your computer.                                                                                    |           |
| A A A A A A A A A A A A A A A A A A A | Webste<br>contension/op.cc<br>contension/op.cc<br>www.contension/op.cc<br>www.contension/op.cc           | <ul> <li>Contect Name</li> <li>Johne</li> <li>Johne</li> <li>Johned</li> <li>Bahned</li> <li>Bahned</li> </ul> |           |
| ARLa<br>putule.com                    | Information about the selected Co-<br>Name<br>Contant<br>Host<br>Parts<br>Send For<br>Expires<br>Itemore | alia<br>, block the lated websites from setting future cooki                                                   | 45        |
|                                       |                                                                                                    | -                                                                                                    |           |

## Betaverze Postboxu 2 přináší zajímavé dém rohu. novinky

derbirdu, asi netřeba dlouze představovat. Tento klient, za kterým stojí jeden z bývalých hlavních vývojářů Thunderbirdu, si za svou krátkou dobu existence zís- Windows a Mac OS X, a to v angličtině. kal slušnou popularitu. A to i přesto, že se jedná o placený produkt. Již nějaký čas je vyvíjena verze 2, která **Rychlá odpověď na zprávu** byla nově představena v blogu společnosti, která za Postboxem stojí. Novinek je hodně a stojí rozhodně za povšimnutí.

V současné době je k dispozici již čtvrtá betaverze a přehled dosavadních novinek je dostupný na samostatné stránce. Novinky jako možnost mít společné složky jako Doručená pošta pro více účtů či upozorňování na přílohu, kterou jste zapomněli ke zprávě přiložit, již znáte z Thunderbirdu. Vývojáři Postboxu ale nově přidali funkce, jako je odesílání zpráv na pozadí, rychlé přesouvání pošty do jiné složky pomocí klávesové zkratky či možnost rychlé odpovědi na zprávu bez nutnosti otevírat pro odpověď nové okno.

Tím však novinky nekončí. Při psaní nové zprávy Rychlý přesun zprávy zaujme možnost přepínat podpisy zprávy, což je funkce, která je pro Thunderbird dostupná "pouze" jako rozšíření. Přibyla též možnost úsporného zobrazení hlavičky zprávy (tzv. Compact Header), nastavení poštovních účtů bylo přesunuto do dialogu Options a novinkou je též Focus Pane.

Pod ním si představte vysouvací postranní panel, Volba z více podpisů který umožňuje rychlou filtraci pošty nad aktuální složkou. Jedná se tak patrně o inspiraci rychlou filtrační lištou, která je nově obsažena v Thunderbirdu 3.1. Do tohoto panelu též byly přesunuty Favorite Topics. PostBox 2 též přináší řadu úprav existujících funkcí a nějaké úpravy si všimnete prakticky na kaž-

Sečteno a podtrženo, PostBox 2 přináší zajímavé Poštovní klient Postbox, který je postaven na Thun- novinky a se čtvrtou betaverzí ještě určitě neřekl poslední slovo. Postbox 2 Beta 4 si můžete stáhnout a vy- Instantbird 0.2 je k dispozici v češtině zkoušet. Třeba vás zaujme. Dostupný je pouze pro

http://www.ieybyoc.in/

| , | Subject: ViagrafromTheBest Seller<br>From: Martin<br>Reply-To: asjenyxy3223@virtua.com.br<br>To: jasnapaka@centrum.c2<br>Topics: | 15.9-2010 0:50 🐧 🔺 💌 |
|---|----------------------------------------------------------------------------------------------------|----------------------|
| * | Spam ne! :-)                                                                                                    |                      |
|   | To: aejemny3223@virtua.com.br                                                                                                    | Send Cancel          |

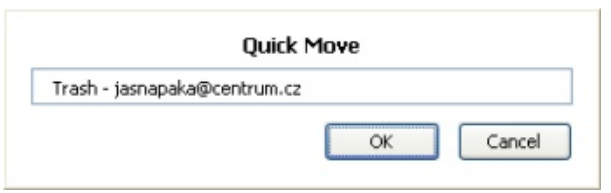

| Attach Assign Topic                                                                  | Signatures                       |
|--------------------------------------------------------------------------------------|----------------------------------|
| <b>vrček</b> <jasnapaka@centr< td=""><td>Podpis1<br/>Podpis2</td></jasnapaka@centr<> | Podpis1<br>Podpis2               |
|                                                                                      | New Signature<br>Edit Signatures |

Většina z vás pravděpodobně zná aplikace jako Mozilla Firefox, Thunderbird či SeaMonkey. Nejedná se však o všechny aplikace, které na kódu Mozilly staví. Těch je několik desítek a mezi ty více známé se řadí Instantbird. Jedná se o klienta pro instant messaging s podporou ICQ, Jabberu, Facebooku a dalších. A jeho aktuální verze 0.2 je nově díky Michalu Stankemu k dispozici v češtině. Ta je k dispozici ke stažení v podobě samostatného lokalizačního balíčku, který nainstalujete do anglické verze.

## Tiskněte dopisy a pozvánky pomocí hromadné korespondence

#### Michal Polák

Velmi mocným nástrojem, který nabízí Writer, je funkce hromadné korespondence. Pomocí ní lze rychle vytvářet velké množství dokumentů lišících se v několika málo údajích, jako je například jméno nebo adresa. Jedná se zejména o dopisy, pozvánky, upozornění, e-maily a vůbec všechny druhy různých zpráv. V dnešním článku představíme možnosti hromadné korespondence a pozornost bude věnována také praktickému příkladu.

#### Využití hromadné korespondence

Jak již bylo řečeno v úvodu, hromadná korespondence se hodí snad pro všechny druhy zpráv, které spojuje jedno: A to část, v níž se mění informace ve stejném tvaru, tedy například adresa nebo jméno příjemce. Lze ji využít nejen k dopisům a běžným zprávám, ale také k vytváření pozvánek nebo elektronických zpráv. Zkrátka nám hromadná korespondence umožňuje rychle a nakonec i jednoduše vytvářet velké množství sobě podobných dokumentů. Všechny však spojuje nutnost vycházet z připravených dat, nejlépe z databáze. A proto také začíná praktický příklad právě přípravou dat pro jejich následné využití při hromadné korespondenci.

#### Příprava dat

Na nutné přípravě dat není nic složitého a leckdy budete moci tuto fázi přeskočit. A to samozřejmě za předpokladu, že již máte nějakou podobnou tabulku vytvořenou nebo trvale zavedenou. Sám jsem pro příklad vytvořil tabulku se jmény a adresami čtyř vymyšlených osob, kterým "chci" poslat stejný dopis. Vytvořte podle snímku Příprava dat tabulku v aplikaci Calc a uložte ji ve formátu \*.ods, nebo si soubor můžete rovnou stáhnout a tento krok přeskočit.

| Soub | or Uprav | riprava da<br>vy Zobrazi | <b>t - Calc.ods - Open</b><br>it V <u>l</u> ožit <u>F</u> ormát | Office.org | Calc<br>Data Okno Nápověda | 8                             |                          |
|------|----------|--------------------------|-----------------------------------------------------------------|------------|----------------------------|-------------------------------|--------------------------|
|      | ·        | Sans                     | V 10                                                            |            |                            | © <b>≱</b>   ≪<br>  ■   ■   ■ | · // ·   🔕 💱 Ša   🎽      |
| [A1  |          | v                        | $f(x) \Sigma =$                                                 | Jméno      |                            |                               |                          |
|      | A        | В                        | С                                                               | D          | E                          | F                             | G                        |
| 1    | Jméno    | Příjmení                 | Datum narození                                                  | Pohlavi    | Ulice a číslo popisné      | Mésto a PSČ                   | E-mail                   |
| 2    | Radek    | Novák                    | 14.5.1974                                                       | mu2        | Pobřežní 420               | Pelřimov, 850 41              | radek1974@novak.cz       |
| 3    | Petr     | Adámek                   | 4.6.1989                                                        | muž        | U Lipy 90                  | Beroun, 470 85                | petr@adamek1989.com      |
| 4    | Helena   | Dlouhá                   | 8.5.1992                                                        | žena       | Sluneční 50                | Brázdim, 240 90               | helena.dlouha@adresa.org |
| 5    | Patricie | Nowak                    | 22.12.1964                                                      | żena.      | Béżcova 840                | Karlik, 190 42                | patricienowak@email.com  |
| 6    |          |                          |                                                                 |            |                            |                               |                          |
| 7    |          |                          |                                                                 |            |                            |                               |                          |
| 8    |          |                          |                                                                 |            |                            |                               | N                        |
| 9    |          |                          |                                                                 |            |                            |                               | 15                       |
| 10   |          |                          |                                                                 |            |                            |                               |                          |
| 11   |          |                          |                                                                 |            |                            |                               |                          |
| 12   |          |                          |                                                                 |            |                            |                               |                          |
| 13   |          | al (line)                | THERE !                                                         | 1          |                            |                               |                          |
| List | 1/3      | N CISCZ                  | /ýchozí                                                         |            |                            | Celkem=0                      | ⊖ —                      |

Příprava dat

#### Vytvoření databáze

Nyní je zapotřebí si ke správnému fungování vytvořit databázi. K tomu potřebujete aplikaci Base (Databáze), samozřejmě z balíku OpenOffice.org. Celý instalační soubor kancelářského balíku lze najít na stránce Stáhnout. Uživatelé Linuxu budou postupovat individuálně, sám jsem ji přiinstaloval na svém Ubuntu přes Centrum softwaru.

Uživatelé operačního systému Windows by měli mít po instalaci OpenOffice.org modul Base automaticky nainstalovaný.

Spusťte tedy aplikaci Base a jako první by se měl objevit průvodce. V prvním kroku **Vybrat databázi** vyberte možnost **Připojit se k databázi**, a to **Spreadsheet** (pokud máte tabulku připravenou v Calcu, v různých verzích OpenOffice.org se

lze setkat s více názvy pro Spreadsheet jako například Calc apod.). Klikněte na tlačítko **Další** a poté opět klikněte na **Procházet**, kde vyberte vámi vytvořený soubor (okno se jmenuje Uložit). Klikněte na Další a zanechte zaškrtnuté **Ano, zaregistrovat databázi** a odškrtněte možnost **Otevřít databázi pro úpravy** (pokud ji skutečně nechcete upravit). Potvrďte přes **Dokončit** a následně databázi pojmenujte a uložte dle vlastního uvážení.

| Kroky                             | Vítejte v průvodci databází OpenOffice.org                            |  |  |  |  |  |
|-----------------------------------|-----------------------------------------------------------------------|--|--|--|--|--|
| 1. Vybrat databázi                | Pomocí Průvodce databází vytvořte novou databázi, otevřete existující |  |  |  |  |  |
| 2. Nastavit spojení s<br>tabulkou | databázový soubor nel se připojte k databázi uložené na serveru.      |  |  |  |  |  |
| 3. Uložit a pokračovat            | Co si přejete udělat?                                                 |  |  |  |  |  |
|                                   | ○ <u>V</u> ytvořit novou databázi                                     |  |  |  |  |  |
|                                   | <ul> <li>Otevřít existující databázový soubor</li> </ul>              |  |  |  |  |  |
|                                   | Naposledy použito                                                     |  |  |  |  |  |
|                                   | Nová databáze 🙏                                                       |  |  |  |  |  |
|                                   | Otevřít                                                               |  |  |  |  |  |
|                                   |                                                                       |  |  |  |  |  |
|                                   | Pripojit <u>s</u> e k databazi                                        |  |  |  |  |  |
|                                   | Spreadsheet                                                           |  |  |  |  |  |
|                                   |                                                                       |  |  |  |  |  |
|                                   |                                                                       |  |  |  |  |  |

Vybrat databázi

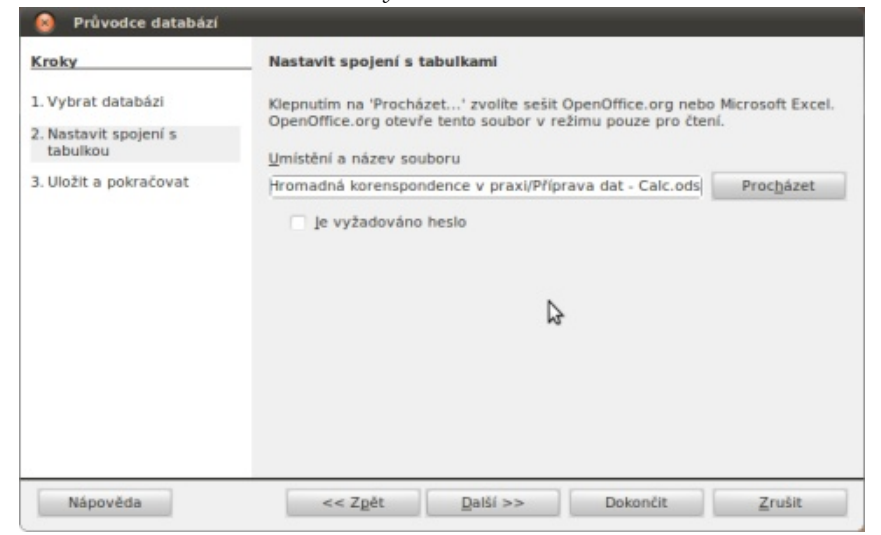

Nastavit spojení s tabulkou

| Kroky                                                                                                    | Rozhodnout se, jak pokračovat po uložení databáze                 |
|----------------------------------------------------------------------------------------------------|-------------------------------------------------------------------|
| <ol> <li>Vybrat databázi</li> <li>Nastavit spojení s<br/>tabulkou</li> <li>Uložit a pokračovat</li> </ol> | Přejete sl, aby průvodce zaregistroval databázi v OpenOffice.org? |
| Nápověda                                                                                                  | << Zgét Další >> Dokončit Zrušit                                  |

Uložit a pokračovat

## Připojení databáze a příprava dokumentu

Nyní se přesuňte do aplikace Writer, kde je zapotřebí připojit databázi k dokumentu. Jděte na **Zobrazit | Zdroje dat**, následně se pod hlavním nástrojovým panelem objeví snad nepřehlédnutelný nástroj pro výběr databáze po levé straně a prostor pro její zobrazení na straně pravé. Většinou se vám zobrazí i databáze, o kterých nemáte ponětí, rozklikněte proto vámi nedávno vytvořenou databázi (měla by být dole v seznamu). Dále opět rozklikněte Tabulky, až se dostanete na List1 (jmenuje se podle listu z přípravy dat v Calcu). Dvojitým poklepáním myši na list se tabulka uložená jako databáze otevře po pravé straně, to nelze přehlédnout.

| 😡 👁 🔿 Hromadná korenspondence - příklad.odt - OpenOffice.org Writer<br>Soubor Úgravy Zobrazit Vjožit Formát Iabulka Nástroje Okno Nápověda                                                                                                    | 🧑 😋 🔿 Hromadná korenspondence - příklad.odt - OpenOffice.org Writer<br>Soubor Úgravy Zobrazit Vjožit Eormát Iabulka Nástroje Okno Náj≷véda                                                                                                    |
|----------------------------------------------------------------------------------------------------|----------------------------------------------------------------------------------------------------|
| ं 🗟 र ڬ 🖄 😒 🔽 🔛 🗳 🥙 💥 👘 🦒 👘 र 🏄 । 🐟 र 🧼 र 🚳 📼 र 🎽                                                                                                    | - 🖻 • 🚔 🖄 🖂 💌 🔛 🕮 😫 I 🤝 🚟 I 🗶 👘 + 🏄 I 🦘 • 🖉 🖬 • 🍟                                                                                                    |
| 🚯 (Výchozí 💽 Times New Roman 💌 12 💌 🙈 🔺 🛓 📰 🛛 🎬                                                                                                    | - 🚺 (Výchozí 💽 Times New Roman 💌 12 💌 🙈 🔺 🛓 📰 📰   📰 🎽                                                                                                    |
| - 월 1 🖻 1 X 🛍 🛍 1 🍌 1 🔍 1 🧶 - 1 🛸 🍢 🏹 1 🐥 🔶 🙄 1 🖓 1 🖓 1 🖓 1 🖓 1                                                                                                    | - 12   D   X   0   0   0   0   0   1 👫 🌄 🐝   🌩 🔶 🖓   12   12   13   14   14   14   14   14   14   14                                                                                                    |
| Nová databáze     Jméno Příjmení Datum narození Pohlavi Ulice a číslo popisné Město a PSC     Nová databáze     Nová databáze     Nová datatabáze     Nová databáze     Nová databáze     Nováze     Nová dat |                                                                                                    |
|                                                                                                    |                                                                                                    |
|                                                                                                    | Prostě jakýkoliv text, který chcete napsat. Například: Chtěli bychom vás upozomit, že 15. října<br>2010 se bude konat sjezd občanského sdružení, jehož jste členem. Účast na něm je dobrovolná,<br>nicméně svou neúčasti, se vzdáváte možnosti rozbodovat o dolaší činnosti našeho sdružení. Sjezd se<br>bude konat na v sídle a to od 18:00. Po schúzi bude misledovat občerstveni a diskuze. Prosime<br>členy, kteří se nedostaví, aby se z organizačních důvodů písemně nebo elektronicky omluvili a to<br>nejpozději do 10. října 2010. Děkujeme za pochopení a těšíme se…]                                                                                                    |
| Strana 1 / 1 Výchozí Česky [INSRT] STD                                                                                                    | Strana 1 / 1         Výchozí         Česky         INSRT         STD         Image: Strana 1 / 1         Image: Strana 1 / 1         Image: Strana1 |

Připojení databáze přes Zdroje dat

Příprava dopisu

U bodu 2 (Vložit blok s adresou) v záložce dále popisovaného Průvodce hromadnou korespondencí je od tvůrců aplikace Writer předpřipravená "šablona" pro natažení dat z databáze. V podstatě se jedná o pole, do kterých budou podle databáze a názvů sloupců/polí přiřazována data. Tak pracuje hromadná korespondence. Jména v <> se musí shodovat s nadpisy sloupců v Calcu, respektive ve vytvořené databázi. Jinak hromadná korespondence prostě nebude fungovat. Tuto část je zapotřebí vyřešit již nyní za pomocí otevřené databáze, čímž předejdete spoustě následných problémů. Ještě předtím si však připravte svůj dopis, například podle uvedeného snímku Příprava dopisu. Pokud totiž splníte následující pokyny, už se právě u bodu 3 v Průvodci nemusíte zastavovat.

Nyní si přetáhněte z databáze názvy sloupců (v tabulkové terminologii) do připraveného dopisu. Klikněte levým tlačítkem na Jméno (označí se celý sloupec) a přetáhněte jej tahem myši na vhodné místo v dokumentu. Tímto způsobem, tedy označení kliknutím, tažením a puštěním, pokračujte dle vašich potřeb nebo podle snímku Připravený dokument pro hromadnou korespondenci.

| 🖹 • 🚞 🚨 🖻                              | Vložit Eormá                                                                               | t <u>T</u> abulka                                          | Nástroje <u>O</u> kno Náj         | po <u>v</u> ēda                     | <u>≱</u>  ∳•∦•                                                                                                    | 🗟 💷 •                                    |
|----------------------------------------|--------------------------------------------------------------------------------------------|------------------------------------------------------------|-----------------------------------|-------------------------------------|----------------------------------------------------------------------------------------------------|------------------------------------------|
| Výchozí                                | Times                                                                                      | New Roman                                                  | <b>v</b> 12 <b>v</b>              | A 4                                 |                                                                                                    |                                          |
| RIBIXE                                 | 临场                                                                                         | Q   🔊                                                      | *   <sup>2</sup> 8 2<br>8 8 2 8 8 | 17 1                                | 7 7 8                                                                                                    | 6                                        |
| R Nová databára                        | Iméno                                                                                      | Příjmení                                                   | Datum narození                    | Pohlaví                             | Ulice a číslo popisné                                                                                                    | Mésto a PSC                              |
| Reve databilat                         | Radek                                                                                      | Novák                                                      | 14.5.1974                         | muž                                 | Pobřežní 420                                                                                                    | Pelřimov, 850 41                         |
| mova udtabazel                         | Petr                                                                                       | Adámek                                                     | 4.6.1989                          | mu2                                 | U Lipy 90                                                                                                    | Beroun, 470 85                           |
| Nova databaze                          | Helena                                                                                     | Dlouhá                                                     | 8.5.1992                          | žena                                | Sluneční 50                                                                                                    | Brázdim, 240 90                          |
| + Cotazy                               | Patricie                                                                                   | Nowak                                                      | 22.12.1964                        | žena                                | Běžcova 840                                                                                                    | Karlik, 190 42                           |
|                                        | Záznam 1                                                                                   | Z                                                          | 4 H 4 F                           | H a                                 | (                                                                                                    | ) ,                                      |
|                                        | Záznam 1.                                                                                  | z<br>4 · · · <u>5</u> · · · 6                              | 4 H + F                           | H 411-12                            | (<br>13+14+15+16-1                                                                                                    | ··· 18·· 19                              |
|                                        | Záznam 1                                                                                   | z<br>4 · · · <u>5</u> · · · 6 ;                            | 4 <b>N A b</b>                    | ► 11 <u>+</u> 12                    | (<br>_13+14+15+16,-1                                                                                                    |                                          |
| ······································ | Záznam 1                                                                                   | z<br>4 · · · <u>5</u> · · · 6                              | 4 <b>H F</b>                      | H 4                                 | _13+14+15+16_+1                                                                                                    | ··· 18 ·· 19                             |
|                                        | Záznam 1                                                                                   | z<br>4 · · · <u>5</u> · · · 6 ;                            | 4 <b>№ 4 №</b>                    | ► 11 <u>+</u> +12                   | <br>,13+ 14+ 15+ 16,- 1∦                                                                                                    | <u>···18··1</u> 9                        |
| ······································ | Záznam 1.<br>1 <u>.</u> :.2. <u>1</u> .3                                                   | z<br>4 · · · <u>5</u> · · · 6 ;                            | 4 N F                             | ► 11 <sub>1</sub> + 12              |                                                                                                    | <u>···18··1</u> 9                        |
|                                        | Záznam 1.                                                                                  | z<br>4 · · · 5 · · · 6                                     | 4 H 4 F                           | ) + 11, + 12                        | 13 · 14 · 15 · 16 · 1                                                                                                    | <u>, 18 3</u> 9                          |
|                                        | Záznam 1                                                                                   | z<br>4 · · · <u>5</u> · · · 6                              | 4 N 4 F                           | ► 11, · 12                          | , 13 · · <u>1</u> 4 · · 15 · · 16 , · · <u>1</u><br>(Jméno≶ (Příjmen))<br>(Ulice a číslo popisné)                                                                                                    | ×<br>• • <u>18</u> • • <u>1</u> 9<br>• • |
|                                        | Záznam 1<br>L: · · 2 · 1 · 3 · · · 1                                                       | z<br>4 · · · <u>5</u> · · · 6                              | 4                                 | ► 11, · 12                          | 233-124-12-161<br>233-124-12-161<br>233-23-24-12-16161616161616161616_                                                                                                    | ×<br>• • <u>18</u> • • <u>1</u> 9<br>•   |
| ······································ | Záznam  1<br>                                                                              | z<br>4 · · · 5 · · · 6                                     | 4 [N] 4 [N]                       | ► 11 <sup>2</sup> + 12 <sup>2</sup> | 3.13 · 14 · 15 · 16, · 1<br>3.13 · 14 · 15 · 16, · 1<br>3.11 · 14 · 15 · 16, · 1<br>3.11 · 14 · 15 · 16, · 16<br>3.11 · 14 · 15 · 16, · 16<br>3.11 · 14 · 15 · 16 · 16<br>3.11 · 16 · 16 · 16 · 16 · 16 · 16 · 16 ·                                                                                                    | <u>2 - 38 - 3</u> 9                      |
|                                        | 262nam  1<br>1_1+2-1_3+1_1<br>ornění<br>5 jakýkoliv text, k                                | z<br>4 · · · <u>5</u> · · · 6<br>terý chcete na            | 4 INT ( ) → 10                    | ► 11 <sup>1</sup> + 12 <sup>1</sup> | slménos «Päjmenis<br>sultice a číslo popisnés<br>by<br>apozornit, že 15. října                                                                                                    | <u>- 18 - 19</u>                         |
| Uppz<br>Prosti<br>2010                 | Zőznam 1<br>L : · · 2 · : - 3 · · · ;<br>ornční<br>5 jakýkoliv text, k<br>s bade konat sje | z<br>4 · · · 5 · · · 6 ;<br>terý chcete na<br>zd občanskéh | 4 14 1 1                          | bychom vás<br>enem. Účast s         | <u>المشامعة المجامعة المحامة المحامة المح<br/>محامة المحامة المحامة<br/></u> | <u>2 · 18 · 1</u> 9                      |

Přetažení názvů sloupců ("polí") do dokumentu

| oubor Upravy Zobrazi                          | torenspondence<br>it Vložit <u>F</u> ormá                                                                                                    | • příklad.od<br>it <u>T</u> abulka                                                                                                  | It - OpenOffice.org V<br>Nástroje Okno Náj                                                                                                    | Vriter<br>po <u>v</u> éda                                                                   |                                                                                                    |                  |
|-----------------------------------------------|----------------------------------------------------------------------------------------------------|----------------------------------------------------------------------------------------------------|----------------------------------------------------------------------------------------------------|---------------------------------------------------------------------------------------------|----------------------------------------------------------------------------------------------------|------------------|
| 🖹 • 🚞 🙆 🖻                                     | 2   🗵   🐒                                                                                                    | 8 8 1                                                                                                    | FRC REC X                                                                                                    | b th ·                                                                                      | 🏄 i 🧄 • 🧄 •                                                                                                    | 🗟 🔳 🔹            |
| Výchozí                                       | Times                                                                                                    | New Roman                                                                                                    | V 12 V                                                                                                    | A 4                                                                                         |                                                                                                    |                  |
| RIBIXE                                        | 0.041                                                                                                    | 🔍 I 🧶                                                                                                    | • B B Z B A                                                                                                    | 17 1                                                                                        | <b>A</b>   <del>6</del>   <b>6</b>                                                                                                    |                  |
| + B Nová databáze                             | Jméno                                                                                                    | Příjmení                                                                                                    | Datum narození                                                                                                    | Pohlaví                                                                                     | Ulice a číslo popisné                                                                                                    | Mésto a PSC      |
| Nová databázel                                | Radek                                                                                                    | Novák                                                                                                    | 14.5.1974                                                                                                    | muž                                                                                         | Pobřežní 420                                                                                                    | Pelřimov, 850 4  |
| R Nová databázel                              | Petr                                                                                                    | Adámek                                                                                                    | 4.6.1989                                                                                                    | muž                                                                                         | U Lipy 90                                                                                                    | Beroun, 470 85   |
| a nova uatauaze                               | Helena                                                                                                    | Dlouhá                                                                                                    | 8.5.1992                                                                                                    | žena                                                                                        | Sluneční 50                                                                                                    | Brázdim, 240 90  |
| + Dotazy                                      | Patricie                                                                                                    | Nowak                                                                                                    | 22.12.1964                                                                                                    | žena                                                                                        | Běžcova 840                                                                                                    | Karlik, 190 42   |
| Tabulky T                                     |                                                                                                    |                                                                                                    |                                                                                                    |                                                                                             |                                                                                                    |                  |
| 4 ( III ) F                                   | Záznam 1                                                                                                    | _                                                                                                    |                                                                                                    |                                                                                             |                                                                                                    |                  |
|                                               | 1                                                                                                    | Z                                                                                                    | 4                                                                                                    | H 4                                                                                         |                                                                                                    |                  |
| u <u>····································</u> | vzornění<br>stě jakýkoliv text, j                                                                                                    | Z<br>4 · · · 5 · · · 6<br>derý chcete n                                                                                             | 4 N P P P P P P P P P P P P P P P P P P                                                                                                    | by chom vis                                                                                 | sIménos (Pfijmeni)<br>SIménos (Pfijmeni)<br>SUlice a číslo popisné-<br>Město a PSČ<br>upozornit, že 15. října                                                                                                    | <u>· 18- 1</u> 9 |
| Upo                                           | szornění<br>szornění<br>stě jakýkoliv text, l<br>os se bude konat sje<br>něně svou noúčasti<br>se konat na v síde<br>so nedostat so<br>sozději do 10. října | z<br>4 · · · <u>5</u> · · · 6<br>derý choete n<br>zd občanskéh<br>i, se vzdáváte<br>to od 18:00.<br>rí, aby se z og<br>2010. Děkuje | 4 IN A La Christian<br>apsst. Například: Christian<br>o sdružení, jehož jite d<br>nožnosti rozkodovat o<br>Po schůzí bude následo<br>ganizačnéh dhýtovedů píss<br>me za pochepení a těšin | by chom vás u<br>enem. Účast r<br>další činnosti<br>vat občerstve<br>emně nebo ele<br>me se | A 13 · 14 · 15 · 16 · 1<br>Simino' (Pfijmeni)<br>Mieto a Zisło pojsnici<br>Mieto a PSC<br>upozornit, że 15. řijna<br>n něm je dobrovoha,<br>rnšeho struženi. Sjerd se<br>ni a diskuze. Prosime<br>ektronicky cenhavili a to<br>Jiří Novák, mistopředseda | · · 18 · 1       |

Připravený dokument pro hromadnou korespondenci

*Tip:* Při hromadné korespondenci můžete také měnit nastavení stránky, měnit její velikost nebo typ. Lze tak jednoduše natisknout adresy na obálky nebo jen menší sdělení.

#### Průvodce hromadnou korespondencí

Nyní již máte za sebou přípravu dat a připojení databáze k dokumentu (její nachystání pro použití). Můžete se tak pustit do samotné hromadné korespondence. Jděte proto na **Nástroje | Průvodce hromadnou korespondencí...**, otevře se v okně.

V první záložce jménem **Vybrat počáteční dokument** si jen vybíráte, jaký chcete použít dokument. Sám jsem v příkladu volil **Použít aktuální dokument**. Pokračujte přes tlačítko **Další**. Jinak výběr samozřejmě závisí na tom, v čem a jak máte připravený dokument, a kromě tohoto příkladu se jedná o zcela individuální volbu.

| 🔞 Průvodce hromadnou i                                                                                                    | torespondencí                                                                                                    |                                          |
|----------------------------------------------------------------------------------------------------|----------------------------------------------------------------------------------------------------|------------------------------------------|
| Průvodce hromadnou k Kroky      [Výbrat počáteční]     [dokument      Vybrat druh dokumentu      Vybrat druh dokumentu      Vytvořit oslovení      Upravit vzhled      Upravit vzhled      Upravit dokument      Personalizace dokumentu      Uložit, vytisknout nebo     odeslat | vorespondencí         Vyberte počáteční dokument pro hromadnou korespondenci         Vyberte dokument, na kterém se založí hromadně rozesílaná zpráva <ul> <li>Použít gktuální dokument</li> <li>Vytvořit nový dokument</li> <li>Začít z e sablony</li> <li>Začít z nedávno uloženého počátečního dokumentu</li> </ul> file:///home/michal/Dokumenty/vreg.odt | Pro <u>c</u> házet<br>Proc <u>h</u> ázet |
| Nápověda                                                                                                    | << Z <u>p</u> ět Dokončit                                                                                                    | Zrušit                                   |

Vybrat počáteční dokument

V druhé záložce se vybírá v podstatě typ dokumentu. Mezi Dopisem a Zprávou elektronické pošty není jiný výběr, v příkladu jsem zvolil **Dopis**. Další postup se totiž v závislosti na tomto výběru mírně liší, zprávě elektronické pošty se budeme věnovat v některém z příštích článků. Klikněte na **Další** (platí i pro další záložky) a pokračujte na další záložku.

| 🙆 Průvodce hromadnou k                                                                                                    | orespondencí                                                                                                    | 🙆 Průvodce hromadnou k                                                                                                    | korespondencí                                                                                                    |
|----------------------------------------------------------------------------------------------------|----------------------------------------------------------------------------------------------------|----------------------------------------------------------------------------------------------------|----------------------------------------------------------------------------------------------------|
| Kroky                                                                                                    | Zvolte typ dokumentu                                                                                                    | Kroky                                                                                                    | Vytvořit oslovení                                                                                                    |
| Vybrat počáteční<br>dokument     Vybrat druh dokumentu     Vložit blok s adresou     Vytvořit oslovení     Upravit vzhled     Upravit dokument     Personalizace dokumentu | Jaký typ dokumentu chcete vytvořit?<br>Dopi <u>s</u><br>Zpráva <u>e</u> lektronické pošty<br><b>Dopis:</b><br>Odeslat dopis skupině příjemců. Dopis může obsahovat blok s adresou a oslovení. Dopis<br>můžete upravit pro každého příjemce. | Yybrat počáteční<br>dokument     Vybrat druh dokumentu     Vložit blok s adresou <u>Vjožit blok s adresou     Jytvořit oslovení</u> S. Upravit vzhled     G. Upravit dokument     Z. Personalizace dokumentu | ✓ Iento dokument by měl obsahovat oslovení         ✓ ložit personalizované oslovení         Žena       Vážená paní <příjmení>, *         Muž       Vážený pane <příjmení>, *         Pole v seznamu adres, podle kterého se pozná žena         Název pole       Pohlaví         Hodnota pole       ▼</příjmení></příjmení> |
| 8. Uložit, vytisknout nebo<br>odeslat                                                                                                    | 6                                                                                                    | 8. Uložit, vytisknout nebo<br>odeslat                                                                                                    | Obegné oslovení<br>Vážení členové<br>Vážení členové<br>Vážení členové<br>Dokument: 1                                                                                                    |
| Nápověda                                                                                                    | << Zpět Dalši >> Dokončit Zrušit                                                                                                    | Nápověda                                                                                                    | << Zgēt Dalši >> Dokončit Zrušit                                                                                                    |

Vybrat druh dokumentu

#### Vytvořit oslovení

U záložky **Vložit blok s adresou** se nemusíte, pokud postupujete podle uvedeného příkladu a postupu, téměř vůbec zastavovat. Prostě dokument a databáze je připravena pro maximální jednoduchost a rychlost, tudíž lze celého Průvodce hromadnou korespondencí doslova prolétnout.

Věnovat se však budeme oslovení, a to kde jinde než v záložce **Vytvořit oslovení**. Aktivujete jej zaškrtnutím možnosti. Tento dokument by měl obsahovat oslovení a následně je na vás, zda se rozhodnete aktivovat také možnost **Vložit personalizované oslovení**. S tím však mohou být problémy například u anglického tvaru ženských příjmení. Po aktivaci oslovení se odemkne **Obecné oslovení**, ve kterém jsou již některé možnosti přednastavené k výběru (například Vážení, Ahoj apod.). Vytvářet takto Oslovení je však zbytečné, jelikož různá oslovení můžete vložit předčasně jako běžný text a navíc tak předejít možným problémům s jeho následným umístěním.

Páté až sedmé záložce v Průvodci hromadné korespondence se nemusíte věnovat, a to zvláště v případě, když máte dokument a databázi správně připraveny. Pokud nikoliv, stejně je jednodušší a možná i rychlejší vrátit se zpět na začátek. Záložka Upravit vzhled bývá beztak stále uzamčená, tedy nedostupná.

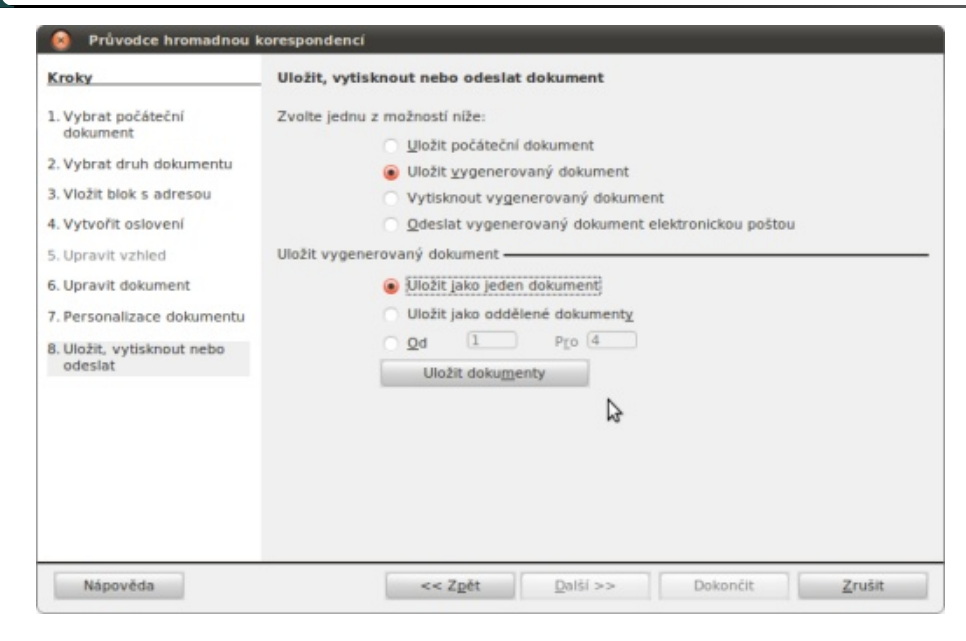

Uložit, vytisknout nebo odeslat

A tak se dostáváte na poslední osmou záložku, tedy na **Uložit, vytisknout nebo odeslat**. Sám jsem se rozhodl pro možnost **Uložit vygenerovaný dokument**, dále **Uložit jako jeden dokument** a kliknout na tlačítko **Uložit dokument**y. Nyní jen uložíte výsledek a kliknete na Dokončit, čímž dokončíte celou práci od tabulky, přes databázi, přípravu dokumentu až po hromadnou korespondenci. Jak jste se mohli přesvědčit, hromadná korespondence je skutečně mocným nástrojem, pokud jej dokážete ovládat. Přitom na přípravě není nic složitého, jde pouze o držení správného postupu a zásad. Ušetřená práce a hlavně čas jsou tou nejlepší odměnou. A jelikož má Průvodce hromadnou korespondencí mnohem více možností a využití, budeme se mu věnovat i v budoucích článcích. O tom, co vás zajímá, můžete dát vědět v diskuzi pod článkem.

# Vytváříme jmenovku pomocí hromadné korespondence

#### Michal Polák

Nedávno jsme představili základní možnosti a práci s Průvodcem hromadné korespondence. V dnešním článku se zaměříme právě na něj, a to v souvislosti s tvorbou jmenovky nebo štítku se jménem na různé akce. Vše si ukážeme opět na praktickém příkladě. Jedná se totiž o typickou situaci, kdy máte připravit spoustu v podstatě stejných materiálů s jedním rozdílem, kterým je v tomto případě jméno.

#### Jmenovka a štítek se jménem

Jmenovka nebo chcete-li štítek se jménem slouží pro snadnou identifikaci osoby na různých akcích, jako jsou například kongresy, uzavřené exkurze a podobně. V těchto případech totiž často máte k dispozici jako organizátor seznam hostů a pomocí hromadné korespondence jej můžete využít k velice rychlému vytvoření právě jakýchsi štítků se jménem, aniž byste je museli vytvářet doslova jeden po druhém. Opět si však vystačíme pouze s aplikacemi spadajícími do OpenOffice.org, konkrétně s Calcem, Base a Writerem.

#### Příprava dat a vytvoření databáze

Vzhledem k tomu, že je tato část vysvětlena podrobně v článku XXXX Hromadná korespondence v praxi, je tentokrát vyložena poněkud stručněji a bez přiložených snímků. V první řadě si připravte například sešit z Calcu, kde máte zejména jména osob, a uložte jej. Dále jděte do aplikace Base, kde zvolte v první záložce **Vybrat databázi** možnost **Připojit k databázi** a vyberte **Spreadsheet** (tedy sešit). V druhé záložce **Nastavit spojení** s tabulkou vyberte umístění sešitu z Calcu s připravenými daty a nakonec jen v poslední záložce databázi obyčejně uložte.

Nyní je třeba si databázi vybrat v aplikaci Writer, kam se přesuňte. Jděte do **Zobrazit | Zdroje dat**. Objeví se pod hlavním panelem část pro práci s databází. Po levé straně vyberte tu svou právě vytvořenou a přes + ji otevřete a na jméno listu dvakrát poklepejte myší.

| Soubor Úgravy                                                     | názvu 1 - Op<br>Zobrazit Vj     | enOffice.org<br>ožit <u>F</u> ormát          | Writer<br>Iabulka Na                           | ástroje <u>O</u> kno Nápo                                         | yèda                           |                                                                                  |                                                                                       |                                                           |
|-------------------------------------------------------------------|---------------------------------|----------------------------------------------|------------------------------------------------|-------------------------------------------------------------------|--------------------------------|----------------------------------------------------------------------------------|---------------------------------------------------------------------------------------|-----------------------------------------------------------|
| 🖻 • 🚞                                                             |                                 | - 1 🔊 🕯                                      | 391.                                           | 🖋 🔫 I 🗶 🛛                                                         | ۱¢۰.                           | 🛓   🐟 + 🤌 +                                                                      | 🗟 💷 · 🕻                                                                               | 20                                                        |
| Výchoz                                                            | í I                             | Times N                                      | ew Roman                                       | V 12 V                                                            | A 4 4                          |                                                                                  | 📰 🐷                                                                                   | ۹۳ »                                                      |
|                                                                   | と目り                             |                                              | à I 🔊 •                                        |                                                                   | \$ \$                          | A   26   🗉 📃                                                                     | B 🤋 🖬                                                                                 |                                                           |
| + 🔁 EvolutionL<br>+ 🔁 Nová data<br>+ 🔁 Nová data<br>- 🔁 Nová data | ocal<br>báze<br>báze1<br>abáze2 | Jméno<br>Radek<br>Petr<br>Helena<br>Patricie | Příjmení<br>Novák<br>Adámek<br>Dlouhá<br>Nowak | Datum narození<br>14.5.1974<br>4.6.1989<br>8.5.1992<br>22.12.1964 | Pohlaví<br>muž<br>žena<br>žena | Ulice a číslo popisné<br>Pobřežní 420<br>U Lipy 90<br>Sluneční 50<br>Běžcova 840 | Město a PSČ<br>Pelřimov, 850 4<br>Beroun, 470 85<br>Brázdim, 240 90<br>Karlík, 190 42 | E-mail<br>radek197<br>petr@ada<br>helena.dl<br>patricienc |
| Tabul                                                             | ky z                            | áznam 1                                      | z                                              | 4 H 4 F                                                           | H A                            | (                                                                                |                                                                                       | +                                                         |
|                                                                   | <u> </u>                        | 2                                            | 4 5                                            | 6 <u>.</u>                                                        | - 10 - 11                      | 12                                                                               | 16 18 18                                                                              |                                                           |
|                                                                   |                                 |                                              |                                                |                                                                   |                                | Ø                                                                                |                                                                                       |                                                           |
| 4 · · · 3 · · · 3                                                 |                                 |                                              |                                                |                                                                   |                                |                                                                                  |                                                                                       |                                                           |
| Strana 1 / 1                                                      | Výchozí                         | Česky                                        | INSRT ST                                       |                                                                   |                                | 00000                                                                            | - 0                                                                                   | . 90%                                                     |

Databáze otevřená ve Writeru

#### Vytváříme samotnou jmenovku

Nyní je třeba si vytvořit samotnou jmenovku, ve které se bude v podstatě měnit jen zmíněné jméno a příjmení. V první řadě jděte na **Formát | Stránka...**, kde zvolte záložku **Stránka**. Tam vyberte **Formát** jako **Vlastní** a rozměry dle vlastní potřeby nebo uvážení. Sám jsem v příkladu zvolil šířku 8,8cm, výšku 5,4cm a okraje po každé straně 0,5cm.

| Stul stein                                                            | lou Wichord                                              |                                                                                                    | 🔕 🛇 🔗 Vytváříme jmenovku pomocí hromadné korenspondence - podklady pro                               | clánek.odt - OpenOffice.org Writer                                                  |
|-----------------------------------------------------------------------|----------------------------------------------------------|----------------------------------------------------------------------------------------------------|----------------------------------------------------------------------------------------------------|-------------------------------------------------------------------------------------|
| Styl strail                                                           | ky: vychozi                                              |                                                                                                    | Soubor Úgravy Zobrazit Vložit Formát Iabulka Nástroje Okno Nápověda                                  |                                                                                     |
| Organizátor St                                                        | ránka Pozadí Záhlav                                      | í Zápatí Ohraničení Sloupce Poznámka pod čarou                                                                                                    | 🙀 • 🚔 🙈 🔿 🔽 🛯 🗳 🖳 🖷 🥵 🗶 👘 •                                                                          | 🛓 👆 • 🖉 • 🖓 🖬 🕅 • 🚺 📲                                                               |
| Formát papíru                                                         |                                                          |                                                                                                    |                                                                                                    |                                                                                     |
| Formát                                                                | Vlastní                                                  |                                                                                                    | Výchozí v FreeSerif v 12 v 🙈 🛛                                                                       |                                                                                     |
| -<br>Šíř <u>k</u> a                                                   | 8,50cm                                                   | P2.                                                                                                    | 19   10   10   10   10   10   10   10                                                                | 7 7 8 8 8 6                                                                         |
| Výška                                                                 | 5.40cm                                                   |                                                                                                    | + PNová databáze Jméno Příjmení Datum narození Pohlaví<br>+ PNová databáze Radek Novák 14.5.1974 muž | Ulice a číslo popisné Město a PSC E-mail<br>Pobřežní 420 Pelřímov, 850 41 radek1974 |
| Orientare                                                             |                                                          |                                                                                                    | - B Nová databáz Petr Adámek 4.6.1989 muž<br>Helena Dlouhá 8.5.1992 žena                             | J Lípy 90 Beroun, 470 85 petr@adar<br>Sluneční 50 Brázdim, 240 90 helena.dlo        |
| Orientace                                                             | Na výšku                                                 | The ball of the second second se | + Dotazy Patricie Nowak 22.12.1964 żena                                                              | Běžcova 840 Karlík, 190 42 patricienov                                              |
|                                                                       | Na šířk <u>u</u>                                         | Zasobnik papiru [Z nastaveni tiskārny]                                                                                                    | List1 v                                                                                              |                                                                                     |
| Okraje                                                                |                                                          | Nastavení rozvržení                                                                                                    |                                                                                                    |                                                                                     |
|                                                                       |                                                          |                                                                                                    |                                                                                                    |                                                                                     |
| Vievo                                                                 | 0,50cm                                                   | Rozvržení stránek Pravé i levé 🛔                                                                                                    | <b>. . . . . . . . . .</b>                                                                           |                                                                                     |
| Vlevo<br>Vpr <u>a</u> vo                                              | 0,50cm                                                   | Rozvržení stránek Pravé i levé +<br>Formát číslování 1, 2, 3, +                                                                                                    |                                                                                                    | A                                                                                   |
| Vjevo<br>Vpr <u>a</u> vo<br>Naboře                                    | 0,50cm                                                   | Rozvržení stránek Pravé i levé<br>Formát číslování 1, 2, 3,                                                                                                    |                                                                                                    | A                                                                                   |
| Vjevo<br>Vpr <u>a</u> vo<br>Na <u>h</u> oře                           | 0,50cm 4<br>0,50cm 4<br>0,50cm 4                         | Rozvržení stránek Pravé i levé<br>Formát číslování 1, 2, 3,                                                                                                    |                                                                                                    |                                                                                     |
| Vlevo<br>Vpr <u>a</u> vo<br>Na <u>h</u> oře<br>Dolní                  | 0,50cm 4<br>0,50cm 4<br>0,50cm 4<br>0,50cm 4             | Rozvržení stránek Pravé i levé<br>Formát číslování 1, 2, 3,<br>Registr<br>Referenční st <u>v</u> l rejstříku                                                                                                    | OpenOffice.org                                                                                       |                                                                                     |
| Vjevo<br>Vpr <u>a</u> vo<br>Na <u>h</u> oře<br><u>D</u> olní          | 0,50cm 4<br>0,50cm 4<br>0,50cm 4<br>0,50cm 4             | <u>R</u> ozvržení stránek Pravé i levé ↓<br>For <u>m</u> át číslování 1, 2, 3, ↓<br>Registr<br>Referenční st <u>v</u> l rejstříku                                                                                                    | CopenOffice.org                                                                                      | <u>م</u>                                                                            |
| Vjevo<br>Vpr <u>a</u> vo<br>Na <u>h</u> oře<br><u>D</u> olní          | 0,50cm 4<br>0,50cm 4<br>0,50cm 4<br>0,50cm 4<br>0,50cm 4 | <u>R</u> ozvržení stránek Pravé i levé ↓<br>Formát číslování 1, 2, 3, ↓<br>Registr<br>Referenční st <u>v</u> l rejstříku                                                                                                    | CopenOffice.org                                                                                      | ۲                                                                                   |
| V <u>l</u> evo<br>Vpr <u>a</u> vo<br>Na <u>h</u> oře<br><u>D</u> olní | 0,50cm 4<br>0,50cm 4<br>0,50cm 4<br>0,50cm 4             | <u>R</u> ozvržení stránek Pravé i levé ↓<br>For <u>m</u> át číslování 1, 2, 3, ↓<br>Registr<br>Referenční st <u>v</u> l rejstříku                                                                                                    | CopenOffice.org                                                                                      |                                                                                     |
| V <u>l</u> evo<br>Vpr <u>a</u> vo<br>Na <u>h</u> oře<br>Dolní         | 0,50cm 4<br>0,50cm 4<br>0,50cm 4<br>0,50cm 4             | Rozvržení stránek       Pravé i levé       #         Formát číslování       1, 2, 3,       #         Registr       Referenční styl rejstříku       #         QK       Zrušit       Nápověda       Obnovit                                                                                                    | CopenOffice.org                                                                                      |                                                                                     |
| V <u>l</u> evo<br>Vpr <u>a</u> vo<br>Na <u>h</u> oře<br><u>D</u> olní | 0,50cm 4<br>0,50cm 4<br>0,50cm 4<br>0,50cm 4             | Rozvržení stránek     Pravé i levé     #       Formát číslování     1, 2, 3,     #       Registr     Referenční styl rejstříku     #       QK     Zrušit     Nápověda     Obnovit                                                                                                    | CopenOffice.org                                                                                      |                                                                                     |

Připravená jmenovka bez jména

Nyní přichází řada na vyplnění statického obsahu ve jmenovce. Sám jsem si pro příklad vymyslel kongres OpenOffice.org s použitím loga, data konání akce a jménem registrovaného návštěvníka a jeho pořadovým číslem. Připravené logo (kterékoliv) stačí obyčejně zkopírovat, nebo vložit přes **Vložit | Obrázek | Ze souboru...** . Dále je důležité jej Ukotvit, a to Ke stránce kliknutím pravým tlačítkem myši na obrázek. Kamkoliv lze běžně napsat požadované informace, například název našeho smyšleného kongresu a datum, stejně tak naformátovat.

Nyní zbývá ještě vložit Jméno a Příjmení z databáze, kterou máte otevřenou přes **Zobrazit | Zdroje dat**. Klikněte levým tlačítkem myši na jméno v otevřené databázi nahoře a přetáhněte jej do požadovaného místa ve jmenovce. Stejný postup opakujte pro příjmení.

| 🗶 🕑 🔊 Vytváříme jmenovku pomocí hromadné korenspondence - podklady pro článek.odt - OpenOffice.org Writer                          | 🙆 Průvodce hromadnou                          | korespondenci                                                             |
|----------------------------------------------------------------------------------------------------|-----------------------------------------------|---------------------------------------------------------------------------|
| Soubor Ugravy Zobrazit Vjožit Formát Isbulka Nástroje Okno Nápověda S                                                              | Kroky                                         | Uložit, vytisknout nebo odeslat dokument                                  |
|                                                                                                    | 1. Vybrat počáteční<br>dokument               | Zvolte jednu z možností níže:                                             |
|                                                                                                    | 2. Vybrat druh dokumentu                      | Uložit vygenerovaný dokument:                                             |
| - M   S   Y   B   W   S   S   S   Y   Z   A   B   B   S   B   D                                                                    | 3. Vložit blok s adresou                      | Vytisknout vygenerovaný dokument                                          |
| + 🐌 Nová databáze 🛓 Jméno Příjmení Datum narození Pohlaví Ulice a číslo popisné Město a PSČ E-mail                                 | 4. Vytvořit oslovení                          | <ul> <li>Qdeslat vygenerovaný dokument elektronickou poštou</li> </ul>    |
| Petr Adámek 4.6.1989 muž U Lípy 90 Beroun, 470 85 petr⊜adar     Helena Dlouhá 8.5.1992 žena Sluneční 50 Brázdim, 240 90 helena dlo | 5. Upravit vzhled                             | Uložit vygenerovaný dokument —                                            |
| Patricie Nowak 22.12.1964 żena Béżcova 840 Karlik, 190 42 patricienov                                                              | 6. Upravit dokument                           | Uložit jako jeden dokument                                                |
| II List1 ,                                                                                                    | 7. Personalizace dokumentu                    | Old I Pro 4                                                               |
|                                                                                                    | 8. Ulozit, vytisknout nebo<br>odeslat         | Uložit dokumenty                                                          |
| L <u>Σ</u> · · · 1 <u>·</u> · · 2 · <u>·</u> · 3 · · <u>·</u> 4 · · · <u>5</u> · · · 6 <u>·</u> · · 7 <u>Δ</u>                     |                                               | 2                                                                         |
|                                                                                                    |                                               |                                                                           |
|                                                                                                    |                                               |                                                                           |
| OpenOffice.org                                                                                                    |                                               |                                                                           |
| N Karara Caro (Mar and M. 6 2010                                                                                                   |                                               |                                                                           |
| m la fun D'fun fun                                                                                                    | Nápověda                                      | << Zpět Další >> Dokončit Zrušit                                          |
| <jmeno> <prijmeni></prijmeni></jmeno>                                                                                              |                                               |                                                                           |
|                                                                                                    | Průvodce hrom                                 | adnou korespondencí, záložka Uložit, vytisknout nebo odeslat              |
| Strana 1 / 1 Výchozí Česky INSRT STD 0 0 000                                                                                       | 🙆 😔 🔗 🛛 Pokus.odt - OpenOf                    | fice.org Writer                                                           |
| Imenovka s přetaženým iménem z databáze                                                                                            | Soubor Úgravy Zobrazit Vložit                 | t Eormát Iabulka Nástroje Qino Nápověda                                   |
|                                                                                                    | - 🖻 • 🚞 🖄 🖻 📝                                 | 🔝 🖽 🕾   🐨 🕎   X 🗈 🏝 • 🏄   🗄 • 🖉 •   🚳 📼 • 🖉   📲                           |
| Využití Průvodce hromadnou korespondencí                                                                                           | Výchozí 💌                                     | FreeSans 💌 14 💌 🙈 🖊 🔺 📉 💽 🗟 📰   📰 🕼 🖉                                     |
| Nyní již máte vše připravené pro použití Průvodce hromadnou koresponden-                                                           | ۵ <u>ــــــــــــــــــــــــــــــــــــ</u> | · 2 · · · 1 · · · 2 · · · 3 · · · 4 · · · · 5 · · · 6 · · · 7 · 5 · · · 6 |
| cí. Jděte tedy na Nástroje   Průvodce hromadnou korespondencí Projděte všech-                                                      |                                               |                                                                           |
| ny záložky bez jakýchkoliv změn až do <b>Personalizace dokumentu</b> , kde se vytvoří                                              |                                               |                                                                           |
| automaticky vizitky dle databáze, tedy v mém případě čtyři, jelikož mám v data-                                                    |                                               | penomice.org Openomice.org                                                |
| bázi čtvři záznamy o osobách. V záložce Uložit, vytisknout nebo odeslat vyberte                                                    | Kongre                                        | s OpenOffice.org   14. 8. 2010 Kongres OpenOffice.org   14. 8. 2010       |
| možnost Uložit vygenerovaný dokument a dále Uložit jako jeden dokument. Po-                                                        |                                               | Radek Novák Petr Adámek                                                   |
| té klikněte na tlačítko Ul <b>ožit dokumenty</b> (uložte dle vlastního uvážení) a klikněte                                         |                                               |                                                                           |
| na <b>Dokončit</b> . Imenovka je v podstatě hotová a zbývá snad už jen její tisk                                                   |                                               |                                                                           |
| The Donoment finence in pousate notoria a 20 yra sina az jen jeji doni                                                             |                                               |                                                                           |
|                                                                                                    | 1 O                                           | penOffice.org OpenOffice.org                                              |
|                                                                                                    | N Kongre                                      | s OpenOffice.org   14, 8, 2010 Kongres OpenOffice.org   14, 8, 2010       |
|                                                                                                    | m                                             | Helena Dlouhá Patricie Nowak                                              |
|                                                                                                    | ÷                                             | · unite renary                                                            |
|                                                                                                    |                                               | å                                                                         |
|                                                                                                    | 4                                             | 1                                                                         |
|                                                                                                    | Strana 1 7 / 7 Výchozí                        | Cesky [INSRT][STD] [] [] [] [] [] [] [] [] [] [] [] [] []                 |

Strana 1 7/7 Wichozi Cesky linsert istol i i in M Spousta jmenovek, ale také spousta stran

#### Jak na tisk

Volby tisku náhledu (vždy ikonky v horním panelu nástrojů). Ve volbách tisku přitom nastavte například šest řádků a tři sloupce jako na snímku Volby tisku. Mnohem snazší bude tato možnost v příštích OpenOffice.org 3.3, na které si však ještě musíme počkat. A tak je prozatím nejjednodušším řešením využití exportu do PDF a nastavení tisku ve vašem PDF prohlížeči.

| dky (     | 6      | ▲ <u>Sloupce</u>        | 3      |   | <u>O</u> K           |
|-----------|--------|-------------------------|--------|---|----------------------|
| ie        |        | <u></u>                 |        |   | Zrušit               |
| evo       | 0,00cm | Vpravo                  | 0,00cm | 4 |                      |
| hoře (    | 0,00cm | Dolní                   | 0,00cm |   | Napoveda             |
| lenost -  |        |                         |        | _ | <br>Výc <u>h</u> ozí |
| dorovný ( | 0,00cm | Svisle                  | 0,00cm |   |                      |
| lenost —  | 0,00cm | v <u>∠</u> onn<br>visle | 0,00cm |   | Výd                  |

Volby tisku ve Writeru

Můžete využít ikonku Přímý export do PDF a tisk si pak nastavit ve svém vý-Nakonec je třeba už jen vytisknout jmenovky, a to přes Náhled stránky a dále chozím PDF prohlížeči. Například v Adobe Readeru jako Multiple pages per sheet u Page Scaling nebo v Document Vieweru v nastavení tisku přes možnost nastavení Stránek na stranu papíru. Těch možností je tu celá řada a odvíjí se od samotného prohlížeče, čímž také končíme dnešní článek. Pokud máte k tématu jakýkoliv dotaz, diskuze pod článkem je vám k dispozici.

# Writer: Tvoříme jídelní lístky pro školu a restauraci

### Michal Polák

Jídelní lístky jsou třeba všude tam, kde se vaří ve velkém. Najdeme je pochopitelně ve školních jídelnách, hospodách, restauracích a v mnoha dalších typech stravovacích zařízení. V dnešním článku se zaměříme právě na tvorbu jídelních lístků pomocí aplikace Writer.

V první části bude pozornost věnována školnímu jídelníčku, v druhé části pak jídelnímu lístku pro restauraci. Na příkladu bude vysvětlena práce s obrázkem, práce se styly, ohraničení stránky, práce s poli a další. K článku jsou také připojeny šablony vhodné k úpravě a dalšímu použití.

## Školní jídelníček

Školní jídelna je typickým místem, kde je potřeba vytvářet aktuální jídelníček. Přístupů může být celá řada a záleží na vkusu, potřebě a možnostem. Ideální je využití velkého a dobře viditelného nadpisu a dále uvedení daného časového období. Samozřejmě tím nejdůležitějším je sdělení informací o chystaných jídlech, které je vhodné vytvořit dostatečně velkým písmem a také jej barevně odlišit. Ideální školní jídelníček by měl také obsahovat informaci o možnostech zrušení oběda a odpovědných osobách. Ale to všechno jsou obecné informace, nyní se tedy zaměřme na samotný Writer a jeho možnosti v tomto odvětví. Pokud se nechcete zabývat tvorbou jídelníčku, můžete si jej rovnou stáhnout níže.

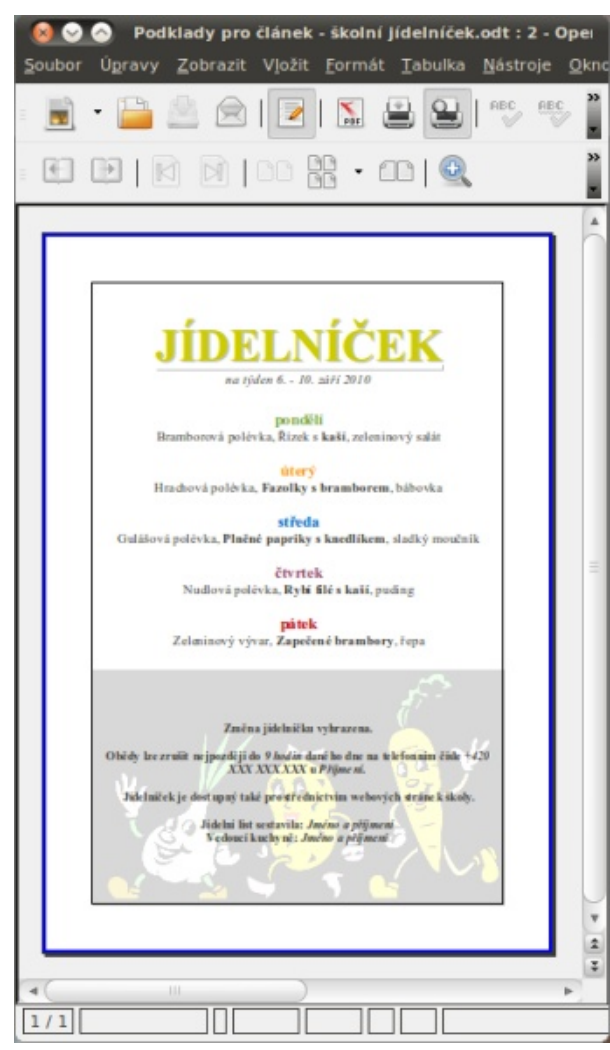

Jídelníček vytvořený v aplikaci Writer

Samozřejmě nejjednodušším a na první pokus nejrychlejším způsobem je prostě jen použít text a ten případně naformátovat. Na jídelní lístek se ani jiným směrem jít nedá a naformátované písmo je také základem v uvedeném příkladě, respektive šabloně. Aplikace Writer však obsahuje celou řadu funkcí, kterými si lze práci značně zjednodušit. Jedná se zejména o využití stylů, sekce, exportu do PDF nebo hypertextového odkazu. V případě školního jídelníčku se však jedná – vzhledem k jeho jednoduchosti – pouze o velice netradiční využití sekce, a to prostě jen jako "textových polí" pro větší pořádek v dokumentu a export do PDF pro snazší tisk nebo umístění na webové stránky. Na příkladu si tedy vyzkoušíme vytvoření sekcí, ohraničení stránky a vložení obrázku.

#### Vložení sekce a ohraničení stránky

Sekce je svým způsobem dokument v dokumentu a nabízí celou řadu možností. V jednoduchém jídelním lístku se však nabízí její využití velice netradičně, a to jako "textové pole". Ve vytvořeném jídelníčku stačí označit jeden ze dnů jako na snímku Příprava pro sekci, v nabídce **Vložit | Sekce** a potvrdit tlačítkem **Vložit**. Sekce sice nemá v tomto případě žádnou funkci, ale odlišuje část, která se bude přepisovat od části, která zůstane stejná (například pondělí, úterý atd.).

#### **OPENOFFICE.CZ**

#### WWW.OPENMAGAZIN.CZ

| inter Ogravy | / Zobrazi Vježi jernat Jabuka Baubreje Okro Napogleta<br>🔎 🖗 🔽 💌 🚇 🖤 🥦 🥨 👘                                                                                                    | 1              |
|--------------|----------------------------------------------------------------------------------------------------|----------------|
| -            |                                                                                                    |                |
| Výcho        | d 💽 Times New Roman 💌 16 💌 🙈 🖌 🗛 🔚 🔛                                                                                                    |                |
| 1            | E = 1 <sup>2</sup> = 2 <sup>−2</sup> + 2 <sup>−2</sup> + 2 <sup></sup> | ··· ·18· · · · |
|              | JÍDELNÍČEK                                                                                                    |                |
|              | pondčii<br>Bramborová polévka, Řízek s kaši, zeleninový saláty<br>úterý                                                                                                    |                |
|              | Hrachová polévka, <b>Fazolky s bramborem</b> , bábovka<br><b>středa</b><br>Gulášová polévka, <b>Plněné napriky s knedlikem</b> , sladký moučník                                                                                                    | -<br>4<br>8    |

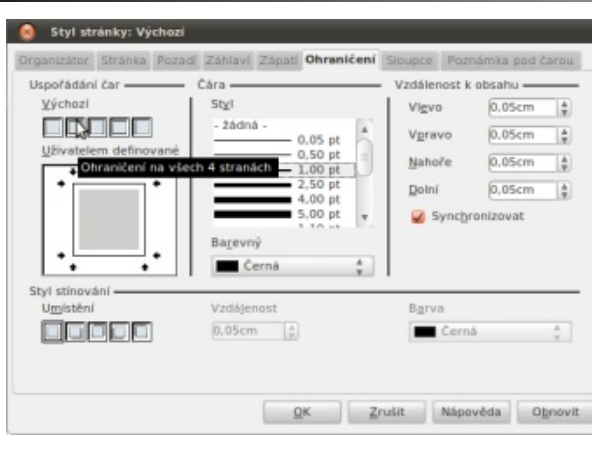

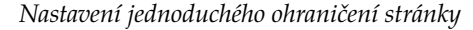

#### Oživte jídelníček obrázkem

Posledním postupem, ke kterému využijeme uve- Jídelní lístek pro restauraci dený školní jídelníček, je základní práce s obrázkem. Stáhněte si pro volné použití obrázek ze stránek jednoduchý a přehledný. Je důležité zvážit, zda se jíd-OpenClipArt ve formátu PNG a uložte si ho. Vložte si la nevejdou na jednu stranu listu a nápoje na stranu jej přes nabídku Vložit | Obrázek | Ze souboru... ne- druhou. Pak si totiž ušetříte nejen čas, ale hlavně fibo jej obyčejně zkopírujte. Klikněte na něj pravým tla- nanční prostředky za tisk takového lístku. V příkladě čítkem a v Obtékání textu vyberte Na pozadí. Dále jej můžete upravit podle příkladu, klikněte na něj levým delním listem vytvořeným s důrazem na přehlednost. tlačítkem myši a v neukotveném panelu **Obrázek** vy- U každého jídla by také určitě nemělo chybět pořaberte v rozbalovacím poli Grafický režim místo Vý- dové číslo v dané kategorii, což může značně ulehčit chozí možnost Vodoznak. Dále jej už pouze tažením za zelené čtverečky roztáhněte do krajů.

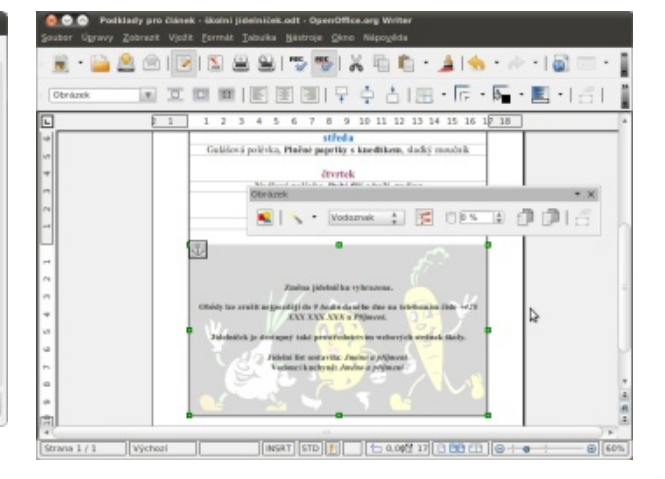

Nastavení obrázku jako vodoznaku

Jídelní lístek pro restauraci by měl být hlavně budeme pracovat s klasickým vícestránkovým jípráci a nervy nejen číšníkovi, ale také hostům. Samozřejmě nesmí chybět hmotnost a cena. Vhodné je také uvést detailní popis nabízeného pokrmu, a to nejlépe do závorky pod jeho název, kde nepůsobí rušivě.

| ová sekce        | Odkaz                              |
|------------------|------------------------------------|
| Sekce1           | Ogkaz                              |
| Sekce2           |                                    |
| Sekce3<br>Sekce4 | Iméno souboru                      |
| Sekce5<br>Sekce6 | Objast                             |
|                  | Ochrana proti zápisu               |
|                  | Zamknout                           |
|                  | 🗌 <u>5</u> beslem                  |
|                  | Skrýt                              |
|                  | 🗇 Skgýt                            |
|                  | S godminkou                        |
|                  | Vlastnosti                         |
|                  | Upravitelný v módu pouze pro čtení |

Přínrava pro sekci

Sekce v dokumentu

K tomu, aby jídelníček pěkně vypadal, využijte jednoduché ohraničení stránky. Jděte na Formát | Stránka... a záložku **Ohraničení**. V ní můžete zanechat styl jako v příkladu nebo dle uvážení vybrat jiný. Pozornost věnujte části Uspořádání čar, kde klikněte na druhý čtvereček zleva, a to Ohraničení na všech 4 stranách (popisek se objeví po najetí myší). Potvrďte OK.

#### OPENOFFICE.CZ

#### WWW.OPENMAGAZIN.CZ

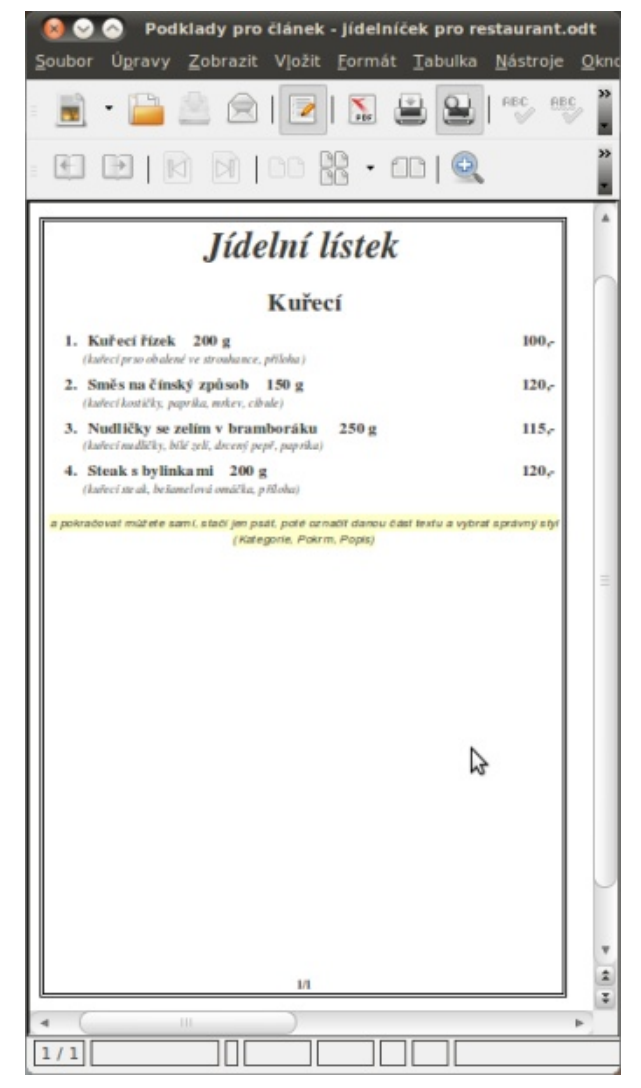

Jídelní lístek pro restauraci

Vraťme se ale k praktické části a využití funkcí Writeru. V případě jídelního lístku (menu) pro restauraci se bude jednat zejména o využití stylů, polí a pěknou grafickou úpravu. Pokud se nechcete zabývat tvorbou a jednotlivými funkcemi, můžete si níže soubor se šablonou rovnou stáhnout a popis funkcí využít pro uleh-

čení případných úprav. U větších dokumentů je vhodné používat styly a jídelní lístky rozhodně tedy nejsou výjimkou. V první řadě si vždy připravte alespoň část dokumentu a ten si ručně naformátujte. Změňte dle uvážení písmo, parametry, zarovnání, odsazení apod. V příkladu a potažmo i v šabloně je trojice nadefinovaných stylů:

- Kategorie (FreeSeríf, velikost 24, tučně, zarovnání na střed, od shora 0,2 cm, od zdola 0,6 cm)
- Pokrm (FreeSeríf, velikost 16, tučně, zarovnání doleva, od shora 0,2 cm)
- Popis (FreeSeríf, velikost 12, tučně, zarovnání doleva)

#### Vlastní styl z výběru

Tím se totiž na již existující části dokumentu přesvědčíte, zda vypadá podle vašich představ. Poté stačí jen označit danou část naformátovaného textu a kliknout na tlačítko Styly a formátování (ikona vlevo v horním panelu nástrojů, na snímku Označený text – je na něm kurzor). Nyní se objeví okno Styly a formátování, kde vpravo nahoře rozklikněte nabídku Nový styl z výběru (popisek se objeví po najetí myší). Ze tří nabídnutých možností vyberte Nový styl z výběru. Objeví se malé okno Vytvořit styl, kde jen napište název nového stylu a potvrďte svou volbu tlačítkem **OK**. Vámi vytvořený styl by se měl objevit po boku ostatních stylů. Pokud s nimi nemáte zkušenosti, doporučuji si o nich přečíst samostatný článek Základy: Formátování textu ve Writeru pomocí stylů.

| • Penning per danse, juditica per entaristicat - operative aug Wither<br>er Upray Zockast Valts (penning Euro Nagaria)<br>• • • • • • • • • • • • • • • • • • •                                                                                                     | · /· · · · · · · · · · · · · · · · · · |
|----------------------------------------------------------------------------------------------------|----------------------------------------|
| Pours     T Presser     T 18     T Δ − 2 + 3 + 4 + 5 + 6 + 7 + 8 + 9 + 10 + 11 + 12 + 13 + 14 + 15     T Δ − 1 + 12 + 13 + 14 + 15                                                                                                    | 2 16 1 47 - 18 - 19                    |
| Jídelní lístek                                                                                                    |                                        |
| Kuřecí                                                                                                    |                                        |
| 1 Kučad štrak 100 a                                                                                                    | 100                                    |
| (kulteci pros obalení ve stroubance, přílobo)                                                                                                    |                                        |
| Kurteel provo balené ve strustaknec, příšeba)     Směs na čínský způsob 150 g     (kařeel kuritěj, paprika, sučer, cíbaře)                                                                                                    | 120,-                                  |
| (arbeel proce obtainer or antibaceo, přílo ba)     (arbeel proce obtainer or antibaceo, přílo ba)     Směš na čínský způsob 150 g     (arbeel knužky, poprika, nicher, eibade)     S. Nudličky se zelím v bramboráku 250 g     (arbeel nužký, běl sel, drosej popl, popula) | 120,-                                  |

#### Označený text

|                          | 🔊 📲 🎝   |
|--------------------------|---------|
| Kategorie                | No      |
| Nadpis                   | 1307104 |
| Nadpis 1                 |         |
| Nadpis 10                |         |
| Nadpis 2                 |         |
| Nadpis 3                 |         |
| Nadpis 4                 |         |
| Nadpis 5                 |         |
| Nadpis 6                 |         |
| Nadpis 7                 |         |
| Nadpis 8                 |         |
| Nadpis 9                 |         |
| Odsazení prvního řádku   |         |
| Odsazení seznamu         |         |
| Odsazení těla textu      |         |
| Oslovení                 |         |
| Podpis                   |         |
| Pokrm                    |         |
| Popis                    |         |
| Poznámka na okraj        |         |
| Predsazení prvního řádku |         |
| Telo textu               |         |
| Vychozi                  |         |

Styly a formátování (Nový styl z výběru)

#### WWW.OPENMAGAZIN.CZ

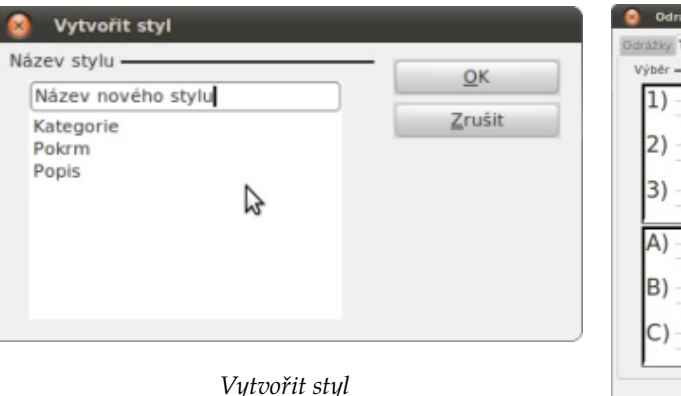

#### Číslování a úprava

Vhodné je použít také číselné číslování, které se nastavuje přes **Formát** | **Odrážky a číslování...**, například druhé nahoře zleva v záložce **Typ číslování**. V příkladu je číslování použito u názvu pokrmu ve stylu Pokrm. Pracuje se s ním následujícím způsobem: tlačítkem Enter vznikne nový očíslovaný řádek, u nějž se musí klávesou Backspace číslování smazat (na tomto řádku je přeci popis jídla v závorce). Poté se znovu použije Enter a objeví se další číslice až na dalším řádku. Tento postup si je zapotřebí vyzkoušet metodou pokus-omyl a přijít tomu na kloub. Jde prostě jen o to, že Writer vytvoří číslování původně na každém řádku, protože neví, že na něm bude něco jiného.

**Poznámka:** Na panelu nástrojů Vložit | Panely nástrojů | Odrážky a číslování také stačí kliknout na osmou ikonu zleva Vložit nečíslovanou položku. Automaticky Writer odřádkuje, ale nevloží číslo. Následující řádek číslo mít bude dle pořadí, ale použijte opět Enter.

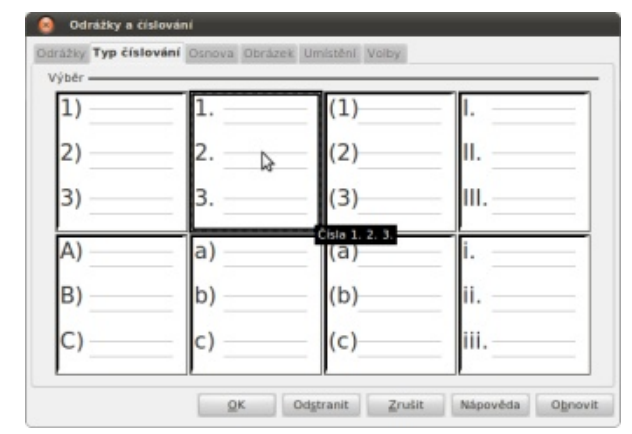

#### Odrážky a číslování | Typ číslování

A na závěr je vhodné vytvořit (podobně jako v prvním příkladě) ohraničení stránky. Případně přes **Formát | Stránka** v záložce **Zápatí** zaškrtnout **Zápatí vloženo**. A následně do něj přes **Vložit | Pole** umístit dvojici polí, a to **Číslo stránky** a **Počet stran**. Oddělte je navzájem lomítkem, pole se objeví nadále na každé další straně, přičemž je lze naformátovat.

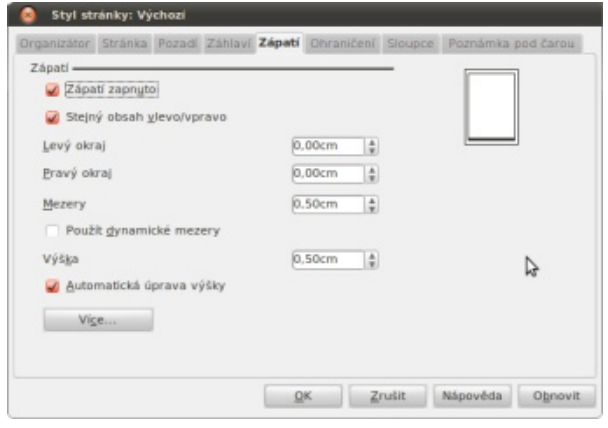

Zapnutí zápatí

| victori ▼ (free5er# ▼ 12 ▼ ▲ ▲                                                                 |      |
|------------------------------------------------------------------------------------------------|------|
| Kuřecí                                                                                         |      |
| 1. Kuřecí řízek 200 g<br>(kuřecí przo obalené ve strouhance, přiloha)                          | 100, |
| <ol> <li>Směs na čínský způsob 150 g<br/>(kuřecí koztičky, paprika, nurkev, cibale)</li> </ol> | 120, |
| 3. Nudličky se zelím v bramboráku 250 g<br>(kuřecí nudličky, blé ;elí, drcený pepř, papríka)   | 115, |
| 4. Steak s bylinkami 200 g<br>(kufeci steak, bešanelová omáčka, příšoha)                       | 120, |

#### Počet stran v zápatí

A to už je z dnešního článku, který se netradičně věnoval jídelním lístkům, vše. Níže pod článkem jsou dostupné ke stažení šablony použité v příkladě. Pokud máte jakýkoliv dotaz, neváhejte se vyjádřit, či zeptat dole v diskuzi.

Stáhnout jídelníček pro školy Stáhnout jídelníček pro restauraci http://www.openclipart.org/ OpenClipArt

# Skúste si vytvoriť knihu v OpenOffice.org

#### Július Pastierik

#### Potrebujete vytvoriť podobnú knihu, ako je kniha Makrá v OpenOffice.org? V nasledujúcom návode si ukážeme kroky, ktoré budete musieť pri jej tvorbe urobiť.

Pretože kniha Makrá v OpenOffice.org bola kompletne pripravená výhradne v OpenOffice.org, ukážeme si v nasledujúcom návode, ako podobnú knihu dokážete vytvoriť aj vy. Návod je riešený veľmi stručne a predpokladá sa v ňom, že príslušné veci už viete nastavovať.

## Štýly strán

Ako prvé si je potrebné pripraviť vhodné štýly strán. Pre celú knihu vystačíte so štyrmi štýlmi (teoreticky by stačili aj tri, ale potom by sa už horšie pracovalo):

- titulná a iné podobné strany neobsahujú ani záhlavie ani zápätie
- strany s obsahmi neobsahujú záhlavie, v zápätí je číslo strany, nasledujúci štýl je strana s obsahom
- úvodné strany hlavných ("nultých") častí osnovy neobsahujú záhlavie, v zápätí je číslo strany, nasledujúci štýl je bežná strana
- bežné strany v záhlaví je názov osnovy prvej úrovne, v zápätí je číslo strany, nasledujúci štýl je bežná strana

| Organizátor      | Stránka             | Pozadí    | Záhlaví | Zápatí | Ohraničení | Sloupce | Poznámka pod čarou |
|------------------|---------------------|-----------|---------|--------|------------|---------|--------------------|
| Zápatí —         |                     |           |         |        |            |         |                    |
| 🗹 Zápat          | í zapnuto           |           |         |        |            |         |                    |
| Stejn;           | ý obsah <u>v</u> le | vo/vprav  | 0       |        |            |         |                    |
| Levý okra        | ŋ                   |           |         | 0,     | .00cm 🔛    |         |                    |
| <u>P</u> ravý ok | raj                 |           |         | 0,     | .00cm 😜    |         |                    |
| Mezery           |                     |           |         | 0,     | 50cm 😂     | ]       |                    |
| Použí            | t dynamické         | mezery    |         |        |            |         |                    |
| Výš <u>k</u> a   |                     |           |         | 0,     | 50cm 🔛     | ]       |                    |
| Auton            | natická úpra        | ava výška | ,       |        |            |         |                    |
|                  |                     | 6         |         |        |            |         |                    |
| Vig              | .e                  |           |         |        |            |         |                    |
|                  |                     |           |         |        |            |         |                    |

Príklad definície štýlu strany pre obsahy

Všetky záhlavia a zápätia sú riešené tak, že sú rozdielne na ľavých a pravých stranách – texty v nich sú zarovnané k vonkajšiemu okraju tak isto, ako je to v tlačených knihách.

## Číslovanie odsekov

Kniha je urobená tak, aby sa hlavné (nazvime ich nulté) nadpisy nečíslovali a číslovali sa iba nadpisy od prvej až po tretiu úroveň, pričom sa tieto vyššie časti číslujú nezávisle od nultej úrovne. Na tento účel musíte použiť štyri štýly nadpisov, pričom do číslovania osnovy môžete zahrnúť iba tri z nich – najlepšie, ak pre číslovanie použijete štýly Nadpisl až Nadpisl a pre nečíslované nadpisy štýl Nadpis.

| Doormakra.odt-OpenOfflice.org Writer<br>Soubor Ogravy Zobraat Vjožt Eomát Jabulia Vjátroje –                                                                                                    | OpenOffice.cz                                                                              | Qirro Nápověda ;                                                                                                    | andra                  |                                                                                                    |              |
|----------------------------------------------------------------------------------------------------|--------------------------------------------------------------------------------------------|----------------------------------------------------------------------------------------------------|------------------------|----------------------------------------------------------------------------------------------------|--------------|
| With and Solution         Solution         Solution <th>12 Cistování u<br/>Croveň<br/>2<br/>3<br/>4<br/>5<br/>6<br/>7<br/>7<br/>8<br/>9<br/>9<br/>10<br/>1 - 10</th> <th>B / U A A A<br/>an uxy<br/>visitein<br/>Östordni<br/>Styl postu<br/>Colpo<br/>Styl postu<br/>Zobrank yte<br/>Oddievez<br/>Bfed<br/>Za<br/>Zadž od</th> <th>1, 2, 3,<br/>Žetre<br/>1</th> <th>I. Nadpis 1<br/>I. Nadpis 1<br/>I. Nadpis 2<br/>I.I. Nadpis 2<br/>I.I. Nadpis 3<br/>Nadpis 5<br/>Nadpis 5<br/>Nadpis 5<br/>Nadpis 6<br/>Nadpis 9<br/>Nadpis 10</th> <th></th> | 12 Cistování u<br>Croveň<br>2<br>3<br>4<br>5<br>6<br>7<br>7<br>8<br>9<br>9<br>10<br>1 - 10 | B / U A A A<br>an uxy<br>visitein<br>Östordni<br>Styl postu<br>Colpo<br>Styl postu<br>Zobrank yte<br>Oddievez<br>Bfed<br>Za<br>Zadž od | 1, 2, 3,<br>Žetre<br>1 | I. Nadpis 1<br>I. Nadpis 1<br>I. Nadpis 2<br>I.I. Nadpis 2<br>I.I. Nadpis 3<br>Nadpis 5<br>Nadpis 5<br>Nadpis 5<br>Nadpis 6<br>Nadpis 9<br>Nadpis 10 |              |
| 3.1 A znovu<br>3.2 Dešifruja.<br>4. Vymazávanie r<br>4.1. Programu<br>5. Trinista komu<br>0. Prikaz StarOf<br>0.1. Vetvenie .<br>20<br>20 - 20 - 20 - 20 - 20 - 20 - 20 - 2                                                                                                    | medzier<br>jeme v Sta<br>ata sa otvi<br>fice Basic                                         |                                                                                                    | Eomit                  | 2ružk (Nigověda <u>O</u> brov<br>18<br>18<br>21<br>21<br>21<br>21                                                                                    |              |
| Strana 5 / 270 Výchozí Slov                                                                                                    | maky IN2                                                                                   | RT STD                                                                                                    |                        | 000000                                                                                                    | · · · · 110% |

Nastavenie číslovania osnovy

#### OPENOFFICE.CZ

#### WWW.OPENMAGAZIN.CZ

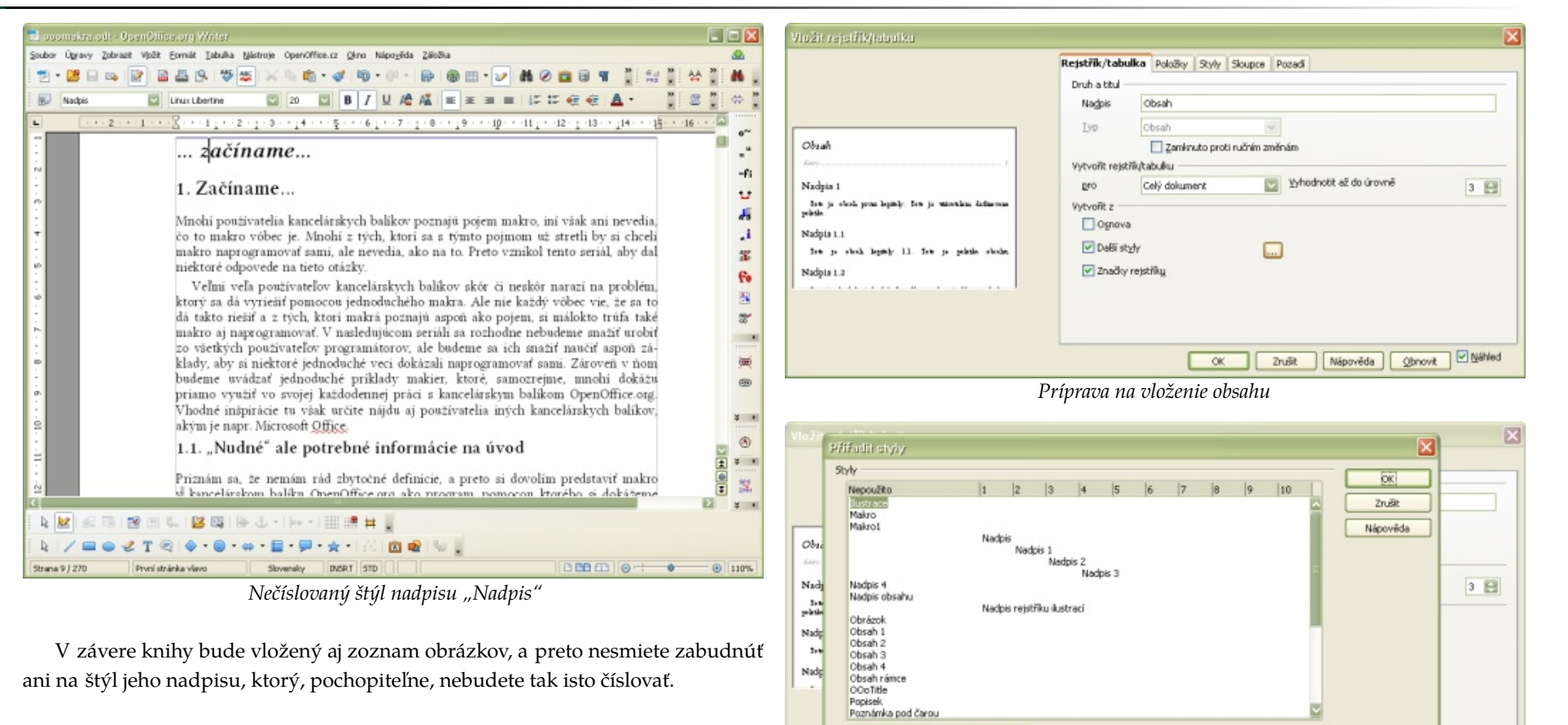

#### Obsah

Vzhľadom na to, že niektoré nadpisy sú a iné nie sú súčasťou číslovania osnovy, musíte vložiť obsah špeciálne. Po otvorení pracovného okna **Vložiť register/tabuľku** zrušíte zaškrtnutie políčka **Osnova** a zaškrtnete políčko **Ďalšie štýly**. Následne cez tlačidlo "…" priradíte do obsahu všetky štýly nadpisov, z ktorých obsah budete vytvárať. Pri tejto práci nezabudnite ani na štýl nadpisu, ktorý použijete pre zoznam obrázkov.

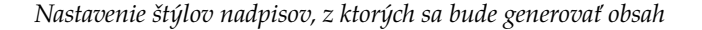

OK

33

Následne sa prepnite na záložku **Položky**, kde vložte do štruktúry hypertextové odkazy. Týmto dosiahnete, že obsah bude "klikací". Pretože chcete, aby bol "klikací" každý odkaz, nezabudnite po zadefinovaní štruktúry stlačiť tlačidlo **Všetko**, čím dosiahnete, že hypertextové odkazy sa použijú v každej úrovni vkladaného obsahu.

Zrušit Nápověda Obnovit V Náhled

|                                                                                                    | Rejstrik/tabulka Položky Styly Sloupce Pozadí                                                                                                    |
|----------------------------------------------------------------------------------------------------|----------------------------------------------------------------------------------------------------|
| Obrah<br>Maljis 1<br>Tek ja oloch proz lajačij. Tek ja višenika dalavnas<br>piska<br>Nadijis 1.1<br>Tek ja oloch lajačij 1.1 Tek ja piska oloche<br>Nadijis 1.3 | Crogeň Struktura  Struktura  Struktura  Expetiale Z. Text pološky Tabulátor Číslo str. Hyper. odkaz  Styl gnaku  Zádmý>  D  Farmák  Podige tabulátoru relativní k odsazení stylu odstavce |

Vloženie hypertextových odkazov do obsahu

Obsah je vložený za titulnými listami (tieto si musíte pripraviť vopred), a preto v čase jeho vytvárania nebude ihneď definovaný. Po jeho vložení môžete začať písať vlastnú knihu.

#### Vkladanie obrázkov

Okrem vlastného textu je v knihe použitých aj veľa obrázkov, ktoré sú číslované podľa prvej úrovne nadpisov. Samozrejme, v knihe sú aj obrázky (napr. logo Inet.sk či Liberix, o.p.s.), ktoré nie sú číslované. Zároveň z obrázkov budete na konci vy-tvárať zoznam, ktorý, pochopiteľne, nebude obsahovať nečíslované obrázky.

| The second sector of the second second secon |                                                                                                    | 8                                                                                                    |                                       |
|----------------------------------------------------------------------------------------------------|----------------------------------------------------------------------------------------------------|----------------------------------------------------------------------------------------------------|---------------------------------------|
| Sator Open Strat Wet Down Con Con Con Con Con Con Con Con Con Co                                                                                                    | ravýpapadá po kaptolách<br>nysří Distance (1999)<br>bělovať ,                                                                                                    |                                                                                                    | 1044)                                 |
| 1.2 - 1 - 1 - 7 Par<br>1.2 - 2<br>Ab<br>1.5 - 2<br>Pap<br>Ab                                                                                                    | At hategole a ninex<br>(straits clicke)<br>gould shrandini a stin<br>at<br>hig positió hasytive hategor<br>(2)ustrait nahr a-arte már                                                                                                    |                                                                                                    | 1 1 1 1 1 1 1 1 1 1 1 1 1 1 1 1 1 1 1 |
|                                                                                                    | Vectrosi<br>Strang<br>Strangers<br>Strangers | Obriant.         Itigenetin.           kraddel (12.2)         Qatmothly poper           i         ydb           tuta         ydb                                                                                                    |                                       |
| - Oteran<br>maka<br>voor. in                                                                                                    | k 🗈 Sastne nåriver                                                                                                    | stviť mlrávaniť, ktoré je, samocrejne, usče<br>na ukončené vlastného nakrivania. Toto okno-<br>zanial nobudene vlinať a szímene vkladať se<br>koný dkenne mlrát napr.<br>Toto je prvé makro, ktoré nahrávan<br>v openoffice, org podľa seriálu na |                                       |
|                                                                                                    | 18-0-18-18-1<br>1-0-8-8-9-2-                                                                                                    | #  <br>X = 4 \                                                                                                    | 11 ×                                  |
| Strame 10 / 270 RepitSk                                                                                                    | [Badwi] [MSRT                                                                                                    | [370]]] Otaviti ][D 000 (D)]@                                                                                                    | • @ 10%                               |

Nastavenie číslovania obrázkov

Aby ste mohli vykonať uvedené kroky a dosiahnuť požadované číslovanie iba pri tých obrázkoch, pre ktoré to požadujete, musíte pri vkladaní popisu prvého obrázku zapísať novú kategóriu (napr. Obrázok) a následne cez tlačidlo **Voľby...** musíte nastaviť číslovanie popisov od úrovne 1.

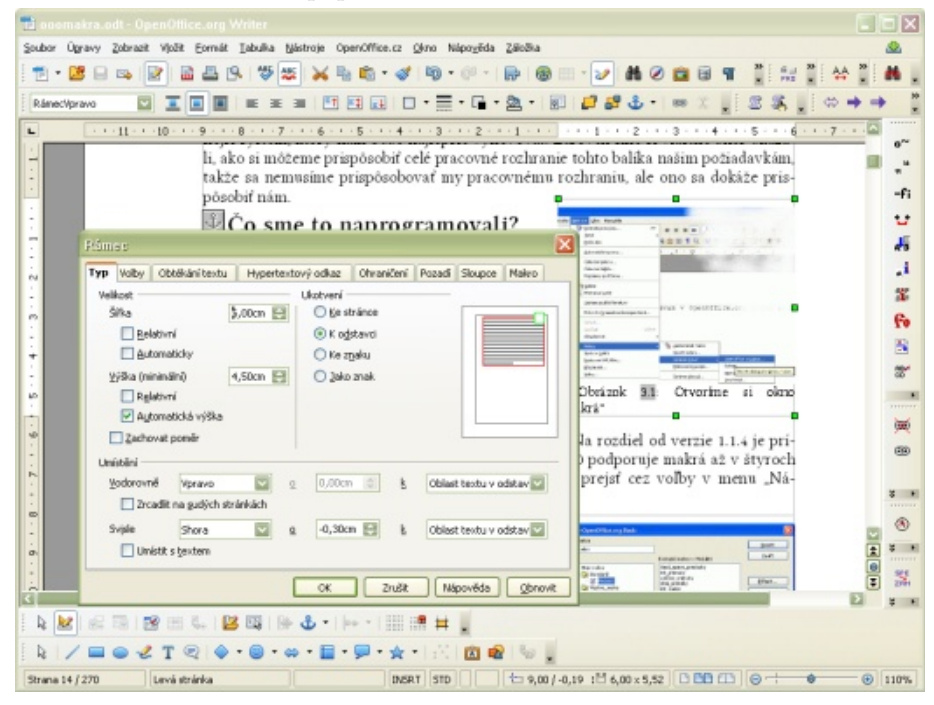

Manuálny posun rámca s obrázkom

Pri umiestňovaní (posúvaní) obrázkov pomocou myši sa môže vyskytnúť situácia, že sa ukotvia k inému odseku. Pretože číslovanie je závislé od prvej úrovne nadpisov, týmto krokom niekedy dôjde k situácii, že sa číslovanie "rozhádže". V tomto prípade musíte obrázok presunúť nazad a jeho umiestnenie nastaviť číselne. Vzhľadom na to, že pri obrázkoch je vložený popis, musíte v tomto prípade označiť rámec obklopujúci obrázok a umiestnenie nastaviť preň.

#### Typografické úpravy

Po napísaní knihy je potrebné prejsť na niektoré typografické úpravy. Pretože kniha obsahuje zdrojové texty makier, nie je možné prevádzať úpravy univerzálne, ale podľa príslušných častí. Preto je vhodné, ak príslušné časti knihy pripravujete najprv v osobitných súboroch, kde môžete previesť napr. vymazanie viacná-

#### **OPENOFFICE.CZ**

#### WWW.OPENMAGAZIN.CZ

Toto místo VAŠE 1000bez DPH 7200

obiednávejte na

sobných medzier (čo však nebudete robiť v makrách, pretože tam sú viacnásobné medzery, presne naopak, veľmi potrebné). Nie všetky úpravy je však možné robiť osobitne, pretože napr. nesprávne jednoznakové predložky a spojky na konci riadkov sa ukážu až po vložení obrázkov, a preto takéto typografické úpravy musíte vykonať v samotnej knihe až po ich vložení.

| P Makos       I       I </th <th>Soubor Ogravy Z</th> <th>obrazit Vjožit Eorrait Jabuliu</th> <th>Nástroje OpenOff</th> <th>ice.cz Okno Nápoy</th> <th>ēda Zāloška</th> <th>· 2 # 0 #</th> <th>8 <b>9</b> 11 5</th> <th>28 AA 28</th> <th></th>                                                                                                    | Soubor Ogravy Z                         | obrazit Vjožit Eorrait Jabuliu                                                                                                    | Nástroje OpenOff                                                                                                    | ice.cz Okno Nápoy                                                                                                    | ēda Zāloška                                                                                                    | · 2 # 0 #                                                                                                    | 8 <b>9</b> 11 5 | 28 AA 28           |       |
|----------------------------------------------------------------------------------------------------|-----------------------------------------|----------------------------------------------------------------------------------------------------|----------------------------------------------------------------------------------------------------|----------------------------------------------------------------------------------------------------|----------------------------------------------------------------------------------------------------|----------------------------------------------------------------------------------------------------|-----------------|--------------------|-------|
| Image: Second Second | Makro                                   | Ninbus                                                                                                    | 12                                                                                                    | B/U                                                                                                    |                                                                                                    |                                                                                                    | ē ≪ ∆ ·         |                    |       |
| N appenditice.org podra Serialu na WMM.Inet.Sk*                                                                                                    | ■ 10 - 10 - 10 - 10 - 10 - 10 - 10 - 10 | rem def<br>dim doc<br>dim dis<br>rem<br><br>rem get<br>documen<br>dispato<br>createU<br>rem<br><br>rem<br>dispato<br>createU<br>rem | <pre>2 ::3 ::1*<br/>ine varial:<br/>ument as c<br/>patcher a:<br/>access to<br/>t = Thisocher<br/>her =<br/>soService;<br/>sl(0) as t<br/>).lame = ")<br/>.Value = "</pre> | Volen dokumentu<br>SP -> NBSP<br>SP -> NJ<br>NBSP -> SP<br>NBSP -> SP<br>NBSP -> NJ<br>WJ -> SP<br>WJ -> NBSE<br>Lipopuńcká<br>scotowiky<br>Splychniky<br>Text "<br>Toto je pr | Ve vykanist texté<br>SP -> N65P<br>SP -> W3<br>M65P -> W3<br>M65P -> W3<br>W3 -> P8<br>M65P -> W3<br>W3 -> P8<br>M65P -> W3<br>W3 -> P8<br>M65P -> W3<br>W3 -> P8<br>M65P -> W3<br>W3 -> P8<br>M65P -> W3<br>W3 -> P8<br>M65P -> W3<br>W3 -> P8<br>M65P -> W3<br>W3 -> P8<br>M65P -> W3<br>M65P -> W3<br>W3 -> P8<br>M65P -> W3<br>M65P -> W3<br>M65P -> | Na kond řádku<br>SP -> NBSP<br>SP -> NJ<br>NJ -> NBSP<br>SP -> NJ<br>NJ -> NBSP<br>SP -> NJ<br>SP -> NJ<br>Pothoználové<br>předjuže,<br>Cognenovéní<br>Kone<br>Kone<br>Cone<br>Kone<br>SP -> NBSP | z")             | <u>15 · 16 · -</u> |       |
|                                                                                                    |                                         |                                                                                                    | ()+ () +    ++ +                                                                                                    |                                                                                                    |                                                                                                    |                                                                                                    | _               |                    | * * * |

V makrách neopravujeme jednoznakové predložky a spojky

Na tento účel (ale nielen na tento) je vhodné použiť niektoré z rozšírení, ktoré pre vás na stránkach OpenOffice.cz pripravujeme – v tomto prípade postačí rozšírenie JP Rozostupy znakov. Pretože jednoznakové predložky a spojky na konci riadku prekážajú iba vo vlastnom texte, ale v makrách nie (tam musia dokonca zostať, pretože ide o zdrojové kódy, ktoré si môže každý skopírovať), využijete hlavne funkciu pre ich hľadanie a následné manuálne opravenie. Upozorňujeme na to, že pri tomto postupe môže dôjsť k takej zmene, že sa vám posunie obrázok, a preto je potrebné po typografických opravách skontrolovať umiestnenie obrázkov (a potom znovu skontrolovať jednoznakové predložky a spojky...).

| Soubor Ogravy Zobrazit                                                                                                    | enOffice.org Writer<br>Vjolit Eomát Iabulia                                                                                                    | Nástroje OpenOff                                                                                                    | fice.cz Qkno                                                                                                    | Nápozěda Z                                                                                                    | aoba                            |                                                                                                    |            |                                          |
|----------------------------------------------------------------------------------------------------|----------------------------------------------------------------------------------------------------|----------------------------------------------------------------------------------------------------|----------------------------------------------------------------------------------------------------|----------------------------------------------------------------------------------------------------|---------------------------------|----------------------------------------------------------------------------------------------------|------------|------------------------------------------|
|                                                                                                    | A potrebu<br>ak potrebu<br>rok, ktorý<br>teľný 100<br>nám vráti<br>nie je prest<br>functios<br>dím pom,<br>IF rok<br>IF rok<br>pom_pa<br>ELOE<br>IF rok | X Pa Constraints     X Pa Constraints     X | B /     B /     B /     B /     S - 6     nejaký rol     debo 400 (p     0 nebol pr     a (TRUE) a     g_rok (irc     as boo)     THEU     rue ' ro     THEI     rue ' ro     = 0 THEI | OP - 0      U A& A     A     A     A 7 - 1     k je alebo     k je alebo     nepr     roky     estupný). lebo nepr      byť pre     byť pre     byť pre      byť pre      f |                                 | Styly a Tormulavia<br>Concomputer Base<br>- OooComputer Sammerk<br>- OooComputer Sammerk<br>- OooComputer Samt<br>- OooComputer Samt<br>- | ବା ଅ<br>ତା | - 16 · · · · · · · · · · · · · · · · · · |
| - 51 52 51 18 18 | pom_p<br>ELSE<br>pom_p<br>END IF<br>ELSE<br>pom_pre<br>END IF<br>prestup<br>end fund                                                                    | restupny=<br>restupny=<br>stupny=fa:<br>y_rok=pom,<br>tion                                                                                                    | talse '<br>true ' i<br>lse ' ro<br>_prestup                                                                                                    | rok je<br>rok je<br>sk je n<br>sny                                                                                                    | neprest<br>prestupr<br>eprestup | Podžté syly<br>ný, napr. 2004<br>sný                                                                                                    | 2          |                                          |
| k / ■ ● √<br>Strans 22 / 270                                                                                                    | T Q + O +                                                                                                    | 😂 - 📄 - 💭<br>[židný]                                                                                                    | • 🚖 • 👘                                                                                                    |                                                                                                    | <u>ن</u>                        |                                                                                                    | 3 0 +-     | • • 110%                                 |

*Fureone 20уги2пение syntuxe pomocou 2никооус*а stylo

Zdrojové texty makier je vhodné farebne zvýrazniť tak, ako ich zvýrazňuje OpenOffice.org Basic. Na tento účel môžete použiť napr. rozšírenie COOoder, ktoré však, paradoxne, nedokáže zvýrazniť syntax jazyka OpenOffice.org Basic. Preto sme pri príprave knihy použili makrá, ktorých základom boli makrá Andrewa Pitonyaka a, samozrejme, v budúcnosti z nich pripravíme pre všetkých používateľov OpenOffice.org rozšírenie, ktoré budú môcť v tomto smere používať.

#### Zoznam obrázkov a záverečné úpravy

Po ukončení všetkých úprav a kontrole umiestnenia obrázkov môžete na koniec knihy vložiť ich zoznam tak isto, ako sa vkladá obsah. Po vložení zoznamu obrázkov je potrebné znovu vygenerovať obsah, pretože jeho súčasťou je aj odkaz na zoznam obrázkov. Pretože pri generovaní obsah narastie, zmení sa aj číslovanie nasledujúcich strán, a preto je vhodné previesť aktualizáciu všetkých automaticky číslovaných častí knihy (a to radšej dvakrát).

- - X

|                                                                                                    | Rejstřík/tabulka Položky Styly Sloupce Pozedí                                                                                                    |                                                                                                    | 270 🔊 🖲 📆 👫 🔹 🔛 👘 📩                                                                                                    |                                                                                                    |
|----------------------------------------------------------------------------------------------------|----------------------------------------------------------------------------------------------------|----------------------------------------------------------------------------------------------------|----------------------------------------------------------------------------------------------------|----------------------------------------------------------------------------------------------------|
| Zoznam obráskov<br>Nadyja 1<br>Je je obsk prat lejněj: te je vásekan defarma<br>přele.<br>Nadyja 1.1<br>Je je všek lejněj: 11. Je je přele všeka<br>Nadyja 1.2<br>Je je obsklejněj: 12. Jes klevn don je klema jektim. | Druh a blul<br>Nagpis Totanasmi oʻoʻzi tisizo<br>Iyp Seznam ilustraci V<br>Zankruko proti ručnim změnám<br>Vytvořit rejstřik/tabuliu<br>gro Čelý dolument V<br>Vytvořit z<br>Oprázok<br>Kategorie Obrázok V<br>Zobrgzení Odkazy V | yjektů<br>⇒ 2. zákta<br>⇒ 2. zákta<br>⇒ 2. zákta<br>siertési<br>⇒ 2. zákta<br>siertési<br>⇒ 3. donen to                                                                                                    | <text><text><text><text><text><text><text></text></text></text></text></text></text></text>                                                                                                    | <text><text><section-header><text><text><text><text><text></text></text></text></text></text></section-header></text></text>                                                                                                    |
| Na úplný záver stačí pr                                                                                                    | CK Zruik Nipověde<br>Vloženie zoznamu obrázkov<br>eviesť export knihy do PDF súboru. P                                                                                                    | Qbnovit ♥ bjähled     St. A zrowu melo     Software     Software | The is classe of equations of the Art<br>and the investor is defined and the<br>region of the investor is defined and<br>region of the investor is defined and<br>region of the investor is defined and<br>region of the investor is defined and<br>region of the investor is defined and<br>region of the investor is defined and<br>the investor is defined and<br>the investor is defined a | Intelligibility of the second second seco |
| chcete, nezabudnite zaškrtnu<br>častiam rýchly prístup aj v p<br>zadávanie nadpisov neuvid<br>Volby PDF                                                                                                    | ť voľbu <b>Export záložiek</b> , čím budete m<br>rehliadači PDF súborov. Pozor, vzhľadc<br>te v záložkách "nulté" a iné nečíslova                                                                                                 | ať k číslovaným<br>m na špecifické<br>né nadpisy.                                                                                                    | and mengenerative starts of opendition eng six is an engineer of the start of the start of the s                                                                                                    | 1. Y seepen oo laa y ahaa waa 15                                                                                                    |

|              | Bezp                       | ečnost              |            |
|--------------|----------------------------|---------------------|------------|
| Obecné       | Výchozí zobrazení          | Uživatelské rozhr   | aní Odkaz; |
| Rozsah       |                            |                     |            |
| ⊙ ½še        | 5                          |                     |            |
| ◯ Str        | ánky                       |                     |            |
| OW           | běr                        |                     |            |
| Obrázky      |                            |                     |            |
| O Be:        | zztrátová <u>k</u> omprese |                     |            |
| <li>Kor</li> | mprese JPEG                |                     |            |
|              | Kvajta                     | 90%                 | 8          |
| Be           | dukovat rozlíšení obrázi   | 300 DF              | v v        |
| Obecné       |                            |                     |            |
| E PD         | F/A-1a                     |                     |            |
| Ia           | gované PDF                 |                     |            |
| Vy           | tvořit PDF formulář        |                     |            |
|              | Formát odeslání            | FD                  | F 🔽        |
| Ex Ex        | port záložek               |                     | _          |
| Egg          | port komentářů             |                     |            |
| Exp          | port automaticky vložen    | rých prázdných stra | n          |
| Vy           | tvořit hybridní soubor     |                     |            |
|              |                            |                     |            |

Export do PDF

Kniha v prehliadači PDF súborov

## Jak na jazyková nastavení ve Writeru

#### Michal Polák

Vytváření dokumentů, zvláště pak těch ve Writeru, je pochopitelně spojeno s používaným jazykem a jeho nastavením. To však nepracuje od začátku přesně tak, jak by si většina z nás představovala. Přitom se často jedná o skutečně protivné problémy spojené například s nedostačující slovní zásobou ve slovníku nebo jen špatným jazykovým nastavením. Právě tomu se budeme věnovat v tomto článku.

#### Slovníky, rozšíření a lokalizace

Aplikace balíku OpenOffice.org pracují s jazyky za pomocí modulů (rozšíření) a slovníků. Jakékoliv ji- licencí. né funkce jsou na správnosti textu naprosto nezávislé. V první řadě je třeba mít nainstalované potřebné slovníky a rozšíření pro práci s daným jazykem podle potřeby. Informace o jejich instalaci naleznete včetně instalačních souborů na stránce Stáhnout (české a slovenské slovníky), návod na instalaci pak v článku Jak se instaluje rozšíření. Může se však stát, že některé základní slovníky včetně dalších rozšíření jsou obsaženy v základní instalaci. Existuje totiž celá řada verzí OpenOffice.org od různých tvůrců (podle společnosti, distribuce, dané země) a v různých jazykových lokalizacích. Původní jazyková vybavenost a nastavení mohou být různé (sám vycházím z OpenOffice.org verze 3.2 předinstalovaného na distribuci Ubuntu).

V článku budeme vycházet z balíku rozšíření Czech dictionary pack / České slovníky obsahující Kontrola pravopisu, označování překlepů kontrolu pravopisu, slovník synonym a slovník pro dělení slov. Stáhnout si jej můžete například ve Writeru přes Nástroje | Správce rozšíření... a klikněte na tlačítko **Přidat...** . Po instalaci slovníků restartujte celý kancelářský balík také vypnutím QuickStarter OpenOffice.org (ikona rychlého spuštění v dolní liště ve Windows). Více o rychlém spuštění ve Windows i Linuxu na wiki.

A nakonec ještě malé varování před zbytečnou komplikací: Slovník synonym je omezen pouze na ne- odkliknout ikonku Automatická kontrola pravopisu. komerční použití (v opačném případě je zapotřebí sou-

hlas autora). Z tohoto důvodu se mu vůbec nebudeme věnovat, ostatní součásti rozšíření jsou pod svobodnou

Pokud vám slovníky přesto nefungují, přečtěte si návod na naší wiki: Ako na nefunkčné slovníky.

|              |   | Zakázat | Odstrani |
|--------------|---|---------|----------|
| mailmerge.py |   |         |          |
|              |   |         |          |
|              | Þ |         |          |

Základní hlídání překlepů přes červené podtržení vlnkou spustíte přes ikonku Automatická kontrola pravopisu (červeně podtržené ABC), která se ve vý- (vlevo od Automatické kontroly pravopisu) nebo jen chozím nastavením nachází v horním panelu. Pokud se vám od této chvíle všechny překlepy podtrhnou červeně, upozorní vás na vaši chybu v textu. Podtržením však často přijdete na celou řadu skutečně obyčejných bude nesprávně zvýrazňovat podtržením. překlepů, které jednoduše přepíšete a dále se jim nevěnujete. Pokud nechcete podtrhávat žádný text, stačí

| Pokročilá práce se vshledem tabulky ve Vriteru           Michal Poták           Tabulka v aplikaci Writer nemusí mít jen šemé ohraničení a žádnou výplň a vy           V dnešním článku se proto zaměříme na pokročilou práci s tabukou a zejména praktickém příkladě bude vysvětlena funkcee Automatického formátu stejně jak které nám tabulka abízí po své vizuální stránce. Na závěr si také ukážeme mož vytvořené tabulky zaplikace Calc.           Úvod do problematiki tabulek           Pomocí tabulky lze jednoduše a hlavně přehledně <u>cetřídit</u> nepřeberné množství     |     |                                                                                                    |
|----------------------------------------------------------------------------------------------------|-----|----------------------------------------------------------------------------------------------------|
| Pokročilá práce se vshledem tabulky ve Vriteru           Michal Poták           Tabulka v aplikaci Writer nemusí mil jen šerné ohraničení a žádnou výplň a vy<br>V dnešním článku se proto zaměříme na pokročilou práci s tabukou a zejména<br>praktickén příkladé bude vysvětlena funkcee Automatického formátu stejně jak<br>které nám tabulka abizi po své vizuální stránce. Na závěr si také ukážeme mož<br>vytvořené tabulky z aplikace Calc.           Úvod do problematiki tabulek           Pomocí tabulky lze jednoduše a hlavně přehledně <u>cetřídit</u> nepřeberné množství | Ē   | <u>Σ</u> 1.1.2.1.3.1.42                                                                                                    |
| Michal Poták         Tabulka v aplikaci Writer nemusí mít jen šerné ohraničení a žádnou výplň a vy         V dnešním článku se proto zaměříme na pokročilou práci s tabukou a zejména         praktickén příkladě bude vysvětlena funkcee Automatického formátu stejně jak         které nám tabulka abizi po své vizuální stránce. Na závěr si také ukážeme mož         vytvořené tabulky z aplikace Cale.         Úvod do problematiki tabulek         Pomocí tabulky lze jednoduše a hlavně přehledně cetřídit nepřeberné množství                                                   |     | Pokročilá práce se vshledem tabulky ve Vriteru                                                                                                    |
| <ul> <li>Tabulka v aplikaci Writer nemusi mit jen šemé ohraničeni a žádnou výplň a vy V dnešním článku se proto zaměříme na pokročilou práci s tabukou a zejména praktickén příkladě bude vysvětlena funkcee Automatického formátu stejně jak které nám tabulka abizi po své vizuální stránce. Na závěr si také ukážeme mož vytvořené tabulky z aplikace Calc.</li> <li>Úvod do problematiki tabulek</li> <li>Pomocí tabulky lze jednoduše a hlavně přehledně <u>cetřídi</u> nepřeberné množství</li> </ul>                                                                             |     | Michal Poták                                                                                                    |
|                                                                                                    | N N | Tabulka v aplikaci Writer nemusí mít jen <u>šegné</u> ohraničení a žádnou výplň a vypad.<br>V dnešním článku se proto zaměříme na pokročilou práci s <u>tabukou</u> a zejména s jej<br>praktickéh přikladě bude vysvětlena f <u>unkcee</u> Automatického formátu stejně jako v<br>které nám tabulka <u>abizi</u> po své vizuální stránce. Na závěr si také ukážeme <u>možnost</u><br>vytvořené tabulky z aplikace Calc. |
| <ul> <li>Pomocí tabulky lze jednoduše a hlavně přehledně cetřídit nepřeberné množství</li> </ul>                                                                                                    |     | Úvod do problematiki tabulek                                                                                                    |
| <ul> <li>nějakým způsobem souvysi, Ve Writeru máte v podstatě dvě možnosti, jak k pr<br/>přistupovat vytvořit si jí v samotné aplikaci nebo si jí vložit z aplikace Cale, ko</li> </ul>                                                                                                    |     | Pomoci tabulky lze jednoduše a hlavné přehledně <u>eetřídi</u> t nepřeberné množství dat,<br>nějakým způsobem <u>souvysí</u> , Ve Writeru máte v podstatě dvě možnosti, jak k práci<br>přistupovat vytvořit si jí v samotné aplikaci nebo si ji vložit z aplikace Calc, kde již                                                                                                    |

Červeně podtržená, špatně napsaná nebo neznámá slova, kurzor myši na ikonce Automatická kontrola pravopisu

#### Přidání neexistujících nebo nahrazení špatných slov

Často se však může jednat o slova dobře napsaná, která jen nejsou ve slovníku. V tom případě stačí kliknout na ikonku Kontrola překlepů a gramatiky stisknout klávesu F7. Následně se dostanete do okna Překlepy, kde kliknutím na Přidat a dále většinou Vše, přidáte nové slovo do slovníku a nadále se již ne-

Za špatně napsaná nebo doposud neopravená slova se vám v okně Překlepy nabídnou možné alternativy, konkrétně v aplikaci Návrhy na změnu. Z nabídnutého seznamu stačí nalézt slovo správné

#### WWW.OPENMAGAZIN.CZ

🛍 • 🔺 🐟 • 🖗 • 🖓

a dvakrát na něj poklepat levým tlačítkem myši. Další možností je také zvolit jedno z tlačítek Ignorovat jednou a Ignorovat vždy, poté by se gramatika již daným slovem podle vašeho výběru neměla zabývat, tedy jej červeně zvýrazňovat.

| Jazyk textu                                     | To Cesky | 4<br>T |                           |
|-------------------------------------------------|----------|--------|---------------------------|
| Není ve slovníku                                |          |        |                           |
| 02.png Kontrola překlepů a gramatiky OpenOffice |          |        | Ignorovat jednou          |
|                                                 |          |        | Ignorovat vždy            |
|                                                 |          |        | Pridat -                  |
| Návr <u>h</u> y                                 |          |        | gtan Nrd [vse]            |
| Opentlit                                        |          |        | Nahradit                  |
| Opentiený<br>Opentiení                          |          |        | Nahradit vždv             |
| Kropeničce                                      |          |        | T                         |
| OpenOfficů                                      |          |        | <u>y</u> utomatická oprav |
| Nápověda                                        | Volby    | Zoét   | Zavřít                    |

Kontrola překlepů a gramatiky

#### Více jazyků v jednom dokumentu

Může se stát, že v rámci jednoho dokumentu budete psát ve více jazycích. V tom případě se vám podle výchozího nastavení bude jeden z nich červeně podtrhávat, jelikož nebude nastaven jako výchozí. Je přitom úplně jedno, zda používáte dva nebo deset jazyků. V podstatě máte dvě možnosti, každá má své pro i proti a je jen na vás, pro jakou se rozhodnete. První možností je manuální nastavení jazyka u určité části textu. Označte část textu v určitém jazyce a jděte na Formát | Znak | Písmo a v nabídce Jazyk vyberte ten, ve kterém je daný text napsán. Tento způsob je však vhodný spíše pro dokumenty, kde lze část textu v určitém jazyce jasně odlišit od druhého. Nevýhodou je však nutnost manuálního nastavení každé takové části, což však lze řešit přes Styly a formátování úplně stejným způsobem. Vždy však musíte k danému textu přiřadit nadefinovaný styl. Pracovat s jazykem můžete také přes **Nástroje | Jazyk** a dále podle dalších možností dle potřeby.

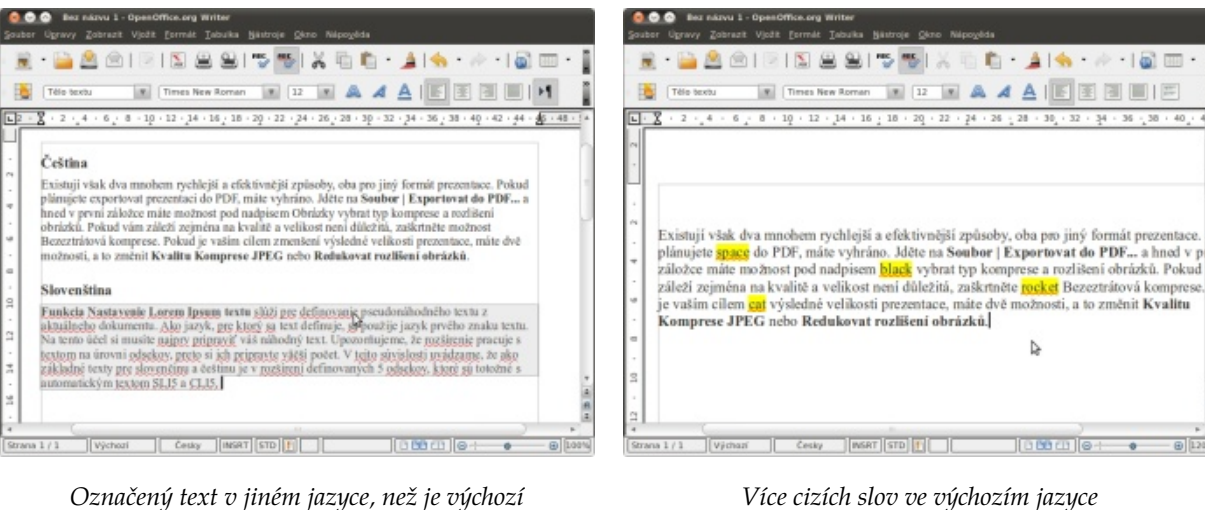

Pismo Efe Styl písma Velikost Písmo Times New Roman Normal 12 Times New Roman Normal 12 Thwg Typist cursiva Tiwg Type Negreta 14 ThwgMono Negreta cursiva 15 TlwgTypewriter 16 Trebuchet MS 18 lazyk Sami, Inari (Finske 🛔 Sami, Skolt (Finsko) Steiné písmo bude použito na tiskárně i na va Sango Santal Sardinsky Severosotsky Funkcia Nasta Shuswar Slovensky OK Zrušit Nápověda Obnovit Nastavení jazyka v okně (Formát | Znak | Písmo)

S Znak

Další možností je nastavení automatického rozpoznávání jazyka, které je poněkud zmatené. Mně se podařil následující postup: U prvního správně napsaného slova v cizím jazyce, který není nastaven jako výchozí, stiskněte F7 a v okně Překlepy zvolte u tohoto slova daný jazyk. Dále by se již všechna slova v tomto jazyce neměla červeně podtrhávat jako nesprávně napsaná. Ještě je dobré mít aktivované vše v Pomůckách pro psaní (více v části Jazyková nastavení dále).

## Více cizích slov ve výchozím jazyce

| Jazyk textu                        | 10            | Česky                                        | 4 |                   |
|------------------------------------|---------------|----------------------------------------------|---|-------------------|
| Není ve slovníku                   | 2             | Anglicky (Jižní Afrika)<br>Anglicky (Kanada) |   |                   |
| Pokud plánujete space do PDF, máte | Anglicky (UK) | Anglicky (UK)                                | - | Ignorovat jednou  |
|                                    | ž             | Cesky                                        | + | Ignorovat vždy    |
|                                    |               |                                              | * | Přidat 💌          |
| Návr <u>h</u> y                    |               |                                              |   |                   |
| pasce                              |               |                                              |   | Nahradit          |
| spade                              |               |                                              |   | Nahradit vždy     |
| spare                              |               |                                              |   | Nutomatická oprav |

Nastavení jazyka v Překlepech

#### WWW.OPENMAGAZIN.CZ

Zpět

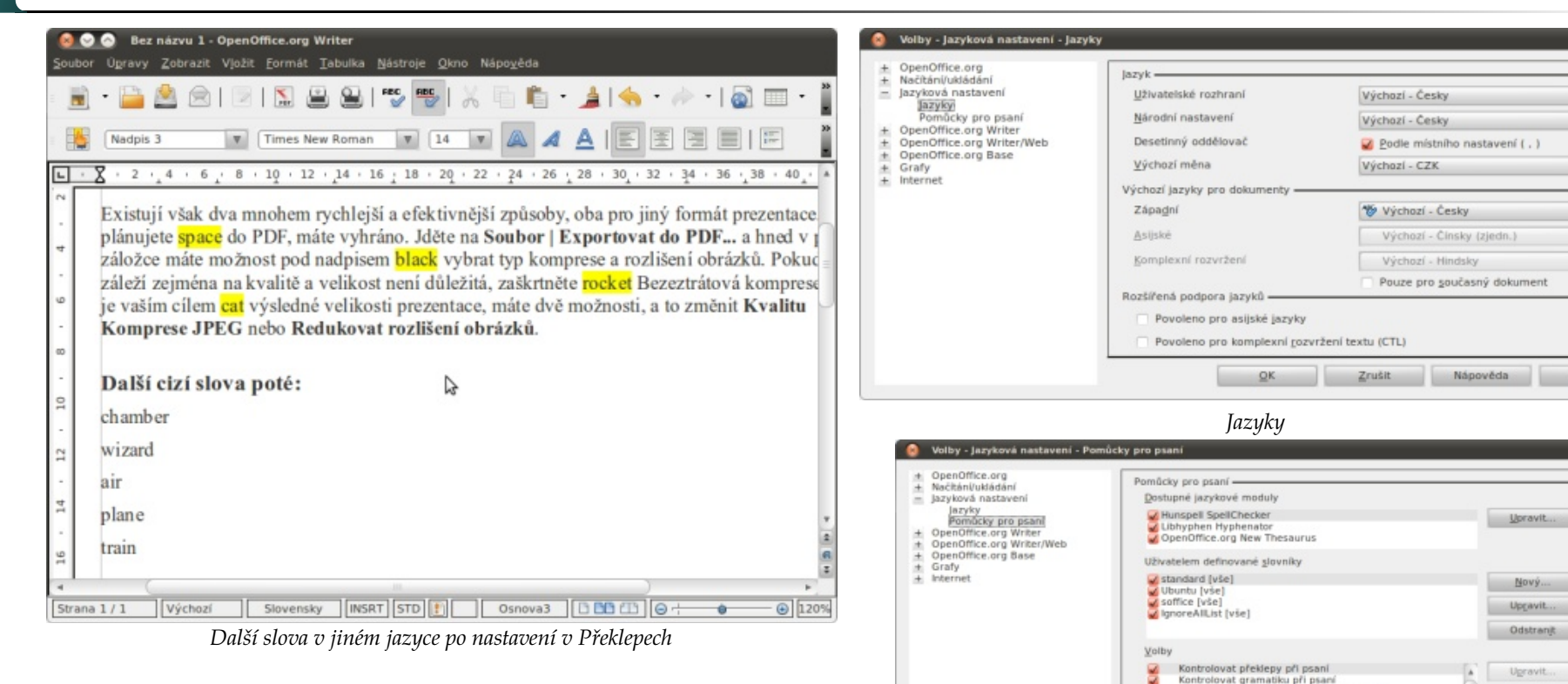

#### Jazyková nastavení

Pokud si chcete chování kontroly pravopisu a jazyka více přizpůsobit, jděte na Nástroje | Volby... Po rozkliknutí Jazykových nastavení (třetí od shora) máte na výběr mezi: Jazyky a Pomůcky pro psaní. V první nabídce je vhodné, aby všechny jazyky byly nastaveny na ten, který používáte jako výchozí, v našem případě tedy na češtinu (případně na slovenštinu). Mnohem více možností k přizpůsobení naleznete v Pomůckách pro psaní, kde se nachází seznam všech dostupných jazykových modulů, slovníků a jejich voleb. Zaškrtnutím nebo odškrtnutím je můžete aktivovat nebo naopak deaktivovat podle potřeby. S Jazykovými moduly a Slovníky doporučuji nemanipulovat, pokud to není třeba. Jiné možnosti máte naopak v sekci Volby níže, kde lze nastavit podrobnosti k hlídání velkých písmen, číslic, dělení slov a samotné gramatice.

# Pomůcky pro psaní

Zkontrolovat velká písmena

Kontrolovat slova psaná velkými písmeny Zkontrolovat slova s číslicemi

Zrusk

Nápověda Zpě<u>s</u>

#### Na co si dát pozor

Samozřejmě na vlastní písemný projev. Kontrola pravopisu a překlepů rozhodně nezastane pozorné psaní, natož jazykového korektora. Jedná se vesměs o funkce, které dokáží varovat nebo pomoci při některých v podstatě triviálních chybách. Nelze se tak spoléhat na to, že pokud nic není červeně podtrženo, je všechno v pořádku. Jedná se zejména o skutečnou gramatiku jako například psaní čárek v souvětích, shodu podmětu s přísudkem a další jazykové záludnosti. Stejně tak aplikace neohlídá i/y ve slovech, které existují v obojím tvaru a mají více významů. Prostě základní gramatiku musíte umět sami, funkce ve Writeru vám pouze mohou usnadnit práci nebo vás upozornit na překlepy a jiné chyby. Do budoucna by se však mohla situace zlepšit díky nástroji LanguageTool a jeho možné české lokalizaci. Samozřejmě v článku nelze rozebrat celou problematiku do nejmenších detailů, pokud tedy máte jakékoliv dotazy, stačí se ozvat v diskuzi pod článkem.
# Co nového u FreeRunnerů?

#### Jiří Brožovský

Není toho málo, i když je to spíš mírný pokrok v mezích zákona. Ostatně posuďte sami.

#### Úvodem

kotném světě, kdy včerejší mobil je už beznadějně zastaralý (a kdy i skalní linuxáci mají možnost vybrat si mobil s Linuxem nebo aspoň s operačním systémem na bázi Linuxu), se najdou lidé, kteří používají tři roky starý OpenMoko Neo FreeRunner.

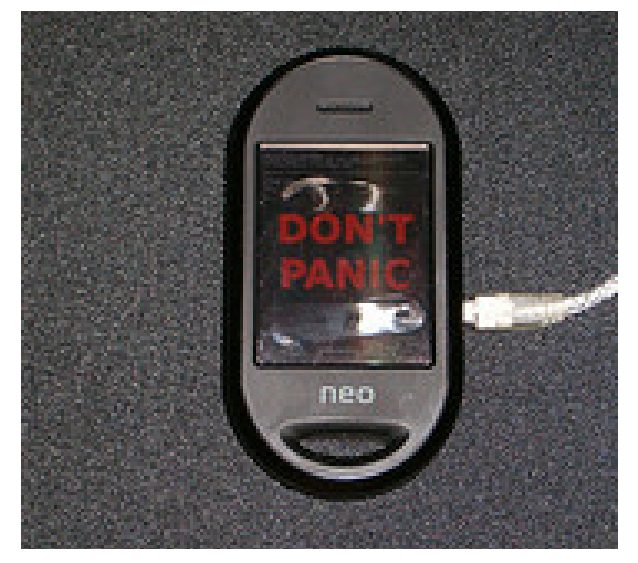

Asi nejaktivněji se dnes vyvíjí linuxová distribuce SHR, kterou také používám. OtMoko jsem zkoušel rovněž, ale prostředí QTopia (byť je velmi propracované) mi tak nějak vůbec nevyhovuje.

#### Systém

Během léta se v SHR měnila řada věcí ve "vnitřnostech" (telefonní framework, nové jádro, novější verze grafických knihoven a tak dále). Vidi-

telným výsledkem je, kromě nové a méně elegantní Aplikace Možná to někoho překvapí, ale i v dnešním pře- horní lišty, zejména celkové zrychlení prostředí a (dle mého názoru) větší stabilita. V minulosti byly potíže člověk má, tak je dobré, když se dá použít i k něčemu třeba se startováním GPS po uspání přístroje, což se už zřejmě nestává (je však třeba používat zavaděč systé- Wikipedie. Je samozřejmě bez obrázků a potřebujete mu Qi místo staršího U-Bootu, který už není podporován). Taky už spolehlivě funguje klávesnice v poloze "naležato", což dříve nebývalo pravidlem (akorát by ještě mohla jít víc roztáhnout, ale to se zatím neděje).

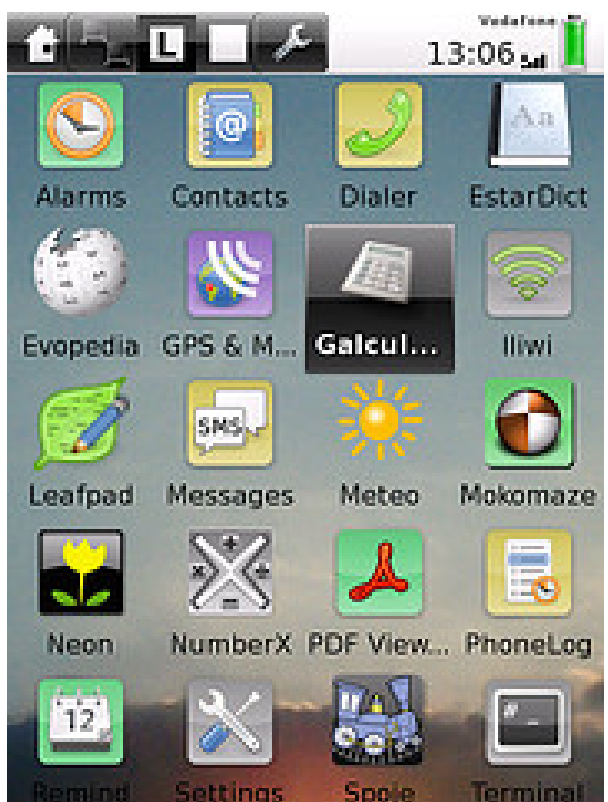

Telefon je hlavně na telefonování, ale když už ho dalšímu. První věc je Evopedia. To je offline čtečka na ni velkou microSD kartu. Ale existují i offline data pro českou Wikipedii (kdyby vám třeba nestačila verze v esperantu) a při připojení do sítě se zobrazují i obrázky. Taky má funkci zobrazení dostupných článků na mapě (mapy bere z projektu OpenStreetMap a aktuální polohu z přijímače GPS), ale to jsem zatím nezkoušel. Každopádně encyklopedie v kapse se v mnoha situacích více, než hodí.

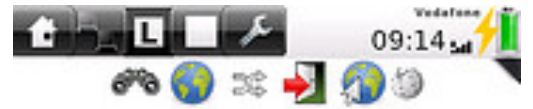

# Vysoká škola báňská -Technická univerzita Ostrava

Souradnice: 49° 50' 0.86" s. š., 18° 9' 50.44" v d.

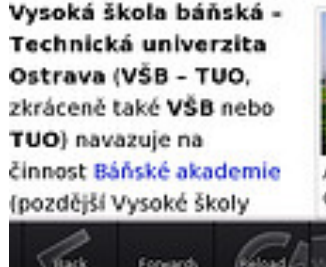

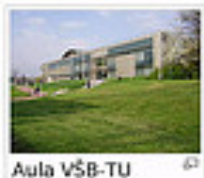

Ostrava

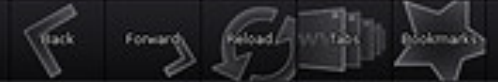

Jako slovník používám Estardict, který má z mého pohledu jen jeden nedostatek, a to nemožnost mít načteno více než jednu slovníkovou databázi (takže tam mám GNU/FDL Anglicko-Český slovník).

tikovanější kalkulačky. Jednoduchý program Calc neumí ani goniometrické funkce, byť by mi jinak stačil. Naštěstí se v distribuci SHR objevila kalkulačka Galculator z GNOME a je (po troše nastavování) ovladatelná i bez stylusu. Sláva! Taky už je k mání program Gnuplot pro tvorbu grafů. I ten se občas hodí. Podobně tak programovací jazyk Tcl/Tk, ale ten asi 99% čtenářů stejně nevyužije.

| e    |       |      | s   |                       | 13          | veder<br>:05 : | u į         |
|------|-------|------|-----|-----------------------|-------------|----------------|-------------|
| file | Edit  | Yiew | ⊊a  | loulat                | or (        | Help           |             |
| DEG  | S RAI | GRA  | D / | - <b>1,2</b> (<br>ALG | 6388<br>RPN | 8881<br>FOR    | 889<br>M. : |
| co1- | furs  | EE   | 1   | )                     | MS*         | MF*            | M-*         |
| %    | х≏у   | nt   | 7   | 8                     | 9           | '              | ΜΟΙ         |
| inv  | x^2   | sqrt | 4   | 5                     | 6           | ·              | LSH         |
| hyp  | log   | In   | 1   | 2                     | з           | •              |             |
| sin  | cos   | tan  | 0   |                       | +/+         | +              |             |

Prohlížeče PDF (ePdfView) nebo obrázků (Neon) jsou k dispozici už dávno stejně jako přehrávač hudby (Intone). Pozitivní novinkou je nový www prohlí- vhodností umístění a typu dotykového displeje pro žeč Eve z projektu Enlightenment. Ten nejenže Dlouho pro mě byla problémem neexistence sofis- zapadne do prostředí, ale také se dobře ovládá (i prsty) a zatím mi přijde dostatečně rychlý.

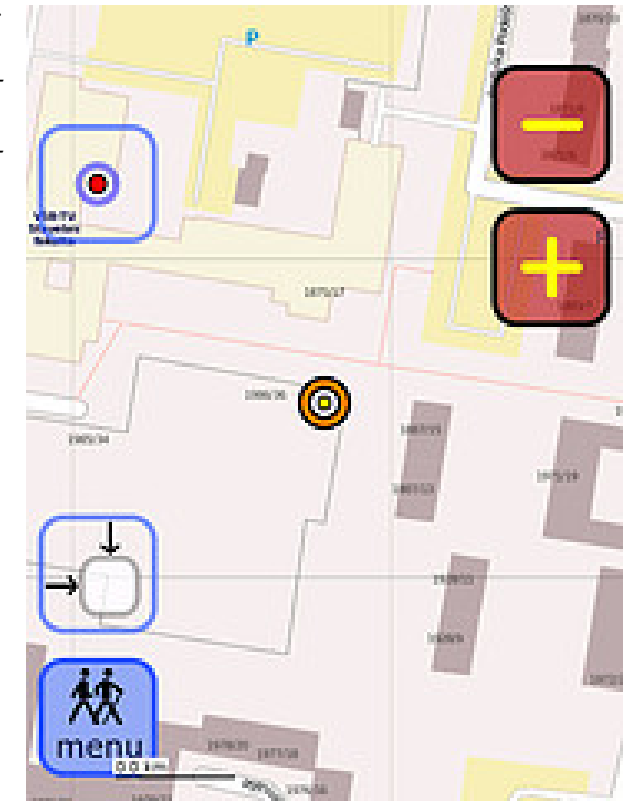

Zajímavou relativní novinkou, kterou však zatím nepoužívám, je navigace modRana.

#### Závěrem

Snad ani nelze nevidět, že za dobu existence Neo FreeRunneru urazil software pro něj pořádný kus

cesty. Nejenže se podařilo odstranit nebo nějak "obejít" všechny odstranitelné chyby softwaru (jen s neovládání prsty se bohužel asi nic dělat nedá), ale vnikla spousta zajímavých věcí (od speciálního grafického prostředí a bázi knihoven Enlightenmentu po spoustu uživatelských programů). Bohužel vývojářů je málo, a tak některé věci stále čekají na vylepšení a další funkce (včetně telefonních aplikací – určitě by se dala vylepšit práce s kontakty nebo se SMS), pro SHR chybí hlavně snadno ovladatelný e-mailový klient (v distribuci je jen Claws Mail, který je na můj vkus moc "překombinovaný") nebo kalendář a úkolník se synchronizací (osobně používám remind a todo.sh, což je sice funkčně ideální, ale asi to není řešení pro každého, protože jde o řádkové programy).

Připouštím, že už jsem byl pevně rozhodnut nahradit FreeRunner za něco jiného (za telefon bez operačního systému), ale nedávná návštěva zahraničí, kdy FreeRunner spolehlivě sloužil jako navigace a PDA (a spolu s Ben NanoNote nahradili i notebook), mě přesvědčila, abych uvedenou investici ještě na pár let odložil... Má sice svoje mouchy, ale jako telefon s otevřeným softwarem (a tedy možností rozšiřování a doplňování softwaru dle mých potřeb) je pro mě zatím k nezaplacení.

# AndLinux: Bezešvé Ubuntu pro Windows

## Adam Štrauch

Spuštění linuxových programů ve Windows může mít mnoho důvodů, jejichž společným řešením je vždy nějaké prostředí, které volání linuxových programů přetlumočí Windows. Cygwin asi už znáte, ale o AndLinux moc slyšet není a přitom funguje na mnohem zajímavějším principu. Přináší totiž na Windows celé Ubuntu.

Projekt AndLinux by se mohl časem stát řešením pro k němu připojí. Xming je pravděpodobně také důvod, linuxové programy a Cygwin jim nesedí. AndLinux je stabilní, i když při stahování narazíte v názvu na "Be-že AndLinux je prakticky Ubuntu. To znamená, že si do ta 2". Na rozdíl od projektu Cygwin funguje trochu jinak. Cygwin se snaží postavit mezi programy a Windows tak, že se volání programu překládají do volání Windows. Je to tedy nějaká emulace Linuxu ve Windows. Na druhé straně má AndLinux blíže spíše k virtualizaci a je od Windows mnohem více oddě- šel jsem variantu s KDE, jejíž instalační balík má přes lený. To sebou přináší i limity ve sdílení dat mezi obě- 500 MB a po instalaci si ukrojí úctyhodné 4 GB. Xfce je ma prostředími, o kterých píši níže.

Když si spustíte VirtualBox v bezešvém módu, dostanete prakticky stejný výsledek jako s AndLi- Instalace nuxem. Rozdíl je hlavně v tom, že AndLinux využívá projekt Cooperative Linux, ve zkratce coLinux. Jedná se o port linuxového jádra do prostředí Windows, takže aplikace, které pod ním běží, se mohou cítit mnohem víc jako doma, než tomu je u Cygwin, přece jen se dá říct, že běží nativně. AndLinux přidává ke co-Linuxu X server Xming, což je X server pro Windows.

Uvnitř to pak funguje tak, že se spustí coLinux, pod ním všechno, co má správný linuxový systém mít, a samozřejmě nemůžeme zapomenout na grafické programy. Ty se i na normálním Linuxu připojují k X serveru, jenže tady X server neběží pod linuxovým jádrem, tedy na stejném systému, ale pod Windows. Vše se pak zobrazí na ploše Windows, jako kdyby šlo o normální aplikaci. Xming tedy není závislý na tom, jestli jsou coLinux nebo Cygwin nainstalovány, ale běží nativně na Windows a tam zobrazuje okna, která se

uživatele Windows "z donucení", kteří chtějí používat proč je AndLinux k dispozici jen jako 32 bitová binárka. likost paměti, kterou chcete virtuálnímu prostředí při-

Velkou výhodou AndLinuxu proti Cygwinu je fakt, dělit. něj můžete nainstalovat balíček běžným způsobem třeba přes program apt-get a běžným způsobem s ním pracovat, jako kdybyste opravdu v Linuxu byli. K dispozici je i grafické klikátko Synaptic. Jako prostředí bylo vybráno KDE, ale je k dispozici ještě verze s Xfce. Zkouo něco menší a instalační balík má kolem 200 MB.

K instalaci stačí použít jen připravený balík na stránkách projektu. Po spuštění se objeví průvodce, ve kterém se nastaví základní chování prostředí. Na výběr je stabilní i vývojová verze, což vysvětluje trochu přehnanou velikost celého balíku.

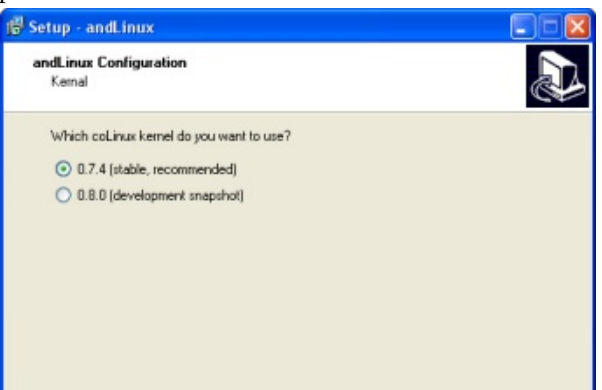

< Back

Next>

Cancel

Hned v dalším kroku se vás instalátor zeptá na ve-

| 😰 Setup - andLinux                                                                                                    |          |
|----------------------------------------------------------------------------------------------------|----------|
| andLinux Configuration<br>Memory Size                                                                                      |          |
| Please select how much system memory you want to use for and Linux. Pay after<br>have enough memory left over for Windows. | ntion to |
| 128 MB (not recommended)                                                                                                   |          |
| O 192 MB                                                                                                    |          |
| O 256 MB                                                                                                    |          |
| 384 MB                                                                                                    |          |
| ○ 512 MB                                                                                                    |          |
| ○ 768 MB                                                                                                    |          |
| I GB                                                                                                    |          |
|                                                                                                    |          |
|                                                                                                    |          |
| < Back Nest>                                                                                                    | Cancel   |

Další formulář se týká Xming. Tomu můžete říct, že chcete použít jiné rozlišení nebo že ho nechcete vůbec, protože už používáte jiný X server. Pokud chcete používat AndLinux pro vývoj serverových aplikací bez použití X serveru, klidně Xming neinstalujte, jenom by se pletl. K Linuxu budete mít přístup přes tzv. NT konzoli.

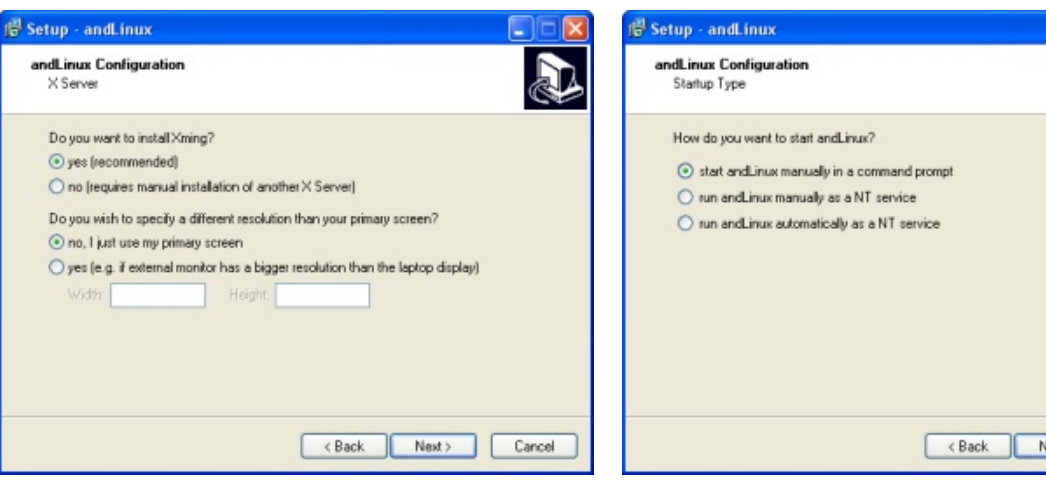

AndLinux umí samozřejmě i zvučit a k tomu používá PulseAudio. Jeho parametry lze v omezené míře později měnit v ovládacím panelu.

| Setup - andLinux                        |        |       |        |
|-----------------------------------------|--------|-------|--------|
| andLinux Configuration<br>Sound         |        |       |        |
| Do you want to enable sound for andLinu | ж?     |       |        |
| () yes                                  |        |       |        |
| O no                                    |        |       |        |
|                                         |        |       |        |
|                                         |        |       |        |
|                                         |        |       |        |
|                                         |        |       |        |
|                                         |        |       |        |
|                                         |        |       |        |
|                                         |        |       |        |
|                                         | < Back | Next> | Cancel |

AndLinux se umí spustit buď automaticky jako služba, nebo to můžete udělat sami pomocí ikonky na ploše. Prostřední možnost nainstaluje AndLinux jako službu, ale ta nebude sama startovat.

| Setup - andLinux                            |           |
|---------------------------------------------|-----------|
| andLinux Configuration<br>Startup Type      |           |
| How do you want to start andLinux?          |           |
| start andLinux manually in a command prompt |           |
| run andLinux manually as a NT service       |           |
| run andLinux automatically as a NT service  |           |
|                                             |           |
| < Back Next > [                             | Cancel    |
|                                             | 1 1 1 1 1 |

Co nesmí žádnému linuxovému systému chybět, je samozřejmě uživatelský účet. Ten je ovšem jen takovou formalitou, protože pokud se přihlásíte a zároveň používá počítač ještě někdo jiný, tak se může bez problémů připojit k Xming a manipulovat s ním, jak se mu zachce. V horším případě to ani nemusíte vědět a vývojáři na svých stránkách doporučují používat AndLinux na stanicích, na které má přístup jen jeden uživatel.

| 🛱 Setup - andLinux                                  |        |
|-----------------------------------------------------|--------|
| andLinux Configuration<br>andLinux Login            |        |
| Please choose a username and password for andLinux. |        |
| Usemame:                                            |        |
| СК                                                  |        |
| Password                                            |        |
| •••••                                               |        |
| Repeat password:                                    |        |
| •••••                                               |        |
|                                                     |        |
|                                                     |        |
|                                                     |        |
| < Back Next >                                       | Cancel |

Pro sdílení dat mezi systémy můžete využít služeb Samba a COFS pocházejícího z projektu coLinux. Sambu určitě znáte, ale COFS je pro vás pravděpodobně novinka. COFS umožňuje přímý přístup do disků ve Windows, takže se vlastně bude chovat podobně jako Cygwin, kde je přímý přístup taktéž. Vývojáři projektu coLinux varují, že COFS je velmi nestabilní a když se vám ztratí data, tak je za to nemáte vinit. Doporučovanou volbou je Samba.

| 😴 Setup - andLinux                                                                         | 🛛      |
|--------------------------------------------------------------------------------------------|--------|
| andLinux Configuration<br>Windows File Access                                              |        |
| How do you want to access your Windows file system from andLinux?                          |        |
| I don't want to access any files on my Windows partition.                                  |        |
| O using COFS                                                                               |        |
| <ul> <li>using Samba (recommended, works with special characters in file names)</li> </ul> |        |
|                                                                                            |        |
|                                                                                            |        |
|                                                                                            |        |
|                                                                                            |        |
|                                                                                            |        |
|                                                                                            |        |
|                                                                                            |        |
| < Back Next >                                                                              | Cancel |
|                                                                                            |        |

V další nabídce je k dispozici nastavení přístupu ke sdíleným diskům přes Sambu. Aby se vám v dialogu se sdílenými adresáři něco objevilo, musíte nejdříve nějaký adresář ve Windows sdílet. Bez toho se také nedostanete dále, pokud nějaké sdílení zvolíte.

| ļ | Setup - andLinux                                  |                              |
|---|---------------------------------------------------|------------------------------|
|   | andLinux Configuration<br>File Access Using Samba |                              |
|   | Shared folders / drives:                          | Refresh                      |
|   | Associated path: n/a                              |                              |
|   | User name to access this share:                   |                              |
|   | CK                                                |                              |
|   | Password of that user:                            |                              |
|   | •••••                                             |                              |
|   | Repeat the password                               |                              |
|   | •••••                                             |                              |
|   |                                                   |                              |
|   |                                                   | <back next=""> Cancel</back> |

#### WWW.OPENMAGAZIN.CZ

V dalším okně budete vyzváni k zadání názvu adresáře v nabídce start. Můžete klidně nechat.

> Konsole 🛃 Dolphin / Kate

Kongueror KMail 🛗 KOrganizer

😥 Kontact C? KWord Spread KSpread KPresenter 🦲 Kex 🤪 Kivio Karbon 🖌 Krita R KPlato 🚑 KChart 🛞 Kugar

 Kile PulseAudio Mixer

KSysGuard

Synaptic Root-Shell

Exit

Linux.

🔆 System Settings

CS 🔍 🛄 🖲 🗑 🚮 19:09

xovému prostředí trochu pomaleji. Myslím si, že to má

schovává za virtuální síťovkou. Dokázal bych si před-

du chtěl použít např. linuxového mail klienta nebo

| Setup - andLinux                           |                                               |
|--------------------------------------------|-----------------------------------------------|
| Select Start Menu Folder                   |                                               |
| Where should Setup place the program       | s shortcuts?                                  |
| Setup will create the program's            | shortcuts in the following Start Menu folder. |
| To continue, click Next. If you would like | e to select a different folder, click Browse. |
| andLinux                                   | Browse                                        |
| Don't create a Start Menu folder           |                                               |
|                                            |                                               |
|                                            | <back next=""> Cancel</back>                  |

Nakonec chybí už jen vybrat správné programy, dvakrát kliknout a vše se začne instalovat. Nakonec nás čeká restart.

| Select Additional Tasks                                     |                                              |    |
|-------------------------------------------------------------|----------------------------------------------|----|
| Which additional tasks should be performe                   | sd?                                          | e. |
| Select the additional tasks you would like then click Next. | Setup to perform while installing and Linux, |    |
| CoLinux Console (FLTK)                                      |                                              | -  |
| CoLinux Console (NT)                                        |                                              |    |
| Konsole (KDE)                                               |                                              |    |
| 🗹 Dolphin                                                   |                                              |    |
| Konqueror                                                   |                                              |    |
| KMail                                                       |                                              |    |
| Kontact                                                     |                                              |    |
| KOrganizer                                                  |                                              |    |
| Add to Windows Explorer Context Menu:                       |                                              | Y  |

#### Jak se AndLinux chová

Pokud jste navolili automatické spuštění jako službu, mělo by už všechno jet a v traybaru by se měla objevit ikonka KDE. Když na ní kliknete druhým tlačítkem, objeví se seznam programů, jenž můžete spustit.

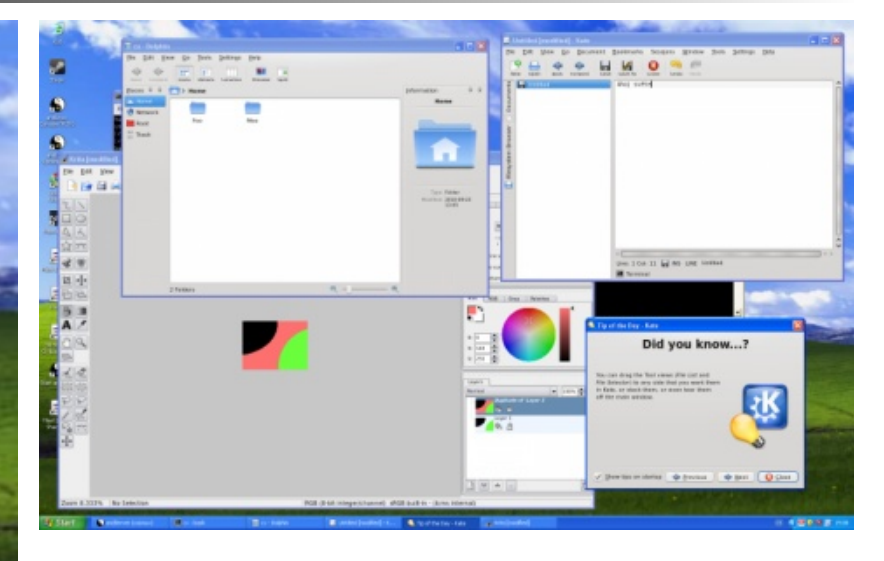

## Závěr

Nemyslím si zrovna, že by AndLinux bylo nějaké velké vítězství pro grafické aplikace, ale pro serverové určitě. Pokud vyvíjíte serverové aplikace, ať už to je web nebo cokoli jiného, nebo jen potřebujete otestovat aplikaci primárně vyvíjenou pro Windows na Linuxu, je AndLinux přesně to, co hledáte. Určitě to ale není Programy fungují dobře, ale proti nativnímu linu- nic pro každodenní použití. Odezvy rozhraní jsou docela pomalé a například kreslení v editoru Krita bylo na svědomí více faktorů včetně toho, že se AndLinux vyloženě utrpení.

I když sám AndLinux asi nikdy používat nebudu, stavit použití AndLinuxu na desktopu, kdybych oprav- určitě je dobré vědět, že něco takového existuje. Nechci hodnotit, jestli je to dobrý nebo špatný nástroj, na to si nějaký na odezvu nenáročný program. V opačném pří- tak jako tak musíte udělat názor sami. Existují oblasti padě je to jako škrabat se levou nohou na levém ra- a situace, kdy by mohl být nenahraditelný, a jsou meni. Nezapomeňte také, že mnoho programů pro situace, kdy jeho použití bude spíše na obtíž. Určitě Linux je zároveň dostupných i pro Windows, vždy zvažte i jiné možnosti, jako je třeba virtualizace, a to s mnohem větším komfortem, než nám dá And- kde můžete použít aktivně vyvíjené produkty a pokud máte podporu virtualizace v procesoru, rozdíl ve výkonu nemusí být ani poznat.

# Clonezilla: Klonování disků levou zadní

#### Petr Krčmář

Už se vám určitě někdy stalo, že jste chtěli zálohovat obsah celého svého systémového disku nebo jste potřebovali obsah přenést na nový disk třeba kvůli poruše. Existuje řada utilit, které to dokáží, ale Clonezilla nabízí ještě něco navíc: všechny potřebné funkce v jednom úhledně zabaleném balíčku.

#### Klonování bez etických otázek

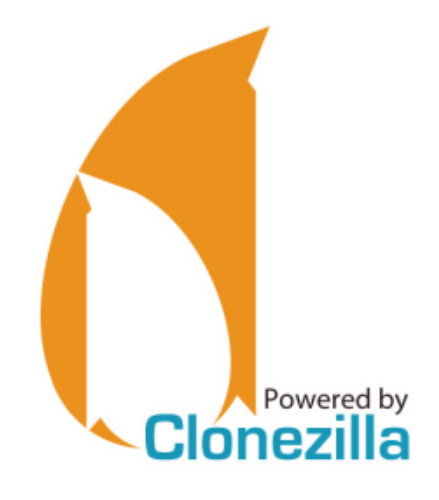

Důvodů pro zálohu a obnovení diskových oblastí může být mnoho. Ať už experimentujete se svým počítačem a potřebujete ho pak uvést do původního stavu nebo potřebujete ve firmě nainstalovat dvacet stejných počítačů, potřebujete nějaký robustní nástroj, který to dokáže. Těmi nejznámějšími jsou pravděpodobně Norton Ghost či Symantec Ghost. Jejich největší nevýhodou je pravděpodobně to, že za ně musíte platit. Clonezilla ovšem umí totéž a zadarmo. Proč ji tedy nezkusit?

Clonezilla je specializovaná linuxová distribuce, zaměřená na zálohu a obnovu disků – takzvané klonování. Podporuje velké množství různých souborových systémů a je plně open-source. Existuje ve dvou variantách – Clonezilla Live a Clonezilla SE. První jmenovaná varianta je distribuovaná jako živý systém pro vypálení na CD nebo nahrání na USB. Té se budeme věnovat v další části článku.

Clonezilla SE slouží k hromadné instalaci většího množství počítačů po síti. Výhodou řešení je, že umí multicast a boot klienta přímo ze sítě. Stačí tak rozjet server (je možné i jako live systém), zapnout klienty a pak spustit hromadné hrnutí nového systému do všech najednou. Autoři projektu uvádějí, že v praxi instalovali systém na 41 nových počítačů najednou a 5,6 GB systém na ně dostali za deset minut.

## Kurz klonování za pět minut

Standardní Clonezillu můžete stáhnout jako 118 MB obraz pro CD nebo flash disk. Vybrat si přitom můžete z 32bitové verze pro i486 nebo i686, případně můžete zvolit ještě 64bitovou variantu. Na práci by ale vaše volba neměla mít vliv a je nezávislá na tom, jaký systém (32 či 64bitový) hodláte klonovat. Stažený obraz pak stačí vypálit na CD/nainstalovat na flash disk a můžete začít startovat.

Od Clonezilly nečekejte žádné grafické prostředí, klikací menu a podobné vychytávky. Jedná se o nástroj pro administrátory a od těch se předpokládá, že vědí, co dělají a vyznají se i v textovém prostředí. Přesto se nemusíte bát příkazové řádky. Clonezilla má vlastní ncurses rozhraní, ve kterém stačí mačkat kurzorové klávesy a Enter. Všechno pak umí udělat za vás.

Po startu se vás systém zeptá na volbu jazyka a změnu rozložení klávesnice. Čeština stejně chybí a navíc vlastně ani není potřeba, takže stačí jen několikrát stisknout Enter.

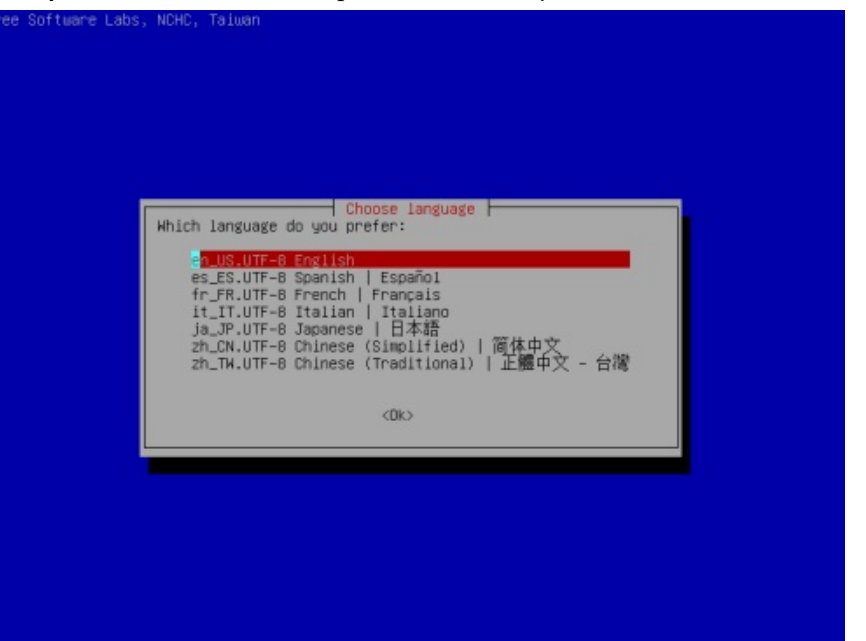

Následuje zásadní volba: Chcete uložit/obnovit obsah disku do/z souboru, nebo chcete přímo kopírovat jeden připojený disk na druhý? Častěji pravděpodobně zvolíte první možnost.

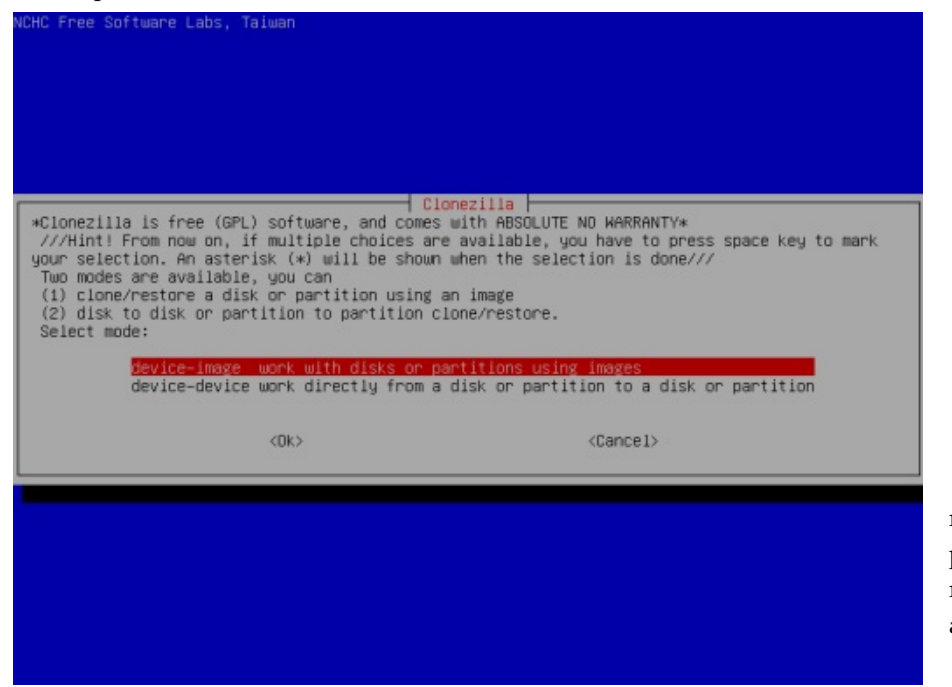

Pokud chcete pracovat skutečně s diskovými obrazy, můžete je mít uloženy na různých místech. Od lokálního disku přes Sambu a NFS server až po server, na který se připojíte přes SSH. Ve firemním prostředí tak můžete pohodlně na jeden server umístit obrazy různých instalací, které chcete v budoucnu využívat, a pak si jen pohodlně vyberete, co chcete na nový či třeba opravený počítač nainstalovat.

| Before cloning<br>will mount that<br>to or read fro | , you have t<br>at device or<br>on /home/part | o assign where the<br>remote resources as | Clonezilla image will be saved to or read from. We<br>/home/partimag. The Clonezilla image will be save |
|-----------------------------------------------------|-----------------------------------------------|-------------------------------------------|----------------------------------------------------------------------------------------------------|
| will mount the<br>to or read fro                    | at device or<br>on /home/part                 | remote resources as                       | /home/partimag. The Clonezilla image will be save                                                       |
| Colect mode:                                        | THE PERMIT PART OF                            | 1 PERMIT                                  |                                                                                                    |
| serect mode.                                        |                                               | Took.                                     |                                                                                                    |
|                                                     | local day                                     | lise local device (                       | F.g. : hand drive, USB drive)                                                                           |
|                                                     | ssh_server                                    | Use SSH server                            |                                                                                                    |
|                                                     | samba_server                                  | Use SAMBA server ()                       | Network Neighborhood server)                                                                            |
|                                                     | enter_shell                                   | Enter command line                        | prompt. Do it manually                                                                                  |
|                                                     | skip                                          | Use existing /home                        | /partimag (Memory! *NOT RECOMMENDED*)                                                                   |
|                                                     |                                               | <0k>                                      | (Cancel)                                                                                                |
|                                                     |                                               |                                           |                                                                                                    |

Zvolit můžete standardní nebo expertní režim. V tom druhém budete mít možnost například zvolit míru komprese nebo použité nástroje. Můžete tak například nastavit, jestli se má Clonezilla pokoušet rozeznat souborový systém nebo rovnou provádět zálohu disku jako celku. Doporučuji se tím ale příliš nezdržovat a vybrat standardní režim, ve kterém už jsou parametry předvoleny.

| Cloir<br>Set advanced parameters<br>values and do NOT change<br>asterisk (*) will be sho                                                              | ainan<br>mezilia advanced ex<br>multiple choices a<br>anything. Just pre<br>un when the select.                                                                                                    | xtra parameters<br>available). If y<br>ess Enter. (Pres<br>ion is done):                                                                                                    | │ Mode: savedisk<br>jou have no idea, keep the default<br>is space key to mark your selection. An                                                         |  |
|----------------------------------------------------------------------------------------------------|----------------------------------------------------------------------------------------------------|----------------------------------------------------------------------------------------------------|----------------------------------------------------------------------------------------------------|--|
| <pre>(a) -c<br/>(a) -j2<br/>[ ] -nogui<br/>[ ] -a<br/>( ] -rn-win-swap-hib<br/>( ] -rn-suce<br/>[ ] -rtfs-ok<br/>[ ] -fsck-snc-part<br/>[ ] -gs</pre> | Client waits for<br>Clone the hidden<br>Use text output (<br>Do NOT force to 4<br>Remove page and 1<br>Skip ckecking NT<br>Continue reading<br>Check and repair<br>Generate image M<br>Generate image Sh | confirmation be<br>data between MB<br>only, no TUI/GUI<br>turn on HD DMA<br>hibernation file<br>5 integrity, ev<br>next one when d<br>source file sys<br>5 checksums<br>HAI checksums | fore cloning<br>R and ist partition<br>Coutput<br>is in Win if exists<br>ien bad sectors (ntfscione only)<br>isk blocks read errors<br>item before saving |  |
|                                                                                                    | <0k>                                                                                                    |                                                                                                    | «Cancel>                                                                                                    |  |
|                                                                                                    |                                                                                                    |                                                                                                    |                                                                                                    |  |
|                                                                                                    |                                                                                                    |                                                                                                    |                                                                                                    |  |

V následující nabídce máte možnost zvolit, zda budete ukládat či obnovovat a zda celý disk nebo jen jednotlivé oddíly. V případě zálohy například nemá obvykle smysl komprimovat a ukládat swap oddíl a naopak v případě obnovy se vám může hodit přepis systémového oddílu, přičemž ten datový můžete zachovat.

| +Clonezilla is free (GPL) software<br>This software will overwrite the<br>backup important files before rest<br>///Hint! From now on, if multiple<br>your selection. An asterisk (*) wi<br>Select mode:<br>savenarts | Cionezilla: Select mode<br>e, and comes with ABSOLUTE NO WARRANTY*<br>data on your hard drive when restoring! It is recommended to<br>toring!***<br>e choices are available, you have to press space key to mark<br>ill be shown when the selection is done/// |
|----------------------------------------------------------------------------------------------------|----------------------------------------------------------------------------------------------------|
| select mode.<br>savedisk<br>savenarts                                                                                                    |                                                                                                    |
| restoredis<br>restorepar<br>exit                                                                                                    | Save_local_disk_as_an_image<br>Save_local_partitions_as_an_image<br>sk Restore_an_image_to_local_disk<br>rts Restore_an_image_to_local_partitions<br>Exit. Enter command line prompt                                                                           |
| <0k>                                                                                                    | <cancel></cancel>                                                                                                    |

Samozřejmě si na cílovém zařízení můžete vytvořit neomezené množství různých záloh, každá je umístěna do samostatného adresáře se jménem, které si sami zvolíte. Ani ve větším množství obrazů se tak při rozumném pojmenování neztratíte.

Následuje samotná akce, program se ještě několikrát zeptá, jestli vážně chcete udělat to, co mu říkáte. Riziko ztráty dat při nepozornosti je totiž poměrně veliké a měli byste proto přesně vědět, co děláte. Při samotné akci vidíte řádkový výpis použitých programů a úplně dole probíhá hezký odpočet.

| dd if=/dev/sda of=/home/partimag/2010–09–21–06-img/sda-hidden–data–after–mbr skip=1 bs=512 count=2<br>7 |
|----------------------------------------------------------------------------------------------------|
| 2047+0 records in                                                                                       |
| 2047-0 records out                                                                                      |
| 1048064 butes (1.0 MB) capied, 0.367924 s. 2.8 MB/s                                                     |
|                                                                                                    |
| dane I                                                                                                  |
| saving the MBR data for sda                                                                             |
| 140 records in                                                                                          |
| 1+0 records out                                                                                         |
| 512 hutes (512 B) conjed. 0.0523964 s. 9.8 kB/s                                                         |
|                                                                                                    |
|                                                                                                    |
| Starting saving /dev/sdal as /home/partimag/2010-09-21-06-img/sdal.XXX                                  |
| /dev/sda1 fllesustem: ext4.                                                                             |
| ******                                                                                                  |
| Checking the disk space                                                                                 |
| **************************************                                                                  |
| Use partclone with gzip to save the image.                                                              |
| Image file will be split with size limit 2000 MB.                                                       |
| ******                                                                                                  |
| If this action fails or hangs, check:                                                                   |
| * Is the disk full ?                                                                                    |
| ******                                                                                                  |
| Partclone v0.2.11 http://partclone.org                                                                  |
| Starting to clone device (/dev/sda1) to image (–)                                                       |
| Reading Super Block                                                                                     |
| Calculating bitmap                                                                                      |
| Elapsed: 00:00:02, Remaining: 00:00:00, Completed:100.00%,                                              |
| Total Time: 00:00:02, 100.00%% completed!                                                               |
| File system: EXTFS                                                                                      |
| Device size: 8.2 GB                                                                                     |
| Space in use: 2.0 GB                                                                                    |
| Free Space: 6.1 GB                                                                                      |
| Block size: 4096 Byte                                                                                   |
| Used block : 494695                                                                                     |
| Elapsed: 00:00:15, Remaining: 00:06:52, Completed: 3.51%, Rate: 284.43MB/min,_                          |

## Clonezilla v praxi

Vyzkoušel jsem klonování disků v praxi a použil jsem k tomu 2 GB instalaci distribuce Lubuntu. Tu mi Clonezilla zálohovala na druhý disk přibližně šest minut. Protože se kopírují jen skutečně použité bloky a vše se navíc komprimuje, měla moje instalace po zkopírování na druhý disk jen 606 MB.

Obnovení disku pak trvalo podstatně kratší dobu a bylo hotové za dvě minuty. Takto příjemně krátké časy samozřejmě platí jen v případě, že si k počítači připojíte druhý disk (klidně i externí do USB). Pokud budete pracovat se sítí, musíte počítat s pomalejším přístupem a konfigurací síťového prostředí.

Clonezilla je jednoduchý nástroj, který plní přesně to, co má. Znám několik lidí, kteří ji používají v poměrně velkých organizacích se stovkami počítačů a nemůžou si vynachválit, kolik času jim ušetří. Po výměně vadného disku stačí jen zasunout flash disk, stisknout několikrát Enter, připojit se k serveru a za pár minut je počítač zase připraven pracovat.

Nemusíte ale zrovna pracovat jako administrátoři na krajském úřadě, abyste Clonezillu využili. Hodí se i v domácím prostředí, kde mají děti svůj vlastní počítač, který si jednou za dva měsíce kompletně rozbourají. Záchranu pak zvládnete během reklamní přestávky uprostřed vašeho oblíbeného seriálu.

# Google Chrome 6: Hodně novinek nad i pod kapotou

### Petr Krčmář

Po dvou letech jsme se minulý týden dočkali šesté verze populárního webového prohlížeče Google Chrome. Opět je k dispozici řada oprav, drobných vylepšení, ale i naprostých novinek. Pojďme se společně podívat na to, co nám vývojáři Googlu naservírovali ke druhým narozeninám svého nadějného prohlížeče.

#### Druhé narozeniny

Když si představíme průměrné dvouleté dítě, zjistíme, že se zatím ještě moc daleko nedostalo: nosí plínky, sotva chodí, teprve se učí opakovat první sla- koneckonců už moc měnit nedá. biky a rostou mu zuby. Kdyby byl takovým dítětem Chrome, už by ve dvou letech chodil na univerzitu a běhal za děvčaty. Je až neuvěřitelné, jak dokázal prohlížeč od Googlu za dva roky vyspět, usadit se napevno v mysli uživatelů a obsadit mnoho počítačů.

| O aplikaci Google Chrome                                                                  | * ×                     |
|-------------------------------------------------------------------------------------------|-------------------------|
| e                                                                                         | O                       |
| Google Inc. Všechna práva vyhrazena.<br>projektu s otevřeným zdrojovým kódem <u>Chron</u> | nium a využívá i další  |
| nližeče Google Chrome                                                                     |                         |
|                                                                                           |                         |
|                                                                                           | 3 Zavřit                |
|                                                                                           | C apakaci Google Chrome |

Google Chrome je už mnoho měsíců třetím nejpoužívanějším prohlížečem a podle různých statistik se jeho podíl mezi uživateli pohybuje od sedmi do jedenácti procent. Celkem už bylo za dva roky vydáno a zjednodušení menu vítám. šest ostrých verzí a nespočet těch vývojových. Nejnovější šestá verze vyšla po třech měsících minulý pátek. Společně se podíváme podrobně na to, co je nového.

#### Drobnosti všude kolem

Na první pohled si všimnete drobných změn v designu. Zmizelo ohraničení tlačítek na liště, zmize-

la šipka vpravo na adresním řádku a vše se tak ještě více graficky zjednodušilo. Žádné razantní změny ale nečekejte, v minimalistickém designu Chrome se toho

Chrome se šestou verzí také přechází na jiný vývojový cyklus. Nové verze budou vycházet pravidelně každých šest týdnů. Pokud jste tedy kvůli novinkám používali vývojovou verzi, už nemusíte. Vývojáři si od této změny slibují hladší vývoj, možnost bez problémů odložit nedodělanou funkci a bezproblémové držení termínů. Uvidíme, jak se v praxi tato změna projeví na kvalitě vydání.

#### Menší změny na povrchu

Zajímavou změnou prošlo menu prohlížeče, které propojilo původní dvě menu do jednoho. To teď integruje přehledně víc funkcí, jako je zvětšování stránky, kopírování-vložení-vyjmutí a některé věci se v něm přesunuly. Podle mého názoru se jedná o vel- soubory PDF. Už nebudete potřebovat externí softmi příjemnou změnu, většinu důležitých položek teď vidíte hned v první úrovni. Přestože jsem především uživatelem klávesových zkratek, zpřehlednění

|                              | 🖈 🍟 🚮 🖪 🔿                |
|------------------------------|--------------------------|
| Nová kar <u>t</u> a          | Ctrl+1                   |
| Nové okno                    | Ctrl+N                   |
| Nové <u>a</u> nonymní okno   | Shift+Ctrl+M             |
| Upravit                      | Vyjmout Kopírovat Vložit |
| Velikost písma               | -   100 %   +            |
| Uložit stránku j <u>a</u> ko | Ctrl+5                   |
| Najít                        | Ctrl+                    |
| Tisk                         | Ctrl+I                   |
| <u>N</u> ástroje             |                          |
| <u>S</u> právce záložek      |                          |
| Historie                     | Ctrl+H                   |
| Stahování                    | Ctrl+                    |
| Možnosti                     |                          |
| O aplikaci Google Chron      | ne                       |
| <u>N</u> ápověda             | F                        |
| Konec                        | Shift+Ctrl+0             |

Velmi příjemná je také schopnost Chrome otevírat ware a externí zásuvný modul do prohlížeče. Teď je podpora součástí Chrome od instalace. Občas se mi ale bohužel stává, že prohlížeč na PDF řekne jen "Missing Plugin" a tím skončí. Pravděpodobně to nějak souvisí s aktualizacemi, u některých dev verzí fungovalo prohlížení skvěle a nenarazil jsem na nejmenší problém. Některé vývojové verze a bohužel i čerstvě nainstalovaná šestka ale odmítá PDF ukázat, přestože mám modul normálně aktivovaný.

lem prohlížečů a bezpečnosti je Adobe Flash Player. Je rá nabídne automatický překlad. Šikovné je, že to především z toho důvodu, že jej uživatelé často za- program sám detekuje jazyk stránky a nabízí rovnou pomínají aktualizovat, což je problém zejména na Micro-správný slovník. Pokud vás lišta obtěžuje, je možné ji soft Windows, ale pokud máte v Linuxu doinstalovaný v nastavení prohlížeče velmi jednoduše vypnout. Flash ručně, jste na tom stejně. Google se tedy rozhodl distribuovat Flash jako součást instalačního balíčku Chrome. Když se aktualizuje jedno, aktualizuje se druhé. Samozřejmě je možné Flash v about:plugins deaktivovat, pokud se vám jeho přítomnost nelíbí.

Šestá verze Chrome přináší také vylepšený automatický doplňovač formulářů. Ten se snaží odhadnout a ukládat opakované informace, jako jsou: jméno, adresa, e-mail, telefon a podobně. Pokud se tak například registrujete do nového e-shopu, Chrome vám nabídne seznam jmen, která zná a podle toho vyplní také ostatní informace ve formuláři. Veškeré údaje je pak možné měnit v konfiguračním dialogu. Chrome si volitelně umí zapamatovat i čísla platebních karet, ale kvůli bezpečnosti se vždy otáže, jestli má skutečně číslo ukládat.

| Adresy             |                                            |            | Př                     | idat adresu | mr |
|--------------------|--------------------------------------------|------------|------------------------|-------------|----|
| Petr Krčmář, Milad | y Horákové 109/11                          | 6          | Přidat platební kartu. |             | 5  |
| Platební karty     | 0                                          | Upravit    | afrese                 | Upravit     | je |
|                    | Úniný název                                |            |                        |             |    |
|                    | Petr Krisman                               |            |                        |             |    |
|                    | Název společno                             | sti        |                        |             |    |
|                    | Internet Info, s.                          | r.o.       |                        |             |    |
|                    | 1. řádek adresy<br>Milady Horákové 109/116 |            |                        |             |    |
|                    |                                            |            |                        |             |    |
|                    | 2. řádek adresy                            |            |                        |             |    |
|                    | Márto                                      | Chất ngoàn | ncia nabo kraj         | pc/         |    |
|                    | Praha 6                                    | Česko      | псте перо клај         | 160 41      |    |
|                    | Země                                       |            |                        |             |    |
|                    | Česká republika                            | 9          |                        |             |    |
|                    | Telefon                                    |            | Fax                    |             |    |
| O funkci Automatic | 0277004600                                 |            | 2                      |             |    |
|                    | E-mail                                     |            |                        |             |    |
|                    | petr.krcmar@iir                            | nfo.cz     |                        |             |    |

Další zajímavou novinkou je integrace Google Překladače. V případě, že prohlížeč pozná, že stránka

Poslední uživatelskou změnou, o které se zmíním, je synchronizace údajů mezi více prohlížeči Chrome. Pokud máte například počítač ve škole, v práci, doma a ještě používáte notebook, hodí se vám synchronizace záložek, nastavení témat, rozšíření a uložení formulářů. HTML5 video formát WebM. Chrome má nyní tuto funkci integrovanou, stačí programu zadat účet u Google a okamžitě začne synchroniza- ho jádra. V současné době je podle Googlu běh ce. Změny se pak na ostatní počítače přenášejí okamžitě a uloženy jsou ve speciální složce Google Docs.

| Základy                                      | Osobní údaje                                                           | Pod pokličkou                                                                                  |                                                                     |                                              |
|----------------------------------------------|------------------------------------------------------------------------|------------------------------------------------------------------------------------------------|---------------------------------------------------------------------|----------------------------------------------|
| Syne                                         | 0                                                                      | Nastavit sync                                                                                  | hronizaci                                                           | + = >                                        |
| Ješt<br>Pri<br>Hesl                          | Synchronizace<br>záložky a nasta<br>synchronizuje v<br>na serverech sp | aplikace Google Chro<br>veni) mezi počitači. A<br>aše data tak, že je po<br>solečnosti Google. | ime usnadňuje sdiler<br>plikace Google Chro<br>přihlášení k účtu Go | ni dat (jako jeou<br>me<br>ogle uloži online |
| Zo<br>Auto<br>Mo<br>Údaj<br>Im<br>Vzhl<br>Po |                                                                        | účtu C<br>E-mait<br>Heste<br>Příhlast se<br>Isműla se úříší<br>Vitedinas                       | Zrutin<br>Zrutin<br>at le sorieu úlla<br>úlet Scote                 |                                              |
|                                              |                                                                        |                                                                                                |                                                                     |                                              |

#### Velké změny pod kapotou

sadnější než ty, které vidí uživatel pouhým okem. Google se zaměřil například na bezpečnost uživatelů a prohlížeč vás nyní varuje, pokud se snažíte navštívit webovou stránku, kte- chystanou podporou WebGL a dalších grafických funkcí. rá je označena za nebezpečnou. Objeví se výrazné varování a vy se můžete rozhodnout, zda budete pokračovat, nebo ne. Velmi vítanou novinkou je podpora File API z HTML5. To umožňuje například v Gmailu dostávat hro-

Často se také diskutuje o tom, že největším nepříte- není ve vašem rodném jazyce, nahoře vyskočí lišta, kte- madně soubory do příloh tím, že je jednoduše přetáhnete ze systému přímo do okna prohlížeče. Stejně tak je možné soubory hromadně ukládat. Pokud používáte Chrome 6 a Gmail, můžete tuto funkci rovnou začít používat.

> Šestka nově podporuje také video formát WebM, který Google před časem otevřel a už nyní je možné jej využít na YouTube. V novém Chrome si tak můžete vybrat, jestli budete video na YouTube přehrávat v integrovaném Flashi nebo využijete otevřený a nadějný

Samozřejmostí je také další zrychlení javascriptové-JavaScriptu asi desetkrát rychlejší, než když Chrome začínal. Přestože se stále dozvídáme o tom, jak je každá verze každého prohlížeče o kousek rychlejší, desetinásobné zrychlení za dva roky je překvapivě vysoké číslo. Výkon JavaScriptu si můžete vyzkoušet v některé z demo ukázek na ChromeExperiments.com.

Chrome samozřejmě také opravuje bezpečnostní chyby, od posledního vydání jich bylo odstraněno celkem čtrnáct. Firma také zvýšila odměnu za nalezení vážné bezpečnostní chyby na 4300 USD, tedy něco přes 80 000 Kč. To už je částka, za kterou se vyplatí začít hledat chyby.

#### Co bude dál?

Nemáme zatím podrobnosti o větším množství novinek, které Google chystá do dalších verzí. Je to pochopitelné, vždyť vývojová řada sedm existuje jen pár dní. Už teď ale známe jeden velký projekt, na který se chce Chrome zaměřit: akcelerované vykreslování. V budoucnu by tak 3D Pod povrchem je novinek o něco méně, ale jsou zá- i 2D grafické operace měly být vykreslovány pomocí grafické karty a měly by tak být rychlejší a plynulejší. To jde samozřejmě také ruku v ruce s akcelerací WebM videa,

> Chrome se za dva roky posunul z laboratorního projektu do nejprogresivnějšího prohlížeče v aktuálním softwarovém světě. S každou novou verzí přichází velká porce novinek a podle rostoucí obliby se to uživatelům velmi líbí.

# Rokycanský magazín EXIT62 je sázen ve Scribusu

### Michal Hlavatý

Chcete vydávat časopis a nevíte, v čem ho sázet? Pak je tento rozhovor určen právě pro vás. Uvedeme si příklad využití DTP programu Scribus – jeho přednosti i slabiny a nasazení při vytváření rokycanského magazínu EXIT62.

# jaké verze používáte Scribus?

jsem potřeboval nutně vyřešit tři problémy:

- Tím prvním bylo to, že doposud používaný Co- "železa" a každičký program na maximum. rel nedosahoval při PDF exportu požadované zerou.
- InDesignu je velmi problematický. Jediný problémově.
- covat jak na desktopu, tak na už tehdy stařičkém notebooku Toshiba s trojkovým Pentiem a 256 MB ramky. Samozřejmě, že softwarový mamut InDesign cenově i hardwarovými nároky nepřipadal v úvahu. Nezbylo tedy nic jiného než po- přidání konkrétní funkce? ctivě "zagůglovat" a hledat schopný DTP ve verzi 1.1.3 (toto opravdu nevím přesně).

Otevřeně musím přiznat, že z prvního setkání se Scribusem jsem neměl nejlepší pocit. Ovládání na- Buicka s automatem najednou řídit v Anglii MiniCoopera prosto odlišné od známých "okenních" programů,

Odkud jste se dozvěděli o Scribusu? Jak dlouho/od spousta funkcí nelogicky umístěných atd. Jsem zástupcem "střední" generace (za rok mi bude čtyřicet) a po- autíčkem má mnohem víc volnosti a možností, nehle-Scribus používám aktivně od léta 2008. Do té doby čítače využívám při práci již hodně přes dvacet let. jsem pracoval s Corelem a Xarou. Právě v létě 2008 A právě v té, z dnešního pohledu, prehistorické době Scribusu. Po překonání prvotních nesympatií se výpočetní techniky jsem se naučil využívat každý kus Scribus odmění skvělým výstupem v PDF, obrovskou

Možná trochu odbočím od tématu, ale dovedl by si kvality, dále pak absence funkce či skriptu na dnes někdo představit editovat S-VHS video na mašisazbu předložek a zkratek s nedělitelnou me- ně s procesorem 486, taktem 66 MHz, 8 MB ramky, 40 MB HDD a půl megovou grafickou kartou? Asi ne. • Druhým problémem byl import hotových PDF A přesto to šlo, sestříhal jsem tak tehdy několik desítek souborů do dokumentu. Téměř všichni inzeren- dokumentů. Problémem dnešní doby a dnešních uživati totiž dodávají svoje reklamy v PDF a jejich ná- telů hardwaru i softwaru jsou, myslím si, hlavně čísla. sledný import do Corelu či dokonce do Dnes se prostě pořádá hon na čísla, ať už jsou to takty procesoru, velikosti dat, počty funkcí programu nebo Scribus má funkci Vložené PDF, která, ač ozna- třeba i počet stran uživatelské příručky. Na samotný výčena jako experimentální, funguje naprosto bez- sledek práce se jaksi zapomnělo. Chápu, že to patří k době, že marketing firem je neúprosný, ale přesto by se

Třetím problémem bylo, jak vyřešit možnost pra- nemělo zapomínat na to hlavní, a tím je výsledek práce.

Jak byste zhodnotili Scribus? Chybí vám nějaké funkce? Byli byste ochotni věnovat finanční prostředky na úpravu vlastností Scribusu nebo na

Jeho hlavním problémem pro spoustu nových uživatesoftware. Narazil jsem i na Scribus, tehdy tuším lů, kteří absolvovali předražený rychlokurz užívání Microsoft Office, Corel nebo Adobe, je v tom, že Scribus je prostě jiný. Přechod na Scribus z jiného DTP softwaru by se dal přirovnat k Američanovi, který je donucen ze svého a ještě k tomu řadit levou rukou. Jde to, ale musí se chtít.

Nakonec i ten Američan přijde na to, že s malým dě na spotřebu. A naprosto stejné je to i v případě multiplatformností a velikou úsporou v podobě nulové ceny, coby open-source softwaru.

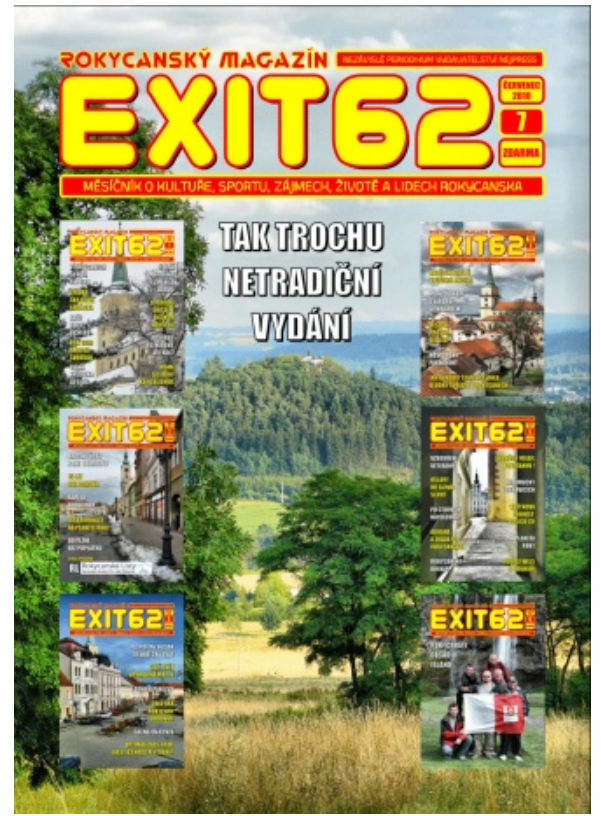

Titulní strana rokycanského magazínu EXIT62

Jak jsem již psal, Scribus používám dva roky. Rok a půl na sazbu měsíčníku NejPress stejnojmenného plzeňského vydavatelství a poslední půl rok na sazbu rokycanského magazínu EXIT62. Ofsetová tiskárna, která tento magazín tiskne, hodnotí PDF soubory ze Scribusu jako jedny z nejlepších a nejkvalitnějších. Dle slov operátora osvitu s ním nemají žádnou práci.

V praxi to znamená, že vyexportované PDF vždy koresponduje s konečným výsledkem, což se u jiných programů říci nedá. Po zkušenostech můžu odpovědně říci, že co a jak vidím v PDF souboru, to uvidím i na papíře. Samozřejmě že je to také zásluhou pracovníků tiskárny, od osvitu až po tiskaře.

Další nespornou výhodou Scribusu je, jak jsem se již zmínil, multiplatformnost a velmi nízké hardwarové nároky. Osobně jsem Scribus provozoval především v jeho verzi pro Microsoft Windows, ale na různých "mašinách". Asi nejkurióznější byla situace, kdy jsem ve Scribusu sázel na prvním netbooku od Asusu – Eee 7. Až na malé rozlišení displeje byla práce svižná a nenastal žádný problém.

Co se týče kombinace Scribus a Linux, tak mám velmi dobrou zkušenost s distribucí Slax. Mám ji na klíčence, včetně Scribusu, a využívám ji čas od času na právě již zmíněném obstarožním notebooku Toshiba. A opět, všechno funguje tak, jak má. Samozřejmě, vše je o nárocích. Osobně však nepovažuji za důležité, jestli se mi například soubor ukládá pět sekund nebo půl sekundy, podstatný je pro mě výstup a jeho kvalita.

Scribus má samozřejmě i mnoho záporů. Tím největším vlastností, a aby v je, že je to funkčně poněkud "kočkopes". Myslím si však, že je to problém téměř každého open-source softwaru, včetně samotného Linuxu. Někdy mi prostě dodržování "pravidel" poněkud chybí. Mám pocit, jakoby každý, kdo se programově podílí na Scribusu a jiném open-source softwaru, chtěl vložit právě tu svou funkci, to své rozšíření. V konečném důsledku je sice program funkčně na výši, ale bez jasných pravidel a dost často i bez logiky.

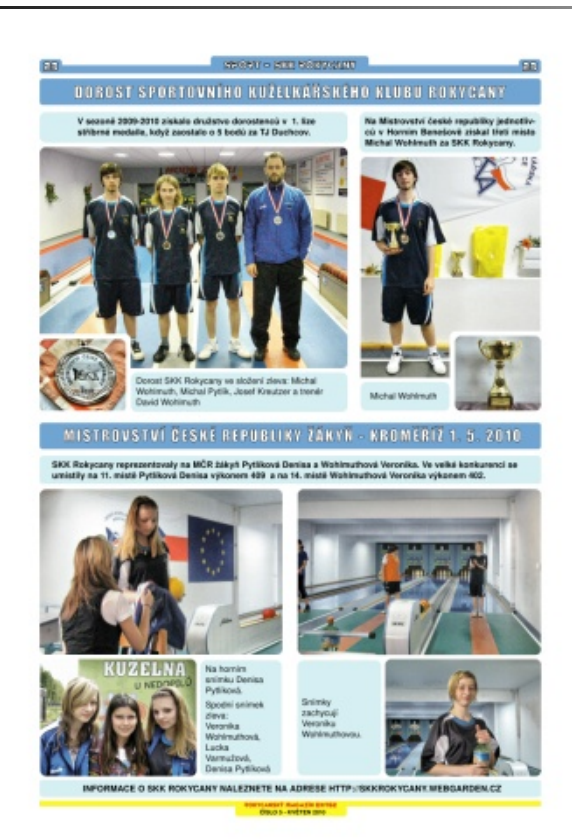

#### Rokycanský magazín EXIT62

A opět, všechno funguje tak, jak má. Samozřejmě, vše je o nárocích. Osobně však nepovažuji za důležité, jestli se mi například soubor ukládá pět sekund nebo půl sekundy, podstatný je pro mě výstup a jeho kvalita. Scribus má samozřejmě i mnoho záporů. Tím největším je, že je to funkčně poněkud "kočkopes". Myslím si však, že

> Scribus je DTP program, a tak by to mělo do budoucna i zůstat. V tom je jeho síla. Pokud někdo potřebuje upravovat vektory, je tu Inkscape, na bitmapy GIMP a stovky jiného softwaru. Pokud by se stal ze Scribusu balík typu Corel či InDesign, ztratil by, dle mého názoru, převážnou část výhod. Je jasné, že přeci jenom nějaké to vylepšení by bylo dobré. A nemám

na mysli funkční, ale spíše uživatelské vylepšení. Některé triviální operace se ve Scribusu dají provádět vcelku krkolomně.

Celkově by se toho dalo o kladech i záporech Scribusu napsat spousta. Důležité je však podívat se na něj jako na OSS, tedy na software zcela zdarma. A pokud by v budoucnu byla možnost podpořit tvůrce finančně, nebránil bych se tomu. Celý tým včetně toho, který se podílí na české mutaci, odvedl a odvádí skvělou práci.

Nakonec si dovolím malé shrnutí. Scribus je vynikající DTP program, který je určen pro lidi, kteří požadují vynikající výstup, pro lidi, kteří si umí poradit, pro lidi, kteří umí improvizovat. Rozhodně není určen pro ty, kteří očekávají, že si spustí program, otevřou dokument, do něj "nasekají" spoustu průhledností, stínů, barevných efektů a jiných zbytečností, pak stisknou tlačítko "exportovat" a mají hotovo. Takoví lidé, ať raději sáhnou po některém z komerčních balíků. Ale i tak, nám "scribusákům", budou nakonec závidět naše skvěle vytištěné časopisy, noviny, letáky a brožury.

#### Rostislav Prokop

šéfredaktor a "tvůrce" rokycanského magazínu EXIT62

# Podpořte Liberix a jeho konkrétní aktivity

Liberix, o.p.s. aktivně prosazuje volně šiřitelný software, organizuje vzdělávací akce, spravuje obsah webových portálů, vydává tento elektronický časopis, překládá software a zapojuje se do mnoha různých aktivit. Mnohé činnosti vykonávají dobrovolníci, některé činnosti je ale vhodné zaplatit, protože také v neziskovém sektoru jsou finance důležitým motivačním prostředkem. Hledáme proto dárce a mecenáše.

#### Podpořte nás finančním darem

Obracíme se na vás s prosbou: Podpořte naše aktivi- z Liberixu ty finančně. Peníze jsou univerzální pomoc a my je ta- ké potřebujeme. Vítáme podporu v jakékoliv výši, protože covníky, fanoušky a další zájemce nový informační nám umožňuje realizovat některý z našich cílů. Dary přijímáme na následujícím transparentním účtu:

2100055120/2010 (FIO) – online náhled na účet

Uvádíme aktuální seznam činností, které financujeme z darů a zisku. Pokud vás zajímají další informace, neváhejte se nás zeptat.

- odměna za redakční práce příprava openMa- Jak se přihlásit gazinu
- honoráře autorům za články na našich webech
- odměny za grafické práce

Aktivity obecně prospěšné společnosti směřují k naplňování cílů hlavní činnosti, nikoliv k vytváření zisku. Pokud bude (např. prostřednictvím doplňkových činností) vytvořen zisk, ze zákona musí být použit ve prospěch plnění hlavních činností. Dary tedy použijeme výhradně na financování našich hlavních aktivit. Doporučujeme vám k přečtení dokument Zakládací listina společnosti (PDF; 1,8 MB).

Rádi vám vystavíme doklad o poskytnutí daru, kontaktujte nás, prosím. Každý dárce bude uveden na stránce Pomáhají nám. 

# Začněte odebírat newsletter – informace Jak se odhlásit

Liberix, o.p.s., připravil pro své partnery, spolupra- hlášení je celkové, tedy ze všech skupin. servis. Přihlaste se k odběru newsletteru a nechte si Jak změnit skupiny pravidelně zasílat informace o dění ve společnosti, jejich úspěších, plánech či potřebách. Newsletter bude nu, napište nám prosím na adresu info@liberix.cz, a to také informovat o nových vydáních elektronického openMagazinu.

Registrovat se můžete na stránce http://newslet-• odměna za korektury – články na našich webech ter.liberix.cz/register.php. V současné době obsahuje newsletter následující skupiny:

- Dění v Liberixu každé druhé úterý, počátek 1.12.2009
- openMagazin jakmile bude dostupné nové vydání

Každá z nich bude příjemcem jiných informací, pokud máte zájem dostávat maximum, vyberte všechny skupiny (stiskněte klávesu Ctrl a klikněte na skupiny myší). Po vyplnění formuláře vám přijde potvrzovací e-mail, klepněte prosím na odkaz, který je v něm uvedený – jinak nebude vaše přihlášení funkční.

V každém e-mailu bude odkaz na odhlášení. Od-

Pokud chcete přidat nebo ubrat tematickou skupiz adresy, která je přihlášená pro příjem newsletteru. Skupiny vám nastavíme podle vašeho přání.

..... Napište nám, prosím, jak bychom měli službu vylepšit, o jaké informace máte zájem, v jakém formátu bychom měli newsletter zasílat apod. Děkujeme!

# Internetové jazykové kurzy pro nevidomé žáky

Cílem projektu je **modernizovat** výuku cizích jazyků pro zrakově postižené vytvořením nových jazykových modulů. Děti se zrakovým hendikepem se tak mohou **lépe učit** vybrané jazyky: angličtinu, němčinu, španělštinu a italštinu.

V současnosti jsou výukové texty všech modulů k dispozici v cizích jazycích a češtině. Textové informace i zvukové nahrávky jsou vkládány do výukového systému. Probíhá **optimální nastavení** softwaru a připravuje se **metodika** pro používání celého systému. **Další fází** bude testování a školení lektorů (podzim 2010). Řešitel projektu

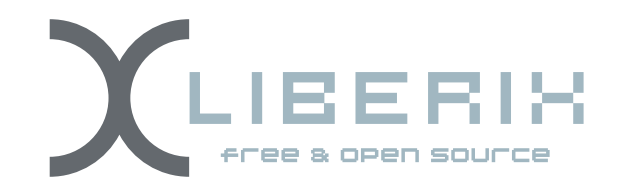

# Partner projektu

Základní škola prof. V. Vejdovského náměstí Přemysla Otakara 777 784 01 Litovel

Informace o projektu najdete na adrese ec3.liberix.cz

TENTO PROJEKT JE SPOLUFINANCOVÁN EVROPSKÝM SOCIÁLNÍM FONDEM A STÁTNÍM ROZPOČTEM ČESKÉ REPUBLIKY

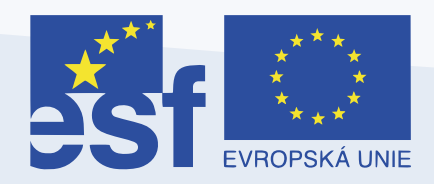

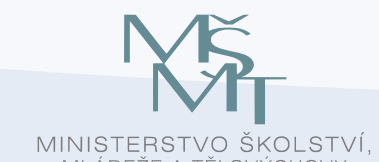

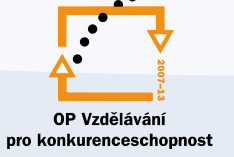

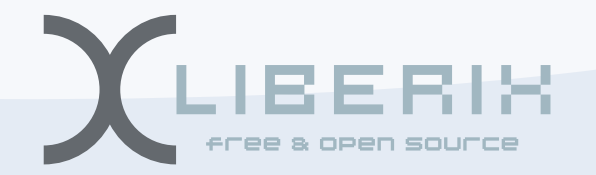

INVESTICE DO ROZVOJE VZDĚLÁVÁNÍ